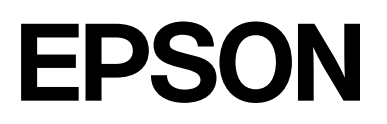

# SC-P9500 Series SC-P7500 Series

# **Guia do Utilizador**

CMP0211-04 PT

## Copyrights e Marcas comerciais

Esta publicação não pode ser integral ou parcialmente reproduzida, arquivada nem transmitida por qualquer processo eletrónico, mecânico, fotocópia, gravação ou outro, sem prévia autorização por escrito da Seiko Epson Corporation. As informações aqui contidas destinam-se apenas à utilização desta impressora Epson. A Epson não se responsabiliza pela utilização destas informações relativamente a outras impressoras.

O comprador deste produto ou terceiros não podem responsabilizar a Seiko Epson Corporation, ou as suas filiais, por quaisquer danos, perdas, custos ou despesas incorridos por ele ou por terceiros, resultantes de acidentes, abusos ou má utilização do produto, de modificações não autorizadas, reparações ou alterações do produto, ou que (excluindo os E.U.A.) resultem ainda da inobservância estrita das instruções de utilização e de manutenção estabelecidas pela Seiko Epson Corporation.

A Seiko Epson Corporation não se responsabiliza por quaisquer avarias ou problemas provocados pela utilização de opções ou consumíveis não reconhecidos como sendo produtos genuínos Epson ou produtos aprovados pela Seiko Epson Corporation.

A Seiko Epson Corporation não se responsabiliza por quaisquer avarias resultantes de interferências eletromagnéticas que ocorram devido ao uso de cabos de interface que não sejam Epson Approved Products da Seiko Epson Corporation.

Microsoft<sup>®</sup>, Windows<sup>®</sup>, Windows Server<sup>®</sup> and Windows Vista<sup>®</sup> are registered trademarks of Microsoft Corporation.

Mac, OS X, Bonjour, ColorSync, and Safari are trademarks of Apple Inc., registered in the U.S. and other countries.

Intel<sup>®</sup> is a registered trademark of Intel Corporation.

Adobe, Adobe RGB, Lightroom, Photoshop, Photoshop Elements, PostScript, and Reader are either registered trademarks or trademarks of Adobe in the United States and/or other countries.

PANTONE<sup>®</sup>, Colors generated may not match PANTONE-identified standards. Consult current PANTONE Publications for accurate color. PANTONE<sup>®</sup>, and other Pantone trademarks are the property of Pantone LLC, Pantone LLC, 2019.

ICC profiles made by X-Rite solutions are included.

Aviso Geral: todos os outros nomes de produtos referidos ao longo do manual têm uma finalidade meramente informativa, podendo ser marcas comerciais dos respetivos proprietários. A Epson não detém quaisquer direitos sobre essas marcas.

© 2019 Seiko Epson Corporation.

## Índice de Conteúdo

## Copyrights e Marcas comerciais

## Notas sobre manuais

| Significado dos Símbolos 6                    |
|-----------------------------------------------|
| Figuras                                       |
| Descrições do modelo do produto 6             |
| Capturas de ecrã utilizadas neste Guia 6      |
| Descrição da Impressora                       |
| Capa                                          |
| Interior                                      |
| Parte de trás                                 |
| Painel de controlo                            |
| Operações do ecrã inicial                     |
| Funcionalidades                               |
| Produção de alta resolução                    |
| Notas sobre Utilização e Conservação 13       |
| Espaço para instalação                        |
| Notas sobre a utilização da impressora 13     |
| Notas sobre a não utilização da impressora 14 |
| Notas sobre o manuseamento dos tinteiros 14   |
| Notas sobre o manuseamento do papel 15        |

## Apresentação do Software

| Software fornecido                                   |
|------------------------------------------------------|
| Software incluído na Impressora                      |
| Usar Epson Media Installer                           |
| Iniciar o                                            |
| Configuração da Janela Principal 20                  |
| Edit Media Settings Configuração de Ecrã 23          |
| Adicionar informações de papel                       |
| Editar informações de papel                          |
| Partilha de informações de papel através de          |
| múltiplos computadores                               |
| Utilização Web Config                                |
| Iniciar o                                            |
| Terminar                                             |
| Resumo da função                                     |
| Atualizar software ou instalar software adicional 27 |
| Verificar se existem atualizações disponíveis e      |
| atualizar o software                                 |
| Receber notificações de atualizações                 |
| Desinstalar software                                 |
| Windows                                              |
| Mac 29                                               |
|                                                      |

## Operações Básicas

| Colocar e Retirar o Papel em Rolo                |
|--------------------------------------------------|
| Colocar o Papel em Rolo                          |
| Cortar o papel em rolo                           |
| Remover papel em rolo                            |
| Colocar e Retirar Folhas de Corte/Poster 37      |
| Colocar Folhas Soltas e Cartão de Poster 37      |
| Remover Folhas de Corte/Poster                   |
| Definição de Papel Colocado                      |
| Como definir                                     |
| Quando não existirem informações sobre o         |
| papel no painel de controlo ou no controlador 40 |
| Utilizar o Suporte para Papel                    |
| Carregar e armazenar para ejetar a partir da     |
| parte da frente                                  |
| Utilizar a Unidade de Bobina de Enrolamento      |
| Automático (apenas SC-P9500 Series) 48           |
| Utilizar o Painel de Controlo                    |
| Colocar o núcleo do rolo                         |
| Colocar o Papel                                  |
| Retirar o Papel da Unidade de Bobina de          |
| Enrolamento Automático                           |
| Métodos de Impressão Básicos 54                  |
| Impressão (Windows)                              |
| Realizar Impressões (Mac) 56                     |
| Cancelar a impressão (Windows)                   |
| Cancelar a impressão (Mac)                       |
| Cancelar a impressão (na impressora)             |
| Àrea de impressão                                |
| Área de Impressão do Papel em Rolo 59            |
| Área de Impressão de Folhas Soltas 61            |
| Desligar a Impressora Através da Gestão          |
| Energética61                                     |
| Poupar energia                                   |

## Utilizar a Unidade de Disco Rígido Opcional

| Resumo da função                           | 63 |
|--------------------------------------------|----|
| Funções alargadas                          | 63 |
| Gestão de Tarefas de Impressão             | 63 |
| Dados num disco rígido                     | 64 |
| Gravar tarefas de impressão                | 64 |
| Visualizar e Imprimir Tarefas de Impressão |    |
| Gravadas                                   | 66 |

## Utilizar o Controlador de Impressão(Windows)

| Visualizar o Ecrã de Definições                                                          | 67 |
|------------------------------------------------------------------------------------------|----|
| Com o botão Iniciar                                                                      | 67 |
| Visualizar Ajuda                                                                         | 68 |
| Faça clique na Tecla Ajuda para Visualizar<br>Faça clique com a tecla direita do rato no | 68 |
| item que pretende verificar e visualizar                                                 | 68 |
| Personalizar o Controlador de Impressão                                                  | 69 |
| Gravar várias definições como Definições de                                              |    |
| Seleção                                                                                  | 69 |
| Ajustar a densidade da tinta                                                             | 69 |
| Reorganizar itens visualizados                                                           | 70 |
| Sumário do Separador Utilitários                                                         | 72 |
|                                                                                          |    |

## Utilizar o Controlador de Impressão (Mac)

| Visualizar o Ecrã de Definições       | 74 |
|---------------------------------------|----|
| Visualizar Ajuda                      | 74 |
| Utilizar Presets (Predefinições)      | 74 |
| Guardar em Presets (Predefinições)    | 74 |
| Eliminar em Presets (Predefinições)   | 75 |
| Utilização do Epson Printer Utility 4 | 75 |
| Iniciar o Epson Printer Utility 4     | 75 |
| Epson Printer Utility 4 Funções       | 75 |

## Variedades de Impressão

| Imprimir com tons mais escuros de preto         |   |
|-------------------------------------------------|---|
| (Cobertura de preto otimizado)                  | 7 |
| Correção de cor e impressão 72                  | 7 |
| Imprimir Fotografias a Preto e Branco 82        | 1 |
| Impressão Sem Margens                           | 4 |
| Tipos de Métodos de Impressão Sem Margens 84    | 4 |
| Papel suportado                                 | 5 |
| Acerca do Corte do Papel em Rolo 86             | 6 |
| Definir Procedimentos de Impressão 82           | 7 |
| Impressão Ampliada/Reduzida                     | 0 |
| Ajustar à Página/Ajustar ao Formato de Papel 90 | 0 |
| Ajustar à Largura do Papel em Rolo(apenas       |   |
| Windows)                                        | 2 |
| Definição de Proporção Personalizada 93         | 3 |
| Impressão de Multi-Páginas                      | 4 |
| Impressão de Poster (Aumentar para cobrir       |   |
| várias folhas e imprimir — apenas Windows) 90   | 6 |
| Definir Procedimentos de Impressão 96           | 6 |
| Juntar o papel ejetado                          | 8 |

| Imprimir em Formatos Não Normalizados  | 102 |
|----------------------------------------|-----|
| Impressão de faixas (no papel em rolo) | 104 |
| Gestor de Esquemas(apenas Windows)     | 106 |
| Definir Procedimentos de Impressão     | 107 |
| Gravar e Chamar Definições             | 109 |

## Impressão com Gestão de Cores

| Acerca da Gestão de Cores                                          |
|--------------------------------------------------------------------|
| Definições de Impressão da Gestão de Cores 111                     |
| Definir perfis                                                     |
| Configurar a gestão de cores com as aplicações 112                 |
| Configurar a gestão de cores com o controlador<br>de impressão     |
| Impressão da gestão de cores através do ICM<br>Anfitrião (Windows) |
| Impressão da gestão de cores através do<br>ColorSvnc (Mac)114      |
| Impressão da gestão de cores através do ICM                        |
| Controlador(apenas Windows) 115                                    |

## Lista do Menu

| Conf papel           | 117 |
|----------------------|-----|
| Definições gerais    | 123 |
| Estado do consumível | 132 |
| Manutenção           | 132 |
| Idioma/Language      | 133 |
| Estado               | 133 |

## Manutenção

| Manutenção da cabeça de impressão         | 134 |
|-------------------------------------------|-----|
| Operações de manutenção                   | 134 |
| Imprimir a verificação de jatos da cabeça | 135 |
| Limpar a cabeça de impressão              | 136 |
| Alinhamento da cabeça de impressão        | 138 |
| Ajuste Alim. Papel                        | 142 |
| Substituir Consumíveis                    | 143 |
| Substituir Tinteiros                      | 143 |
| manutenção)                               | 144 |
| Substituir o Dispositivo de Corte         | 145 |
| Limpar a impressora                       | 147 |
| Limpar o exterior                         | 147 |
| Limpar o interior                         | 148 |
|                                           |     |

## Índice de Conteúdo

## **Resolver Problemas**

| 0 |
|---|
| 1 |
| 2 |
| 3 |
| 3 |
| 5 |
| 6 |
| 9 |
| 2 |
|   |

## Anexo

| Opções e Consumíveis                           |
|------------------------------------------------|
| Papel Especial Epson                           |
| Tinteiros                                      |
| Outros                                         |
| Kit de substituição da almofada absorvente     |
| (almofadas absorventes para impressão sem      |
| margens)                                       |
| Meio Suportado                                 |
| Tabela de Papel Especial Epson.    181         |
| Papel comercialmente compatível disponível 192 |
| Antes de imprimir em papel comercialmente      |
| disponível                                     |
| Explicação da Cor PANTONE 196                  |
| Notas sobre a Deslocação ou o Transporte da    |
| Impressora                                     |
| Notas sobre o manuseamento da impressora 197   |
| Notas sobre o Transporte                       |
| Notas sobre a reutilização da impressora 199   |
| Requisitos de Sistema                          |
| Controlador de impressão                       |
| Web Config                                     |
| Epson Edge Dashboard                           |
| Tabela de Especificações.203                   |

## Onde Obter Ajuda

| Sítio Web de assistência técnica               | 205 |
|------------------------------------------------|-----|
| Contactar a Assistência Técnica da Epson       | 205 |
| Antes de contactar a Epson                     | 205 |
| Assistência a utilizadores na América do Norte | 206 |
| Ajuda para os utilizadores na Europa           | 206 |
| Ajuda para utilizadores de Taiwan              | 206 |

Ajuda para utilizadores na Austrália/Nova

| Zelândia                                 | 207 |
|------------------------------------------|-----|
| Assistência a utilizadores em Singapura  | 208 |
| Assistência a utilizadores na Tailândia  | 208 |
| Assistência a utilizadores no Vietname   | 208 |
| Assistência a utilizadores na Indonésia  | 209 |
| Assistência a utilizadores em Hong Kong  | 209 |
| Assistência a utilizadores na Malásia    | 210 |
| Assistência a utilizadores na Índia      | 210 |
| Assistência a utilizadores nas Filipinas | 211 |
|                                          |     |

## Notas sobre manuais

## Significado dos Símbolos

| Aviso:       | Deve ser respeitado para<br>evitar lesões físicas graves.                         |
|--------------|-----------------------------------------------------------------------------------|
|              |                                                                                   |
| Advertência: | Deve ser respeitado para evitar lesões físicas.                                   |
|              |                                                                                   |
| Importante:  | Deve ser respeitado para<br>evitar danos no produto.                              |
|              |                                                                                   |
| Nota:        | Contêm informação útil<br>ou adicional sobre<br>o funcionamento deste<br>produto. |
|              |                                                                                   |
| ß            | Indica o conteúdo de referência relacionado.                                      |

## Figuras

As ilustrações podem diferir ligeiramente do modelo que está a usar. Esteja ciente desse facto quando usar os manuais.

## Descrições do modelo do produto

Alguns modelos descritos no presente manual podem não ser vendidos no seu país ou região.

## Capturas de ecrã utilizadas neste Guia

- As capturas de ecrã usadas neste Guia podem ser ligeiramente diferentes das imagens verdadeiras. As capturas também podem ser diferentes de acordo com o sistema operativo ou o ambiente de utilização.
- Salvo especificado em contrário, as capturas de ecrã do Windows utilizadas neste guia são do Windows 10.
- □ Salvo especificado em contrário, as capturas de ecrã do Mac OS X utilizadas neste guia são do Mac OS X v 10.8.x.

## Descrição da Impressora

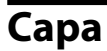

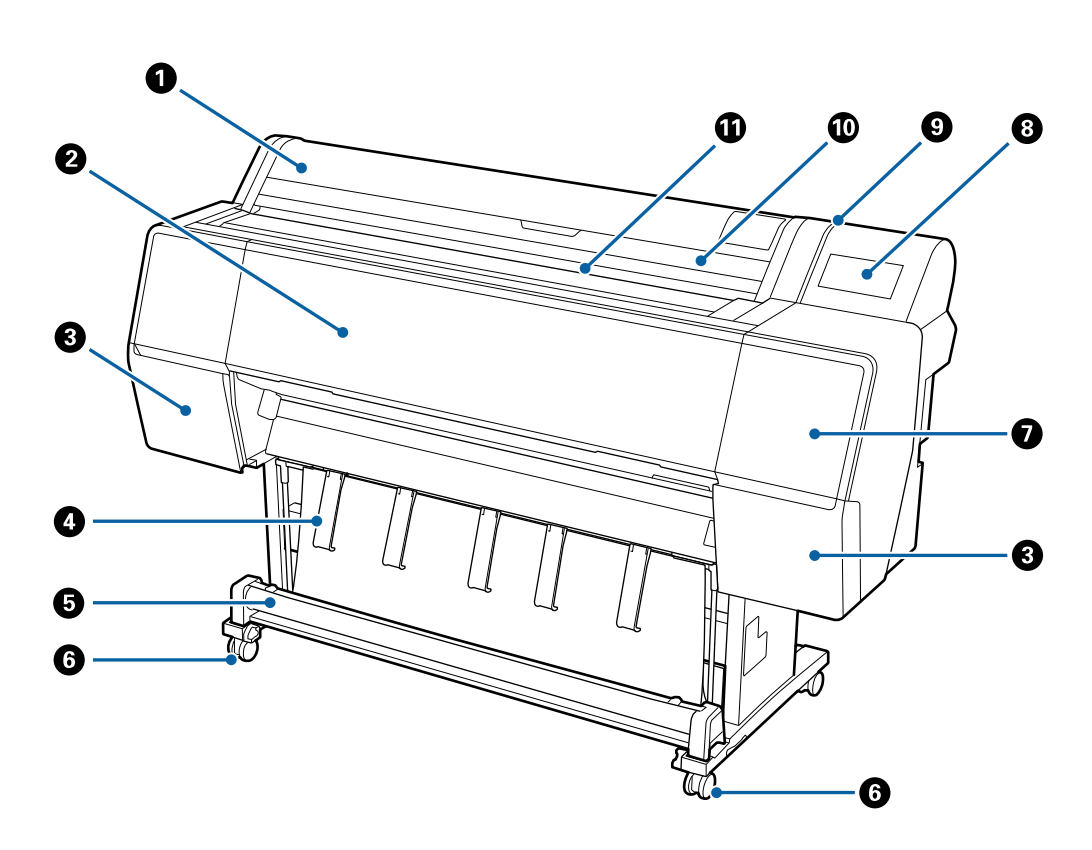

#### Tampa do papel em rolo

Abrir para carregar o rolo de papel.

#### 2 Tampa frontal

Abra esta tampa quando pretender limpar a impressora ou desobstruir encravamentos.

### 3 Tampas de tinteiro (à esquerda e à direita)

Abrir ao instalar os tinteiros.

∠ Substituir Tinteiros" na página 143

#### Suporte de papel

Utilizar para ajustar a direção ejetar papel.

#### 6 Recetor de papel

As impressões são recolhidas neste suporte, mantendo o papel limpo e sem vincos.

∠ "Utilizar o Suporte para Papel" na página 44

#### Notas sobre manuais

#### 6 Rodinhas

Existem duas rodinhas em cada perna. Regra geral, depois de a impressora estar colocada no devido lugar, as rodinhas são bloqueadas.

#### Tampa de manutenção (frente)

Abrir ao limpar à volta das tampas.

🖾 "Limpar à volta da cabeça de impressão e das tampas" na página 160

#### 8 Painel de controlo

∠ Painel de controlo" na página 11

#### Lâmpada de alerta

Acende quando ocorre um erro. Pode verificar o conteúdo do erro no painel de controlo.

#### 🕦 Tampa de folha solta

Abrir ao colocar folhas soltas ou cartão de poster.

#### Entrada de papel

Introduzir o papel nesta entrada.

## Interior

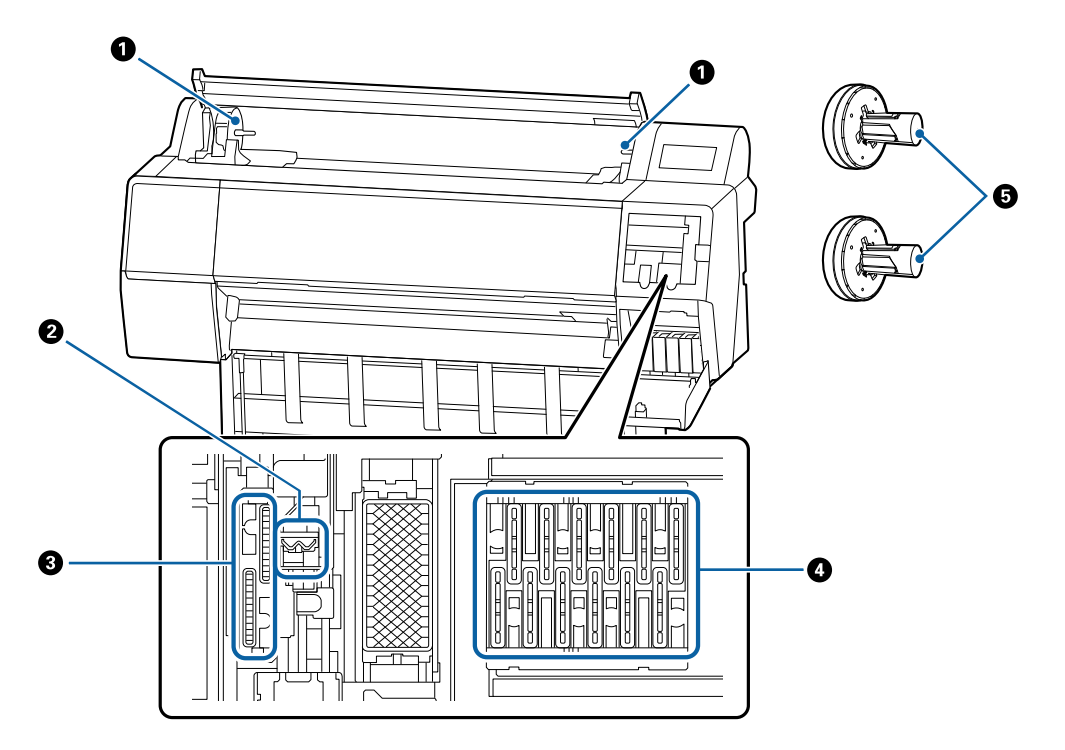

#### Suporte adaptador

O adaptador do rolo de papel é colocado neste suporte ao carregar o rolo de papel.

#### Notas sobre manuais

#### 2 Dispositivos de limpeza

Remove a tinta da superfície dos jatos da cabeça de impressão. Tente limpá-los quando a limpeza automática não eliminar a obstrução na cabeça de impressão.

🖅 "Limpar à volta da cabeça de impressão e das tampas" na página 160

#### Tampas de sucção

Durante a limpeza da cabeça, esta tampa suga a quantidade ideal de tinta dos jatos da cabeça de impressão. Tente limpá-los quando a limpeza automática não eliminar a obstrução na cabeça de impressão.

∠ 37 "Limpar à volta da cabeça de impressão e das tampas" na página 160

#### 4 Tampas de prevenção de secagem

Exceto durante a impressão, estas proteções tapam os jatos da cabeça de impressão para impedir que estes sequem. Tente limpá-los quando a limpeza automática não eliminar a obstrução na cabeça de impressão.

🖾 "Limpar à volta da cabeça de impressão e das tampas" na página 160

#### G Adaptador de papel em rolo

Ao colocar papel em rolo na impressora, introduza-o através do papel em rolo.

## Parte de trás

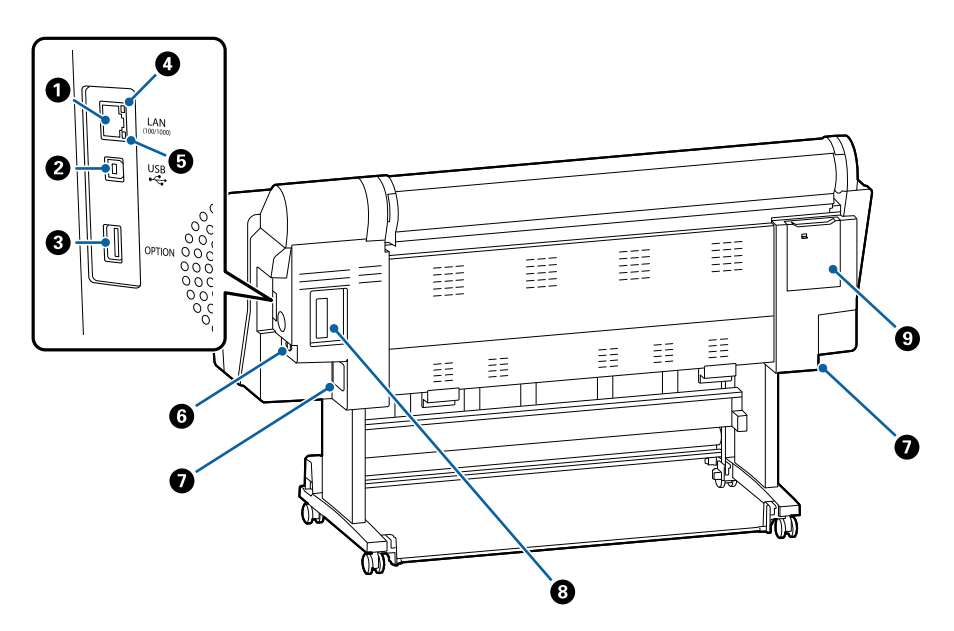

### Porta LAN

Liga o cabo LAN.

#### Porta USB

Liga o cabo USB.

SC-P9500 Series/SC-P7500 Series Guia do Utilizador

#### Notas sobre manuais

#### 8 Porta para opcionais

Ligar o SpectroProofer mounter ou Unidade de Enrolamento Automático (apenas no modelo SC-P9500 Series).

#### 4 Luz de estado

A cor indica a velocidade de transmissão da rede.

| Desactivado | : | 10Base-T   |
|-------------|---|------------|
| Vermelho    | : | 100Base-TX |
| Verde       | : | 1000Base-T |

#### 6 Luz de dados

O estado de ligação da rede e a receção de dados são indicados por um indicador luminoso aceso ou intermitente.

Activado : ligada.

Intermitente : a receber dados.

#### 6 Tomada de corrente

Ligue aqui o cabo de alimentação fornecido.

#### Depósito de manutenção

Absorve os resíduos de tinta. No caso de SC-P9500 Series, é colocado em dois locais à esquerda e à direita, enquanto que SC-P7500 Series se encontra num local à direita.

🖅 "Substituir o Maintenance Box (Depósito de manutenção)" na página 144

#### 8 Entrada opcional

Entrada para instalar a unidade de expansão opcional Adobe<sup>®</sup> PostScript<sup>®</sup> 3<sup>™</sup> ou unidade de disco rígido.

#### ③ Tampa de manutenção (parte de trás)

Abrir ao limpar à volta da cabeça de impressão.

🖅 "Limpar à volta da cabeça de impressão e das tampas" na página 160

Painel de controlo

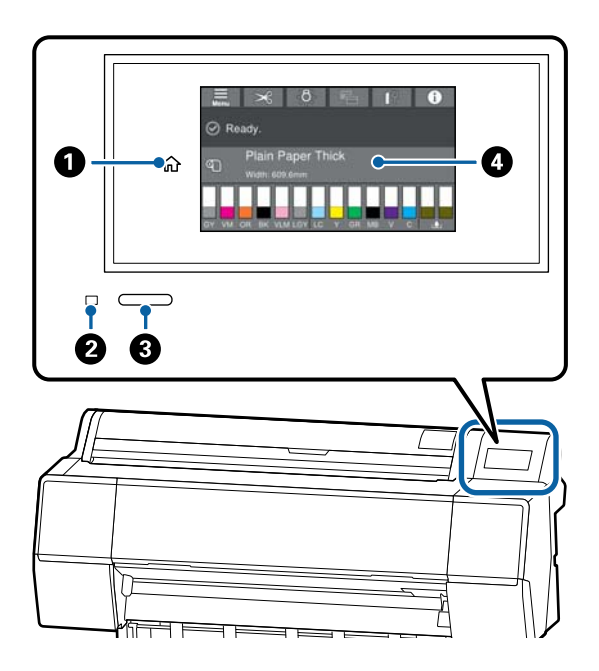

### Botão de início

Toque neste botão quando for exibido o menu para regressar à janela de Início.

O botão de início está desligado quando não pode ser usado durante operações tais como colocar papel.

#### 2 Lâmpada de funcionamento

Activado : a impressora está ligada.

Intermitente : a impressora está a realizar um processo como por exemplo iniciar, desligar, a receber dados, ou a imprimir uma limpeza de cabeça. Aguarde sem realizar qualquer operação até que a luz deixe de piscar. Não desligue o cabo de alimentação.

Desactivado : a unidade está desligada.

## 8 Botão Liga/Desliga

### Painel de controlo

Trata-se de um painel tátil que exibe o estado da impressora, menus, mensagens de erro, etc.

## Operações do ecrã inicial

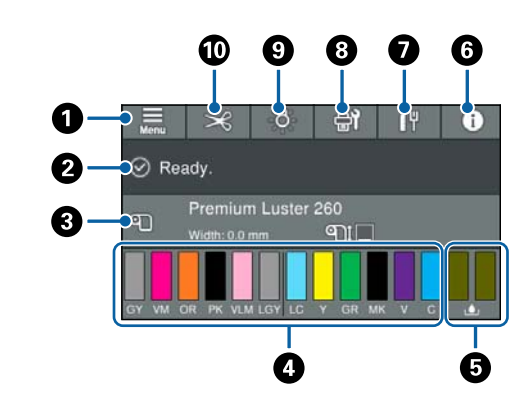

## 1 Menu

Permite configurar o papel, definições de impressora, e realiza a manutenção da impressora. Consulte a secção que se segue para obter uma lista dos menus.

∠͡͡͡͡͡͡͡͡͡͡͡͡͡͡͡͡͡͡͡͡͡͡͡ː Conf papel" na página 117

## Area de exibição de informações

Apresenta o estado da impressora, mensagens de erro, etc.

### Informações de colocação de papel Exibe as informações de papel para o papel

colocado.

### Exibe os níveis de tinta

Exibe a quantidade de tinta restante nos tinteiros. Quando é apresentado o símbolo 🏠 , significa que o tinteiro está com pouca tinta. Pressione o ecrã para verificar o número de modelo do tinteiro.

### Exibe a quantidade de espaço restante na caixa de manutenção

Exibe o valor aproximado de espaço na caixa de manutenção. Quando é apresentado o símbolo A, significa que a caixa de manutenção está quase cheia. Pressione o ecrã para verificar o número de modelo da caixa de manutenção.

### 6 Informações

É possível verificar o estado da impressora visualizando as informações de consumo e a lista de mensagens. Também é possível verificar o histórico de tarefas.

#### Estado da ligação à Internet

É possível verificar o estado da ligação com fios LAN e alterar definições.

#### 3 Janelas de manutenção/troca durante a impressão

É exibido um atalho para o menu de manutenção enquanto aguarda. É possível verificar e limpar os jatos da cabeça de impressão, substituir os consumíveis e limpar as peças.

O menu de troca da janela é exibido durante a impressão. É possível alternar entre a janela Profissional, que exibe a quantidade de tinta restante, etc., e a janela Simples, que exibe o tempo de conclusão da impressão.

#### Iluminação interna

É possível ligar ou desligar a iluminação interna. Ligue a iluminação interna quando pretender verificar a impressão à medida que é impressa.

#### Avançar/cortar papel

Ao colocar papel em rolo, é possível realizar ajustes de alimentação de papel, cortar o papel e fazer ajustes de corte.

## **Funcionalidades**

Segue-se a descrição das funcionalidades principais da impressora.

## Produção de alta resolução

A tecnologia recém-desenvolvida de tinta fornece uma alta definição para fotografia, arte e papel de prova.

## Novo design de cabeça de impressão

As nossas novas cabeças de impressão estão equipadas com um núcleo de precisão integrado de 2,64 polegadas µTFP com uma matriz escalonada, e adotamos uma resolução de 300 dpi para uma impressão ideal.

## Tintas pigmentadas com resistência superior

As impressões com tintas pigmentadas mantêm-se mais bonitas e mais vibrantes durante um longo período de tempo devido à sua elevada resistência à luz. São também altamente resistentes à exposição da luz e ao esbatimento e podem ser expostas à luz solar direta sem problemas. Além disso, a elevada resistência à água e ozono não só é ideal para impressão de fotos, mas também para anúncios e publicidades de lojas, outdoors, cartazes e assim por diante. Em impressões para aplicação no exterior, utilizar um processo de laminação.

## Uma variedade de tintas pretas e cores

Bem como as cinco cores de tinta básicas, também foram incluídas tintas com as seguintes características.

## Dois tipos de tinta preta para responder às suas necessidades de impressão

Ao mudar automaticamente para se adequar ao tipo de papel utilizado, os dois tipos de tinta preta usados são Photo Black (Preto Fotográfico) providenciando um acabamento suave, profissional em papel brilhante, e Matte Black (Preto Mate) que aumenta a densidade preta ótica com papel mate.

## Dois tipos de tinta cinzenta para melhorar a gradação

Para além do Photo Black (Preto Fotográfico) e Matte Black (Preto Mate), também foram instaladas duas variantes de tinta preta (Gray (Cinza) e Light Gray (Cinza Claro)) para conferir uma excelente granularidade e uma gradação expressiva rica.

## Três tintas de cores spot que ajudam a obter uma vasta gama de reproduções a cores

Esta impressora está equipada com tintas Orange (Cor-de-laranja), Green (Verde), e Violet (Violeta) tintas que nos permitem realizar uma vasta gama de reprodução de cores, conseguindo assim uma elevada cobertura PANTONE.

## Notas sobre Utilização e Conservação

## Espaço para instalação

Certifique-se de que garante o espaço de pelo menos 300 mm à volta da impressora, livre de quaisquer outros objetos, para não obstruir a ejeção do papel e a substituição de consumíveis.

Consulte a "Tabela de especificações" para conhecer as dimensões externas da impressora.

∠ "Tabela de Especificações" na página 203

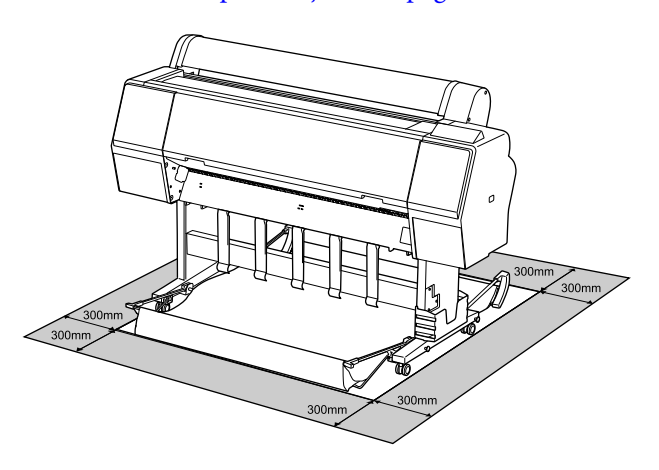

## Notas sobre a utilização da impressora

Tenha em atenção os pontos seguintes quando utilizar esta impressora para evitar avarias, mau funcionamento e diminuição da qualidade de impressão.

Quando utilizar esta impressora, observe os limites da temperatura de funcionamento e de humidade descritos na "Tabela de especificações".
 Tabela de Especificações" na página 203 Mesmo quando as condições acima forem cumpridas, é possível que não consiga imprimir corretamente se as condições ambientais não forem adequadas ao papel que está ser utilizado. Certifique-se de que utiliza a impressora num ambiente em que os requisitos do papel são

#### Notas sobre manuais

cumpridos. Para mais informações, consulte a documentação fornecida com o papel. Além disso, aquando da utilização num local seco, num ambiente de ar condicionado ou sob luz solar direta, conserve a humidade adequada.

- Não instale a impressora junto de fontes de calor ou diretamente no percurso do ar proveniente de um ventilador ou ar condicionado. Se não respeitar esta precaução os jatos da cabeça de impressão podem secar e ficar obstruídos.
- A cabeça de impressão pode não ser protegida (ou seja, pode não deslocar-se para o lado direito) se ocorrer um erro e a impressora for desligada sem resolver primeiro o erro. A função de proteção da cabeça é uma função mediante a qual a cabeça de impressão é coberta automaticamente com uma proteção (tampa) para impedir que seque. Neste caso, desligue a impressora e aguarde um pouco, até que a proteção da cabeça se efetue automaticamente.
- Quando a impressora estiver ligada, não retire a ficha nem corte a corrente no disjuntor. Se o fizer, a cabeça de impressão pode não ficar devidamente protegida. Neste caso, desligue a impressora e aguarde um pouco, até que a proteção da cabeça se efetue automaticamente.
- Mesmo que a impressora não esteja a ser utilizada, a limpeza das cabeças e outras operações de manutenção necessárias para manter as cabeças de impressão em bom estado podem consumir tinta.

# Notas sobre a não utilização da impressora

Se não a utilizar, tenha em conta os pontos seguintes quando guardar a impressora. Se não guardar a impressora corretamente, poderá não conseguir imprimir devidamente quando a voltar a utilizar.

Se não imprimir durante muito tempo, os jatos da cabeça de impressão podem ficar obstruídos. Recomendamos que imprima uma vez por semana para evitar a obstrução da cabeça de impressão.

- O rolo pode deixar uma marca no papel que fica na impressora. Isto pode também fazer com que o papel fique ondulado ou enrolado e provocar problemas de alimentação ou riscar a cabeça de impressão. Retire todo o papel quando guardar a impressora.
- Guarde a impressora depois de confirmar que a cabeça de impressão foi protegida (a cabeça está posicionada totalmente à direita). Se a cabeça de impressão ficar desprotegida durante muito tempo, a qualidade de impressão pode diminuir.

#### Nota:

Se a cabeça de impressão não estiver protegida, ligue a impressora e, em seguida, desligue-a.

- Para impedir a acumulação de pó e outros materiais estranhos na impressora, feche todas as tampas antes de a guardar.
   Se não for utilizar a impressora durante um longo período de tempo, proteja-a com um pano anti estático ou outra cobertura.
   Os jatos da cabeça de impressão são muito pequenos e podem entupir facilmente se o pó se infiltrar na cabeça de impressão, não sendo possível imprimir corretamente.

## Notas sobre o manuseamento dos tinteiros

Tenha em atenção os pontos seguintes quando manusear os tinteiros para manter a boa qualidade de impressão.

- Os tinteiros e a Maintenance Box (Depósito de manutenção) fornecidos destinam-se a ser utilizados durante o carregamento inicial. Os tinteiros e a Maintenance Box (Depósito de manutenção) fornecidos terão de ser substituídos com alguma brevidade.
- Recomendamos que guarde os tinteiros à temperatura ambiente, ao abrigo da luz solar direta e que os utilize antes de terminar o prazo de validade indicado na embalagem.

- Para garantir bons resultados, recomendamos gastar toda a tinta do tinteiro no prazo de um ano após a instalação.
- Os tinteiros que tenham sido guardados a baixa temperatura durante um longo período de tempo devem voltar à temperatura ambiente ao longo de um período de quatro horas.
- Não toque nas placas de circuitos integrados existentes nos tinteiros. Poderá não conseguir imprimir adequadamente.
- Instale todos os tinteiros, cada um na respetiva ranhura. Se uma das ranhuras estiver vazia, não é possível imprimir.
- A impressora deverá ter sempre tinteiros instalados. A tinta da impressora pode secar, impedindo que a impressão esteja à altura do esperado. Deixe os tinteiros nos respetivos encaixes, mesmo quando não utiliza a impressora.
- O nível de tinta e outros dados são guardados na placa de circuitos integrados, permitindo a utilização dos tinteiros depois de os retirar e substituir.
- Para evitar a acumulação de sujidade na saída da tinta, guarde devidamente o tinteiro retirado. A porta de fornecimento de tinta dispõe de uma válvula e por isso dispensa o uso de tampas.
- Como os tinteiros retirados podem ter tinta à volta da saída da tinta, tenha cuidado para não sujar a área circundante quando retirar os tinteiros.
- Para manter a qualidade da cabeça de impressão, esta impressora para de imprimir antes de os tinteiros ficarem completamente vazios, e mantém alguma tinta no tinteiro usado.
- Embora os tinteiros possam conter materiais reciclados, isso não afeta o desempenho nem a função da impressora.
- Não desmonte nem altere os tinteiros. Poderá não conseguir imprimir adequadamente.
- Não deixe o tinteiro cair nem bater contra objetos duros. Se o fizer, a tinta pode verter.

## Notas sobre o manuseamento do papel

Tenha em atenção os pontos seguintes quando manusear e guardar o papel. Se o papel não estiver em bom estado, a qualidade de impressão pode diminuir.

Consulte a documentação fornecida com cada papel.

## Notas sobre manuseamento

- □ Utilize papel especial Epson em condições ambientais normais (temperatura: 15 a 25 °C; humidade: 40 a 60%).
- □ Não dobre o papel nem risque a sua superfície.
- Evite tocar com as mãos na superfície imprimível do papel. A humidade e oleosidade das mãos podem afetar a qualidade de impressão.
- Mexa no papel pelas extremidades.
   Recomendamos a utilização de luvas de algodão.
- As alterações de temperatura ou humidade podem fazer com que o papel fique ondulado ou enrolado. Verifique os seguintes pontos.
  - □ Coloque o papel imediatamente antes da impressão.
  - Não utilizar papel ondulado ou torto. Com papel em rolo, cortar as partes onduladas ou enroladas e colocar o papel novamente. Com folhas soltas, usar papel novo.
- □ Não molhe o papel.
- Não deite fora a embalagem do papel, pois pode utilizá-la para o guardar.
- □ Evite guardar o papel em locais sujeitos a luz solar direta, a calor excessivo ou humidade.
- Guarde as folhas soltas na embalagem original depois de a abrir e coloque-as numa superfície plana.

#### Notas sobre manuais

Retire o papel em rolo que não está a ser utilizado da impressora. Enrole-o corretamente e guarde-o na embalagem original fornecida com o rolo de papel. Se deixar ficar o rolo de papel na impressora durante muito tempo, a qualidade do papel pode deteriorar-se.

## Notas sobre o manuseamento do papel impresso

Para manter resultados de impressão de alta qualidade e duradouros, tenha em conta os pontos seguintes.

- □ Não esfregue nem risque a superfície impressa. Se o fizer, a tinta poderá sair.
- □ Não toque na superfície impressa; Se não respeitar esta precaução a tinta pode sair.
- Certifique-se de que as impressões estão completamente secas antes de as dobrar ou empilhar; caso contrário, a cor pode alterar-se onde forem tocadas (deixa uma marca). Estas marcas desaparecem se as impressões forem separadas imediatamente e secas; contudo, se não as separar, irão permanecer.
- Se colocar as impressões num álbum antes de estarem completamente secas, poderão ficar esborratadas.
- □ Não utilize um secador para secar as impressões.
- □ Evite a luz solar direta.
- Evite a distorção das cores enquanto expuser ou guardar as impressões, seguindo as instruções da documentação do papel.

#### Nota:

Normalmente, as impressões e as fotografias ficam esbatidas (distorção das cores) com o passar do tempo devido à ação da luz e de vários elementos constituintes do ar. Isto também se aplica ao papel especial Epson. No entanto, se as fotografias forem guardadas convenientemente, o grau de distorção de cores pode ser minimizado.

- Para obter informações detalhadas sobre o manuseamento do papel após a impressão, consulte a documentação fornecida com o papel especial Epson.
- As cores de fotografias, pósteres e de outros materiais impressos são vistas de forma diferente em diferentes condições de iluminação (fontes de luz\*). As cores das impressões desta impressora podem também ser vistas de forma diferente quando expostas a fontes de luz diferentes.
   \* As fontes de luz incluem luz solar, luz fluorescente, luz incandescente e outros tipos.

## Apresentação do Software

## Software fornecido

A tabela que se segue lista o software fornecido.

O disco do software fornecido inclui o software para o Windows. Ao usar um Mac ou um computador sem unidade de disco, transfira o software em http://epson.sn e instale.

Para mais informações sobre os vários tipos de software, consulte a ajuda Online de cada software ou o *Guia do Administrador* (manual online).

Nota:

Software adequado compatível com esta impressora disponível no sítio Web Epson. Comprove a informação na seguinte ligação.

http://www.epson.com

| Nome do software                  | Função                                                                                                    |
|-----------------------------------|----------------------------------------------------------------------------------------------------|
| Controlador de impressão          | Instale o controlador da impressora para usufruir de todas as vantagens desta<br>impressora ao imprimir.                                                                                                  |
| EPSON Software Updater            | Software para verificar se existem atualizações de software e para o avisar e instalar<br>o software caso exista uma atualização. Permite atualizar o firmware e software já<br>instalados na impressora. |
| EnsonNet Config <sup>*</sup>      | Este software permite realizar a inicialização da rede ou definir alterações como um lote.                                                                                                    |
|                                   | EpsonNet Config não é instalado automaticamente. Transfira a partir do sítio Web<br>Epson e instale se necessário.                                                                                        |
|                                   | http://www.epson.com                                                                                                    |
|                                   | Para Windows, pode instalar o software a partir da seguinte pasta do disco de software fornecido.                                                                                                    |
|                                   | //Network/EpsonNetConfig                                                                                                    |
|                                   | ∠ Guia do Administrador                                                                                                    |
| Epson Edge Dashboard <sup>*</sup> | Software conveniente para administrar várias impressoras. Permite a confirmação numa<br>lista do estado das impressoras registadas para monitorização.                                                    |
| Epson Media Installer             | Este recurso adiciona informação sobre o papel a uma impressora ou ao controlador da impressora.                                                                                                    |
|                                   | Se estiver a usar o Windows, pode iniciá-lo a partir do controlador da impressora.                                                                                                    |
|                                   | Se estiver a usar o Mac, é possível iniciá-lo a partir de /Applications/Epson Software/<br>Epson Utilities/Epson Media Installer.app.                                                                     |
|                                   | Instruções 🖅 "Usar Epson Media Installer" na página 19                                                                                                    |

## Apresentação do Software

| Nome do software                | Função                                                                                                    |
|---------------------------------|----------------------------------------------------------------------------------------------------|
| Epson Print Layout <sup>*</sup> | Trata-se do software plug-in para Adobe Photoshop, Adobe Lightroom, Nikon ViewNX-i,<br>e SILKYPIX. Fornece uma série de recursos úteis, tais como pré-visualizações ou<br>esquemas que lhe permitem imprimir facilmente fotos retocadas ou processadas. |

\* Transfira o software da Internet e instale-o. Ligue o computador à Internet e instale-o.

## Software incluído na Impressora

O software que se segue está pré-instalado na impressora. Pode iniciá-lo e usá-lo a partir de um navegador Web através da rede.

| Nome do software | Função                                                                                                    |
|------------------|----------------------------------------------------------------------------------------------------|
| Web Config       | As definições de segurança da rede podem ser configuradas a partir de Web Config.<br>Este software também tem uma função de notificação de e-mail para o avisar de erros<br>da impressora ou outros problemas. |
|                  |                                                                                                    |

## Usar Epson Media Installer

Esta secção apresenta um resumo das funções Epson Media Installer e procedimentos básicos.

Epson Media Installer permite adicionar informações sobre o papel através da Internet. Também pode editar a informação sobre o papel que acrescentou.

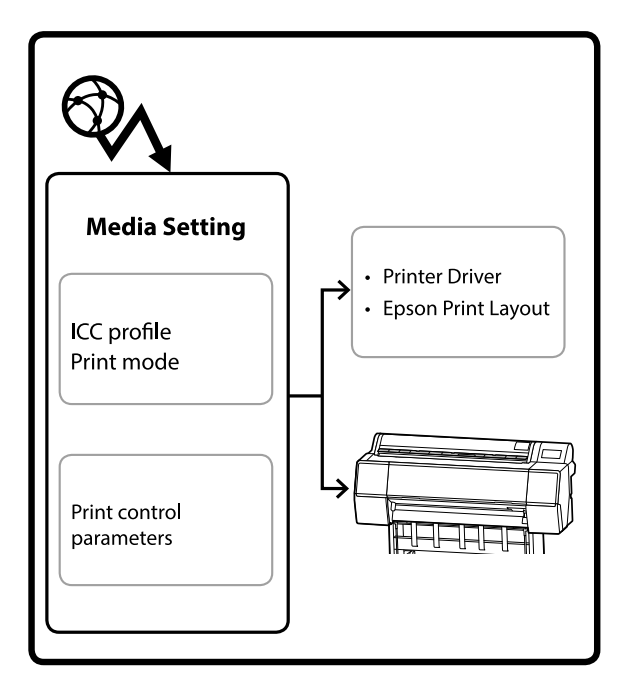

As informações de papel, incluindo perfis ICC, modos de impressão, e parâmetros de controlo de impressão, são descarregados dos servidores. As informações de papel transferidas são guardadas no controlador da impressora, Epson Print Layout, ou na impressora.

## Iniciar o

É necessário descarregar e instalar o Epson Media Installer a partir da página de suporte da impressora Epson.

Para obter mais informações, consulte a secção indicada a seguir.

∠ "Apresentação do Software" na página 17

Utilize um dos seguintes métodos para iniciar Epson Media Installer.

## Para Windows

Clique pela seguinte ordem.

Start (Iniciar) — Epson Software — Epson Media Installer

#### Para Mac

Clique pela seguinte ordem.

Applications (Aplicações) — Epson Software — Epson Utilities — Epson Media Installer.app

### Epson Edge Dashboard

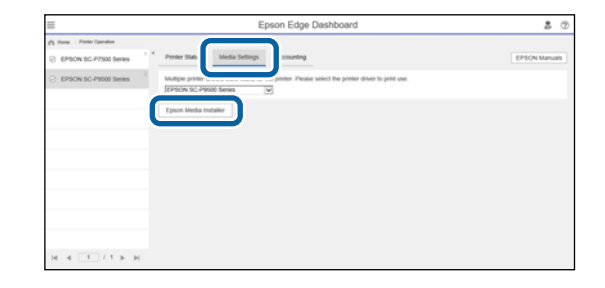

## Controlador da impressora (Windows)

| EPSON SC-P9500 Series Properties |                       |  |  |  |
|----------------------------------|-----------------------|--|--|--|
| 🔿 Main 🗊 Layout 🥒 Utility        |                       |  |  |  |
| Print Head Nozzle Check          | -1 Speed and Progress |  |  |  |
| Print Head Cleaning              | Menu Arrangement      |  |  |  |
|                                  | Export or Import      |  |  |  |
| EPSON Status Monitor 3           |                       |  |  |  |
| Monitoring Preferences           | Epson Media Installer |  |  |  |
| Print Queue                      |                       |  |  |  |
| Language: English (English)      | V Software Update     |  |  |  |
|                                  | Version 6.71          |  |  |  |
|                                  | OK Cancel Help        |  |  |  |

Descarregue o controlador de impressora mais recente do sítio Web da Epson.

## Configuração da Janela Principal

Ao iniciar Epson Media Installer, é exibida uma das seguintes janelas. Clique no nome da janela na parte superior da janela para mudar de janela.

Janela Media Management

Janela Media Download

A seguir, são exibidas a configuração e funções de cada janela.

## Janela Media Management

Apresenta a informação sobre o papel guardada na impressora selecionada.

No entanto, as informações de papel definidas nas **Configuração de papel personalizado** no painel de controlo da impressora não são exibidas.

|                  | Media Management Media Download      |                          | (1)             |
|------------------|--------------------------------------|--------------------------|-----------------|
| 日己商              | Ð D                                  |                          |                 |
| Printer<br>EPSON | Series -                             |                          | Refresh         |
| Media Type       | Media Name                           | NotificationsStatus Edit | table Removable |
| Photo Paper      | Premium Luster Photo Paper(260)      | ONot Acquired            |                 |
| Photo Paper      | Premium Glossy Photo Paper(250)      | Not Acquired             |                 |
| Photo Paper      | Premium Semialoss Photo Paper(250)   | Not Acquired             |                 |
| Photo Paper      | Premium Semanatte Photo Paper(260)   | Not Acquired             |                 |
| Photo Paper      | Premium Glossy Photo Paper(170)      | Not Acquired             |                 |
| Photo Paper      | Premium Semigloss Photo Paper(170)   | Not Acquired             |                 |
| Photo Paper      | Premium Glossy Photo Paper           | Not Acquired             |                 |
| Photo Paper      | Premium Senigloss Photo Paper        | Registered               |                 |
| Photo Paper      | Premium Luster Photo Paper           | Not Acquired             |                 |
| Photo Paper      | Photo Paper Gloss(250)               | Not Acquired             |                 |
| Photo Paper      | Baryta                               | Not Acquired             |                 |
| Plinter Bager    | Protinum Serviçian Duna Raperi       | - Registered             | 0 0             |
| Proofing Paper   | Epson Proofing Paper White Semimatte | Not Acquired             |                 |
| Proofing Paper   | Epson Proofing Paper Commercial      | Not Acquired             |                 |
| FineArt Paper    | Velvet Fine Art Paper                | Not Acquired             |                 |
| FineArt Paper    | Watercolor Paper - Radiant White     | Not Acquired             |                 |
| FineArt Paper    | UltraSmooth Fine Art Paper           | Not Acquired             |                 |
| FineArt Paper    | Fine Art Matte                       | Not Acquired             |                 |
| FineArt Paper    | Washi <thin></thin>                  | Not Acquired             |                 |
| FineArt Paper    | Washi                                | Not Acquired             |                 |
| Matte Paper      | Doubleweight Matte Paper             | Not Acquired             |                 |
| Matte Paper      | Singleweight Matte Paper             | Not Acquired             |                 |
| Matte Paper      | Photo Quality Inkjet Paper           | Not Acquired             |                 |
| Matte Paper      | Enhanced Matte Paper                 | Not Acquired             |                 |
| Matte Paper      | Archival Matte Paper                 | Not Acquired             |                 |
| Canvas           | Canvas Satin                         | Not Acquired             |                 |
|                  |                                      |                          |                 |

|   | Nome da peça              | Função                                                                                                    |
|---|---------------------------|----------------------------------------------------------------------------------------------------|
| 0 | Área de operação do papel | Pode realizar as seguintes operações para as informações de papel selecionadas na<br>lista de papel (❸).                                                                                                    |
|   |                           | Copy Media): cria uma cópia das informações de papel selecionado e guarda-a na impressora, no controlador da impressora, ou Epson Print Layout.                                                                         |
|   |                           | ✓ (Edit): altera as definições para as informações de papel selecionado. A janela<br>Edit Media Settings é exibida quando for possível alterar as definições. ✓ "Edit Media Settings Configuração de Ecrã" na página 23 |
|   |                           | 💼 (Remove): elimina a informação do papel selecionada da impressora, no controlador da impressora, ou Epson Print Layout.                                                                                               |
|   |                           | Import): importa um ficheiro de informações de papel. Só é possível selecionar<br>e importar um ficheiro de cada vez.                                                                                                   |
|   |                           | E* (Export): exporta as informações de papel selecionadas para um ficheiro. Só é possível selecionar e exportar um ficheiro de cada vez.                                                                                |

## Apresentação do Software

|   | Nome da peça   | Função                                                                                                    |  |
|---|----------------|----------------------------------------------------------------------------------------------------|--|
| 2 | Printer        | Selecione a impressora para a qual pretende apresentar as informações de papel.                                                                                                    |  |
| 3 | Lista de Papel | Exibe uma lista das informações de papel guardadas na impressora selecionadas em Printer (2).                                                                                                    |  |
|   |                | O conteúdo de cada coluna é explicado abaixo.                                                                                                    |  |
|   |                | Media Type<br>Apresenta as informações de papel para cada tipo de papel. A ordem em que<br>os tipos de papel são apresentados é a mesma que no painel de controlo da<br>impressora.                                                                                                    |  |
|   |                | Media Name<br>Informações de papel que foram copiadas utilizando D (Copy Media) é<br>diferenciado adicionado a palavra Copy no final do nome.                                                                                                    |  |
|   |                | Notifications<br>Quando estiverem disponíveis informações adicionais, será exibido 1.<br>Clique para ver as informações.                                                                                                    |  |
|   |                | <ul> <li>Status</li> <li>Registered: as informações de papel são transferidas para<br/>Epson Media Installer, e guardadas na impressora, controlador da impressora,<br/>ou Epson Print Layout.</li> <li>Not Acquired: as informações de papel não foram transferidas para<br/>Epson Media Installer, mas foram guardadas na impressora, controlador da<br/>impressora, ou Epson Print Layout. É possível imprimir em papel original<br/>Epson, mesmo quando o estado é Not Acquired.</li> </ul> |  |
|   |                | <ul> <li>Editable</li> <li>é exibido nas informações de papel para definições que podem ser<br/>alteradas.</li> </ul>                                                                                                    |  |
|   |                | <ul> <li>Removable</li> <li>é exibido nas informações de papel que podem ser removidas.</li> </ul>                                                                                                    |  |
| 4 | Botão Refresh  | Clique aqui se as informações de papel que adicionou anteriormente não forem exibidas no controlador da impressora, em Epson Print Layout, e etc.                                                                                                    |  |

SC-P9500 Series/SC-P7500 Series Guia do Utilizador

## Apresentação do Software

## Janela Media Download

Descarregue as informações de papel do servidor e registe-as na sua impressora ou controlador da impressora.

|                  | Media Management                      | Media Downloa         | ad                         |              |
|------------------|---------------------------------------|-----------------------|----------------------------|--------------|
| Printer<br>EPSON | Series - Region -                     | Media Vendor<br>EPSON | Media Type<br>All          | Sear         |
| Media Vendor     | Media Name                            | Media Type            | NotificationsStatus Last U | pdated       |
| EPSON            | Backlight Film Roll PK                | Other                 | Not Acquired 8/17/2        | 2020 3:51:00 |
| EPSON            | Backlight Film Roll MK                | Other                 | Not Acquired 8/17/2        | 2020 3:51:00 |
| EPSON            | Fine Art Matte                        | FineArt Paper         | Not Acquired 8/19/2        | 2020 11:06:  |
| EPSON            | Wash                                  | FineArt Paper         | Not Acquired 8/19/2        | 2020 11:01:  |
| EPSON            | Wastu <ttun></ttun>                   | FaseArt Paper         | Not Acquired 8/19/2        | 2020 11:04:  |
| EPSON            | Baiyta                                | Photo Paper           | Not Acquired 8/19/2        | 2020 10:57:  |
| EPSON            | Canvas Matte                          | Canvas                | Not Acquired 8/19/2        | 2020 10:51:  |
| EPSON            | Canvas Satin                          | Canvas                | Not Acquired 8/19/2        | 2020 10:48:  |
| ÉPSON            | Enhanced Synthetic Paper              | Other                 | Not Acquired 8/17/2        | 020 3:51:00  |
| EPSON            | Velvet Fine Art Paper                 | FineArt Paper         | Not Acquired 6/18/2        | 2020 7:03:0  |
| EPSON            | Epson Proofing Paper Commercial       | Proofing Paper        | Not Acquired 8/17/2        | 2020 3:01:0  |
| EPSON            | Archival Matte Paper                  | Matte Paper           | Not Acquired B/17/2        | 020 10:16:   |
| EPSON            | Photo Quality Inkjet Paper            | Matte Paper           | Not Acquired 8/17/2        | 2020 10:16:  |
| EPSON            | Singleweight Matte Paper              | Matte Paper           | Not Acquired 8/17/2        | 2020 10:16:  |
| EPSON .          | Doubleweight Matte Paper              | Matte Paper           | Not Acquired 8/17/2        | 020.10:14:   |
| EPSON            | Premium Glossy Photo Paper(170)       | Photo Paper           | Not Acquired 8/17/2        | 2020 2:35:0  |
| EPSON            | Premium Luster Photo Paper            | Photo Paper           | Not Acquired 8/21/2        | 2020 2:40:0  |
| PSON             | Preimum Semigross Photo Papes         |                       | S Registered 1/11/2        | 2020 5:17 0  |
| EPSON            | Premium Glossy Photo Paper            | Photo Paper           | Not Acquired 8/18/3        | 2020 5:31:0  |
| EPSON            | Photo Paper Gloss(250)                | Photo Paper           | Not Acquired 8/21/2        | 2020 2-40-0  |
| EPSON            | Premium Semimatte Photo Paper(260)    | Photo Paper           | Not Acquired 8/17/         | 2020 2:24:0  |
| EPSON            | Premium Semigloss Photo Paper(250)    | Photo Paper           | Not Acquired 8/1//         | 2020 1:47:0  |
| EPSON.           | Premium Glossy Photo Paper(250)       | Photo Paper           | Not Acquired 8/17/2        | 2020 1:12:0  |
| EPSON            | Enhanced Low Adhesive Synthetic Paper | Other                 | Not Acquired 3/26/         | 2020 7:34:0  |
| EPSON            | Standard Proofing Paper Premium (250) | Proofing Paper        | Not Registered 12/12       | /2019 12:53  |
| EPSON            | Legacy Baryta                         | Photo Paper           | O Not Registered 12/19     | /2019 8:03:  |
| EPSON            | Plain Paper                           | Plain Paper           | Not Acquired 12/10         | /2019 3:25:  |
| EPSON            | Enhanced Adhesive Synthetic Paper     | Other                 | Not Acquired 12/10         | /2019 3:314  |

|                  | Nome da peça                   | Função                                                                                                    |
|------------------|--------------------------------|----------------------------------------------------------------------------------------------------|
| 0                | Área dos Critérios de Pesquisa | Quando pretender reduzir as informações de papel exibidas na lista de papel (2), especifique os critérios de pesquisa, e a seguir clique em <b>Search</b> .                                                                                                    |
| 2 Lista de Papel |                                | Exibe informações sobre o papel que corresponde aos critérios de pesquisa especificados na Área dos Critérios de Pesquisa (1).                                                                                                    |
|                  |                                | O seguinte mostra o conteudo apresentado para <b>Notifications</b> e <b>Status</b> .                                                                                                    |
|                  |                                | Notifications<br>Quando estiverem disponíveis informações adicionais, será exibido 1.<br>Clique para ver as informações.                                                                                                    |
|                  |                                | <ul> <li>Status</li> <li>Registered: as informações de papel são transferidas para<br/>Epson Media Installer, e guardadas na impressora, controlador da impressora,<br/>ou Epson Print Layout.</li> <li>Update Available: as informações de papel no servidor foram atualizadas.<br/>Quando descarregar novamente as informações de papel, as informações<br/>de papel mais recentes são guardadas na impressora, no controlador da<br/>impressora, ou Epson Print Layout.</li> <li>Not Registered: as informações de papel não foram guardadas na<br/>impressora, no controlador da impressora, ou Epson Print Layout.</li> <li>Not Acquired: as informações de papel não foram transferidas para<br/>Epson Media Installer.</li> </ul> |
| 3                | Botão Download and Register    | Transfere as informações de papel selecionadas do servidor e guarda-as na<br>impressora, o controlador da impressora, ou Epson Print Layout.                                                                                                    |

## Edit Media Settings Configuração de Ecrã

Permite-lhe alterar as definições de informação do papel na janela Edit Media Settings.

O seguinte mostra os principais itens de configuração.

| ledia Type                                                                                                    | Photo Paper *                         | Top Margin              | 15 ~ mm               |
|----------------------------------------------------------------------------------------------------|---------------------------------------|-------------------------|-----------------------|
| laten Gap                                                                                                    | Auto *                                | Bottom Margin           | 15 × mm               |
| rying Time per Pass                                                                                                    | 0.0 sec (0.0 - 10.0)                  | Lateral Feed Adjustment | V                     |
| Prying Time per Page                                                                                                    | 0.0 min (0.0 - 60.0)                  | Margin Between Pages    | 30 ~ mm               |
| oll Tension                                                                                                    | Standard v                            | Auto Cut                | Follow Paper Source 💙 |
| aper Suction                                                                                                    |                                       | Paper Eject Roller      | Use 👻                 |
| Roll Paper                                                                                                    | 0 ×                                   | Paper Size Check        | V                     |
| Cut Sheet                                                                                                    | t 0 ~                                 | Paper Feed Offset       |                       |
| kew Reduction                                                                                                    |                                       | Roll Paper              | 0.00 % (-1.00 - 1.53) |
| aper Thickness                                                                                                    | 0.27 mm (0.01 - 1.50)                 | Cut Sheet               | 0.00 % (-1.00 - 1.53) |
|                                                                                                    |                                       | Roll Core Diameter      | 3 Y inch              |
| ICC Profile                                                                                                    |                                       |                         |                       |
| RGB Profile EPSON                                                                                                    | PremiumSemiglossPhotoP                | apericc                 | Browse                |
| CMYK Profile EPSON                                                                                                    | PremiumSemiglossPhotoP                | aper_CMYK_600x600.icc   | Browse                |
| PS unit print settings -                                                                                                    |                                       |                         |                       |
| Ink Density 0                                                                                                    | % (-50 - 50)                          |                         |                       |
| ICC Profile    Use the second second | he same profile as the printer driver |                         |                       |
| EPSC                                                                                                    | DN PremiumSemiglossPho                | toPaper.icc             |                       |
| ○ Set th                                                                                                    | ne profile for PS unit                |                         |                       |

|   | Item               | Função                                                                                                    |
|---|--------------------|----------------------------------------------------------------------------------------------------|
| 0 | Media Setting Name | É possível alterar o nome do papel.                                                                                                    |
| 2 | Media Type         | É possível alterar o tipo de informações de papel. Esta alteração reflete-se no controlador da impressora e no painel de controlo da impressora. |
| 8 | Platen Gap         | Selecione uma definição mais ampla se os resultados de impressão apresentarem riscos ou manchas.                                                 |
| 4 | Tempo de secagem   | É possível definir o tempo de secagem para cada movimento da cabeça de<br>impressão (passagem) ou o tempo de secagem para cada página.           |
| 6 | Roll Tension       | Ajustar quando o papel ficar enrugado durante a impressão.                                                                                       |
| 6 | Paper Suction      | O papel fino ou suave pode não ser alimentado corretamente. Nesta situação,<br>defina um valor mas baixo.                                        |
| 0 | Skew Reduction     | Quando é selecionado, a impressora toma medidas para reduzir a alimentação do<br>papel em ângulo.                                                |
| 8 | Paper Thickness    | Definir a espessura do papel.                                                                                                    |

## Apresentação do Software

|    | ltem                    | Função                                                                                                    |
|----|-------------------------|----------------------------------------------------------------------------------------------------|
| 9  | ICC Profile             | Clique em <b>Browse</b> para alterar o perfil ICC. É possível definir o <b>RGB Profile</b> e o <b>CMYK Profile</b> .                                                                                                    |
|    |                         | Defina o <b>RGB Profile</b> ao imprimir usando o controlador da impressora.                                                                                                    |
|    |                         | Ao imprimir usando o software RIP, defina o perfil de modo de cor compatível<br>com o seu RIP como RGB Profile ou CMYK Profile.                                                                                                    |
| 0  | PS unit print settings  | Exibido quando a unidade de expansão opcional Adobe® PostScript® 3 <sup>™</sup> estiver<br>instalada. Define as definições de impressão para a impressora usando a unidade<br>de expansão Adobe PostScript 3.                                                                                                    |
|    | Ink Density             | Define a densidade da tinta para impressão, utilizando o PS Folder. Ao imprimir a partir da unidade expansão Adobe PostScript 3 sem utilizar PS Folder, a densidade da tinta definida no controlador da impressora PS é aplicada.                                                                                                    |
|    |                         | Veja as informações que se seguem sobre PS Folder.<br>⊿ு "Adobe® PostScript® 3 <sup>™</sup> Guia do Utilizador da Unidade de Expansão"                                                                                                    |
|    | ICC Profile             | Define o perfil ICC ao imprimir a partir da Adobe PostScript 3 unidade de expansão.<br>Selecione um dos seguintes.                                                                                                    |
|    |                         | <ul> <li>Use the same profile as the printer driver</li> <li>Ao imprimir a partir da Adobe PostScript 3 unidade de expansão, o perfil<br/>definido no RGB Profile para ICC Profile ((9)) é utilizado como perfil ICC. Se o<br/>RGB Profile estiver em branco, não e possível selecioná-lo, não se esqueça de<br/>definir o RGB Profile primeiro.</li> </ul> |
|    |                         | Set the profile for PS unit<br>Selecione para utilizar o perfil CMYK como perfil ICC ao imprimir a partir da<br>unidade de expansão Adobe PostScript 3. Clique em Browse para definir o<br>perfil.                                                                                                    |
| 0  | Roll Core Diameter      | Definir o formato do eixo do papel para o papel em rolo colocado.                                                                                                    |
| Ø  | Paper Feed Offset       | Otimiza a alimentação de papel durante a impressão. Ao ajustar o intervalo entre o tamanho dos dados e o tamanho da impressão, é possível reduzir a probabilidade do aparecimento de faixas (faixas horizontais) ou cores irregulares.                                                                                                    |
|    |                         | Exemplo de introdução de definições<br>Ao imprimir com um tamanho de dados de 100 mm e um tamanho de impressão<br>de 101 mm, o deslocamento é de 1,0%. Nesse caso, seria introduzido um valor de<br>-1,0%.                                                                                                    |
| 13 | Paper Size Check        | Ao selecionar, a largura do papel colocado é detetada automaticamente.                                                                                                    |
| 14 | Lateral Feed Adjustment | Selecione para corrigir as diferenças do lado esquerdo ou direito da alimentação do papel.                                                                                                    |
| 15 | Margens                 | Se o espaço da margem principal do papel for pequeno, as cores podem ser<br>irregulares, dependendo do papel e do ambiente de impressão. Se isso ocorrer,<br>imprima uma margem maior na margem principal do papel.                                                                                                    |

Consulte as informações que se seguem para mais detalhes sobre a definição de outros itens para além dos referidos anteriormente.

∠ 3 "Conf papel" na página 117

#### Apresentação do Software

## Adicionar informações de papel

Consulte as informações que se seguem para mais detalhes sobre como adicionar informações de papel à impressora ou ao controlador da impressora usando Epson Media Installer.

Adicionar informações de papel" na página 40

## Editar informações de papel

Consulte as informações que se seguem para mais detalhes sobre como editar a informação de papel que foi adicionada.

∠ "Editar informações de papel" na página 42

## Partilha de informações de papel através de múltiplos computadores

Esta secção explica como partilhar informações de papel que foram acrescentadas/editadas utilizando Epson Media Installer entre computadores sempre que existem vários computadores ligados a uma impressora.

Por exemplo, ligue o computador [A] e o computador [B] a uma impressora, e a seguir adicione/edite as informações de papel utilizando Epson Media Installer no computador [A]. Neste momento, as informações de papel adicionadas/editadas são exibidas em Epson Media Installer no computador [B]; no entanto, as informações de papel adicionadas/editadas não são exibidas no controlador da impressora para [B]. Para exibir as informações de papel adicionadas/editadas no controlador da impressora [B], é necessário partilhar as informações de papel entre computadores.

## Partilhar informações de papel adicionadas

Inicie o Epson Media Installer num dos computadores que esteja ligado à mesma impressora, e a seguir adicione as informações de papel.

∠͡͡͡͡͡͡͡͡͡͡͡͡͡͡͡͡͡͡͡͡͡͡͡ː "Adicionar informações de papel" na página 40

2 In co

2

3

Inicie o Epson Media Installer num computador diferente do utilizado no passo 1, e a seguir clique em **Media Download**.

3 Selecione as mesmas informações de papel que adicionou no passo 1 e a seguir clique em **Download and Register**.

As informações de papel são adicionadas ao tipo de papel para o controlador da impressora e Epson Print Layout neste computador.

Quando três ou mais computadores estiverem ligados a uma impressora, repita os passos 2 a 3 para cada computador.

## Partilhar informações de papel editadas

Inicie o Epson Media Installer num dos computadores que esteja ligado à mesma impressora, e a seguir edite as informações de papel.

∠ 3 "Editar informações de papel" na página 42

Clique em **Media Management**, selecione as informações de papel que editou no passo 1 e a seguir clique 🕞 (Export).

| Fipson Media Installe |                                     | -                          | - 0       | ×      |
|-----------------------|-------------------------------------|----------------------------|-----------|--------|
|                       | Media Management                    | ( ) micael                 |           | ٩      |
| 9 2 0                 | £ D                                 | $\odot$                    |           |        |
| Printer<br>EPSON =    | Ser 3                               |                            | Rettesh   |        |
| Media Type            | U                                   | NotificationsStatus Edital | de Remova | abiei. |
| Photo Paner           | Previous Luster Photo Pacer(262)    | Not Acquired               |           |        |
| Photo Paper           | Previum Gassay Photo Paper(250)     | Not Armired                |           |        |
| Photo Paper           | Premium Semiclines Photo Paper(250) | This Actuard               |           |        |
| Photo Paper           | Premium Senimatte Photo Paper(290)  | Not Acquired               |           |        |
| Photo Paper           | Premium Glosov Photo Paper(170)     | Not Acquired               |           |        |
| Photo Paper           | Premium Semigloss Photo Paper(170)  | Chiot Acquired             |           |        |
| Photo Paper           | Phermaum Gibbery Photo Paper        | DNot Acquired              |           |        |
| Photo Paper           | Premium Semigloss Photo Paper       | Glephtered                 |           |        |
| Photo Paper           | Premium Luster Photo Paper          | Not Acquired               |           |        |
| Photo Paper           | Photo Paper Gloss(250)              | Not Actured                |           |        |
| Phone Patient         | Derman Semulan Parts Parts Land     |                            | 0         |        |
|                       |                                     |                            |           |        |
| Proofing Paper        | Epson Proofing Paper Commercial     | Chiot Acquired             |           |        |
| FineArt Paper         | Velvet Fine Art Paper               | ONot Acquired              |           |        |
| FineArt Paper         | Watercolor Paper - Radiant White    | CNot Acquired              |           |        |
| FineArt Paper         | UltraSmooth Fine Art Paper          | Chlot Acquired             |           |        |
| FineArt Paper         | Fine Art Matte                      | CNot Acquired              |           |        |
| FineArt Paper         | Washi «Thin»                        | Not Acquired               |           |        |
| FineArt Paper         | Washi                               | CNot Acquired              |           |        |
| Matte Paper           | Doubleweight Matte Paper            | CNot Acquired              |           |        |
| Matte Paper           | Singleweight Matte Paper            | Not Acquired               |           |        |
| Matte Paper           | Photo Quality Inkjet Paper          | Not Acquired               |           |        |
| Matte Paper           | Enhanced Matte Paper                | Not Acquired               |           |        |
| Matte Paper           | Archival Matte Paper                | ONot Acquired              |           |        |
| Canvas                | Canvas Satist                       | Not Acquired               |           |        |
| Carivas               | Canvai Matte                        | CNot Acquired              |           |        |
| Plan Paper            | Plain Paper                         | CNot Acquired              |           |        |

Selecione o local para guardar o ficheiro e a seguir guarde-o.

Os ficheiros guardados têm a extensão .emy.

4 Inicie o Epson Media Installer num computador diferente do utilizado no passo 1 a 3, e a seguir clique em Media Management.

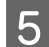

6

Clique em ᡓ (Import).

A caixa de diálogo Open (Abra a) é exibida.

|                | Media Management                      | Media Download |                     |          | 0        | D  |
|----------------|---------------------------------------|----------------|---------------------|----------|----------|----|
| 모네             | £ D                                   |                |                     |          |          |    |
| Prizter        |                                       |                |                     |          |          |    |
| EPSON          | Series *                              |                |                     | . 93     | Refresh  |    |
| Media Type     | Media Name                            |                | NotificationsStatus | Editable | Removabl | ų, |
| Photo Paper    | Premium Luster Photo Paper(200)       |                | Not Acquired        |          |          |    |
| Photo Paper    | Premium Glossy Photo Paper(250)       |                | Not Acquired        |          |          |    |
| Photo Paper    | Premium Semigloss Photo Paper(250)    |                | Not Acquired        |          |          |    |
| Photo Paper    | Premium Semimatte Photo Paper(260)    |                | ONot Acquired       |          |          |    |
| Photo Paper    | Premium Glossy Photo Paper(170)       |                | Not Acquired        |          |          |    |
| Photo Paper    | Premium Semigloss Photo Paper(170)    |                | Not Acquired        |          |          |    |
| Photo Paper    | Premium Glossy Photo Paper            |                | Not Acquired        |          |          |    |
| Photo Paper    | Premium Semigloss Photo Paper         |                | Registered          |          |          |    |
| Photo Paper    | Premium Luster Photo Paper            |                | Not Acquired        |          |          |    |
| Photo Paper    | Photo Paper Gloss(250)                |                | Not Acquired        |          |          |    |
| Photo Paper    | Baryta                                |                | Not Acquired        |          |          |    |
| Photo Paper    | Premium Semigloss Photo Paper         |                | Registered          |          |          |    |
| Proofing Paper | Epson Proofing Paper White Seminutter |                | Not Acquired        |          |          |    |
| Proofing Paper | Epson Proofing Paper Commercial       |                | Not Acquired        |          |          |    |
| FrieArt Paper  | Velvet Fine Art Paper                 |                | Not Acquired        |          |          |    |
| FineArt Paper  | Watercolor Paper - Radiant White      |                | Not Acquired        |          |          |    |
| FineArt Paper  | Ultratinouth Fine Art Paper           |                | Not Acquired        |          |          |    |
| FinisArt Paper | Fine Art Matte                        |                | Not Acquired        |          |          |    |
| FineAct Paper  | Washi «Thiri»                         |                | Not Acquired        |          |          |    |
| FineAct Paper  | Washi                                 |                | ONot Acquired       |          |          |    |
| Matte Paper    | Doubleweight Matte Paper              |                | Not Acquired        |          |          |    |
| Matte Paper    | Singleweight Matte Paper              |                | Not Acquired        |          |          | 3  |
| Matte Paper    | Photo Quality Inkjet Paper            |                | Not Acquired        |          |          |    |
| Matte Paper    | Enhanced Matte Paper                  |                | Not Acquired        |          |          |    |
| Matte Paper    | Archival Matte Paper                  |                | Not Acquired        |          |          |    |
| Catvas         | Canvas Satin                          |                | Not Acquired        |          |          |    |
|                |                                       |                |                     |          |          |    |

Selecione o ficheiro guardado no passo 3, e a seguir clique em **Open** (Abra a).

A extensão de ficheiro é .emy.

Se não conseguir encontrar um ficheiro com a extensão .emy, selecione EMY File(\*.emy) no menu pendente à direita de File Name (Nome do ficheiro).

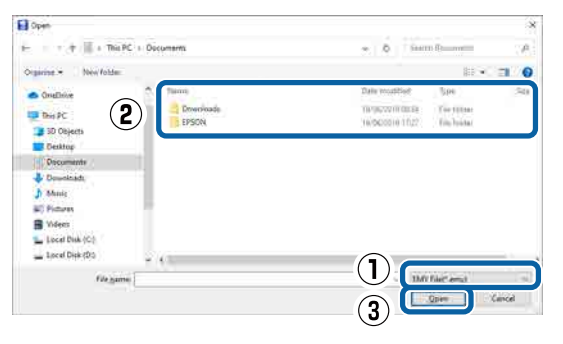

As informações de papel são adicionadas ao tipo de papel para o controlador da impressora e Epson Print Layout neste computador.

Quando três ou mais computadores estiverem ligados a uma impressora, repita os passos 4 a 6 para cada computador.

## Utilização Web Config

Esta secção descreve como iniciar o software e fornece um resumo das respetivas funções.

## Iniciar o

Inicie o software a partir de um navegador Web num computador ligado à mesma rede que a impressora.

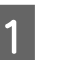

Verifique o endereço IP da impressora no painel de controlo.

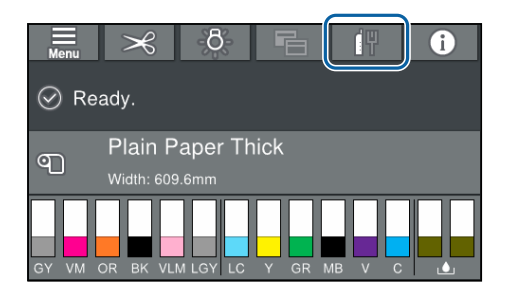

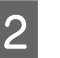

3

Inicie um navegador Web num computador ligado à impressora através da rede.

Introduza o endereço IP da impressora na barra de endereços no navegador Web e pressione a tecla **Enter** ou **Return**.

Formato:

IPv4: http://endereço IP da impressora/

IPv6: http://enderço IP da impressora/

Exemplo:

IPv4: http://192.168.100.201/

IPv6: http://[2001:db8::1000:1]/

## Terminar

Feche o browser da Web.

## Resumo da função

Esta secção apresenta as principais funções de Web Config. Consulte o *Guia do Administrador* para mais informações.

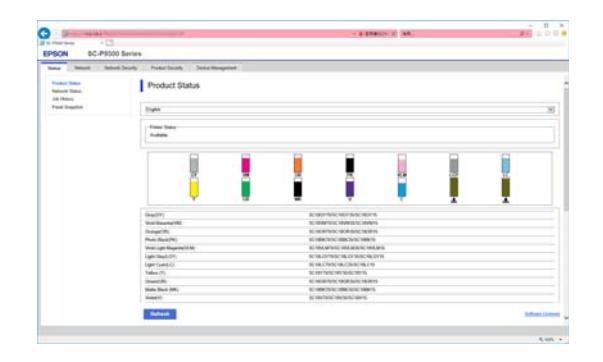

## Funções principais

- □ Verifique o estado da impressora, como por exemplo a tinta restante.
- □ Verifique e atualize a versão de firmware da impressora.
- Configure as definições de rede da impressora e definições de segurança avançadas, tais como comunicação SSL/TLS, filtros IPsec/IP, e IEEE 802.1X, que não podem ser configuradas apenas com a impressora.
- É possível exportar e importar definições.
   Pode ser utilizado para fazer cópia de segurança das configurações, substituir impressoras, e etc.

## Atualizar software ou instalar software adicional

Ao instalar o software durante a configuração como descrito no *Manual de instalação*, o Epson Software Updater é instalado. Epson Software Updater permite atualizar o firmware e software instalados previamente no seu computador bem como instalar software adicional compatível com a impressora.

#### Nota:

O software é atualizado conforme necessário para uma maior conveniência e funcionalidade mais fiável. Recomendamos definir a receção de notificações de atualização em Epson Software Updater e atualizar o software tão rapidamente quanto possível quando surgir uma notificação.

## Verificar se existem atualizações disponíveis e atualizar o software

- Verifique se a impressora e o computador estão nos seguintes estados.
- O computador está ligado à Internet.
- □ A impressora e o computador podem comunicar.
- 2

Iniciar Epson Software Updater.

Windows

Exibe a lista de todos os programas e a seguir clique em Epson Software Updater na pasta Epson Software.

#### Nota:

- Se pressionar a tecla Windows (a tecla com o logótipo Windows) no teclado e a seguir introduza o nome do software na caixa de pesquisa da janela exibida, o software é exibido imediatamente.
- Também pode iniciar o software clicando no ícone da impressora na barra de tarefas do ambiente de trabalho e selecionando Actualização de Software.

□ Mac Selecione Go (Iniciar) — Applications (Aplicações) — Epson Software — EPSON Software Updater.

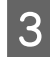

Selecione o software ou manuais para atualizar e a seguir atualize-os.

Siga as instruções apresentadas no ecrã.

## Importante:

Não desligue o computador nem a impressora durante a atualização.

#### Nota:

O software não exibido na lista não pode ser atualizado com o EPSON Software Updater. Verifique as versões mais recentes do software no sítio Web da Epson.

Tenha presente que não pode atualizar ou instalar software usando o Epson Software Updater se estiver a usar um SO Windows Server. Transferir o software a partir do sítio Web da Epson.

http://www.epson.com

## Receber notificações de atualizações

## Windows

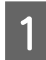

Iniciar Epson Software Updater.

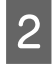

Clique em definições de atualização automática.

| I |                |  |
|---|----------------|--|
| I | : <del>.</del> |  |
| I | U              |  |

Selecione o intervalo para verificar as atualizações no campo Intervalo para verificação da impressora, e a seguir clique em OK.

## Mac

O software está predefinido para verificar e notificar se existem atualizações a cada 30 dias.

## Desinstalar software

## Windows

## Importante:

- Tem de iniciar sessão com Administrador.
- **Caso lhe seja solicitada uma palavra-chave** ou confirmação de administrador, introduza a palavra-chave e continue a operação.
- Desligue a impressora e desligue o cabo de 1 interface.
  - Feche todas as aplicações em execução no seu computador.
- 3

2

Avance para Control Panel (Painel de Controlo) e faça clique em Uninstall a program (Desinstalar um programa) a partir da categoria Programs (Programas).

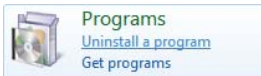

Selecione o software que pretende remover 4 e a seguir clique em Uninstall/Change (Desinstalar/Alterar) (ou Change/Remove (Alterar/Remover)/Add or remove (Adicionar ou remover)).

> Pode remover o controlador da impressora e o EPSON Status Monitor 3 selecionando Desinstalar Impressora EPSON SC-XXXXX.

| ed a Reviewer a Reviewer and Entropy                            |                                                                                                    |                                                                                                    |
|-----------------------------------------------------------------|----------------------------------------------------------------------------------------------------|----------------------------------------------------------------------------------------------------|
| ou i respensi i respensioni resorti                             | v & Seath Programs                                                                                                    | aniFedura: B                                                                                                    |
| Uninstall or change a program                                   |                                                                                                    |                                                                                                    |
| To uninstall a program, select it from the fat and then click U | ninstal, Change, or Repail.                                                                                                    |                                                                                                    |
| Organize Uninstall/Change                                       |                                                                                                    |                                                                                                    |
| IPSQN 20 THE Series Printer Universal                           | SERD EPSON Corporation                                                                                                    | 12/1/2014                                                                                                    |
| Elforettiati-20 alternate 10401                                 | Next Constant                                                                                                    | 303024                                                                                                    |
| California and California and California                        | Manual Constant                                                                                                    | 10.0020                                                                                                    |
| County in some Name of Manager County                           | Manuff Canadian                                                                                                    | 1000                                                                                                    |
| Control Control Control Control Control                         | Margaret Committee                                                                                                    | 1078-274                                                                                                    |
| E and a second start of a second starting the starter           | Second Committee                                                                                                    | 0.0.0                                                                                                    |
|                                                                 |                                                                                                    |                                                                                                    |
| C                                                               | _                                                                                                    |                                                                                                    |
|                                                                 | Uninstal or charge a program To subset for spaces used there the list of difference of the  To Bright Inc. Sector Sector | Uninstal or charge a program<br>Te senate a program select than the bit or child in bitset (). Charge, or large, or large<br>Or (1997) Sena holes () bitset<br>Senator () Senator () S |

#### Apresentação do Software

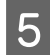

Selecione o ícone da impressora de destino e faça clique em **OK**.

|   | 112200 | -                 |  |  |
|---|--------|-------------------|--|--|
|   |        |                   |  |  |
| 1 |        |                   |  |  |
|   | 3      | Version 7 8 1 4EN |  |  |
|   |        |                   |  |  |

6 Siga as instruções apresentadas no ecrã para continuar.

Quando a mensagem de confirmação de eliminação aparecer, faça clique em **Sim**.

Reinicie o computador se pretender reinstalar o controlador de impressão.

## Mac

Ao reinstalar ou atualizar o controlador da impressora ou outro software, siga os passos indicados abaixo para desinstalar o software alvo em primeiro lugar.

#### Controlador de impressão

Use o "Uninstaller".

#### Descarregar o Desinstalador

Descarregue o "Uninstaller" a partir do sítio Web da Epson.

http://www.epson.com/

#### Utilizar o Desinstalador

Verifique o procedimento ao transferir o "Uninstaller" no sítio Web Epson, e siga as instruções.

#### **Outro software**

Arraste e coloque a pasta com o nome do software da pasta das **Applications (Aplicações)** no **Trash (Lixo)** para a eliminar.

## **Colocar e Retirar o Papel** em Rolo

## **Colocar o Papel em Rolo**

Coloque o papel em rolo depois de instalar os adaptadores de papel em rolo fornecidos.

Utilize o adaptador de papel em rolo da impressora. Não utilizar adaptadores de papel em rolo de outros modelos.

## Importante:

Coloque o papel imediatamente antes da impressão. O rolo pode deixar uma marca no papel que fica na impressora.

### Nota:

- O papel que pode utilizar na impressora é apresentado em detalhe na secção seguinte. ∠ "Meio Suportado" na página 181
- Development Pode colocar o papel enquanto assiste ao procedimento de colocação do papel no ecrã. Para ver o procedimento, abra a tampa do pape em rolo e toque em Ver descrição no painel de controlo.

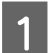

Ligue a impressora.

Pressione informações de colocação de papel 2 no painel de controlo, e a seguir selecione Papel em rolo.

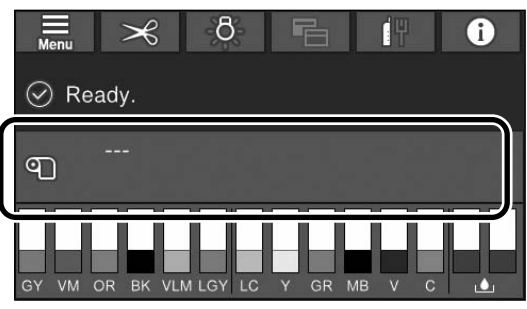

Abra a tampa do rolo de papel.

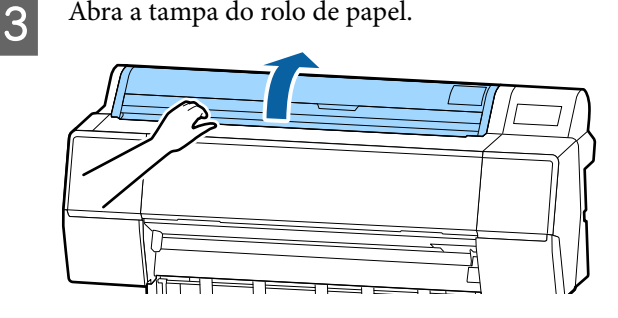

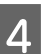

Deslize a alavanca de bloqueio para baixo para soltar o bloqueio do adaptador.

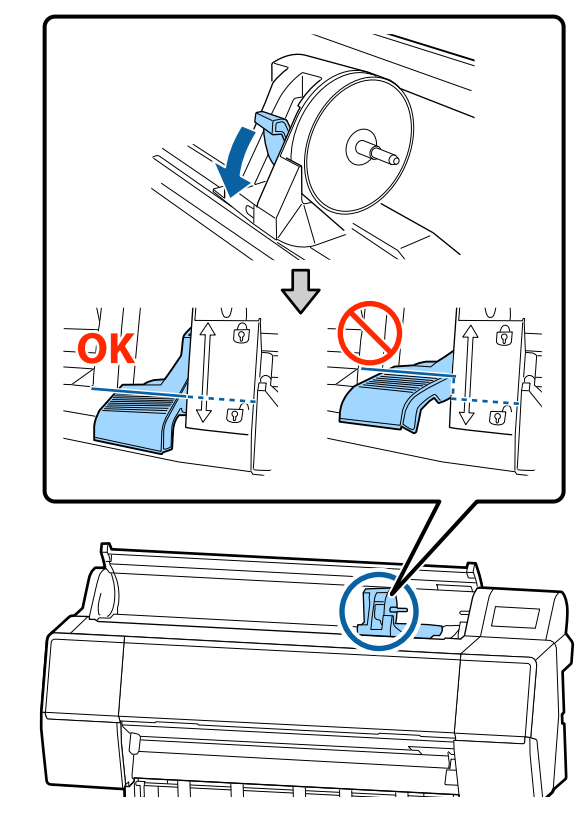

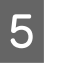

Deslize o suporte do adaptador para a esquerda. Ao mover o suporte do adaptador, certifique-se que usa a pega.

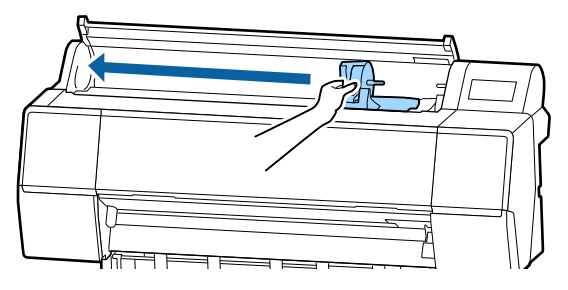

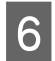

Coloque o papel em rolo na parte de cima da impressora.

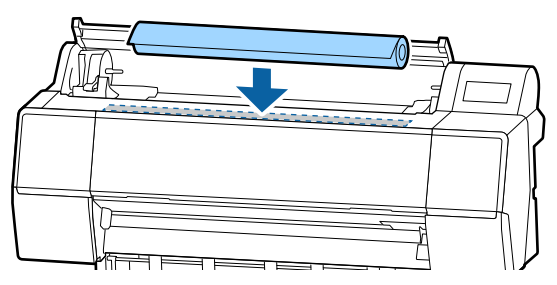

7 Aj

Ajuste o tamanho dos adaptadores para o tamanho do eixo do rolo de papel.

Altere o tamanho dos adaptadores de rolo de papel para que eles sejam do mesmo tamanho.

#### Eixo de 3 polegadas Eixo de 2 polegadas

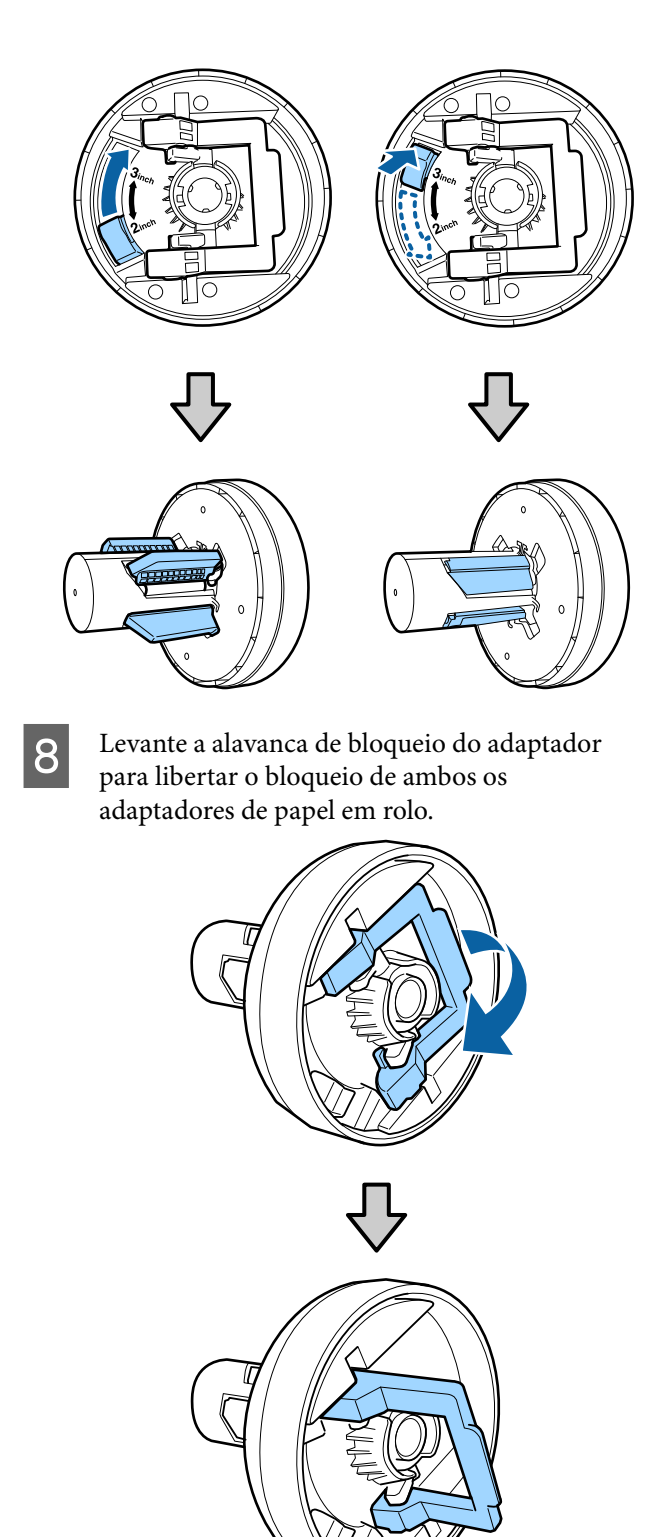

9 Anexe os adaptadores de papel em rolo a ambas as extremidades do papel em rolo e a seguir, deslize para baixo as alavancas de bloqueio à esquerda e à direita para as travar no lugar.

Certifique-se que insere completamente os adaptadores antes de os prender.

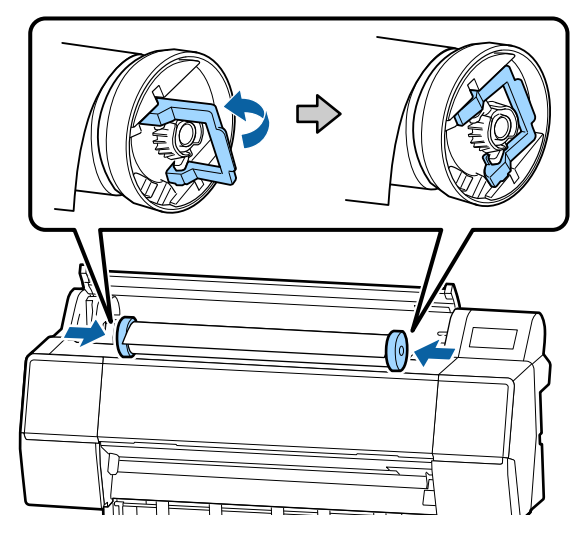

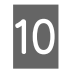

Desloque o papel em rolo para a direita até tocar na guia de carregamento do papel em rolo.

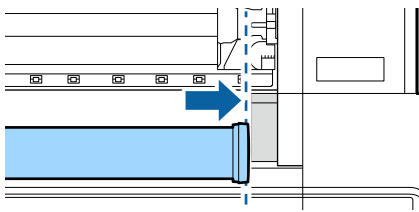

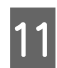

Deslize o suporte do adaptador de modo que o ▲ no suporte do adaptador e o adaptador esquerdo do papel em rolo fiquem alinhados.

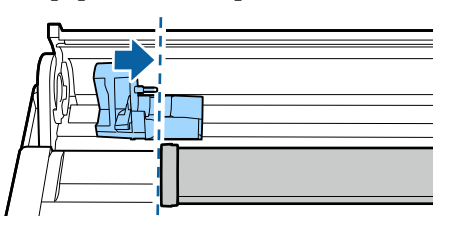

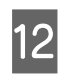

Rode o papel em rolo lentamente sobre o suporte de papel em rolo.

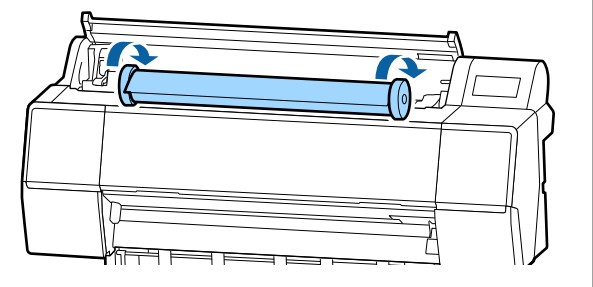

#### *Importante:*

Se deslizar o rolo de papel sem o enrolar, ou se o enrolar com demasiada força, o suporte do adaptador ou a impressora podem ser danificados. Se o adaptador estiver danificado, pode não ser possível removê-lo da impressora. Para evitar que isso aconteça, levante o adaptador para o retirar.

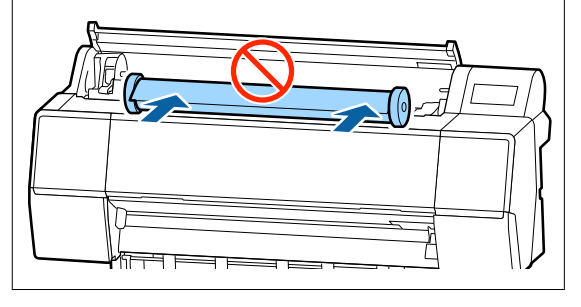

<sup>13</sup> 

Segure na pega do suporte do adaptador e deslize para a direita até ficar totalmente inserido na haste do suporte.

Certifique-se de que ambas as extremidades do papel em rolo está sentado de forma segura para os adaptadores.

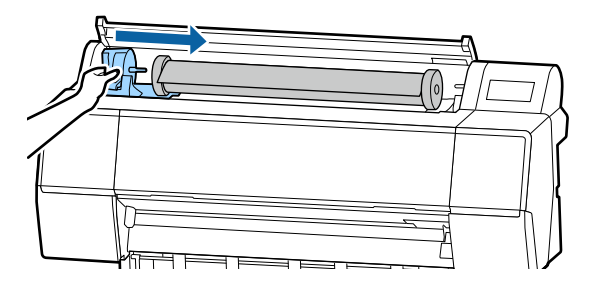

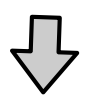

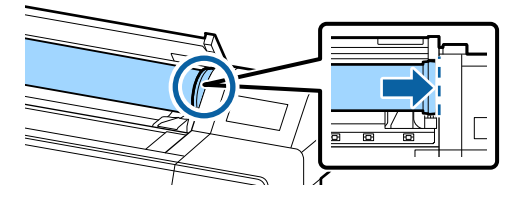

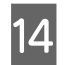

Levante as alavancas de bloqueio nos suportes de adaptador para os fixar no lugar.

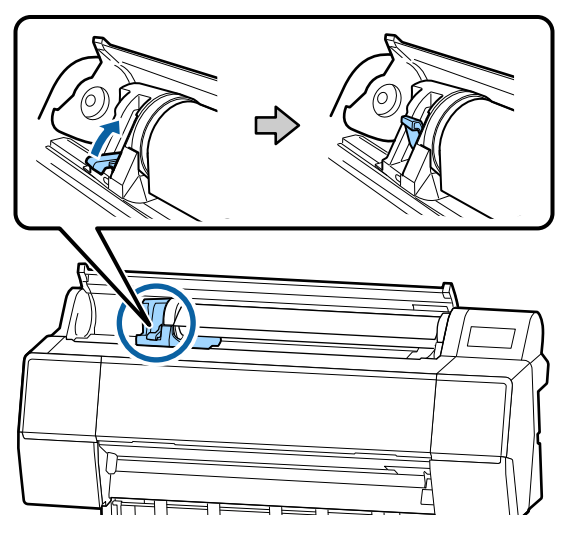

15

Insira a margem principal do papel em rolo na ranhura de alimentação de papel, e continue a colocar até ouvir um sinal sonoro.

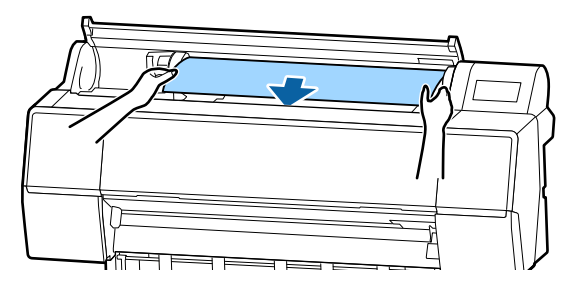

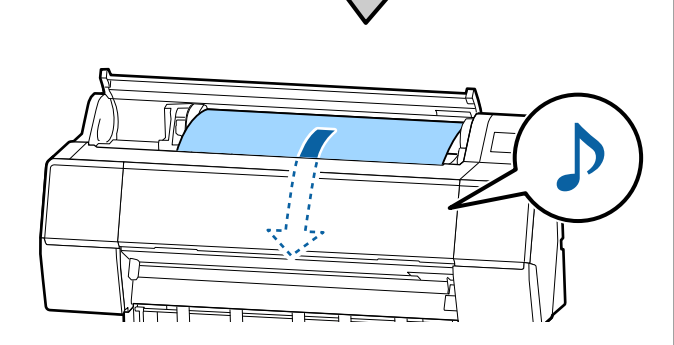

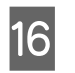

Quando a alimentação de papel automática estiver definida como Desligada, insira a margem principal do papel em rolo na ranhura de alimentação de papel, e colocar papel até a margem principal sair da impressora.

Certifique-se de que o papel em rolo não apresenta folgas e de que a extremidade não tem dobras.

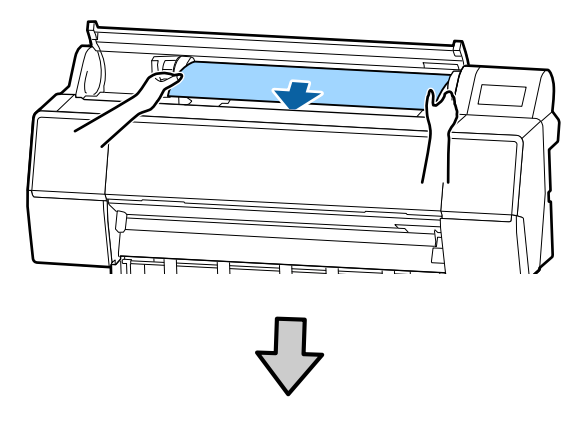

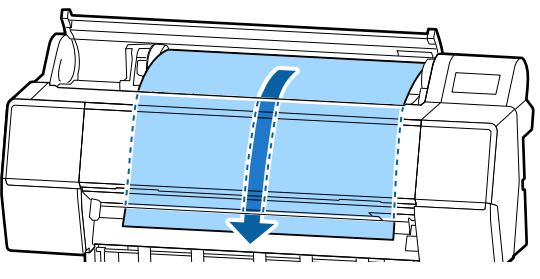

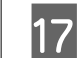

18

Feche a tampa do papel em rolo.

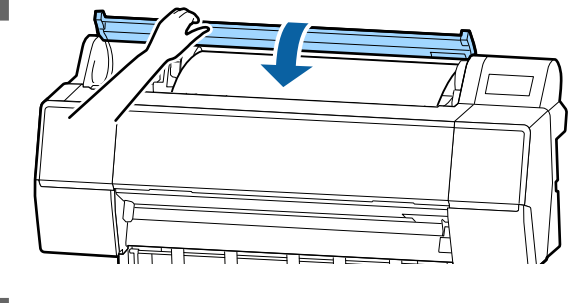

Verifique o tipo de papel.∠𝔅 "Definição de Papel Colocado" na página 38

## Cortar o papel em rolo

A impressora está equipada com um cortador incorporado. Pode cortar o papel em rolo após imprimir através de um dos métodos seguintes.

 Cortar automaticamente:
 O cortador retalha automaticamente numa determinada posição sempre que é imprimida

uma página, de acordo com a definição no controlador da impressora ou no menu do painel de controlo.

□ Corte manual:

A posição de corte é especificada no painel de controlo e, depois, o papel em rolo é cortado. É impressa uma linha de corte para corte manual que pode utilizar como guia quando cortar o papel utilizando o dispositivo de corte integrado.

## Importante:

Os tipos de papel disponíveis no mercado, como aqueles exemplificados abaixo, são passíveis de não ficar devidamente cortados pelo cortador incorporado. Para além disso, cortar os seguintes tipos de papel pode danificar ou reduzir a vida útil do cortador incorporado.

- **D** Papel de belas-artes
- 🖵 Tela
- 🗅 Vinil
- □ Cartaz Mate
- Papel adesivo
- Cartaz publicitário

*Corte estes tipos de material com tesouras disponíveis no mercado ou um cortador como se descreve:* 

Com a tampa frontal fechada, mantenha pressionado o botão ≫ — **Reencaminhar** no painel de controlo visualizando o interior da impressora até que a posição de corte emerja de baixo da tampa frontal. Corte o papel utilizando uma tesoura ou um dispositivo de corte de outro fabricante.

## Definir o corte Automático

Pode especificar o método a partir do painel de controlo ou do controlador de impressão. No entanto, tenha em atenção que a definição selecionada com o controlador de impressão tem prioridade quando o controlador de impressão é utilizado.

#### Nota:

- Desative as configurações de corte automático na impressora e o controlador da impressora ao utilizar a unidade de enrolamento automático.
- O corte do papel em rolo poderá demorar algum tempo.

### Configuração no computador

Definir **Corte Automático** na **Opção Papel Rolo** no ecrã das **Properties (Propriedades)** do controlador da impressora (ou **Printing preferences (Preferências de impressão)**).

## Configuração através da impressora

Definir em Definições gerais — Definições da impressora — Def. origem do papel — Configurar papel em rolo — Definições de corte — Cortar automaticamente no painel de controlo.

## Método de corte manual

Se **Não** estiver selecionado no controlador de impressão ou se **Desactivado** estiver selecionado para **Cortar automaticamente** no painel de controlo, o papel pode ser cortado onde pretender após a impressão, como se indica em seguida.

1

Com a tampa frontal fechada, mantenha pressionado o botão  $\gg$  — **Reencaminhar** ou **Recuar** no painel de controlo visualizando o interior da impressora até que a posição de corte chegue até à posição da etiqueta.

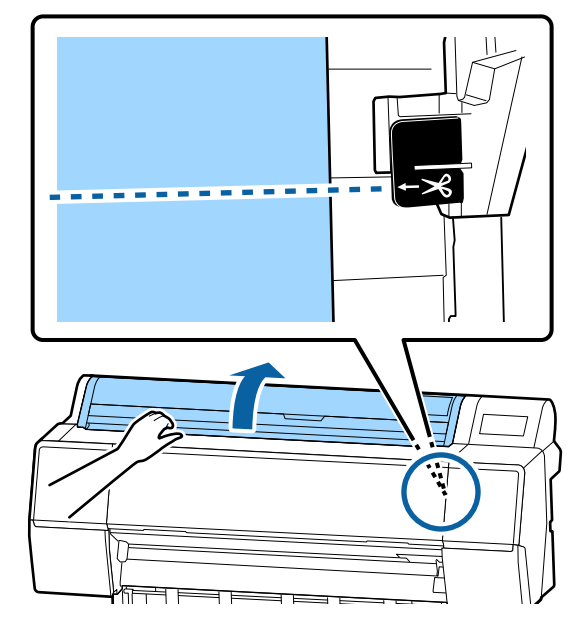

#### Nota:

Para cortar o papel, utilizando o cortador integrado, a distância entre a posição de corte até à extremidade do papel tem de ser 60-127 mm. A duração necessária difere de acordo com o tipo de papel e não pode ser alterada. Se o comprimento necessário não tiver sido atingido, o papel é alimentado automaticamente deixando uma margem. Utilize um cortador disponível comercialmente para remover a margem desnecessária.

2

#### Toque em **Cortar**.

É exibida uma janela de confirmação. Pressione o botão Cortar para cortar usando o cortador integrado.

## **Remover papel em rolo**

Esta secção descreve como retirar e guardar o papel em rolo após a impressão. Os roletes de pressão podem deixar marcas no papel que fica na impressora.

Pressione Informações de colocação de papel no painel de controlo, e a seguir selecione Remover.

O papel é rebobinado e ejetado. Quando Gerir Papel Restante for definido como Ligado, o código de barras é impresso automaticamente antes de rebobinar.

#### Nota:

Se o papel impresso não for cortado e ficar no lugar, é exibida uma janela de confirmação.

Toque em Cortar para cortar o papel na posição de corte predefinida ou toque em Imprimir guia de corte para imprimir linhas de corte na posição predefinida.

Se quiser alterar a posição de corte ou a posição da impressão das linhas de corte para uma posição desejada, toque em Fechar para cancelar a mensagem, e altere a posição no menu Avançar/cortar papel.

Para obter mais informações, consulte a secção indicada a seguir.

∠ Cortar o papel em rolo" na página 33

Abra a tampa do rolo de papel.

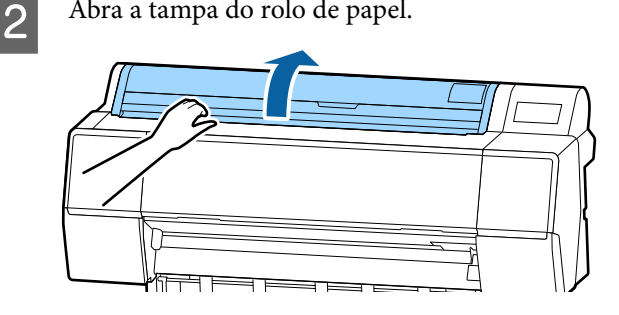

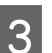

Deslize a alavanca de bloqueio para baixo para soltar o bloqueio do adaptador.

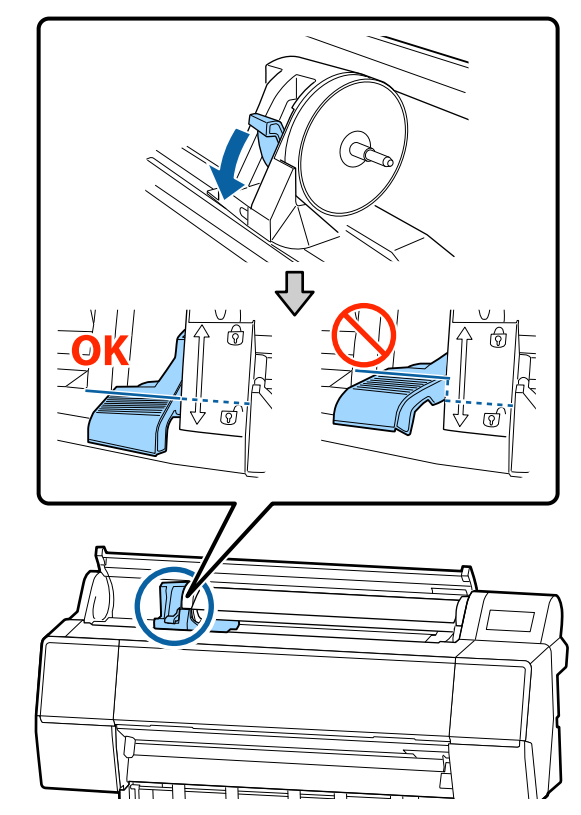

6

Deslize o suporte do adaptador para a esquerda. Ao mover o suporte do adaptador, certifique-se que usa a pega.

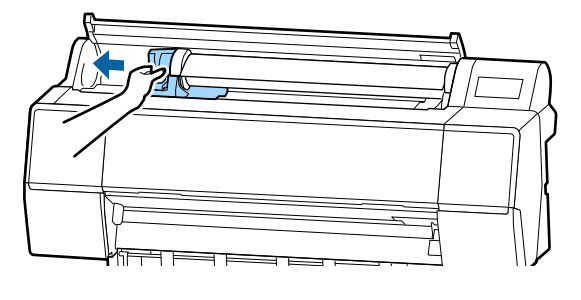

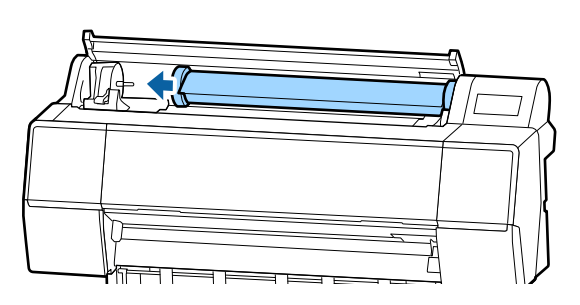

5

Desenrole o rolo de papel para a frente para o colocar na parte superior da impressora.

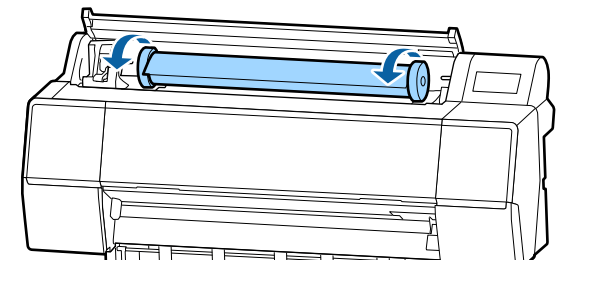

### *Importante:*

Se deslizar o rolo de papel sem o enrolar, ou se o enrolar com demasiada força, o suporte do adaptador ou a impressora podem ser danificados. Se o adaptador estiver danificado, pode não ser possível removê-lo da impressora. Para evitar que isso aconteça, levante o adaptador para o retirar.

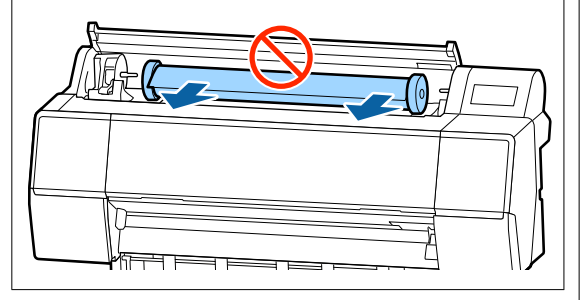

Levante as alavancas de bloqueio do adaptador para soltar os bloqueios, e retire os adaptadores do papel em rolo do papel em rolo.

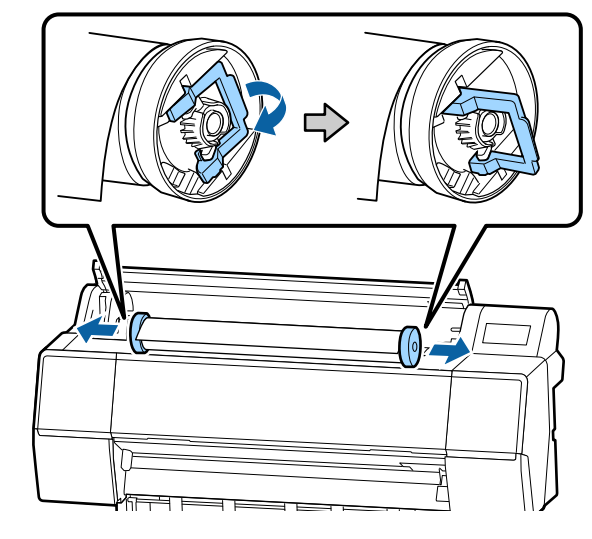

Depois de enrolar o papel em rolo com cuidado, guarde-o na embalagem original.

7

Levante a alavanca de bloqueio para o suporte do adaptador.

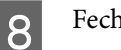

Feche a tampa do papel em rolo.

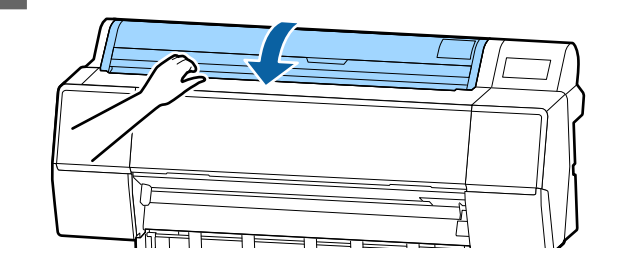
3

# Colocar e Retirar Folhas de Corte/Poster

#### Importante:

Se o papel estiver ondulado ou enrolado, utilize papel novo. Se colocar papel ondulado ou enrolado, esta impressora pode não reconhecer o formato de papel, alimentar o papel ou imprimir corretamente.

Recomendamos que volte a colocar o papel na respetiva embalagem original, que o guarde de modo a ficar deitado e que só o retire da embalagem imediatamente antes de o utilizar.

## Colocar Folhas Soltas e Cartão de Poster

#### *Importante:*

- Coloque o papel imediatamente antes da impressão. O rolo pode deixar uma marca no papel que fica na impressora.
- Quando o papel em rolo é carregado, rebobine o papel em rolo antes de carregar as folhas cortadas.

∠ remover papel em rolo" na página 35

#### Nota:

O papel que pode utilizar na impressora é apresentado em detalhe na secção seguinte.

🖅 "Meio Suportado" na página 181

Ligue a impressora.

2 Pressione informações de colocação de papel no painel de controlo, e a seguir selecione Folha solta ou Cartão de poster. Abra a tampa de folha solta.

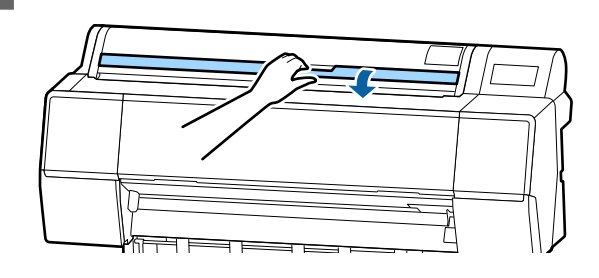

.

Coloque o papel com a face que pretende imprimir voltada para a frente, e a margem alinhada com a linha à direita.

Normalmente, o papel deve ser colocado na vertical.

É possível colocar papel espesso com comprimento até 762 mm. No entanto, pode colocar papel espesso mais longo que 762 mm no modelo SC-P9500 Series colocando o papel horizontalmente.

Ao colocar folhas de corte, insira a margem principal até sentir resistência.

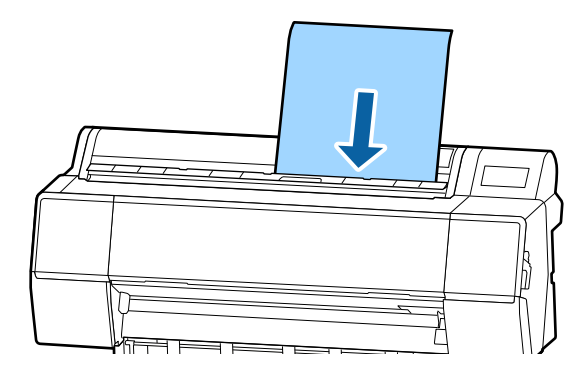

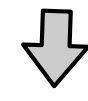

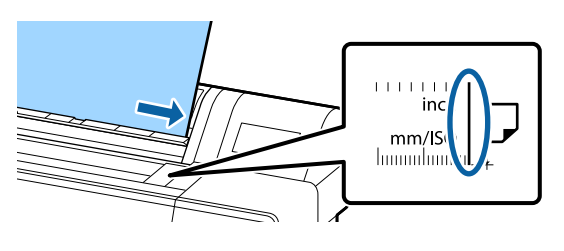

Ao inserir o Poster, insira o papel até que a margem de impressão fique abaixo da marca na tampa do papel em rolo.

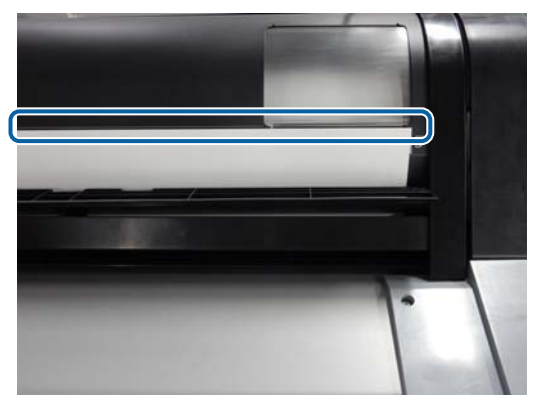

Pressione os botões **Concluído** — **OK** no painel de controlo.

6

5

Verifique o tipo de papel.

∠ "Definição de Papel Colocado" na página 38

## Remover Folhas de Corte/Poster

Enquanto suporta o papel para evitar que caia, pressione informações de carregamento de papel no painel de controlo, e a seguir selecione **Remover**. O papel é ejetado.

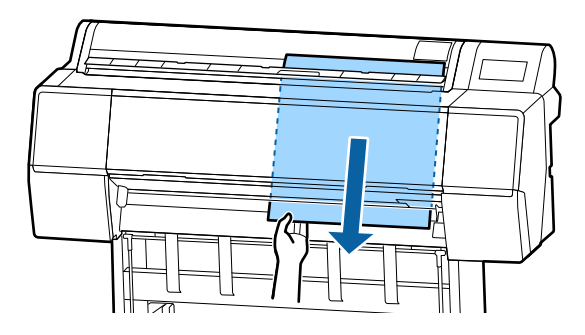

# Definição de Papel Colocado

Defina o tipo de papel antes de começar a imprimir. Se não definir um tipo de papel equivalente ao papel colocado, pode criar vincos, fricção, cores irregulares e outras complicações.

#### Nota:

Definir as mesmas definições para o controlador da impressora que o tipo de papel que definir.

Se as definições do tipo de papel no painel de controlo e no controlador da impressora forem diferentes, as definições do papel no controlador da impressora têm precedência. Contudo, se o tipo de papel definido no painel de controlo for o mesmo que o tipo de papel guardado em Definições de Papel Personalizadas, as definições de papel no painel de controlo têm precedência.

Veja as informações que se seguem para saber mais sobre Definição Papel Personalizado.

∠ S "Realize as definições do papel personalizadas no painel de controlo" na página 43

## Como definir

O tipo de papel é mostrado no ecrã exibido após colocar o papel. Certifique-se que o papel colocado e o tipo de papel exibido no ecrã coincidem.

#### Papel em rolo

| Roll Pape               | er OK              |
|-------------------------|--------------------|
| Paper Type              | Premium Luster 260 |
| Paper Remaining         | Off                |
| Advanced Paper Settings |                    |
|                         |                    |
|                         |                    |

3

#### Folha de corte/cartão de poster

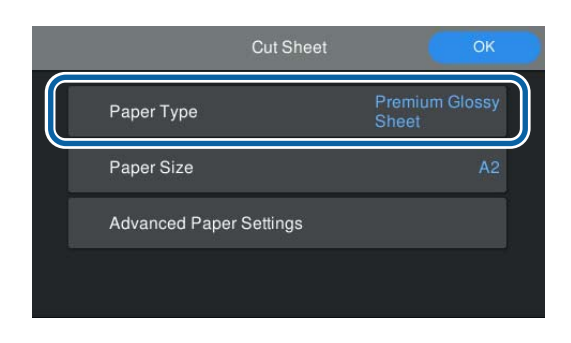

Se o tipo de papel exibido não coincidir com o tipo de papel colocado, toque em **Tipo de papel** para definir o tipo de papel.

Consulte as informações que se seguem se o tipo de papel que colocou não for exibido no painel de controlo.

"Quando não existirem informações sobre o papel no painel de controlo ou no controlador" na página 40

2 Para gerir a quantidade de papel em rolo restante, defina Gestão da quantidade restante como Activado, e a seguir defina Quant. restante e Alerta de quantidade restante.

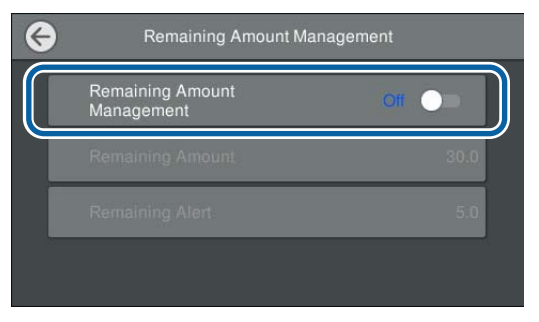

#### Nota:

Ao definir Gerir Quantidade Restante, é impresso um código de barras na margem principal do papel ao remover o papel em rolo. A próxima vez que colocar o papel em rolo, a quantidade restante e o tipo de papel são definidos automaticamente.

No entanto, dependendo do papel, a impressora pode não ser capaz de ler o código de barras.

No caso das folhas soltas/cartão de poster, verifique se o papel colocado e o tamanho de papel exibido no ecrã coincidem.

| Cut Shee                | і ок                    |
|-------------------------|-------------------------|
| Paper Type              | Premium Glossy<br>Sheet |
| Paper Size              | A2                      |
| Advanced Paper Settings |                         |
|                         |                         |

Se o papel colocado não corresponder ao formato de papel exibido no ecrã, toque em **Tamanho do papel** para definir o formato de papel.

4

Toque em **OK** no ecrã de definições de papel para começar a colocar o papel.

Quando a mensagem "Pronto." é exibida no ecrã inicial, é possível começar a imprimir.

| Ro                 | Il Paper | ОК              |
|--------------------|----------|-----------------|
| Paper Type         | Pren     | nium Luster 260 |
| Paper Remaining    |          | ito             |
| Advanced Paper Set | tings    |                 |
|                    |          |                 |

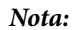

Para realizar definições detalhadas de papel tais como espaço rolo e tempo de secagem, toque em **Definições avançadas do papel**, e a seguir defina cada um dos itens.

Consulte as informações que se seguem sobre os itens que pode definir.

🖅 "Lista do Menu" na página 117

# Roll Paper OK Paper Type Premium Luster 260 Paper Remaining OII Advanced Paper Settings OII

para o tipo de papel selecionado.

## Quando não existirem informações sobre o papel no painel de controlo ou no controlador

Se as informações do papel não forem exibidas no painel de controlo ou no controlador da impressora, poderá usar um dos seguintes métodos para realizar definições de papel.

- **Use Epson Media Installer**
- Realize as definições do papel personalizadas no painel de controlo

## Use Epson Media Installer

É possível adicionar informações de papel através da Internet. Também pode editar a informação sobre o papel que acrescentou.

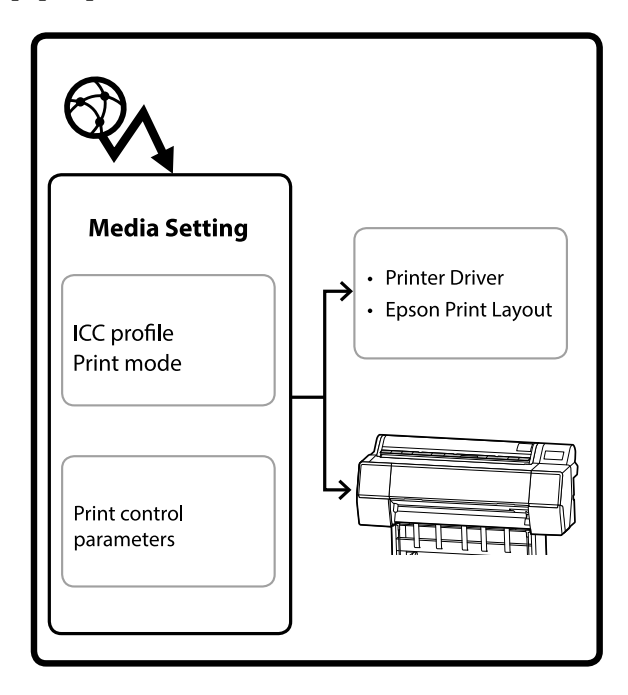

As informações de papel, incluindo perfis ICC, modos de impressão, e parâmetros de controlo de impressão, são descarregados dos servidores.

As informações de papel transferidas são guardadas no controlador da impressora, Epson Print Layout, ou na impressora.

#### Adicionar informações de papel

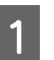

Utilize um dos seguintes métodos para iniciar Epson Media Installer.

#### Para Windows

Clique pela seguinte ordem.

Start (Iniciar) — Epson Software — Epson Media Installer

Para Mac

Clique pela seguinte ordem.

Applications (Aplicações) — Epson Software — Epson Utilities — Epson Media Installer.app

2

3

#### **Epson Edge Dashboard**

|                                                      | Epson Edge Dashboard                                                                                                    | \$ O          |
|------------------------------------------------------|----------------------------------------------------------------------------------------------------|---------------|
| Brone : Printer Operation     EPISON SC-P7500 Series | < Ponter State Media Settings scounting                                                                                                    | EPSON Manuals |
| C EPSON SC PROD Series                               | Mange provide service and an and a service for particular to particular to particular |               |

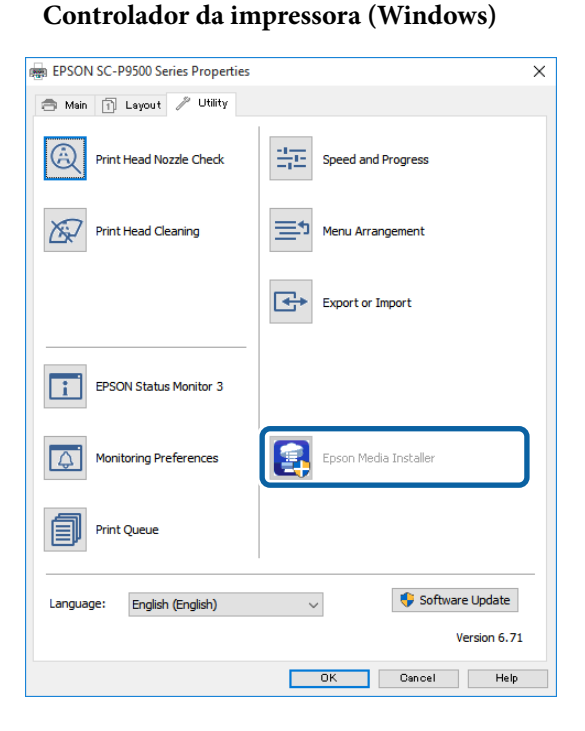

Descarregue o controlador de impressora mais recente do sítio Web da Epson.

Epson Media Installer é iniciado e exibe uma lista de informações de papel que é possível adicionar.

|              |                              | Media Manag | ement | Media Downio         | ad .     |             |             |          |          | G    |
|--------------|------------------------------|-------------|-------|----------------------|----------|-------------|-------------|----------|----------|------|
| Printer      |                              | Return      |       | Martia Versitor      |          | Martia Tene |             |          |          |      |
| UPSON ==     | Series *                     | Local       |       | <b>EPSON</b>         | 1.4      | Az          |             |          | iearch   |      |
| Media Vendor | Media Name                   |             |       | Media Type           | Notifica | tonsStatus  | Latt        | pdated   |          |      |
| EPSON        | Backfight Film Roll PK       |             |       | Other                |          | Chief Acres | and 8/17/   | 2020 5-  | 1:00 PF  | м    |
| EPSON        | Backlight Film Roll MK       |             |       | Other                |          | Not Acqui   | red 8/17/   | 2020 3.  | 1.00 P   | м.   |
| EPSON .      | Fine Art Matte               |             |       | FineArt Paper        |          | CNot Acquir | red 8/18    | 2020 11  | 06:00 /  | AM.  |
| EPSON        | Washi                        |             |       | FineArt Paper        |          | Not Acqui   | red 8/19/   | 2020 11  | 01:00 /  | AM   |
| EPSON .      | Washi + Thin +               |             |       | <b>EineAct Paper</b> |          | CNot Acqui  | red \$/19/  | 2020 11  | 04007    | AM   |
| EPSON        | Baryta                       |             |       | Photo Paper          |          | Not Acqui   | red &/19/   | 2020 10  | 57:00 /  | AM   |
| EPSON .      | Canvas Mathe                 |             |       | Canvas               |          | Not Acqui   | red \$/19/  | 2020 10  | 51:00 /  | AM   |
| EPSON        | Canvas Satin                 |             |       | Canvas               |          | Not Acqui   | red 8/19/   | 2020 10  | 48:00 /  | AM   |
| EPSON.       | Enhanced Synthetic Paper     |             |       | Other                |          | CNot Acqui  | red (8/17/  | 2020 3.5 | 1:00 Pf  | м    |
| EPSON        | Weivet Fine Art Paper        |             |       | FineArt Paper        |          | Not Acqui   | red 8/18/   | 2020 7.0 | 11:00 Pt | м.   |
| EPSON .      | Epson Proofing Paper Comme   | rcal        |       | Proofing Paper       |          | CNot Acqui  | red 8/17/   | 2020 34  | 01:00 Pt | 64   |
| EPSON        | Archival Matte Paper         |             |       | Matte Paper          |          | CNot Acqui  | red 8/17/   | 2020 10  | 16:00 /  | AM   |
| EPSON.       | Photo Quality Inkjet Paper   |             |       | Mame Paper           |          | CNot Acqui  | red 8/17/   | 2020 10  | 16:00 /  | AM.  |
| EPSON        | Singleweight Matte Paper     |             |       | Mame Paper           |          | CNet Acqui  | red (6/17)  | 2820 10  | 16:00 /  | AM.  |
| EPSON.       | Doubleweight Matte Paper     |             |       | Matte Paper          |          | CNot Acqui  | red (8/17/  | 2020 10  | 14:00 /  | AM   |
| EPSON        | Premium Glossy Photo Paper(1 | 170)        |       | Photo Paper          |          | CNot Acqui  | red #/17/   | 2025 2.5 | 15:00 Pf | M    |
| EPSON:       | Premium Luster Photo Paper   |             |       | Photo Paper          |          | CNot Acqui  | red (8/21/  | 2020 24  | 10:00 Pf | M.   |
| EPSON-       | Premium Semiglóss Photo Pap  | er.         |       | Photo Paper          |          | CNot Acqui  | red (6/16)  | 2020 53  | 17:00 P1 | м    |
| EPSON        | Premium Glossy Photo Paper   |             |       | Photo Paper          |          | Not Acqui   | red (8/18/  | 2025 5.3 | 11:00 P1 | M    |
| EPSON:       | Photo Paper Gloss(250)       |             |       | Photo Paper          |          | CNot Acqui  | red #/21/   | 2020 24  | 10:00 P1 | M    |
| EPSON:       | Premium Semimatte Photo Pa   | per(290)    |       | Photo Paper          |          | ONet Acqui  | red (8/17/  | 2020 2.2 | 14:00 P1 | М    |
| EPSON        | Premium Semigloss Photo Pag  | wr(250)     |       | Photo Paper          |          | CNot Acqui  | red (8/17/  | 2020 tu  | 17:00 PI | M.   |
| EPSON        | Premium Glossy Photo PaperG  | 2500        |       | Photo Paper          |          | CNot Acqui  | red (8/17/  | 2020 1-  | 12:00 P1 | M    |
| EPSON:       | Enhanced Low Adhesive Synth  | etic Paper  |       | Other                |          | CNpt Acqui  | red 3/26/   | 2020 7:3 | 14:00 Pf | М    |
| EPSON        | Standard Proofing Paper Pren | ukami (250) |       | Proofing Paper       |          | SNot Regist | tared 12/12 | /2019.1  | 2.53.00  | 144  |
| EPSON        | Legacy Baryta                |             |       | Photo Paper          | 0        | Not Regist  | tered 12/11 | (2019.8  | 01:00/   | AM   |
| EPSON        | Plain Paper                  |             |       | Plain Paper          |          | Not Acqui   | red 12/10   | (2219.3  | 25:00 /  | 26.6 |
| EPSON:       | Enhanced Adhesive Synthetic  | Paper       |       | Other                |          | CNot Acqui  | red 12/10   | (2019.3  | 31:00 #  | м    |

Adicionar as informações de papel.

Clique em **Media Download** e a seguir selecione o papel que pretende usar. Clique em **Download and Register** para adicionar as informações de papel selecionado.

|              |                       |                | Media Managemen | 1 | Meda Downia   | ted.        | $\bigcirc$        |                     | 0       |
|--------------|-----------------------|----------------|-----------------|---|---------------|-------------|-------------------|---------------------|---------|
| Printer      |                       |                | Report          | Ľ |               |             | U                 |                     |         |
| EPSON IS IT  | Ull Series            |                | Local           |   | EPSON         |             | A8                | · Sear              | ch )    |
| Media Vendor | Media Name            | 0.2            |                 |   | Media Type    | Notificatio | niSbitur          | Last Updated        | and the |
| EPSON        | Racklight Film Red    | PK.            |                 |   | Other         |             | Not Armined       | 8/17/2020 5-51-0    | 104     |
| EPSON        | Backlight Film Rol    | MK.            |                 |   | Other         |             | Not Acquired      | 8/17/2020 5:51:00   | 2 PM    |
| EPSON .      | Fine Art Matte        |                |                 |   | Frinket Paper |             | That Acquired     | 8/19/3020 11:064    | MA 00   |
| EPSON .      | Warh                  |                |                 |   | Finalut Paper |             | Thet Acquired     | 8/19/2020 11:010    | NA CC   |
| EPSON .      | Wash: 4 Thete         |                |                 |   | FineArt Paper |             | Criscit Accounted | 8/19/2020 11:044    | ID AM   |
| EPSON .      | Banda                 |                |                 |   | Photo Falser  |             | Chief Acquired    | 8/18/2020 10:571    | 10 AM   |
| EPS/04       | Canvai Mate           |                |                 |   | Carnas        |             | Not Arguined      | 8/19/2020 10:514    | MA OF   |
| 1PSON        | Canvas Salor          |                |                 |   | Catvai        |             | Creet Acquired    | 8/19/2020 10:481    | ID AM   |
| EPSON        | Enhanced Southet      | ic Pajer'      |                 |   | Other         |             | Chief Acquired    | 8/17/2020 3:51:00   | PM      |
| EPSON .      | Webert Firse Art Pag  | pår.           |                 |   | FinaArt Paper |             | Chief Acquired    | 8/18/2020 7-05-0    | 254     |
| (PION        | Rease Peneling Pa     | Der Comme      | ettad           |   | Proving Page  |             | Chief Accured     | 8/17/2020 3-01-01   | PM .    |
| SPICN .      | Archout Mathe Par     | lase .         |                 |   | Malle Pater   |             | Not Accured       | 8/17/2020 10:164    | to AM   |
| IPSON.       | Photo Quality Inki    | et Faper       |                 |   | Matte Paper   |             | Not Acquired      | 8/17/2020 10:161    | ID AM   |
| (PSON        | Continuential of Mart | le Pasier      |                 |   | Matte Falser  |             | Test Armined      | 8/17/2020 10:164    | DO AM   |
| EPSON .      | Deadlinemidt Ma       | the Patien     |                 |   | Matte Paper   |             | That Armined      | 6/17/2020 10:141    | ID AM   |
| 1P50N        | Prentium Growy P      | hoto Paper()   | 170             |   | Photo Paper   |             | Criet Accured     | 8/17/2020 2:85-01   | PM III  |
| EPSON .      | Prantium Lotter P     | Inches Pracest |                 |   | Phone Palater |             | Total Almonth     | 8/01/01020 2 40:01  | PM .    |
| (PACA)       | 100                   | 10.00          |                 |   | Phone Paper   |             | and the second    |                     | 104     |
| 19504        | Praimunt Cleasy P     | toto Paper     |                 |   | Photo Paper   | _           | Chief Arguned     | 8/18/2022 5.3108    | 144     |
| 6P50N        | Photo Passer Gloss    | 150            |                 |   | Photo Faper   |             | Chief Acquired    | 8/01/2020 2:40:00   | 174     |
| EPSON.       | Pramium Samonal       | the Phutha Par | siw(262)        |   | Photo Paper   |             | Chief Accured     | 8/11/2020 2.24:00   | 224     |
| EPSON .      | Prantum Samiptor      | or Photo Pag   | wr1250          |   | Photo Paper   |             | Not Account       | 8/11/2020 147:00    | PM .    |
| EPSON        | Pramium Closey P      | toto Papert    | 10              |   | Photo Faper   |             | Not Armined       | \$/17/2020 1-12-08  | PM      |
| EPS/04       | Enhanced Low Ad       | Desilve Sunth  | etic Paper      |   | Other         |             | Not Accured       | 3/26/2020 7 54 0    | PM      |
| EPSON        | Standard Proofing     | Paper Pram     | ium (250)       |   | Proofing Pape | e           | Not Repotere      | ef 12/12/2019 12-53 | DD AVE  |
| EPSON        | Legacy Baryla         |                |                 |   | Photo Paper   |             | Not Reporters     | d 12/19/2019 8/051  | MA OF   |
| (PSON)       | Plan Pater            |                |                 |   | Plan Paper    |             | Chief Almored     | 12/10/2019 3:201    | IC PM   |
| #100/144     | President & married   | - 0            | Faircas         |   | Sec. 1        |             | 1 Acres & Low Co. | CLARACHING STREET   | 1.24.2  |

As informações de papel são adicionadas ao tipo de papel para o controlador da impressora e Epson Print Layout.

Selecione o papel em que pretende imprimir.

#### Nota:

As informações de papel adicionadas usando o Epson Media Installer também são adicionadas às **Definições da impressora — Configuração de papel personalizado** no painel de controlo.

Não é possível alterar as definições de informações de papel no painel de controlo.

| Controlador | da impressora | (Windows) | ) |
|-------------|---------------|-----------|---|
|-------------|---------------|-----------|---|

| THE PERSON      | se Layout / Utility              |                                       |
|-----------------|----------------------------------|---------------------------------------|
| Gelect Setting: | Current Settings                 | <ul> <li>Save/Del</li> </ul>          |
| Media Settings  |                                  |                                       |
| Media Type      | Premium Luster Photo Paper (260) | Custom Settings                       |
| Color:          | Color                            | Photo Black Ink                       |
| Print Quality:  | Quality                          | ▼ Paper Config                        |
| Mode:           | Automatic Custom                 |                                       |
|                 | EPSON Standard (sRGB)            | •                                     |
| Paper Settings  | <u></u>                          | N 71                                  |
| Source:         | Roll Paper                       | <ul> <li>Roll Paper Option</li> </ul> |
| Size:           | A4 210 x 297 mm                  | ▼ User Defined                        |
|                 | Borderless                       |                                       |
|                 | Ink Levels                       |                                       |
| Print Preview   |                                  |                                       |
| Layout Manag    | ers                              |                                       |
|                 | C OR Y LC MK P                   | K VM LK GR V VLM                      |
| Reset Defaul    | S                                | Version 6.70                          |

#### Controlador da impressora (Mac)

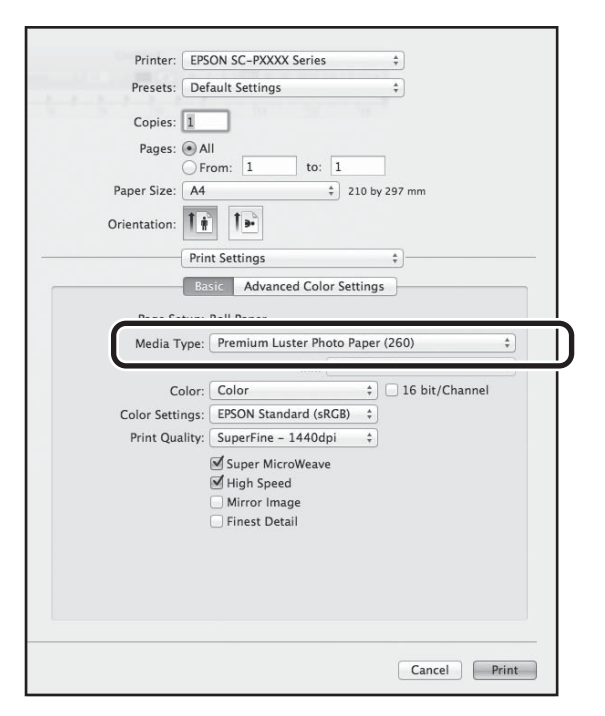

#### **Epson Print Layout**

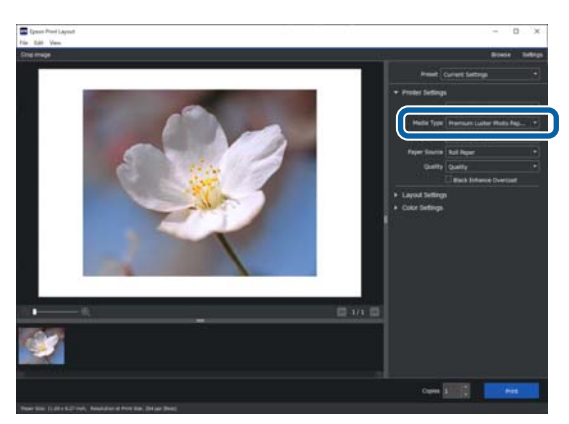

#### Importante:

Se desinstalar e reinstalar o controlador da impressora, é necessário registar novamente as informações de papel em Epson Media Installer.

Se não voltar a registar as informações de papel, as informações de papel que adicionou anteriormente utilizando Epson Media Installer poderão não ser exibidas no controlador da impressora, Epson Print Layout, etc.

#### Registar novamente informações de papel

*Inicie Epson Media Installer, e a seguir clique em Media Management — Refresh.* 

| E Epson Media Instal  |                                    | $\sim$              | - 0 X              |
|-----------------------|------------------------------------|---------------------|--------------------|
|                       | Media Management                   | ownload             | _ (D)              |
| 모네                    | 10                                 | $\bigcirc$          | Ŀ                  |
| Proter<br>EPSON = 200 | Genes -                            |                     | Refresh            |
| Media Type            | Meda Name                          | NotificationsStatus | Instable Removable |
| Photo Paper           | Premium Luster Photo Paper(260)    | Not Accurate        |                    |
| Photo Paper           | Premium Glossy Photo Paper(250)    | Not Acquired        |                    |
| Photo Paper           | Premium Semigloss Photo Paper(250) | Not Acquired        |                    |
| Photo Paper           | Premium Semimatte Photo Paper(260) | Not Acquired        |                    |
| Photo Paper           | Premium Glossy Photo Paper(170)    | Not Acquired        |                    |
| Photo Paper           | Premium Semigloss Photo Paper(170) | Not Acquired        |                    |
| Photo Paper           | Premium Glossy Photo Paper         | Not Acquired        |                    |
| Photo Paper           | Premium Semigloss Photo Paper      | @Registered         |                    |
| Photo Paper           | Premium Luster Photo Paper         | Not Acquired        |                    |
| Photo Paper           | Photo Paper Gloss(250)             | Not Acquired        |                    |
| Photo Paner           | Ranta                              | Not Acquired        |                    |

#### Editar informações de papel

Para editar as informações de papel, primeiro copie as informações de papel adicionadas e depois altere as definições. Não é possível editar diretamente as informações de papel que foram acrescentadas.

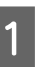

Inicie Epson Media Installer, e a seguir clique em **Media Management**.

As informações de papel guardadas na impressora são exibidas.

No entanto, as informações de papel definidas nas **Configuração de papel personalizado** no painel de controlo da impressora não são exibidas.

| El Ipeon Media Install | er .               |                  |                |                     |          |         | х   |
|------------------------|--------------------|------------------|----------------|---------------------|----------|---------|-----|
|                        |                    | Media Matagement | Media Download |                     |          |         | 1   |
| 민 너 효                  | Ð 🕩                |                  |                |                     |          |         |     |
| Printer                |                    |                  |                |                     |          |         |     |
| EPSON                  | II Series          |                  |                |                     |          | lefresh |     |
| Media Type             | Media Name         |                  |                | NotificationsStatus | Editable | Remova  | the |
| Photo Paper            | Premium Luster Pho | to Paper(200)    |                | Not Acquire         | í        |         |     |
| Photo Paper            | Premium Glossy Phy | its Paper(250)   |                | CNot Acquire        | i .      |         |     |
| Photo Paper            | Premium Semigloss  | Photo Paper(250) |                | TNot Acquire        | i        |         |     |
| Photo Paper            | Premium Seminiuth  | Photo Paper(260) |                | Not Acquire         | ŧ.       |         |     |
| Photo Paper            | Premium Glossy Phy | to Paper(170)    |                | Not Acquirer        | ś.,      |         |     |
| Photo Paper            | Premium Semigloss  | Photo Paper(170) |                | Not Acquire         | 1        |         |     |
| Photo Paper            | Premium Glospy Phy | to Paper         |                | Not Acquire         | t        |         |     |
| Photo Paper            | Premium Semigloss  | Photo Paper      |                | Registered          |          |         |     |
| Photo Paper            | Premium Lutter Pho | no Paper         |                | Not Acquire         | ź.       |         |     |
| Photo Paper            | Photo Paper Gloss( | 50               |                | Not Acquire         | í .      |         |     |
| Photo Paper            | Banta              |                  |                | Not Acquire         | 1        |         |     |

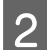

3

Selecione as informações de papel que pretende editar, e a seguir clique em 🖵 (Copy Media).

Só é possível copiar informações de papel que sejam identificadas como Status na lista.

|                | Media Management                   | Media Download (i                      |
|----------------|------------------------------------|----------------------------------------|
| D (9           | 2 0                                |                                        |
|                | )                                  |                                        |
| Printer        | Tester 1                           | Refunds                                |
| 11.304         | Denes 1                            | 1000000                                |
| Media Type     | Media Name                         | Notification/Statue Editable Removable |
| Photo Paper    | Premium Luster Photo Paper(260)    | C Not Acquired                         |
| Photo Paper    | Premium Glossy Photo Paper(250)    | CNot Acquired                          |
| Photo Paper    | Premium Semigloss Photo Paper(250) | C Not Acquired                         |
| Photo Paper    | Premium Seminatte Photo Paper(260) | Not Acquired                           |
| Photo Paper    | Premium Glosay Photo Paper(170)    | CNot Acquired                          |
| Photo Paper    | Premium Semigloss Photo Paper(170) | CNot Acquired                          |
| Photo Paper    | Premium Glosay Photo Paper         | Not Acquired                           |
| Photo Paper    | Premium Semigloss Photo Paper      | Glagstered                             |
| Photo Paper    | Premium Luster Photo Paper         | That Acquired                          |
| Photo Paper    | Photo Paper Gloss(250)             | Not Acquired                           |
| Photo Pager    | Premain Semana Print Papert        | 0 0                                    |
|                |                                    |                                        |
| Proofing Paper | Epson Proofing Paper Commercial    | That Acquired                          |
| FineArt Paper  | Velvet Fine Art Paper              | Not Acquired                           |
| FineArt Paper  | Watercolor Paper - Radiant White   | That Acquired                          |
| Finalist Paper | UltraSmouth Fine Art Paper         | Not Acquired                           |
| FineArt Paper  | Fine Art Matte                     | -Not Acquired                          |
| Finalvt Paper  | Washi «Thin»                       | Not Acquired                           |
| FensArt Paper  | Washs                              | Not Acquired                           |
| Matte Paper    | Doubleweight Matte Paper           | Tiot Acquired                          |
| Matte Paper    | Singleweight Matte Paper           | Not Acquired                           |
| Matte Paper    | Photo Quality Inkjet Paper         | Not Acquired                           |
| Matte Faper    | Enhanced Matte Faper               | Not Acquired                           |
| Matte Faper    | Archival Matte Paper               | Not Acquired                           |
| Carwas         | Carvas Sato                        | Not Acquired                           |
| Carlvas        | Carivas Matte                      | Not Acquired                           |
| Plain Paper    | Plain Paper                        | Not Acquired                           |

É criada uma cópia das informações de papel. Copy é exibido no final do nome do papel da cópia.

Selecione as informações de papel que pretende copiar e a seguir clique em ☑ (Edit).

A janela Edit Media Settings é exibida.

|                                                                                                    | Media Matachemient                                                                                                    | Mertia Draminari                                                                                                    |          | G         |
|----------------------------------------------------------------------------------------------------|----------------------------------------------------------------------------------------------------|----------------------------------------------------------------------------------------------------|----------|-----------|
| -0-1                                                                                                    |                                                                                                    |                                                                                                    |          |           |
| 2 C I                                                                                                    | 2)>                                                                                                    |                                                                                                    |          |           |
| Inches                                                                                                    | 0                                                                                                    |                                                                                                    |          |           |
| EPSON                                                                                                    | Series *                                                                                                    |                                                                                                    |          | Refresh   |
| Media Type                                                                                                    | Media Name                                                                                                    | NonficationsStatus                                                                                                    | Editable | Removable |
| Photo Paper                                                                                                    | Premium Luster Photo Paper(260)                                                                                                    | Chiet Acq                                                                                                    | ired     |           |
| Photo Paper                                                                                                    | Premium Glossy Photo Paper(250)                                                                                                    | C Not Acq                                                                                                    | direct.  |           |
| Photo Paper                                                                                                    | Premium Semigloss Photo Paper(250)                                                                                                    | ONot Acq                                                                                                    | aired .  |           |
| Photo Paper                                                                                                    | Premium Semimatte Photo Paper(260)                                                                                                    | Not Acq                                                                                                    | sired    |           |
| Photo Paper                                                                                                    | Premium Glosay Photo Paper(170)                                                                                                    | Chiet Acq                                                                                                    | int      |           |
| Photo Paper                                                                                                    | Premium Semigloss Photo Paper(170)                                                                                                    | Chiet Acq                                                                                                    | ired     |           |
| Photo Paper                                                                                                    | Premium Glossy Photo Paper                                                                                                    | Chiet Acq                                                                                                    | direct.  |           |
| Photo Paper                                                                                                    | Premium Semigloss Photo Paper                                                                                                    | Glapster                                                                                                    | et i     |           |
| Photo Paper                                                                                                    | Premium Luster Photo Paper                                                                                                    | That Acq                                                                                                    | sirect   |           |
| Photo Paper                                                                                                    | Photo Paper Gloss(250)                                                                                                    | DNet Acq                                                                                                    | devic    |           |
| Phints Paper                                                                                                    | Premium Serregues (Posts) Paper (Copy)                                                                                                    | Olimite                                                                                                    | 0        | 0         |
| Proofing Paper                                                                                                    | Epson Proofing Paper Commercial                                                                                                    | Chief Acta                                                                                                    | ired .   |           |
| FineArt Paper                                                                                                    | Velvet Fine Art Paper                                                                                                    | C Net Acq                                                                                                    | sted.    |           |
| FineArt Paper                                                                                                    | Watercolor Paper - Radiant White                                                                                                    | C Not Acq                                                                                                    | sited .  |           |
| Finalist Paper                                                                                                    | UltraSmouth Fine Art Paper                                                                                                    | C'Not Acq                                                                                                    | ired     |           |
| FineArt Paper                                                                                                    | Fine Art Matta                                                                                                    | Critice Acq                                                                                                    | ired     |           |
| Finalist Paper                                                                                                    | Washi «Thin»                                                                                                    | Wot Acq                                                                                                    | ired     |           |
| Finalut Paper                                                                                                    | Washi                                                                                                    | Chiet Acq                                                                                                    | int.     |           |
| Matte Paper                                                                                                    | Doubleweight Matte Paper                                                                                                    | Chiet Acq                                                                                                    | ired.    |           |
| Matte Paper                                                                                                    | Singleweight Matte Paper                                                                                                    | Not Acq                                                                                                    | direct.  |           |
| Matte Paper                                                                                                    | Photo Quality Inkjet Paper                                                                                                    | Chiet Acq                                                                                                    | ared.    |           |
| Mathe Paper                                                                                                    | Enhanced Matte Paper                                                                                                    | ONot Acq                                                                                                    | ared     |           |
| Matte Paper                                                                                                    | Archival Matte Paper                                                                                                    | Chiet Acq                                                                                                    | ired.    |           |
| Canvas                                                                                                    | Carrvas Satin                                                                                                    | C Not Acq                                                                                                    | ared     |           |
| Cartwas                                                                                                    | Carivas Matte                                                                                                    | Chief Acq                                                                                                    | ired .   |           |
| bern and the second second sec | And the American States of the States of the | All and All and Al | in and   |           |

Altere as definições de acordo com as suas necessidades de impressão e etc., e a seguir clique em **OK**.

Consulte as informações que se seguem para obter mais informações sobre a janela Edit Media Settings.

5 As informações de papel editadas são refletidas no controlador da impressora e Epson Print Layout.

#### Notas sobre a utilização da unidade de expansão Adobe® PostScript® 3<sup>™</sup>

Certifique-se de que as informações de papel personalizado registadas na unidade de expansão Adobe PostScript 3 e na impressora correspondem. Se a informação do papel personalizado não corresponder, as cores podem não imprimir corretamente devido a inconsistências nas definições do papel entre a unidade de expansão Adobe PostScript 3 e a impressora.

- Ao utilizar a unidade de expansão Adobe PostScript 3 pela primeira vez Elimine qualquer informação de papel personalizado que já tenha registado na impressora, e volte a adicioná-la quando a unidade de expansão Adobe PostScript 3 estiver instalada.
- Ao adicionar ou apagar formulários personalizados enquanto a unidade de expansão do Adobe PostScript 3 é removida Com a unidade de expansão Adobe PostScript 3 instalada, exclua o formulário personalizado e, a seguir, adicione-o novamente.

## Realize as definições do papel personalizadas no painel de controlo

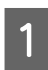

Selecione **Definições gerais** — **Definições** da impressora — **Configuração de papel personalizado** no painel de controlo.

| 6 | Printer Settings                        |  |
|---|-----------------------------------------|--|
|   | Paper Source Settings                   |  |
|   | Custom Paper Setting                    |  |
|   | Auto Cleaning                           |  |
|   | Print Nozzle Check Pattern during Print |  |

- Selecione um número de papel de 1 a 30 para guardar as definições.
- 3

2

Definir as informações de papel.

Certifique-se que ajusta os seguintes elementos.

- Alterar papel de referência
- **G** Espessura do papel

- Diâmetro do rolo central (apenas papel em rolo)
- Deslocamento da alimentação de papel

#### Nota:

**Deslocamento da alimentação de papel** é uma função que lhe permite ajustar a diferença entre o tamanho dos dados e o tamanho de impressão.

#### Exemplo:

Ao imprimir com um tamanho de dados de 100 mm e um tamanho de impressão de 101 mm, o deslocamento é de 1,0%. Nesse caso, seria introduzido um valor de -1,0%.

Consulte as informações que se seguem para saber mais sobre outras definições.

∠ T "Definições gerais" na página 123

# Utilizar o Suporte para Papel

Ao utilizar o cesto de papel permite imprimir sem problemas, impedindo que o papel se suje ou fique enrugado.

## Importante:

*Normalmente, a capacidade do cesto de papel deve ser uma folha de cada vez.* 

Se forem deixadas várias folhas no cesto, podem não ser ejetadas corretamente.

#### Ejetar papel a partir da parte da frente da impressora

Uma vez que o papel é ejetado com a face a imprimir voltada para cima, ajuda a proteger o mesmo contra danos.

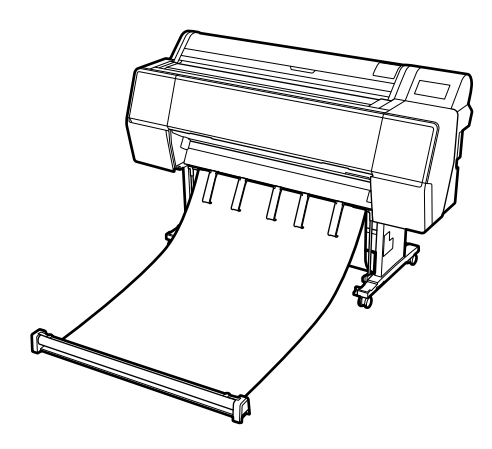

#### Ejetar papel a partir da parte de trás da impressora

Permite ejetar o papel num espaço mas pequeno.

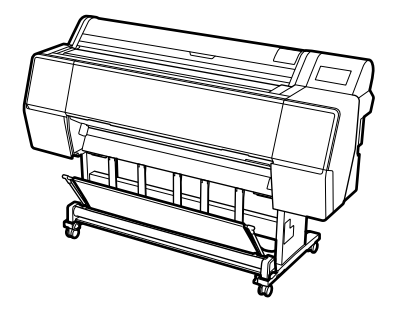

## Carregar e armazenar para ejetar a partir da parte da frente

## Carregar a partir da parte da frente

Esta seção explica como trocar o cesto do papel do estado "guardado" para o estado "pronto".

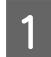

Verifique que os suportes de papel se encontram na posição mostrada na ilustração.

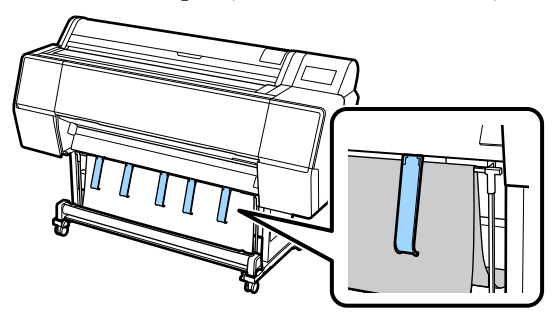

2

Segure o papel e rolo com ambas as mãos e puxe-o para baixo.

Ajuste o comprimento do tecido que está a puxar de acordo com o comprimento do papel que pretende imprimir.

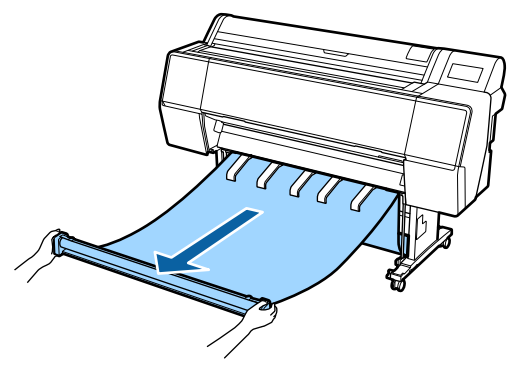

3

Coloque o papel em rolo de forma a não tocar no chão.

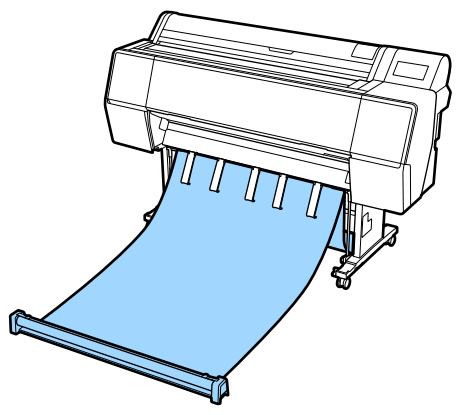

#### *Importante:*

Se ao imprimir, o tecido estiver demasiado esticado ou a tocar no chão, poderá não conseguir ejetá-lo corretamente.

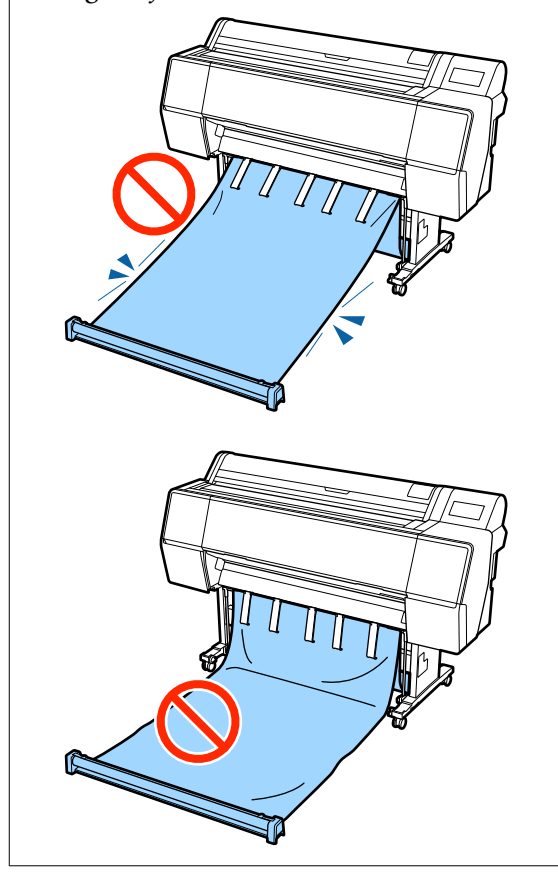

#### Nota:

Se estiver a imprimir em papel espesso, a margem principal do papel poderá ficar presa no tecido e poderá não ser ejetada corretamente. Se isso acontecer, é possível ajustar as faixas esquerda e direita para melhorar o ângulo do tecido.

Para reduzir o ângulo do tecido, passe o fio por um buraco próximo do tecido.

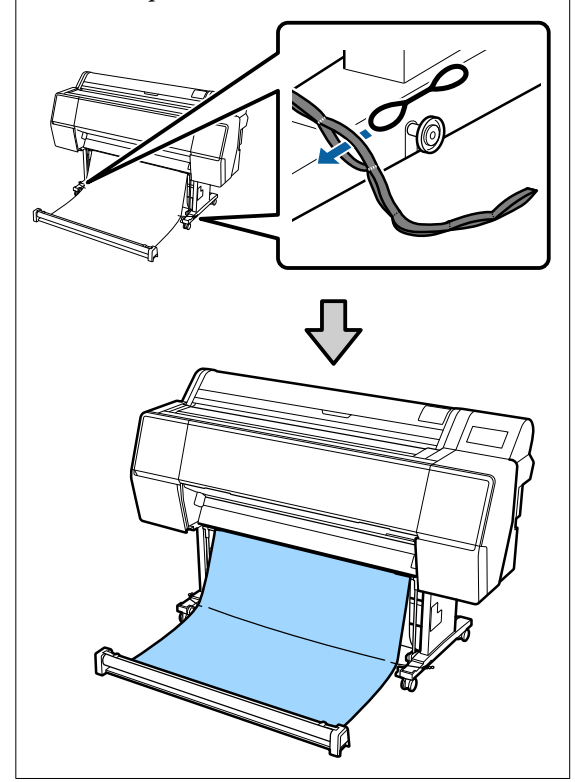

Nota:

Para aumentar o ângulo do tecido, passe o fio por um buraco próximo da margem da cinta.

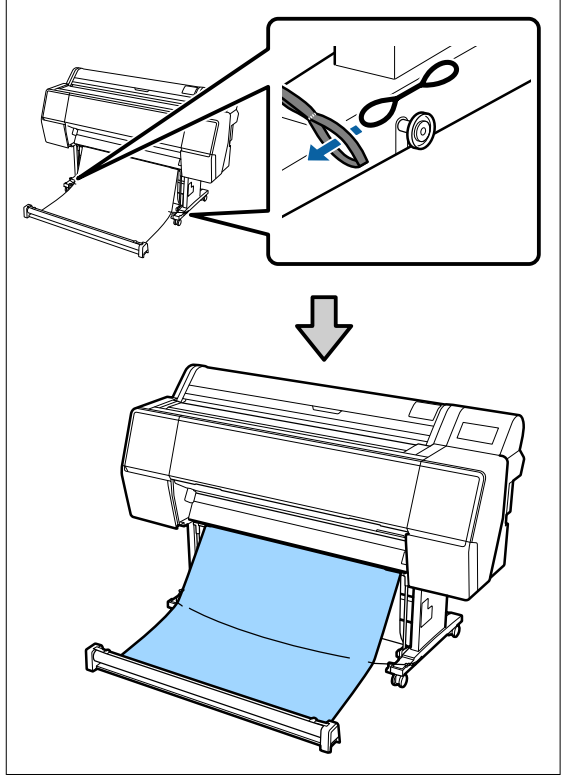

#### Nota:

Se o papel estiver demasiado torto, pode enrolar ao ser ejetado após o corte automático e arranhar a superfície de impressão. Se o papel enrolar demasiado após o corte automático, recomendamos definir o Corte Automático como Desligado.

## Guardar

Esta secção explica como mudar de ejeção frontal para armazenado.

#### Nota:

A alça de mão para a secção do rolo só é fornecida com o modelo SC-P9500 Series.

Δ

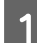

Levante a secção do rolo do chão.

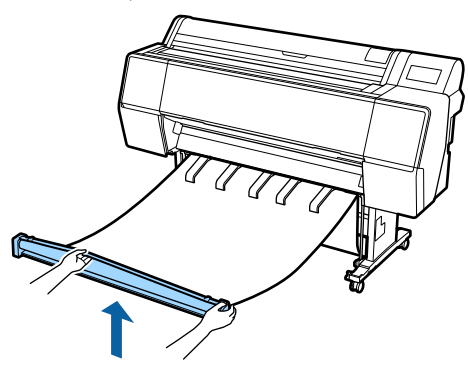

2 Enquanto mantém pressionado o botão no lado direito da secção de rolo, mova-o na direção da impressora.

É possível enrolar o tecido de forma uniforme colocando a parte inferior do tecido na armação de ferro.

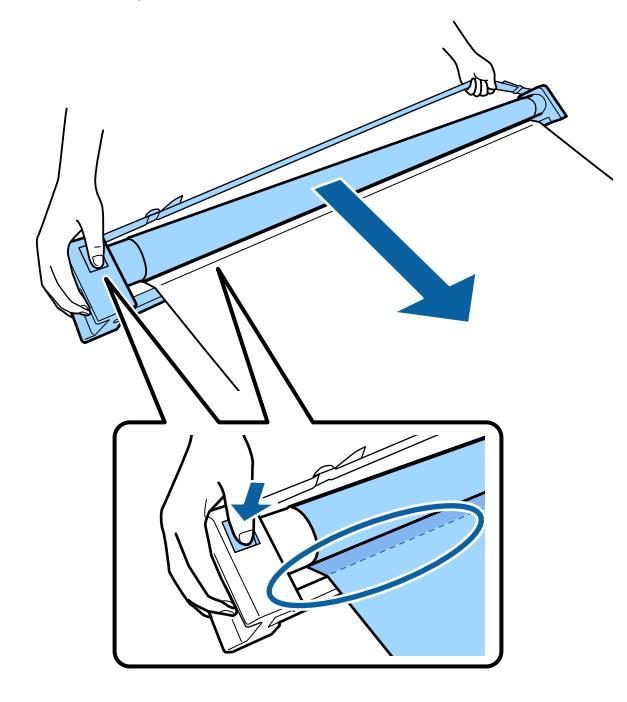

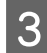

Coloque o rolo na posição mostrada na ilustração do suporte.

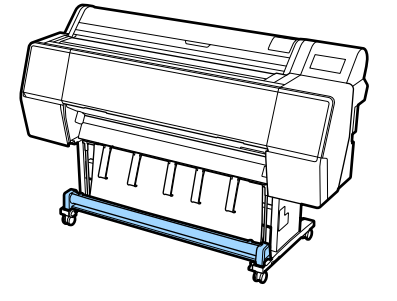

Rode um pouco a secção do rolo no sentido contrário ao dos ponteiros do relógio para adicionar uma pequena folga e prevenir que o tecido estique durante o armazenamento.

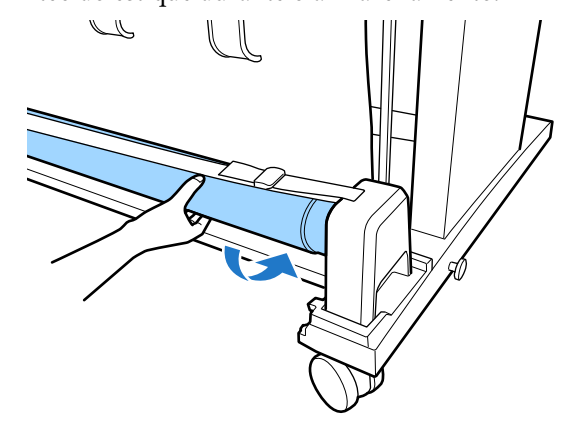

Se houver protuberâncias no tecido, calque o mesmo a partir da parte superior para o alisar para evitar que fique deformado durante o armazenamento.

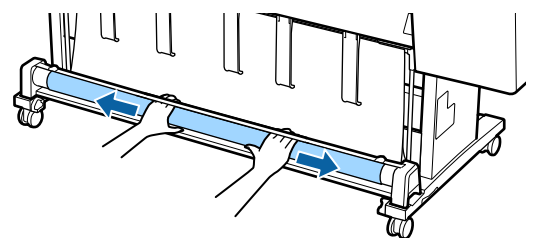

## Carregar para ejetar pela parte traseira

Esta seção explica como trocar o cesto do papel do estado "guardado" para o estado "pronto".

1

Desça os suportes do papel para a posição horizontal.

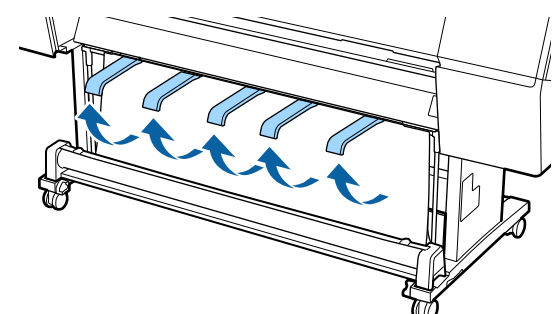

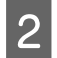

Desça os braços esquerdo e direito do cesto de papel na sua direção até tocar na secção do rolo.

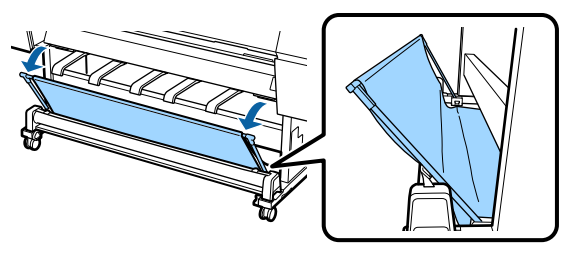

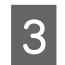

Desça os suportes de saída até ficarem verticais como mostrado na ilustração.

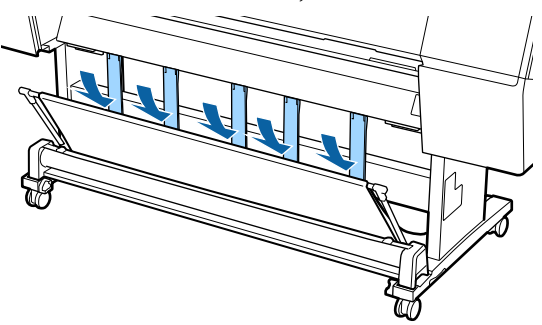

4 Coloque os braços esquerdo e direito do cesto de papel na sua posição original até ouvir um clique de encaixe.

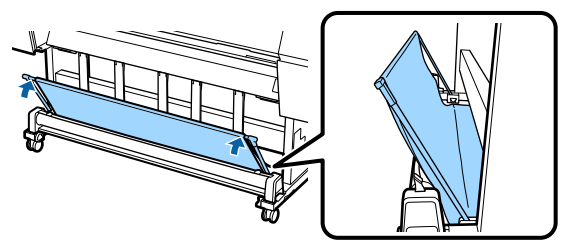

# Utilizar a Unidade de Bobina de Enrolamento Automático (apenas SC-P9500 Series)

A unidade de bobina de enrolamento automático opcional enrola automaticamente o papel à medida que este é impresso. Permite melhorar a eficiência ao nível da impressão contínua em papel em rolo de faixas ou tarefas de grande volume.

A unidade de bobina de enrolamento automático desta impressora pode enrolar papel em qualquer uma das direções mostradas abaixo. Determinados tipos de papel podem não suportar uma ou outra direção ou podem impor restrições em termos da direção de enrolamento.

Consulte a secção seguinte para obter informações sobre o suporte de enrolamento e a direção de enrolamento.

∠ "Tabela de Papel Especial Epson" na página 181

Lado impresso para fora Lado impresso para dentro

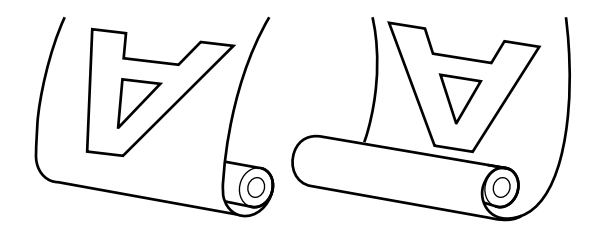

Enrolar com o lado imprimido para fora coloca a superfície impressa no exterior do rolo.

Enrolar com o lado imprimido para dentro coloca a superfície impressa no interior do rolo.

#### Advertência:

- Fixe o eixo do rolo da unidade de bobina de enrolamento automático no devido lugar, tal como é descrito na documentação. A queda do eixo do rolo pode provocar ferimentos.
- Tenha cuidado para não deixar prender as suas mãos, cabelo ou objetos nas peças móveis da unidade de bobina de enrolamento automático.

A inobservância desta precaução pode provocar ferimentos.

#### Importante:

Confirme que a extremidade do rolo é cortada a direito de um lado ao outro. A unidade não funcionará conforme esperado se a extremidade do rolo estiver ondulada ou curvada.

∠ S "Método de corte manual" na página 34

#### Nota:

Para obter informações sobre a instalação da unidade de bobina de enrolamento automático, consulte a documentação fornecida com a mesma.

## Utilizar o Painel de Controlo

Esta secção descreve como utilizar o painel de controlo relativamente à unidade de bobina de enrolamento automático.

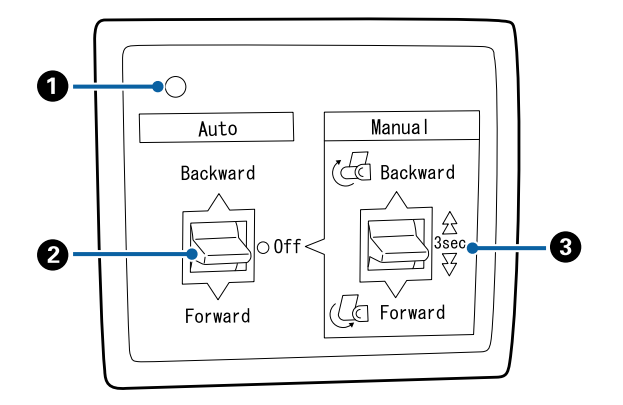

#### 1 Lâmpada de funcionamento

Apresenta o estado da unidade de bobina de enrolamento automático.

|   | Activado                          | : | a unidade de bobina de en-<br>rolamento automático está<br>pronta a ser utilizada.            |
|---|-----------------------------------|---|-----------------------------------------------------------------------------------------------|
|   | A tremeluzir                      | : | a unidade de bobina de enro-<br>lamento automático está a ser<br>utilizada.                   |
|   | A piscar                          | : | a unidade de bobina de enro-<br>lamento automático está no<br>modo de poupança<br>energética. |
|   | A piscar de forma<br>intermitente | : | ocorreu um erro.                                                                              |
|   | Desactivado                       | : | a unidade está desligada.                                                                     |
| 2 | Interruptor Auto                  |   |                                                                                               |

Seleciona a direção de enrolamento automático.

- Backward : o rolo é enrolado com o lado imprimível virado para dentro.
  Forward : o rolo é enrolado com o lado imprimível virado para fora.
- Off : a unidade de bobina de enrolamento automático não enrola o papel.

#### Interruptor Manual

Seleciona a direção de enrolamento manual.

A opção selecionada tem efeito quando o interruptor Auto está na posição Off.

Backward : o rolo é enrolado com o lado imprimível virado para dentro.

> A velocidade aumenta depois de pressionar a tecla durante mais de três segundos.

Forward : o rolo é enrolado com o lado imprimível virado para fora.

> A velocidade aumenta depois de pressionar a tecla durante mais de três segundos.

## Colocar o núcleo do rolo

#### Importante:

- Use um eixo do rolo do mesmo tamanho (largura e diâmetro do eixo) que o rolo de papel usado para imprimir. Se o tamanho do eixo do rolo (largura e diâmetro do eixo) for diferente, pode não ser enrolado corretamente.
- Se o eixo do rolo estiver deformado ou se a superfície estiver danificada, não pode ser usado como eixo de enrolamento do rolo.

A direção da flange para a unidade de enrolamento automático varia em função do tamanho do eixo do rolo (diâmetro do eixo) utilizado.

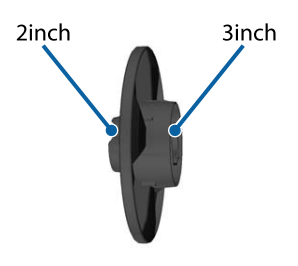

## **Colocar o Papel**

Esta secção descreve como colocar o papel em rolo no eixo do rolo da unidade de bobina de enrolamento automático.

O procedimento varia consoante a direção de enrolamento.

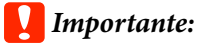

Antes de avançar, defina **Cortar automaticamente** como **Desactivado**. Utilizar a unidade de bobina de enrolamento automático quando tiver selecionado **Activado** irá provocar erros.

∠ fortar o papel em rolo" na página 33

## Enrolar o Papel com o Lado Imprimível Virado para Fora

Para obter informações sobre como instalar o eixo do rolo, consulte o *Manual de instalação* da unidade de bobina de enrolamento automático opcional.

|  | c |
|--|---|
|  |   |
|  |   |
|  |   |
|  |   |

Coloque o interruptor Auto da unidade de bobina de enrolamento automático na posição Off. Ligue o cabo de alimentação a uma tomada elétrica e confirme que a lâmpada de funcionamento se acende.

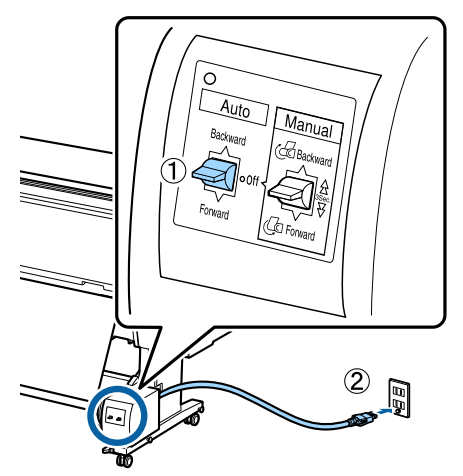

2 Ligue a impressora.

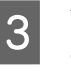

Verifique se o papel em rolo está corretamente colocado na impressora.

4 Selecione informações de colocação de papel — **Preparar para recolher** no painel de controlo da impressora.

O papel é alimentado até ao eixo do rolo.

5

6

Utilizando fita-cola, prenda a extremidade ao eixo do rolo.

Aplique fita-cola (adquirida a outros fornecedores) no centro e nas extremidades esquerda e direita.

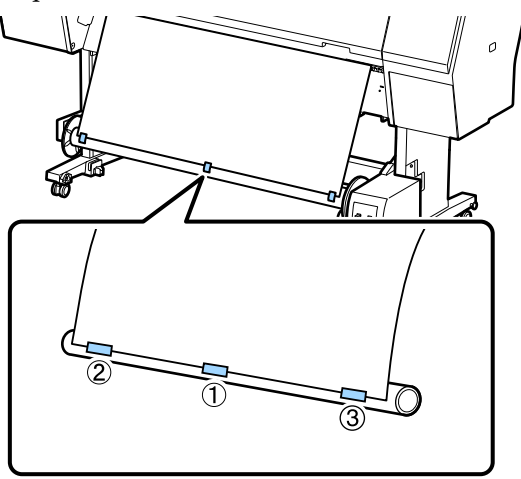

Coloque o interruptor Manual na unidade de enrolamento automático na posição Forward, e enrole todo o papel que seja possível.

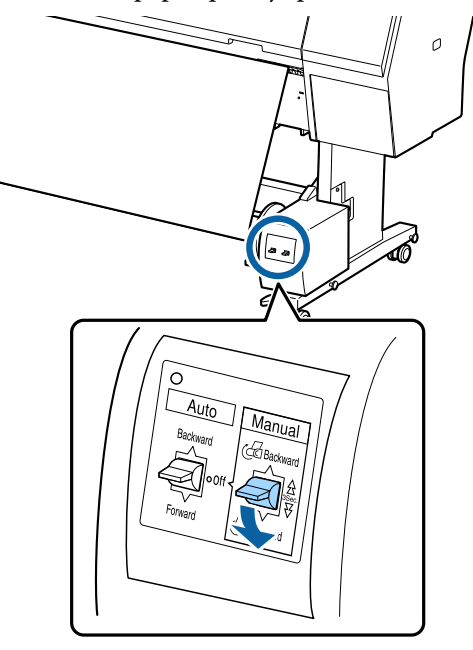

Depois de enrolar o papel em redor do eixo, certifique-se de que o papel em redor do eixo está suficientemente folgado.

#### Nota:

O tensor fornecido com a unidade de bobina de enrolamento automático é utilizado com determinados tipos de papel. Alargue ligeiramente o papel e insira o tensor junto ao centro do papel, conforme indicado. Consulte a secção seguinte para obter informações sobre o tipo de papel que requer a utilização do tensor.

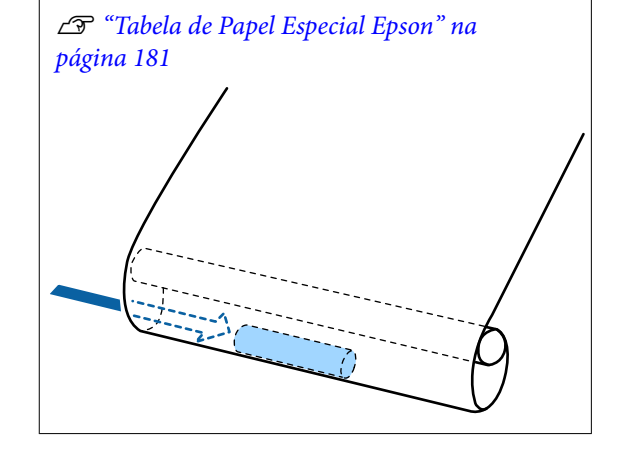

7

Coloque o interruptor Auto da unidade de enrolamento automático na posição Forward.

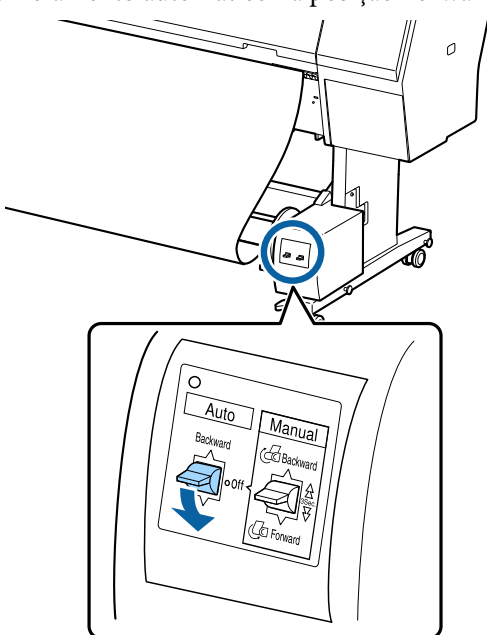

## Enrolar o Papel com o Lado Imprimível Virado para Dentro

Para obter informações sobre como instalar o eixo do rolo, consulte o *Manual de instalação* da unidade de bobina de enrolamento automático opcional.

1 Coloque o interruptor Auto da unidade de bobina de enrolamento automático na posição Off. Ligue o cabo de alimentação a uma tomada elétrica e confirme que a lâmpada de funcionamento se acende.

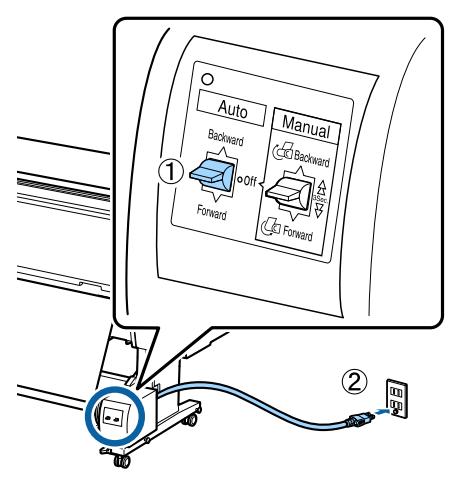

Ligue a impressora.

2

5

- 3 Verifique se o papel em rolo está corretamente colocado na impressora.
- Selecione informações de colocação de papel —
   Preparar para recolher no painel de controlo da impressora.

O papel é alimentado até ao eixo do rolo.

Utilizando fita-cola, prenda a extremidade ao eixo do rolo.

Aplique fita-cola (adquirida a outros fornecedores) no centro e nas extremidades esquerda e direita.

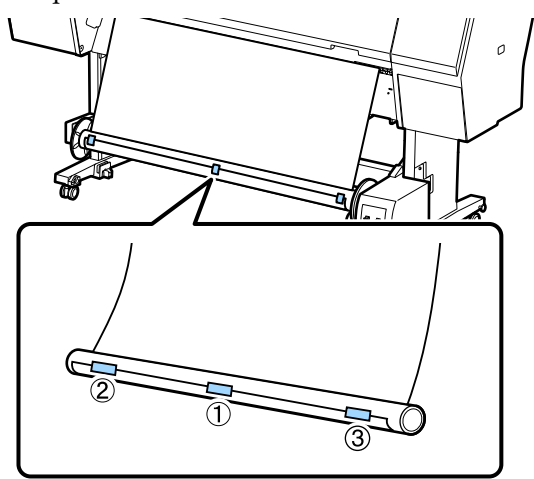

6

7

Coloque o interruptor Manual na unidade de enrolamento automático na posição Backward, e enrole todo o papel que seja possível.

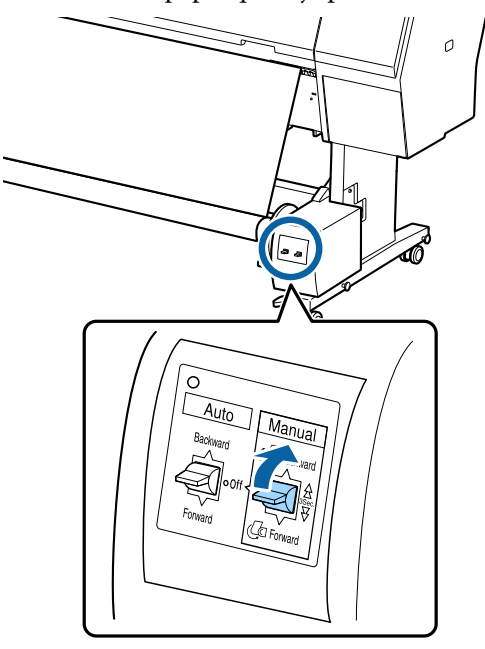

Depois de enrolar o papel em redor do eixo, certifique-se de que o papel em redor do eixo está suficientemente folgado.

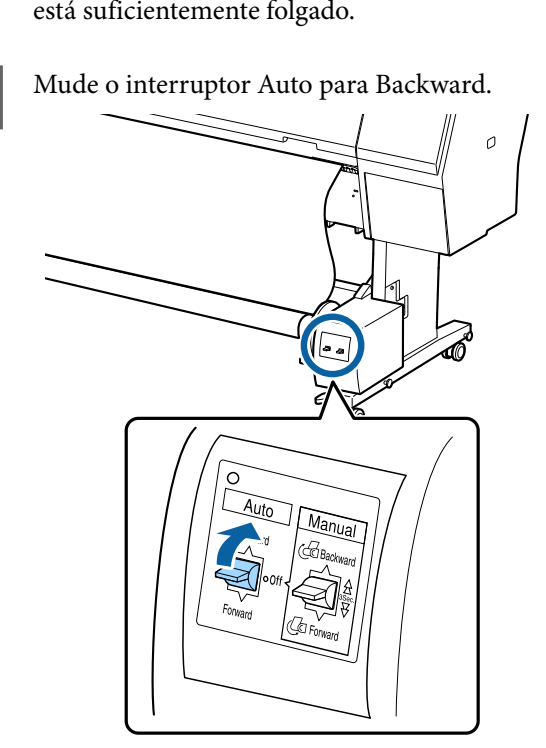

## Retirar o Papel da Unidade de Bobina de Enrolamento Automático

Esta secção descreve como retirar papel da unidade de bobina de enrolamento automático.

#### Advertência:

São necessários dois trabalhadores, um de cada lado do rolo, para retirar o papel da unidade de bobina de enrolamento automático.

Se o trabalho for realizado apenas por um trabalhador, o rolo pode cair e provocar ferimentos.

Coloque o interruptor Auto da unidade de bobina de enrolamento automático na posição Off.

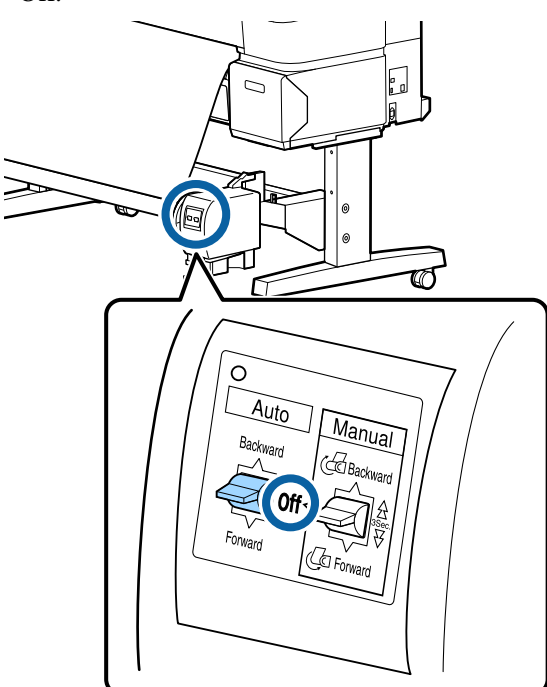

Corte o papel e enrole-o até estar todo no eixo do rolo da unidade de bobina de enrolamento automático.

# Quando Enrolar após cortar estiver definido como Activado

O papel é enrolado automaticamente após ser cortado.

Ao cortar, segure o papel com a mão para evitar que a superfície impressa não toque no chão. Se não for possível enrolar todo o papel, mude o seletor Auto para Off se necessário, e a seguir continue a enrolar usando o seletor Manual.

# Quando Enrolar após cortar estiver definido como Desactivado

O papel não é enrolado automaticamente após ser cortado.

Siga os passos abaixo para cortar o papel e segure-o com as mãos para evitar que a superfície impressa toque no chão, e depois enrole o papel manualmente.

- (1) Mude o interruptor Auto para Off.
- (2) Corte o papel.

3

(3) Mantenha o interruptor Manual pressionado na direção de enrolamento (Forward ou Backward).

∠ 𝗊 "Método de corte manual" na página 34

Desbloqueie a unidade móvel e retire-a do eixo do rolo.

Ao mesmo tempo que retira a unidade móvel, segure no eixo do rolo com uma mão para o impedir de cair no chão.

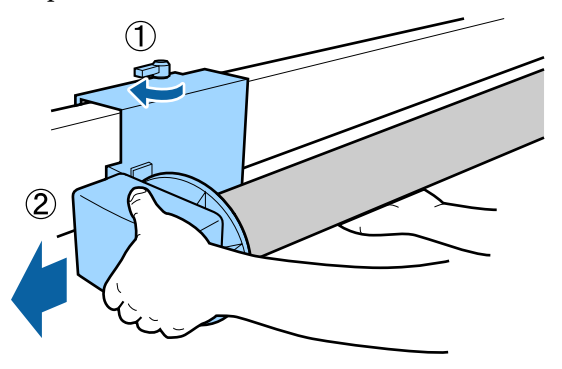

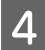

Retire o eixo do rolo da unidade de bobina de enrolamento automático.

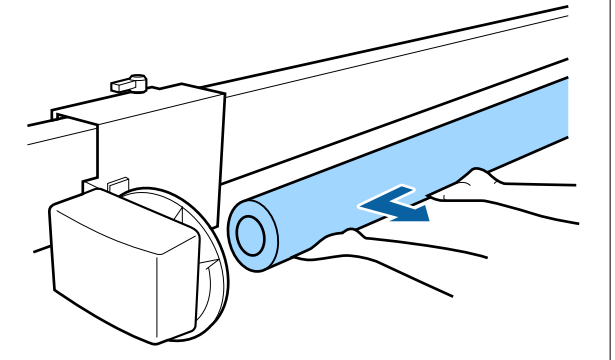

## Métodos de Impressão Básicos

Esta secção explica como imprimir e cancelar a impressão.

Defina o mesmo tipo de papel no controlador da impressora que o definido no painel de controlo.

Se as definições do tipo de papel no painel de controlo e no controlador da impressora forem diferentes, as definições do papel no controlador da impressora têm precedência. Contudo, se o tipo de papel definido no painel de controlo for o mesmo que o tipo de papel guardado em Definições de Papel Personalizadas, as definições de papel no painel de controlo têm precedência.

Veja as informações que se seguem para saber mais sobre Definição Papel Personalizado. 27 "Realize as definições do papel personalizadas no painel de controlo" na página 43

Veja as informações que se seguem para saber mais sobre parar as impressões.

∠𝔅 "Cancelar a impressão (Windows)" na página 58
∠𝔅 "Cancelar a impressão (Mac)" na página 58

## Impressão (Windows)

Pode efetuar definições de impressão, como formato de papel e alimentação de papel, a partir do computador ligado e depois imprimir.

Ligue a impressora e coloque o papel.

∠ Colocar e Retirar o Papel em Rolo" na página 30

∠ Colocar e Retirar Folhas de Corte/Poster" na página 37

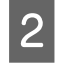

Depois de criar os dados, faça clique em **Print** (**Imprimir**) no menu **File** (**Ficheiro**).

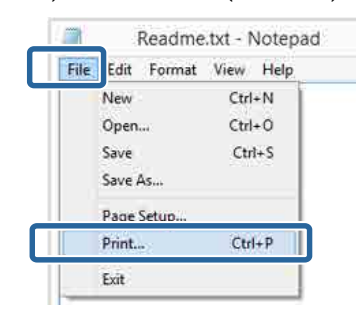

3

Certifique-se de que a impressora está selecionada e faça clique em **Preferences** (**Preferências**) ou **Properties** (**Propriedades**) para visualizar o ecrã de definições.

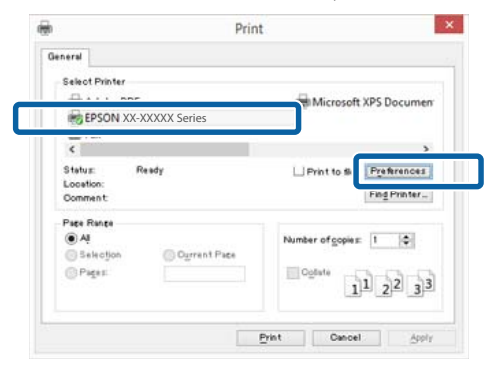

4

Efetue as definições de **Papel**, **Cor**, **Resolução**, **Modo** e **Origem** de acordo com o papel colocado na impressora.

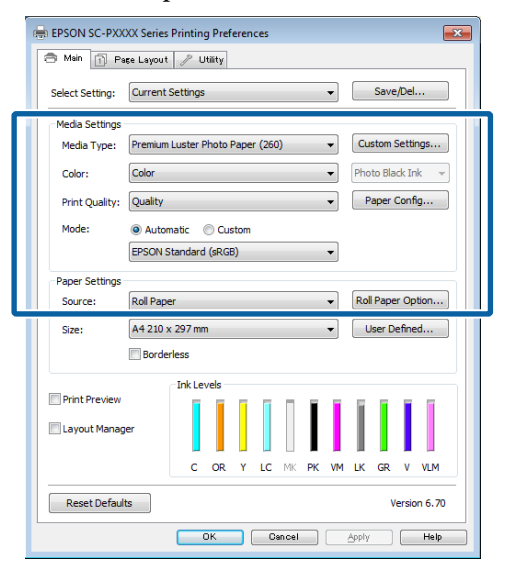

5 <sup>C</sup>

Certifique-se de que seleciona **Formato da Página** igual ao formato que configurou na aplicação.

Depois de efetuar as definições, clique em OK.

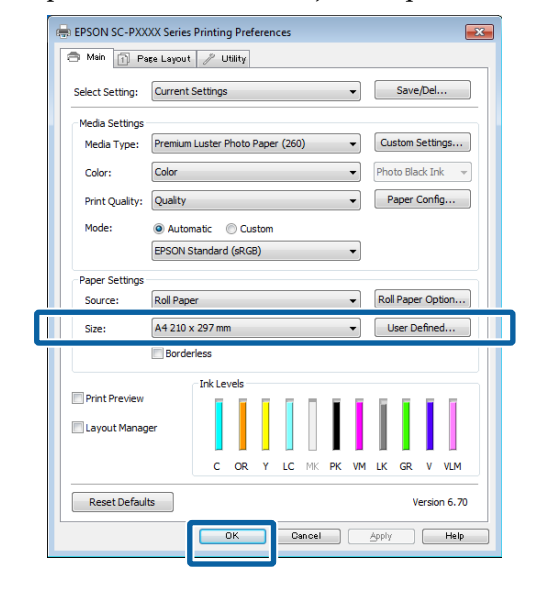

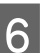

Quando terminar as definições, faça clique em **Print (Imprimir)**.

|               | Prin              | t                |                   |
|---------------|-------------------|------------------|-------------------|
| ieneral       |                   |                  |                   |
| Select Printe | r                 |                  |                   |
| Adobe         | PDF               | Microsoft        | XPS Documen       |
| EPSON         | XX-XXXXX Series   |                  |                   |
| 😁 Fax         |                   |                  |                   |
| <             |                   |                  | >                 |
| Status:       | Ready             | Print to the     | Preferences       |
| Location:     |                   |                  | Find Printer      |
| Gomment       |                   |                  | Los A constraints |
| Page Range    |                   |                  |                   |
| • N           |                   | Number of copies | 1 (0)             |
| - Selection   | Of Officer ( Labe | w2227 5          |                   |
| O Pages       |                   | Conere           | 1 .2 .3           |
|               |                   | 1                | 2 2 3 3           |
|               |                   | - h-             |                   |
|               |                   | Print Cancel     | Apply             |
|               |                   |                  |                   |

Aparece a barra de evolução e a impressão começa.

#### Ecrã da impressão

O ecrã seguinte aparece quando começa a imprimir e é apresentada a barra de evolução (o estado de processamento do computador). Neste ecrã, pode verificar o nível de tinta restante, as referências dos tinteiros, etc.

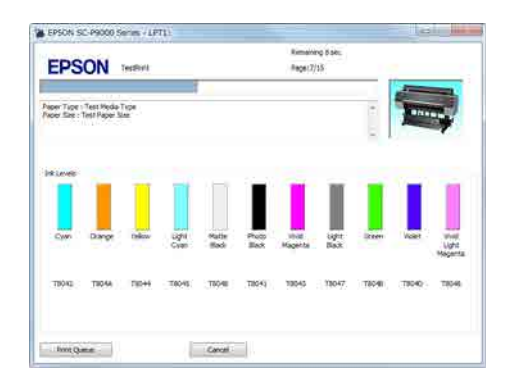

Aparece uma mensagem de erro se ocorrer um erro ou se for necessário substituir um tinteiro durante a impressão.

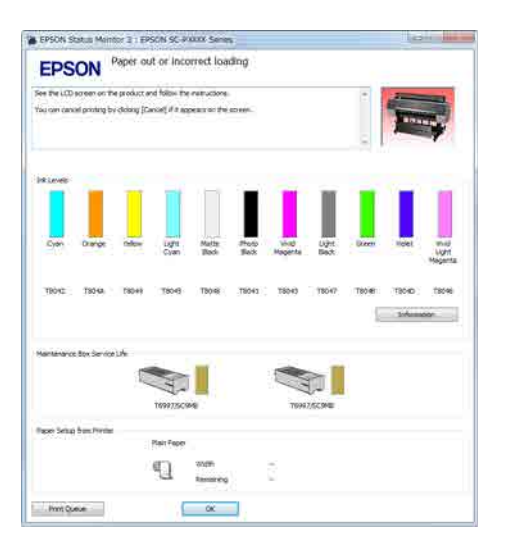

## Realizar Impressões (Mac)

Pode efetuar definições de impressão, como formato de papel e alimentação de papel, a partir do computador ligado e depois imprimir.

Ligue a impressora e coloque o papel.

دے "Colocar e Retirar o Papel em Rolo" na página 30

2 "Colocar e Retirar Folhas de Corte/Poster" na página 37

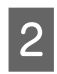

Depois de criar os dados, no menu **File** (**Ficheiro**) da aplicação, faça clique em **Print** (**Imprimir**), etc.

| 🗯 TextEdi | File dit Form   | at Window   |
|-----------|-----------------|-------------|
| Ľ         | INCAN           | ЖN          |
|           | Open            | жo          |
|           | Open Recent     | - F.        |
|           | Close           | жw          |
|           | Save            | жs          |
|           | Duplicate       |             |
|           | Export As PDF   |             |
|           | Revert to Saved |             |
|           | Attach Files    | <b>企</b> ℋΑ |
|           | Show Properties | ₩₽          |
| _         | Dense Catura    | A 66 B      |
|           | Print           | ЖP          |

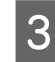

Clique em Show Details (Mostrar detalhes) na parte inferior do ecrã.

Em Mac OS X v10.6.8, clique na seta ( ) à direita do nome da impressora para efetuar definições no ecrã Configuração de página.

#### Nota:

Se as definições de página não forem apresentadas na caixa de diálogo de impressão, prima na opção "Definições de página" (por ex., **Page Setup** (Configurar Página)) no menu File (Ficheiro).

| Settings:    | Page Attributes | ÷      | 1  |
|--------------|-----------------|--------|----|
| Format For:  | EPSON SC-XXXXX  | ¢      | ]  |
|              | EPSON SC-XXXXX  |        |    |
| Paper Size:  | A4              | ŧ      | ĺ  |
|              | 210 by 297 mm   |        |    |
| Orientation: | 1: 1-           |        |    |
| Scale:       | 100 %           |        |    |
|              |                 |        |    |
| ~            |                 |        |    |
| ?)           |                 | Cancel | OK |

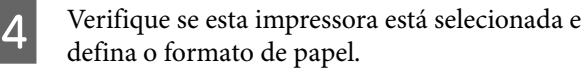

Selecione o tamanho do papel, as opções de

impressão sem margens e a origem do papel no menu **Formato**.

| <b>D</b> | Printer:          | EPSON SC-PXXXX Series                                                   | \$            |
|----------|-------------------|-------------------------------------------------------------------------|---------------|
|          | Presets:          | Default Settings                                                        | ÷             |
|          | Copies:<br>Pages: | ■<br>● All                                                              |               |
| 2 (      | Paper Size:       | (A4 ¢) 2                                                                | 210 by 297 mm |
| 1        | Orientation:      |                                                                         |               |
|          |                   | TextEdit                                                                | \$]           |
|          |                   | Print header and footer Print header and footer Print header and footer | page          |
|          |                   |                                                                         | Cancel        |

5

Selecione **Definições de Impressão** na lista e, de seguida, configure cada item.

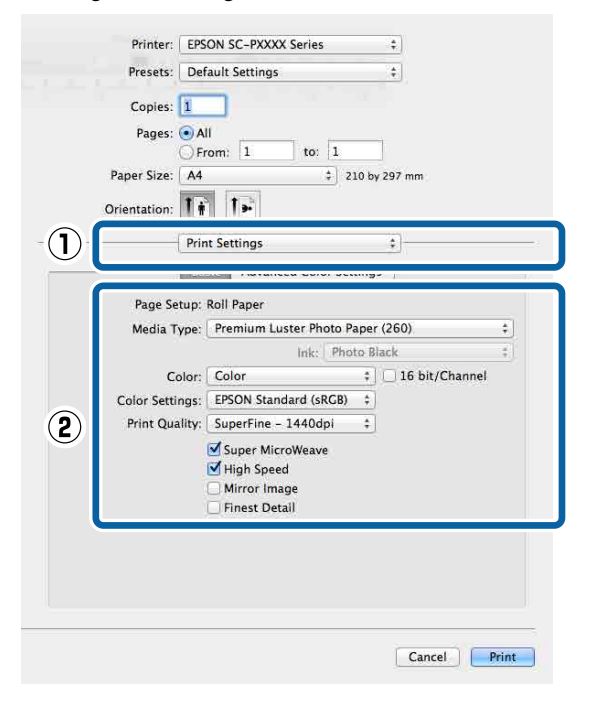

Efetue as definições de **Papel**, **Cor**, **Resolução** e outras definições de acordo com o tipo de papel colocado na impressora. Normalmente, pode imprimir corretamente configurando apenas os itens no ecrã **Definições de Impressão**.

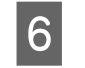

Quando terminar as definições, faça clique em **Print (Imprimir)**.

O ícone da impressora aparece no Dock durante a impressão. Faça clique no ícone da impressora para visualizar o estado. Pode verificar a evolução da tarefa de impressão atual e informações sobre o estado da impressora. Também pode cancelar uma tarefa de impressão.

Além disso, se ocorrer um erro durante a impressão, é apresentada uma mensagem de notificação.

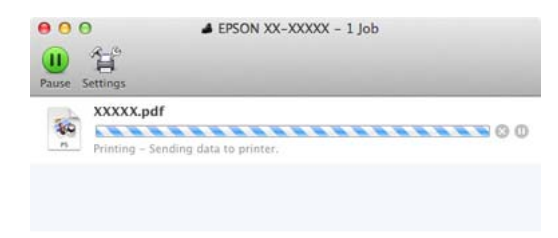

2

## Cancelar a impressão (Windows)

Quando o computador termina de enviar dados para a impressora, não pode cancelar a tarefa de impressão a partir do computador. Cancele na impressora.

# ∠ Cancelar a impressão (na impressora)" na página 59

#### Se a barra de progresso for exibida

#### Clique em Cancelar.

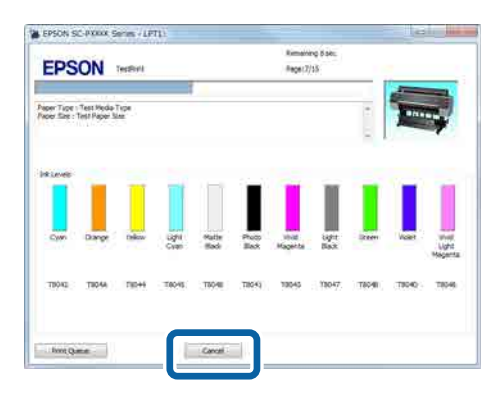

#### Se a barra de progresso não for exibida

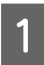

Faça clique no ícone da impressora em Taskbar (Barra de tarefas).

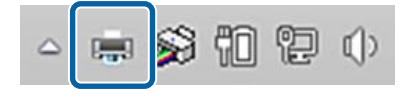

O facto de o ícone ser ou não apresentado depende das definições selecionadas para o Windows. Selecione a tarefa que pretende cancelar e, de seguida, selecione **Cancel (Cancelar)** a partir do menu **Document (Documento)**.

Para cancelar todas as tarefas, faça clique em Cancel All Documents (Cancelar Todos os Documentos) no menu Printer (Impressora).

|   | ed .                   | State |
|---|------------------------|-------|
|   | 100 A 100 A 100 A      | State |
| 1 | Set As Default Printer |       |
|   | Printing Preferences   |       |
|   | Update Driver          |       |
|   |                        |       |
|   | Cancel All Documents   | -     |
| 8 |                        |       |
|   | Sharing                |       |
|   | Use Printer Offline    |       |
|   | Properties             |       |
|   | Close                  |       |

Se a tarefa tiver sido enviada para a impressora, os dados de impressão não são apresentados no ecrã anterior.

## Cancelar a impressão (Mac)

Quando o computador termina de enviar dados para a impressora, não pode cancelar a tarefa de impressão a partir do computador. Cancele na impressora.

∠ 37 "Cancelar a impressão (na impressora)" na página 59

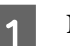

No Dock, faça clique no ícone da impressora.

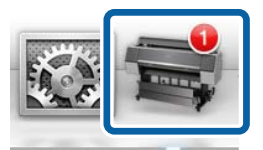

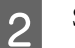

Selecione a tarefa que pretende cancelar e faça clique em **Delete (Apagar)**.

| <b>···</b>       | EPSON XX-XXXXX - 1 Jol  | 2 |
|------------------|-------------------------|---|
| The printer is n | ot connected.           | ſ |
| Printing - S     | enc ng data to printer. |   |

Se a tarefa tiver sido enviada para a impressora, os dados de impressão não são apresentados no ecrã anterior.

## Cancelar a impressão (na impressora)

O botão Cancelar é exibido no ecrã do painel de controlo durante a impressão. Toque no botão Cancelar. A tarefa de impressão é cancelada, mesmo que esteja a meio da impressão. Pode demorar algum tempo até a impressora regressar ao estado operacional.

#### Nota:

Não pode apagar tarefas de impressão que estão na fila de impressão do computador utilizando a operação anterior. Consulte "Cancelar a impressão (Windows)" ou "Cancelar a impressão (Mac)" na secção anterior para obter mais informações sobre a eliminação de tarefas de impressão da fila de impressão.

# Área de impressão

Esta secção descreve as áreas de impressão da impressora.

Se a margem definida numa aplicação for superior aos valores de configuração seguintes, as partes que excedem as margens especificadas não são impressas. Por exemplo, se selecionar 15 mm como valor para as margens esquerda e direita nos menus da impressora e o documento preencher toda a página, os 15 mm restantes dos lados esquerdo e direito da página não serão impressos.

Se o espaço da margem principal do papel for pequeno, as cores podem ser irregulares, dependendo do papel e do ambiente de impressão. Se isso ocorrer, imprima uma margem maior na margem principal do papel.

## Área de Impressão do Papel em Rolo

A área cinzenta na ilustração seguinte indica a área de impressão.

A seta na ilustração indica a direção do papel ejetado.

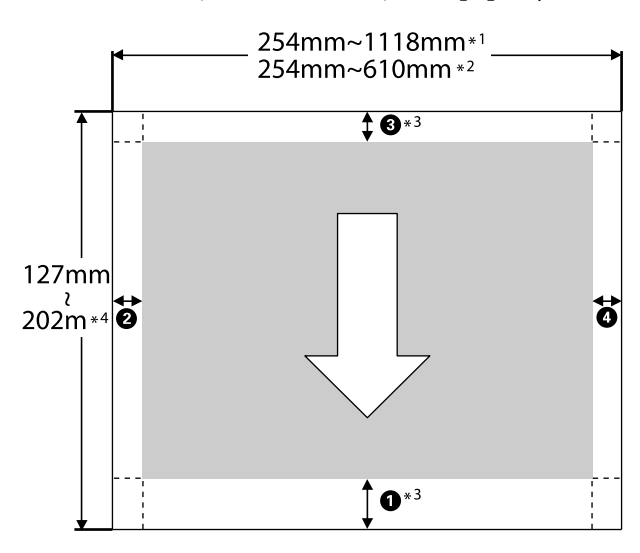

- \*1 SC-P9500 Series
- \*2 SC-P7500 Series

- \*3 Ao selecionar **Papel em Rolo (Banner)** em **Origem** no controlador da impressora, define as margens superior e inferior do papel como 0 mm.
- \*4 O controlador da impressora é compatível com os seguintes comprimentos máximos de papel

Windows: 18 m (708,66 polegadas)

Mac: 18 m (708,66 polegadas)

Ao imprimir em papel maior, é necessário usar software de impressão de faixas disponíveis comercialmente. Neste caso, selecione **Papel em Rolo (Banner)** em **Origem** no controlador da impressora.

• para • na ilustração indica as margens superiores, inferiores, esquerda, e direita.

Para impressão sem margens, os valores que se seguem são definidos para 0 mm.

- □ Impressão sem margens esquerda e direita: 2, 4
- Impressão sem bordas em todos os lados: 1, 2,
  3, 4

As margens em outras situações dependem das opções selecionadas para **Margem superior/Margem inferior** nos menus.

Definições para Margem superior/Margem inferior

indica as predefinições de origem.

| Definir valores para Mar-<br>gem superior/Margem<br>inferior | Valores das Margens                      |
|--------------------------------------------------------------|------------------------------------------|
| Normal                                                       | <b>1</b> , <b>3</b> = 15 mm <sup>*</sup> |
|                                                              | <b>2</b> , <b>4</b> = 3 mm               |

\* Se Normal estiver selecionado, o valor para ① é de 20 mm para o papel seguinte.

Premium Glossy Photo Paper (Papel Fotográfico Brilhante Premium) (250)/Premium Semigloss Photo Paper (Papel Fotográfico Semibrilhante Premium) (250)/Premium Luster Photo Paper (Papel Fotográfico de Lustro Premium) (260)/Premium Semimatte Photo Paper (Papel Fotográfico Semimate Premium) (260)

Ao utilizar papel de belas-artes ultra-suave/baryta, o valor de **1** é 45 mm.

Quando pretender alterar as margens, faça alterações em **Margem superior** e **Margem inferior** em **Conf papel**.

É possível selecionar de entre 3 mm, 15 mm, 20 mm, e 45 mm para **Margem superior** para alterar o comprimento de **1**.

É possível selecionar de entre 3 mm e 15 mm para Margem inferior para alterar o comprimento de 3.

#### Importante:

- A impressão fica distorcida quando a extremidade do papel em rolo que é puxada sai do rolo. Certifique-se de que a extremidade que é puxada fica fora da área de impressão.
- □ O tamanho de impressão não se altera mesmo quando as margens são alteradas.

#### Nota:

Ao imprimir com Revestimento de Preto de Qualidade Superior, é adicionada uma margem máxima de aproximadamente 34 mm. Ao imprimir com Revestimento de Preto de Qualidade Superior, selecione Minimizar a Margem Superior para ajustar as margens.

Para obter mais informações, consulte a secção indicada a seguir.

∠ *T* "Imprimir com tons mais escuros de preto (Cobertura de preto otimizado)" na página 77 Quando imprimir várias páginas sem usar o corte automático, as margens entre as páginas, tais como a primeira e segunda página, usam o valor definido no menu Margem Entre Páginas.

∠͡͡͡͡͡͡͡͡͡͡͡͡͡͡͡͡͡͡͡͡͡͡͡ː Conf papel" na página 117

## Área de Impressão de Folhas Soltas

A área cinzenta na ilustração seguinte indica a área de impressão. A seta na ilustração indica a direção do papel ejetado.

Ao imprimir sem margens à esquerda e à direita, as margens esquerda e direita são de 0 mm.

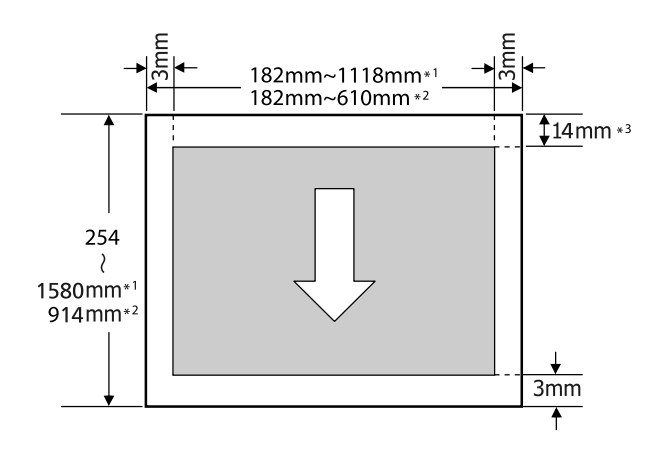

- \*1 SC-P9500 Series
- \*2 SC-P7500 Series
- \*3 15,5 mm ao imprimir em Enhanced Matte Poster Board (Cartaz Mate de Qualidade Superior)

# Desligar a Impressora Através da Gestão Energética

A impressora oferece as duas seguintes opções de gestão de energia.

# Poupar energia

A impressora entra em modo de repouso ou desliga-se automaticamente se não forem efetuadas operações durante um período de tempo definido. É possível ajustar o período de tempo antes de ser aplicada a função de gestão de energia.

Os aumentos afetam a eficácia energética do produto. Tenha em consideração o ambiente antes de efectuar alguma alteração.

#### Modo Repouso

A impressora entra no modo inativo quando não existem erros, não são recebidas tarefas de impressão e não são executadas operações no painel de controlo ou outras. Quando a impressora entra no modo inativo, o ecrã do painel de controlo desliga-se e os motores internos e outras peças desligam-se para reduzir o consumo de energia.

O modo inativo é cancelado se for recebido um trabalho de impressão ou for premida uma tecla no painel de controlo.

É possível definir o tempo antes de entrar no modo inativo de 1 a 60 minutos. Por predefinição, a impressora entra no modo inativo se não forem executadas operações durante 5 minutos. É possível alterar o **Temporizador** em "Definições gerais".

#### ∠ T "Definições gerais" na página 123

#### Nota:

Quando a impressora entra no modo inativo, o ecrã do painel de controlo fica sem imagem, como se a impressora tivesse sido desligada, mas o indicador luminoso continua ligado.

#### Temporiz. p/ desligar

A impressora está equipada com a opção Temporiz. p/ desligar, que desliga automaticamente a impressora se não ocorrerem erros, se não forem recebidas tarefas de impressão e se não forem executadas operações no painel de controlo ou outras, durante um determinado período de tempo. É possível definir o tempo até a impressora desligar automaticamente de 30 minutos a 12 horas.

A predefinição de origem é **Desactivado**. É possível definir **Temporiz. p/ desligar** no menu Definições gerais.

∠ → "Definições gerais" na página 123

# Utilizar a Unidade de Disco Rígido Opcional

# Resumo da função

Quando uma unidade de disco rígido opcional ou a unidade de expansão Adobe<sup>®</sup> PostScript<sup>®</sup> 3<sup>™</sup> (doravante, disco rígido) estiver instalada, é possível guardar tarefas impressas e a seguir imprimir novamente as mesmas.

## Funções alargadas

Os trabalhos de impressão podem ser vistos e geridos conforme descrito abaixo.

#### Visualizar Tarefas de Impressão

Se existirem várias tarefas de impressão, com algumas delas em fila, é possível apresentar as seguintes informações.

- □ Tempo início de impressão estimado
- □ Tempo de impressão estimado

#### Visualizar e Retomar Tarefas de Impressão Retidas

Se a origem ou outras definições selecionadas com a impressora forem diferentes das definições especificadas na tarefa de impressão, ocorrerá um erro e a impressão será suspensa.

Quando ocorre um erro, não é possível reiniciar a impressão até que a impressora esteja pronta e todos os erros resolvidos, por exemplo, substituir o papel.

No entanto, os seguintes tipos de trabalhos de impressão podem ser temporariamente retidos no disco rígido.

Como tal, depois de imprimir todas as tarefas que podem ser impressas com o papel atual, pode substituir este pelo papel especificado nas tarefas de impressão retidas e retomar a impressão, tornando o seu trabalho mais eficaz.

- □ Tarefas de impressão que especificam origens diferentes das selecionadas com a impressora
- Tarefas de impressão que especificam tipos de papel diferentes dos selecionados com a impressora
- Tarefas de impressão que especificam formatos de papel impresso (larguras) diferentes dos selecionados na impressora

#### Nota:

É possível definir tarefas retidas em **Definições** gerais — Definições da impressora — Menu PS3 — Guardar tarefa em espera.

∠ S "Definições gerais" na página 123

#### Visualizar e Imprimir Tarefas Guardadas

É possível guardar as tarefas de impressão na unidade de disco rígido e imprimi-las posteriormente.

As tarefas de impressão selecionadas para serem impressas posteriormente podem ser impressas diretamente a partir da unidade de disco rígido, sem aumentar a quantidade de trabalho exigida ao seu computador.

As tarefas de impressão são gravadas utilizando o controlador de impressão.

∠ Gravar tarefas de impressão" na página 64

#### Nota:

As tarefas impressas a partir das aplicações seguintes são sempre gravadas no disco rígido.

LFP Print Plug-In for Office

## Gestão de Tarefas de Impressão

#### A partir do menu de tarefa de impressão no painel de controlo

Instruções pormenorizadas Truções pormenorizadas Truções pormenorizadas Visualizar e Imprimir Tarefas de Impressão Gravadas" na página 66

## Dados num disco rígido

Os dados num disco rígido não podem ser copiados para um computador ou outro dispositivo. Mesmo quando as tarefas de impressão foram guardadas no disco rígido, grave os dados originais num computador.

Os dados num disco rígido podem ser perdidos ou corrompidos nas seguintes situações.

- Quando o disco é afetado por eletricidade estática ou interferência elétrica
- **Quando o disco foi utilizado indevidamente**
- Após uma anomalia ou reparação
- Quando o disco tiver sido danificado por uma catástrofe natural

Não nos responsabilizamos pela perda de dados, corrupção de dados ou outras anomalias resultantes de qualquer causa, mesmo aquelas indicadas acima e dentro do período de garantia. Deve estar ciente de que também não somos responsáveis pela recuperação de dados perdidos ou corrompidos.

# Gravar tarefas de impressão

Esta secção descreve as definições do controlador de impressão utilizadas para gravar tarefas de impressão.

#### **Definições no Windows**

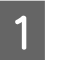

Depois de criar os dados, faça clique em **Print** (**Imprimir**) no menu **File** (**Ficheiro**).

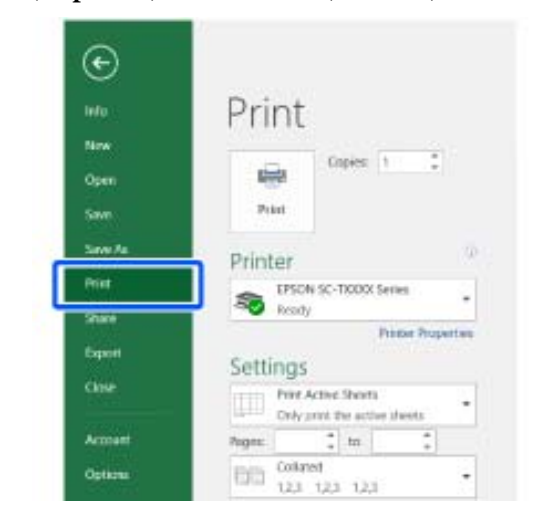

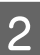

Depois de confirmar que a impressora está selecionada, faça clique em **Printer properties** (**Propriedade de impressora**) ou **Properties** (**Propriedades**) para apresentar as definições da impressora.

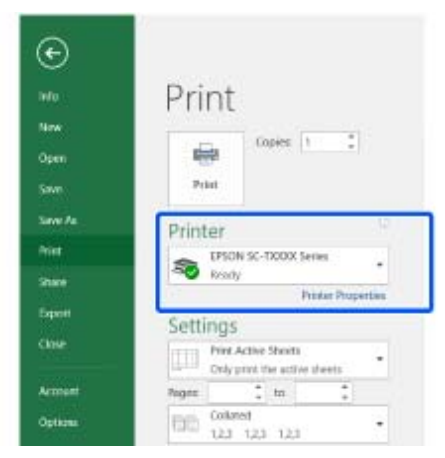

Na janela Esquema, clique no botão Definições 3 na Unidade do Disco Rígido, e a seguir selecione Tarefa de Impressão.

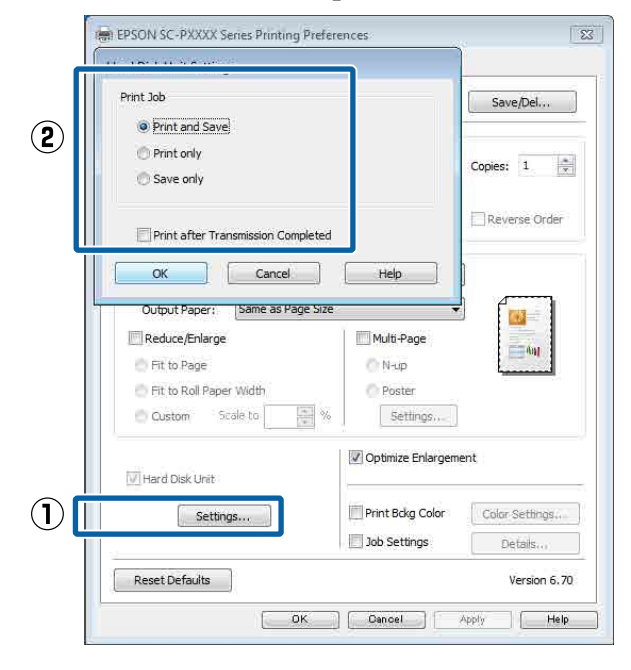

As operações de impressão diferem de acordo com o conteúdo selecionado como mostrado abaixo.

□ Imp. e Grav:

Salva a tarefa no disco rígido ao mesmo tempo que imprime. Ao selecionar Imprimir após Fim Transmis., a impressão começa após guardar a tarefa de impressão na unidade do disco rígido.

#### **G** Só imprimir:

Imprime o trabalho sem salvar no disco rígido.

#### □ Só gravar:

Salva a tarefa no disco rígido sem imprimir.

Em seguida, imprima o documento normalmente.

#### Definições em Mac

Depois de criar os dados, no menu Ficheiro da aplicação, faça clique em Imprimir, etc.

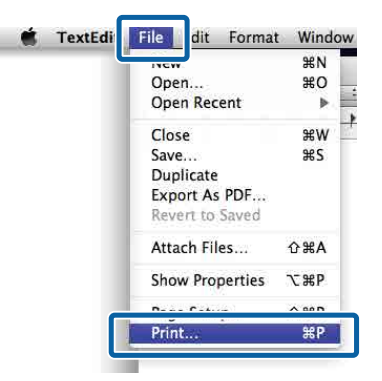

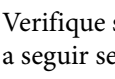

2

Verifique se a impressora está selecionada, e a seguir selecione Definições da Unidade do Disco Rígido na lista.

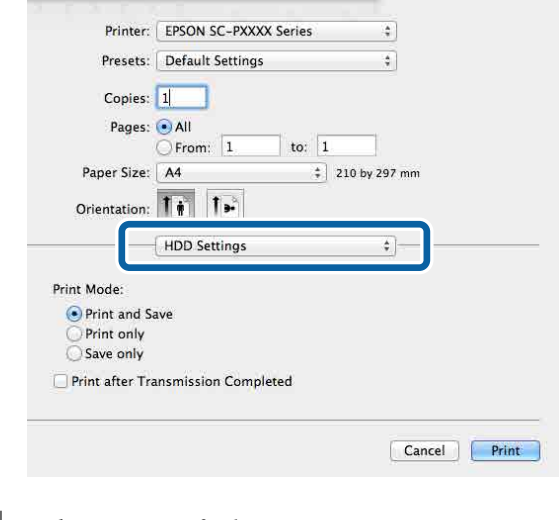

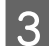

Selecione Tarefa de Impressão.

| Descate        | Default Cattings +   |
|----------------|----------------------|
| riesets.       | Default Settings +   |
| Copies:        | 1                    |
| Pages:         | • All                |
|                | O From: 1 to: 1      |
| Paper Size:    | A4 ‡ 210 by 297 mm   |
| Orientation    | 1. 1.                |
| onentation.    |                      |
|                | HDD Settings \$      |
| Print Mode:    |                      |
| Print Mode.    |                      |
| Print and S    | ave                  |
| Save only      |                      |
| Drint ofter Tr | membering Completed  |
| Print after Tr | ansmission Completed |
|                |                      |

Depois de clicar em Imprimir, as operações de impressão diferem de acordo com o conteúdo selecionado como mostrado abaixo.

- Imp. e Grav: Salva a tarefa no disco rígido ao mesmo tempo que imprime. Ao selecionar Imprimir após Fim Transmis., a impressão começa após guardar a tarefa de impressão na unidade do disco rígido.
- Só imprimir: Imprime o trabalho sem salvar no disco rígido.
- □ Só gravar: Salva a tarefa no disco rígido sem imprimir.

Em seguida, imprima o documento normalmente.

# Visualizar e Imprimir Tarefas de Impressão Gravadas

Esta secção descreve como visualizar e imprimir tarefas gravadas a partir do painel de controlo.

| 1 |
|---|

Toque em Informação no painel de controlo.

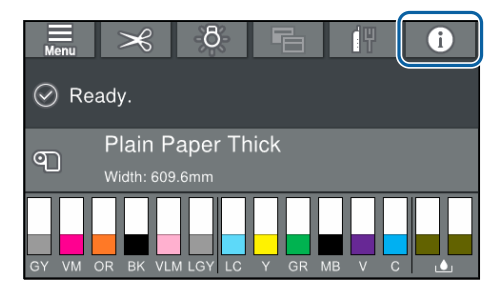

Toque em Estado da Tarefa, e a seguir selecione Guardar.

São exibidas as tarefas guardadas no disco rígido.

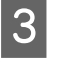

2

Selecione uma tarefa, e a seguir siga as instruções exibidas no ecrã para imprimir ou eliminar.

# Utilizar o Controlador de Impressão (Windows)

# Visualizar o Ecrã de Definições

Pode aceder ao controlador de impressão das formas apresentadas em seguida.

- A partir de aplicações do Windows
   "Impressão (Windows)" na página 54
- Com o botão Iniciar

## Com o botão Iniciar

Execute as operações seguintes quando especificar definições comuns entre aplicações ou quando efetuar funções de manutenção da impressora, como Verificação dos Jactos ou Limpeza das Cabeças.

No Control Panel (Painel de Controlo), clique em Hardware and Sound (Hardware e Som) e em View devices and printers (Ver Dispositivos e Impressoras).

Windows 10/8.1/8/7

Clique por esta ordem: Hardware and Sound (Hardware e Som) (ou Hardware) > View devices and printers (Ver Dispositivos e Impressoras) (ou Devices and Printers (Dispositivos e Impressoras)).

#### No Windows Vista

Clique em , Control Panel (Painel de Controlo), Hardware and Sound (Hardware e Som), e a seguir Printer (Impressora).

No Windows XP

Faça clique em Start (Iniciar), Control Panel (Painel de Controlo), Printers and Other Hardware (Impressoras e outro hardware) e Printers and Faxes (Impressoras e Faxes).

#### Nota:

Se o Control Panel (Painel de Controlo) do Windows XP estiver em Classic View (Vista Clássica), faça clique em Start (Iniciar), Control Panel (Painel de Controlo) e Printers and Faxes (Impressoras e Faxes).

2

Faça clique com a tecla direita do rato no ícone da impressora que está a utilizar e faça clique em **Printing preferences (Preferências de impressão)**.

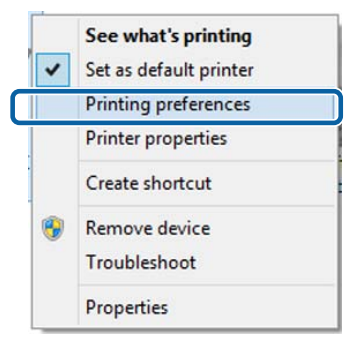

Aparece o ecrã de definições do controlador de impressão.

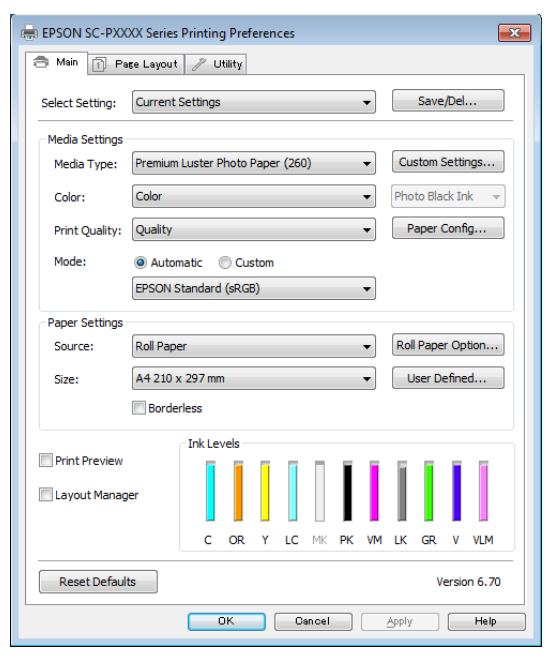

Efetue as definições necessárias. Estas definições tornam-se as predefinições do controlador de impressão.

# Visualizar Ajuda

Pode aceder à ajuda do controlador de impressão das formas seguintes:

- □ Faça clique em Ajuda
- □ Faça clique com a tecla direita do rato no item que pretende verificar e visualizar

## Faça clique na Tecla Ajuda para Visualizar

Através da ajuda, pode utilizar a página do índice ou uma procura por palavra-chave.

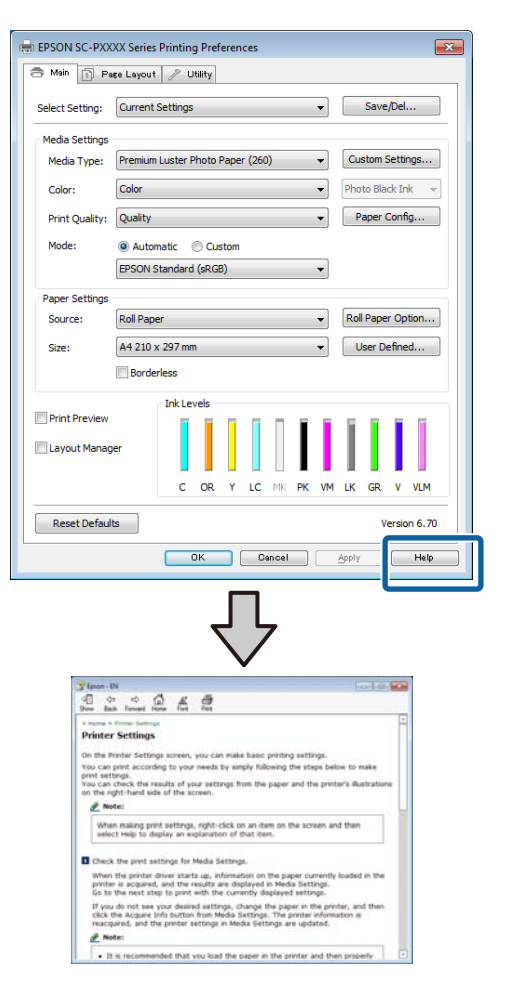

## Faça clique com a tecla direita do rato no item que pretende verificar e visualizar

Faça clique com a tecla direita do rato no item e, depois, faça clique em **Ajuda**.

| Main 👔 Pa                                                                                                    | age Layout 🥜 Utility                                                                                                    |
|----------------------------------------------------------------------------------------------------|----------------------------------------------------------------------------------------------------|
| Select Setting:                                                                                                    | Current Settings    Save/Del                                                                                                    |
| Media Settings                                                                                                    |                                                                                                    |
| Media Type:                                                                                                    | Premium Luster Photo Paper (260)   Custom Settings                                                                                                    |
| Color:                                                                                                    | Color   Photo Black Ink                                                                                                    |
| Print Quality:                                                                                                    | Quality Paper Config                                                                                                    |
| Mode:                                                                                                    | Automatic                                                                                                    |
|                                                                                                    | EPSON Standard (sRGB)                                                                                                    |
| Paper Settings                                                                                                    | · ·                                                                                                    |
| Source:                                                                                                    | Roll Paper   Roll Paper Option                                                                                                    |
| Size:                                                                                                    | A4 210 x 297 mm   User Defined                                                                                                    |
|                                                                                                    | Borderless                                                                                                    |
| Reset Defau                                                                                                    | Its Version 6.7                                                                                                    |
| Reservendu                                                                                                    |                                                                                                    |
|                                                                                                    | Д,                                                                                                    |
|                                                                                                    | $\sim$                                                                                                    |
| Ермен-Р                                                                                                    | 90.                                                                                                    |
| Epsen 1<br>Mec                                                                                                    | bi Uf<br>dia Type                                                                                                    |
| Alway<br>other<br>Burner<br>Burn | At the Madia Type setting with the kind of paper or midia you loaded in the printer. You select Auto Acquire, the media type and width of of paper for loaded in the printer can be acquired matcally. |

#### Nota:

No Windows XP, clique em 😰 na barra pequena, e a seguir clique no ícone de ajuda que pretende ver.

3

# Personalizar o Controlador de Impressão

Pode gravar as definições ou alterar os itens de acordo com as suas preferências.

## Gravar várias definições como Definições de Seleção

É possível guardar todas as definições do controlador de impressão como Selecionar Definição. Adicionalmente, em Selecionar definição, as definições recomendadas para uma série de usos já se encontram disponíveis.

Tal permite carregar facilmente definições armazenadas em Selecionar definições e imprimir repetidamente exatamente com as mesmas definições.

1

Defina cada item para o ecrã **Principal** e o ecrã **Esquema** que pretende gravar como as suas Definições de Seleção.

2

# Clique em Gravar/Apagar no separador Principal ou Esquema.

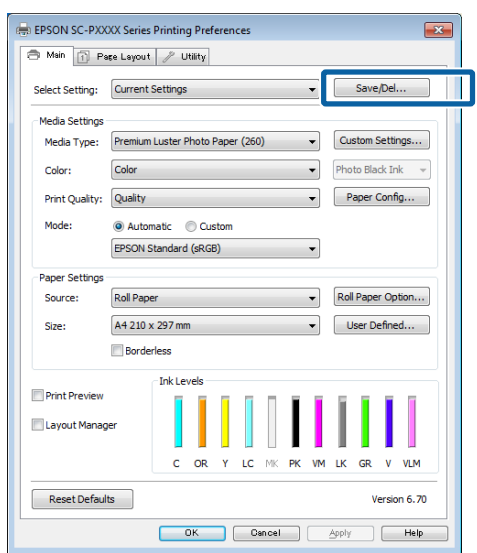

Ao introduzir um nome em **Nome** e clicar em **Gravar**, as definições são guardadas em **Lista**.

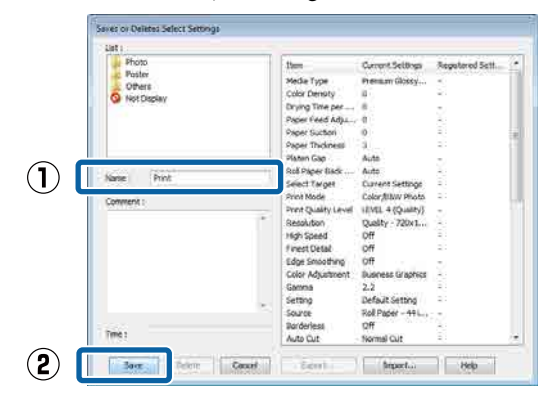

Pode carregar as definições que guardou em **Seleccionar Definição** na janela Principal.

#### Nota:

- Dede gravar até 100 definições.
- Selecione as definições que pretende guardar e a seguir clique em Exportar para as guardar num ficheiro. É possível partilhar as definições clicando em Importar para importar o ficheiro guardado num outro computador.
- Selecione as definições que pretende eliminar e faça clique em **Apagar**.

## Ajustar a densidade da tinta

É possível ajustar a densidade da tinta de acordo com o papel utilizado e é possível registar as configurações.

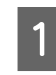

Apresente o ecrã principal do controlador de impressão.

∠ "Impressão (Windows)" na página 54

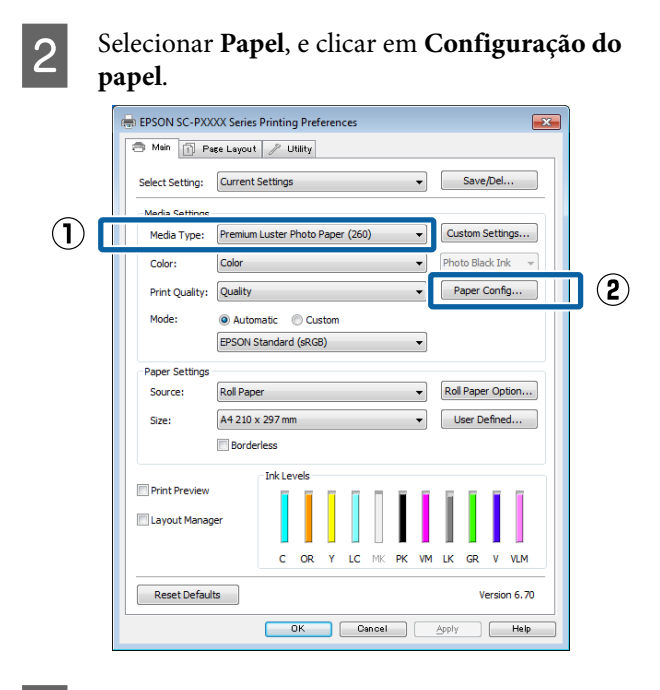

Defina a densidade da tinta de acordo com o papel que pretende registar, e a seguir clique em **OK**.

| Paper Configuration | ı  |        |      |
|---------------------|----|--------|------|
| Color Density       |    |        |      |
| _                   |    | + 0    | (%)  |
| -50                 |    | 50     |      |
| Default             | ОК | Cancel | Help |

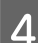

3

Faça clique em **Def. Personalizadas**.

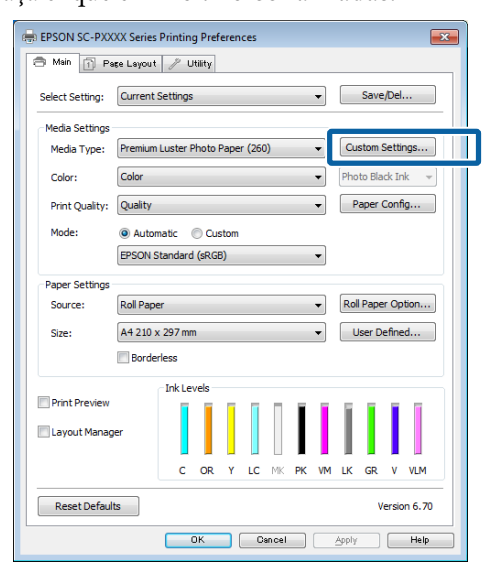

5 Ao introduzir um nome em **Nome** e clicar em **Gravar**, as definições são guardadas em **Lista**.

| Item<br>Media Type<br>Color Density<br>Color<br>Print Quality Level<br>Level<br>High Speed<br>Finest Detail<br>Edge Smoothing<br>Black Enhance O<br>Optimize media<br>Color Adjustment<br>Gamma<br>Setting | Current Settings<br>Premium Luster<br>0<br>Color<br>LEVEL 2 (Quality)<br>Fine - 600x600dpl<br>On<br>Off<br>Off<br>Standard<br>EPSON Standar<br>2.2<br>Default Setting                                                          | Registered Sett                                                                                                    |
|----------------------------------------------------------------------------------------------------|----------------------------------------------------------------------------------------------------|----------------------------------------------------------------------------------------------------|
| Export                                                                                                    | Import                                                                                                    | Help                                                                                                    |
|                                                                                                    | Item<br>Media Type<br>Color Density<br>Color<br>Print Quality Level<br>Level<br>High Speed<br>Finest Detail<br>Edge Smoothing<br>Black Enhance Cu<br>Minimize Top Ma<br>Optimize media<br>Color Adjustment<br>Gamma<br>Setting | Item Current Settings<br>Media Type Premium Luster<br>Color Density 0<br>Color Color<br>Print Quality Level LEVEL 2 (Quality)<br>Level Prine = 600x600dpi<br>High Speed On<br>Prinest Detail Off<br>Edge Smoothing Off<br>Black Enhance O Off<br>Minimize Top Ma Off<br>Optimize media Standard<br>Color Adjustment EPSON Standar<br>Gamma 2.2<br>Setting Default Setting |

Pode selecionar as definições guardadas em **Papel** na janela Principal.

#### Nota:

- Dede gravar até 100 definições.
- Selecione as definições que pretende guardar e a seguir clique em Exportar para as guardar num ficheiro. É possível partilhar as definições clicando em Importar para importar o ficheiro guardado num outro computador.
- Selecione as definições que pretende eliminar e faça clique em **Apagar**.

## Reorganizar itens visualizados

Para visualizar itens frequentemente utilizados de imediato, pode organizar **Seleccionar Definição**, **Papel** e **Formato** da forma indicada.

- Oculte itens desnecessários.
- Organize pela ordem utilizada mais frequentemente.
- □ Organize por grupos (pastas).

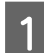

Avance para o separador **Utilitários** e clique em **Disposição de Menus**.

#### 🖶 EPSON SC-PXXXX Series Printing Prefe 🔿 Main 👘 Page Lay t 🥜 Utility $(\mathbf{1})$ 10 一 Printer and Option Informatio Nozzle Check X Head Cleaning Speed and Progress (2) A.A Menu Arrangement Print Head Align oprt or Import EPSON Status Monitor 1 EPSON LFP Remote Panel 2 Monitoring Preference 븝 Print Oueue U n Color Calibration Utility Langi English (English) Version 6.70 OK Cancel Apply Help

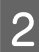

#### Selecione Editar Item.

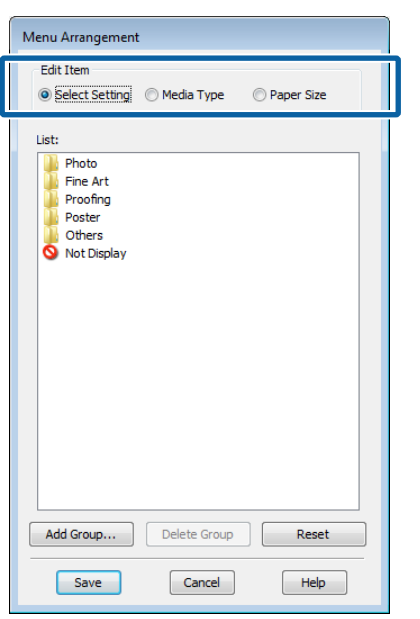

| 2 |          |  |
|---|----------|--|
|   |          |  |
|   | <b>-</b> |  |
|   |          |  |

Ordene ou agrupe itens na caixa Lista.

- Pode deslocar e ordenar itens arrastando-os e largando-os.
- Para adicionar um novo grupo (pasta), faça clique em Adicionar Grupo.
- Para eliminar um grupo (pasta), faça clique em Apagar Grupo.

Arraste e largue itens desnecessários para Não apresentada.

#### Nota:

4

Ao realizar **Apagar Grupo**, o grupo (pasta) será eliminada, no entanto, as definições do grupo eliminado (pasta) permanecem. Também será necessário eliminar individualmente em **Lista** no local guardado.

Faça clique em Gravar.

# Sumário do Separador Utilitários

Pode efetuar as funções de manutenção seguintes a partir do separador **Utilitários** do controlador de impressão.

| Here and the second series and the second series and the second series are series and the second second sec | ×                            |
|----------------------------------------------------------------------------------------------------|------------------------------|
| 🔿 Main 📋 Layout 🧪 Utility                                                                                                    |                              |
| Print Head Nozzle Check                                                                                                    | Speed and Progress           |
| Print Head Cleaning                                                                                                    | Menu Arrangement             |
|                                                                                                    | Export or Import             |
| EPSON Status Monitor 3                                                                                                    |                              |
| Monitoring Preferences                                                                                                    | Epson Media Installer        |
| Print Queue                                                                                                    |                              |
| Language: English (English)                                                                                                    | Software Update Version 6.71 |
|                                                                                                    | OK Gancel Help               |

#### Verif. injec. cab. Impr

Esta função imprime um modelo de verificação dos jatos para determinar se os jatos da cabeça de impressão estão obstruídos.

Se vir faixas ou falhas nas impressões, efetue a limpeza das cabeças para limpar os jatos obstruídos.

∠ "Imprimir a verificação de jatos da cabeça" na página 135

#### Limpar a cabeça de impressão

Se vir faixas ou falhas nas impressões, efetue a limpeza das cabeças. Limpa a superfície da cabeça de impressão para melhorar a qualidade de impressão.

∠ "Limpar a cabeça de impressão" na página 136

#### **EPSON Status Monitor 3**

Pode verificar o estado da impressora, como o nível de tinta restante e mensagens de erro, no ecrã do computador.

| 21.00                             | JN                       | 1484       | -             |             |                | #ege(2)         | 15            | _     | 0      |                           |
|-----------------------------------|--------------------------|------------|---------------|-------------|----------------|-----------------|---------------|-------|--------|---------------------------|
| Paper Tuge : 1<br>Paper Size : Te | est Heda 1<br>St Paper 3 | lege<br>At |               |             |                |                 |               | 1     | 1      | -                         |
| In Loves                          | 1                        | ï          | 1             |             |                | T               | II.           | 1     |        | ï                         |
| Gym                               | Dange                    | Dekov      | Light<br>Gran | Pate<br>Bad | Photo<br>Black | vina<br>Kagenta | iight<br>Bait | Steen | Voer   | Write<br>Light<br>Negarit |
| 19042                             | T8044                    | 780+1      | 10045         | 15098       | 78941          | 10045           | 18047         | 18040 | (1996) | 399                       |

#### Preferências

Pode selecionar as notificações de erro apresentadas no ecrã do EPSON Status Monitor 3 ou registar um atalho para o ícone Utility (Utilitários) em Taskbar (Barra de tarefas).

#### Nota:

Se selecionar **Ícone de Atalho** no ecrã **Preferências**, o ícone do atalho Utility (Utilitários) é apresentado em Taskbar (Barra de tarefas) do Windows.

Se fizer clique com a tecla direita do rato no ícone, pode visualizar o menu seguinte e efetuar funções de manutenção.

O EPSON Status Monitor 3 é iniciado quando faz clique no nome da impressora a partir do menu apresentado.

| EPSON SC-PXXXX Series |                        |  |  |  |  |
|-----------------------|------------------------|--|--|--|--|
| - P                   | Nonitoring Preferences |  |  |  |  |
| <b>4</b>              | Nozzle Check           |  |  |  |  |
| *                     | Head Cleaning          |  |  |  |  |
| A·A                   | Print Head Alignment   |  |  |  |  |
| 3                     | Printer Settings       |  |  |  |  |
| -                     | Layout Manager         |  |  |  |  |

#### Fila de impressão

Pode visualizar a lista de todas as tarefas em espera.

No ecrã Fila de impressão, pode ver informações sobre os dados que aguardam impressão, bem como apagar e reimprimir as respetivas tarefas.

#### Dados s/ a Impressora e Opções

Exibe as informações do conjunto de tintas. Essas configurações normalmente não devem ser alteradas.
#### Utilizar o Controlador de Impressão(Windows)

Se não pode adquirir o as informações sobre as tintas automaticamente, selecione um conjunto de tintas de acordo com o tipo de tinta que tem instalado na impressora.

#### Velocidade & Evolução

Pode definir várias funções para operações básicas do controlador de impressão.

#### Disposição de Menus

Pode dispor o elementos do ecrã de **Seleccionar Definição, Papel** e **Formato**. Por exemplo, pode reordená-los por frequência de acesso.

∠ reorganizar itens visualizados" na página 70

#### Exportar ou Importar

Pode exportar ou importar as definições do controlador de impressão. Esta função é útil quando pretende efetuar as mesmas definições do controlador de impressão em vários computadores.

#### **Epson Media Installer**

Se as informações de papel que pretende utilizar não forem apresentadas no painel de controlo ou no controlador, pode adicionar informações em papel a partir da Internet.

∠ "Usar Epson Media Installer" na página 19

# Utilizar o Controlador de Impressão (Mac)

## Visualizar o Ecrã de Definições

O método de visualização do ecrã de definições do controlador de impressão pode diferir consoante a aplicação ou a versão do sistema operativo.

∠ "Realizar Impressões (Mac)" na página 56

## Visualizar Ajuda

Faça clique em 🥐 no ecrã de definições do controlador de impressão para visualizar a ajuda.

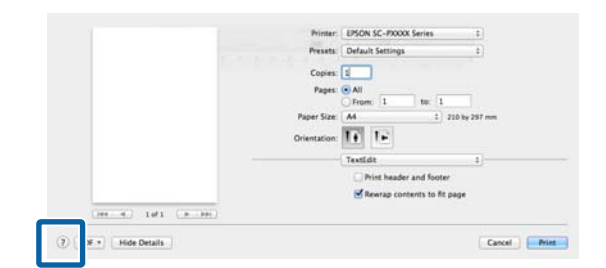

## Utilizar Presets (Predefinições)

É possível ajustar a densidade da tinta de acordo com o papel utilizado e é possível guardar as configurações.

### Guardar em Presets (Predefinições)

Definir cada item em Formato e Definições de Impressão que pretende guardar nas predefinições.

Selecione **Configuração do papel** na lista, e defina a densidade de tinta de acordo com o papel que pretende utilizar.

| Procete-       | Default Settings    | *             |  |
|----------------|---------------------|---------------|--|
| riesets.       | Derault Settings    | •             |  |
| Copies:        | 1                   |               |  |
| Dearer         | (C) All             |               |  |
| Pages:         | O Farmer 1 tor      | 1             |  |
|                | OFFOR: 1 10.        |               |  |
| Paper Size:    | A4 ‡                | 210 by 297 mm |  |
| 0.1            | 12 12               |               |  |
| Orientation:   |                     |               |  |
|                | Paper Configuration | <u>.</u>      |  |
| L              |                     |               |  |
| Color Density: |                     | 1             |  |
|                | ·                   | 0 00          |  |

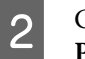

Clique em Save Current Settings as Preset... (Guardar Definições Atuais como Predefinição...) em Presets (Predefinições).

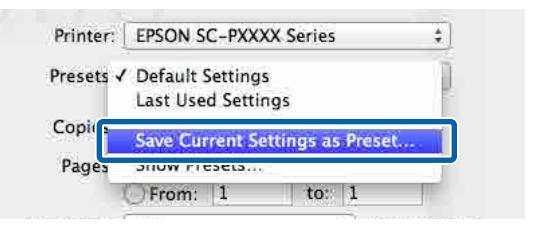

3

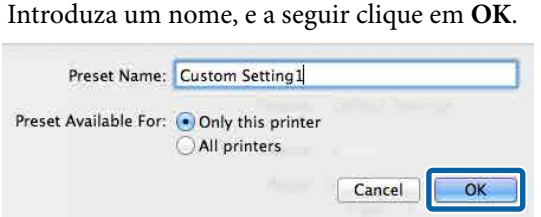

#### Nota:

Ao selecionar **All printers (Todas as impressoras)** em **Preset Available For** (**Predefinição disponível para**), pode selecionar uma Preset (Predefinição) guardada de todos os controladores de impressora instalados no computador.

As definições são guardadas em **Presets** (**Predefinições**).

A seguir, pode selecionar as definições que guardou em **Presets (Predefinições)**.

| Paper Size | Show Presets                           |       | 210 84 20 |   |
|------------|----------------------------------------|-------|-----------|---|
| Pages      | Save Current Settings                  | as Pr | eset      |   |
| Copit      | Custom Setting1                        |       | l         |   |
| Presets √  | Default Settings<br>Last Used Settings |       |           | ļ |
| Printer:   | EPSON SC-PXXXX Ser                     | ies   | \$        | 1 |

### Eliminar em Presets (Predefinições)

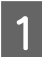

2

Clique em **Show Presets... (Mostrar predefinições...)** em **Presets (Predefinições)** da caixa de diálogo Print (Imprimir).

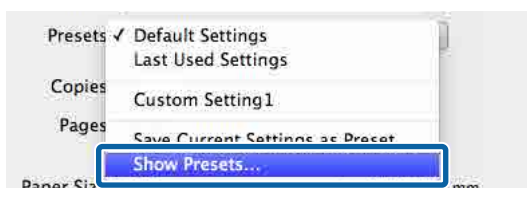

Selecione a definição que pretende eliminar, clique em **Delete (Apagar)**, e a seguir clique em **OK**.

| Presets                     | Setting                       | Value  | 1 |
|-----------------------------|-------------------------------|--------|---|
| Current                     | ▶ Copies & Pages              |        |   |
| Default Settings            | ▶ TextEdit                    |        |   |
| I are Hend Cattlane         | ▶ Layout                      |        |   |
| Custom Setting1             | Color Matching                |        |   |
|                             | Paper Handling                |        |   |
|                             | ▶ Cover Page                  |        |   |
|                             | Print Settings                |        |   |
|                             |                               |        |   |
|                             |                               |        |   |
|                             |                               |        |   |
|                             |                               |        |   |
|                             |                               |        |   |
|                             |                               |        |   |
|                             |                               |        |   |
| 1                           |                               |        |   |
|                             |                               |        |   |
|                             |                               |        |   |
| Delete Duplicate            |                               |        |   |
| Reset Presets Manu to "Defa | ult Sattings" After Printing  |        |   |
| _ Reserves went to beta     | an astrong a Mitter rithiting | ,      | _ |
|                             |                               | Cancel | ж |
|                             |                               |        |   |

## Utilização do Epson Printer Utility 4

Pode executar tarefas de manutenção, como a Verificação de Jatos ou a Limpeza das Cabeças usando Epson Printer Utility 4. Este utilitário é instalado automaticamente quando instala o controlador de impressão.

### Iniciar o Epson Printer Utility 4

- Clique no menu Apple System Preferences (Preferências do sistema) — Printers & Scanners (Impressoras e scanners) (ou Print & Fax (Impressão e fax)).
- 2 Selecione a impressora e faça clique em Options & Supplies (Opções e acessórios) > Utility (Utilitários) > Open Printer Utility (Abra o utilitário da impressora).

### Epson Printer Utility 4 Funções

É possível executar as seguintes funções de manutenção de Epson Printer Utility 4.

| EPSO                    | SC-PXXXX Series                  | Version 10.36 (10.36          |
|-------------------------|----------------------------------|-------------------------------|
| -                       | Ready                            |                               |
| 1                       | Connected                        | Update                        |
|                         |                                  | $\overline{\mathbf{\lambda}}$ |
| EPSON Status<br>Monitor | Print Head Nozzle Print<br>Check | Head Cleaning                 |

#### Utilizar o Controlador de Impressão (Mac)

#### **EPSON Status Monitor**

Pode verificar o estado da impressora, como o nível de tinta restante e mensagens de erro, no ecrã do computador.

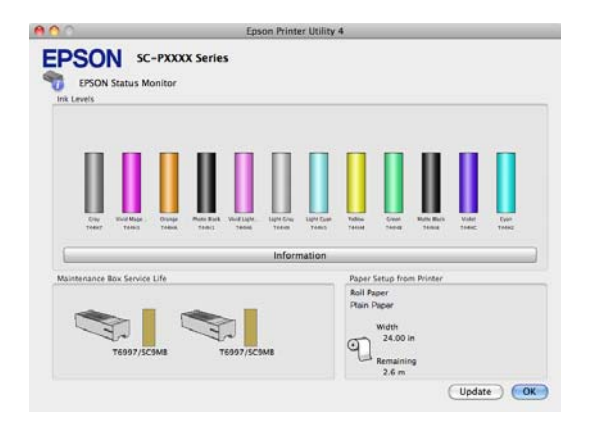

#### Verif. injec. cab. Impr

Esta função imprime um modelo de verificação dos jatos para determinar se os jatos da cabeça de impressão estão obstruídos.

Se vir faixas ou falhas nas impressões, efetue a limpeza das cabeças para limpar os jatos obstruídos.

∠ "Imprimir a verificação de jatos da cabeça" na página 135

#### Limpar a cabeça de impressão

Se vir faixas ou falhas nas impressões, efetue a limpeza das cabeças. Limpa a superfície da cabeça de impressão para melhorar a qualidade de impressão.

∠ Cr "Limpar a cabeça de impressão" na página 136

## Imprimir com tons mais escuros de preto (Cobertura de preto otimizado)

Cobertura de preto otimizado é uma função que melhora o alcance dinâmico, aumentando a densidade máxima do preto, usando tinta Light Gray (Cinza Claro) para revestir áreas escuras e cinzentas nas impressões.

Cobertura de preto otimizado só pode ser usado em papel brilhante. No entanto, não pode ser usado com papel brilhante.

#### Nota:

**Cobertura de preto otimizado** poderá não estar disponível de acordo com o papel utilizado.

| EPSON SC-P95      | 00 Series Properties                               | ) |
|-------------------|----------------------------------------------------|---|
| 🔿 Main 🗻 La       | yout 🥜 Utility                                     |   |
| Select Setting:   | Current Settings  V Save/Del                       |   |
| Media Settings    |                                                    |   |
| Media Type:       | Premium Luster Photo Paper (260) V Custom Settings |   |
| Print Mode:       | Color v Paper Config                               |   |
| Level:            | Quality Options V                                  |   |
|                   | Black Enhance Overcoat                             | , |
| Mode:             | EPSON Standard (sRGB) V Advanced                   |   |
| Paper Settings    |                                                    |   |
| Source:           | Roll Paper v Roll Paper Option                     |   |
| Document<br>Size: | A4 210 x 297 mm $\checkmark$ User Defined          |   |
|                   | Borderless Save Roll Paper                         |   |
|                   | Ink Levels                                         |   |
| Layout Manag      | er                                                 |   |
|                   | GY VM OR PK VLM LGY LC Y GR MK V C                 |   |
| Restore Defa      | ult Show Settings Version 6.71                     |   |
|                   | OK Cancel Help                                     |   |

Ao selecionar **Cobertura de preto otimizado**, é impressa uma margem maior na margem do papel. Ao selecionar **Minimizar margem superior** reduz as margens da extremidade do papel, mas também diminui a qualidade da imagem nestas margens reduzidas.

Para Minimizar margem superior, defina **Resolução** como **Qualidade**, e defina em **Qualidade**.

| Quality Options                         |
|-----------------------------------------|
| LEVEL 3                                 |
| Speed                                   |
| Setting Information                     |
| Print Quality: SuperFine - 1200x1200dpi |
| MicroWeave: On                          |
| High Speed                              |
| Finest Detail                           |
| Black Enhance Overcoat                  |
| Minimize Top Margin                     |
| Paper Edge Quality Standard 🗸           |
| OK Cancel Help                          |

#### Importante:

Se selecionar **Reduce Edge Margins** para papel que enrola facilmente, o papel pode esfregar na cabeça de impressão.

## Correção de cor e impressão

O controlador de impressão corrige automática e internamente as cores de forma a corresponderem ao espaço de cor. Pode selecionar a partir dos modos de correção de cor seguintes.

- Padrão EPSON (sRGB)
   Otimiza o espaço sRGB e corrige a cor.
- Adobe RGB Adobe RGB Otimiza o espaço sRGB e corrige a cor.

Tenha em atenção que se fizer clique em **Definições** quando estiver selecionada uma das opções de processamento de cor indicadas acima, pode regular as definições Gama, Brilho, Contraste, Saturação e o equilíbrio de cor para a opção selecionada.

Utilize esta opção quando a aplicação utilizada não tiver uma função de correção de cor.

#### Efetuar Definições no Windows

1

Quando utilizar aplicações com uma função de gestão de cores, especifique como ajustar as cores a partir dessas aplicações.

Quando utilizar aplicações sem uma função de gestão de cores, comece no ponto 2.

Dependendo do tipo de aplicação, efetue as definições seguindo esta tabela.

Adobe Photoshop CS3 ou posterior Adobe Photoshop Elements 6.0 ou posterior Adobe Photoshop Lightroom 1 ou posterior

| Sistema operati-<br>vo                                                      | Definições de gestão de<br>cores                               |
|-----------------------------------------------------------------------------|----------------------------------------------------------------|
| Windows 10,<br>Windows 8.1,<br>Windows 8,<br>Windows 7,<br>Windows Vista    | Printer Manages Colors<br>(Cores geridas pela impres-<br>sora) |
| Windows XP (Ser-<br>vice Pack 2 ou<br>posterior e .NET<br>3.0 ou posterior) |                                                                |
| Windows XP (dife-<br>rente do acima re-<br>ferido)                          | No Color Management<br>(Sem Gestão de Cores)                   |

Nas outras aplicações, defina **No Color Management (Sem Gestão de Cores)**.

#### Nota:

Para obter informações sobre as plataformas suportadas, consulte o sítio Web da aplicação em causa.

Definir exemplo para Adobe Photoshop CC

Abra a janela Print (Imprimir).

Selecione Color Management (Gestão de cores), a seguir selecione Printer Manages Colors (Cores geridas pela impressora) em Color Handling (Controlo das cores), e a seguir clique em Print (Imprimir).

| Printer Setup    |                                  |    |
|------------------|----------------------------------|----|
| Printer:         | EPSON SC-XXXXX Series +          |    |
| Copies:          | 1 Print Settings                 |    |
| Layout:          | 00                               |    |
| Color Manage     | ement                            | 1  |
| managen          | er to engole the printer's color |    |
| Document Profile | e: Untagged RGB                  |    |
| Color Handling:  | Printer Manages Colors           | •  |
| Printer Profile: | SCSeries Standard                | \$ |
| Normal Prin      | iting 🕈                          |    |
| Rendering Inte   | nt: Perceptual +                 |    |
| Black Point      | Compensation                     |    |
| C) which Point   |                                  |    |
|                  |                                  |    |
| ▼ Description    |                                  |    |
|                  |                                  |    |

2

Aceda ao o ecrã **Principal** do controlador da impressora.

∠ "Impressão (Windows)" na página 54

3

Selecione **Especificar Formato** em **Modo**, e a seguir selecione **Ajuste de Cor**.

Para fazer ajustes mais detalhados, clique em **Definições**, e avance para o Passo 4.

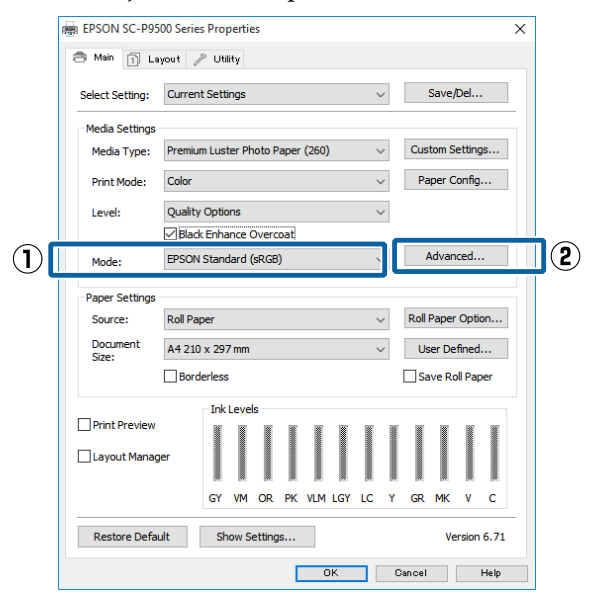

4 Efetue as definições necessárias.

Para mais informações sobre cada item, consulte a ajuda do controlador de impressão.

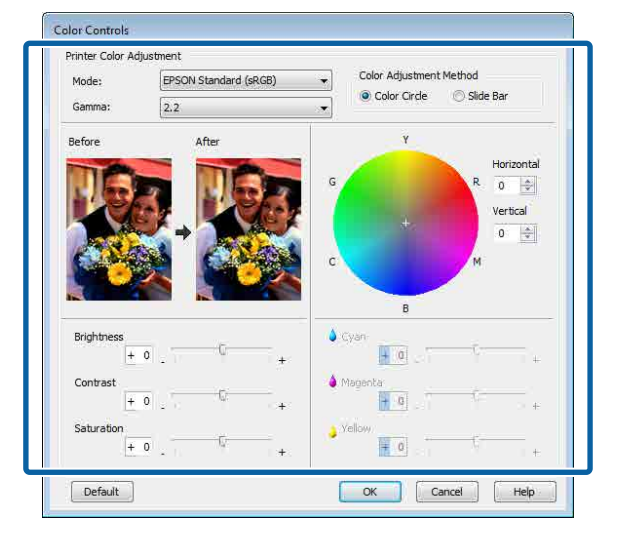

#### Nota:

Pode ajustar o valor de correção verificando a imagem de amostra no lado esquerdo do ecrã. Pode também utilizar o círculo de cores para um ajuste mais preciso do equilíbrio de cor.

Verifique as outras definições e inicie a impressão.

#### Definições em Mac

1

5

Quando utilizar aplicações com uma função de gestão de cores, especifique como ajustar as cores a partir dessas aplicações.

Quando utilizar aplicações sem uma função de gestão de cores, comece no ponto 2.

Quando utilizar as aplicações seguintes, selecione a opção de gestão de cores **Printer Manages Colors (Cores geridas pela impressora)**.

Adobe Photoshop CS3 ou posterior Adobe Photoshop Elements 6 ou posterior Adobe Photoshop Lightroom 1 ou posterior

Nas outras aplicações, defina **No Color Management (Sem Gestão de Cores)**.

#### Nota:

Para obter informações sobre as plataformas suportadas, consulte o sítio Web da aplicação em causa. Definir exemplo para Adobe Photoshop CC

Abra a janela Print (Imprimir).

Selecione Color Management (Gestão de cores), a seguir selecione Printer Manages Colors (Cores geridas pela impressora) em Color Handling (Controlo das cores), e a seguir clique em Print (Imprimir).

| Printer Setup    |                                         |   |
|------------------|-----------------------------------------|---|
| Printer:         | SC-XXXXX Series *                       | 8 |
| Copies:          | 1 Print Settings                        |   |
| Layout:          | <b>j</b> 0                              |   |
| Color Manage     | ment                                    |   |
|                  | to enable the printer's color           |   |
| A manageme       | ent in the print settings dialog box.   |   |
| Document Profile | a: Display                              |   |
| Color Handling:  | Printer Manages Colors                  |   |
| Printer Profile: | sRGB IEC61966-2.1                       |   |
| Send 16-bit 0    | late                                    |   |
| Normal Print     | ing :                                   |   |
|                  | 1 A A A A A A A A A A A A A A A A A A A |   |
| Rendering Inter  | nt: Perceptual *                        |   |
| Rendering Inter  | Compensation                            |   |

2

3

Visualize o ecrã Imprimir.

∠ r "Realizar Impressões (Mac)" na página 56

Selecione Color Matching (Correspondência de cores) na lista e clique em EPSON Ajuste de Cor.

| Printer:     | C EPSON SC-TXXXX Series          |
|--------------|----------------------------------|
| Presets:     | Default Settings                 |
| Copies:      | 1                                |
| Pages:       | All<br>From: 1 to: 1             |
| Paper Size:  | A4 😒 210 by 297 mm               |
| Orientation: |                                  |
| (1           | Color Matching                   |
|              | ColorSync 2 EPSON Color Controls |
|              | Cancel                           |

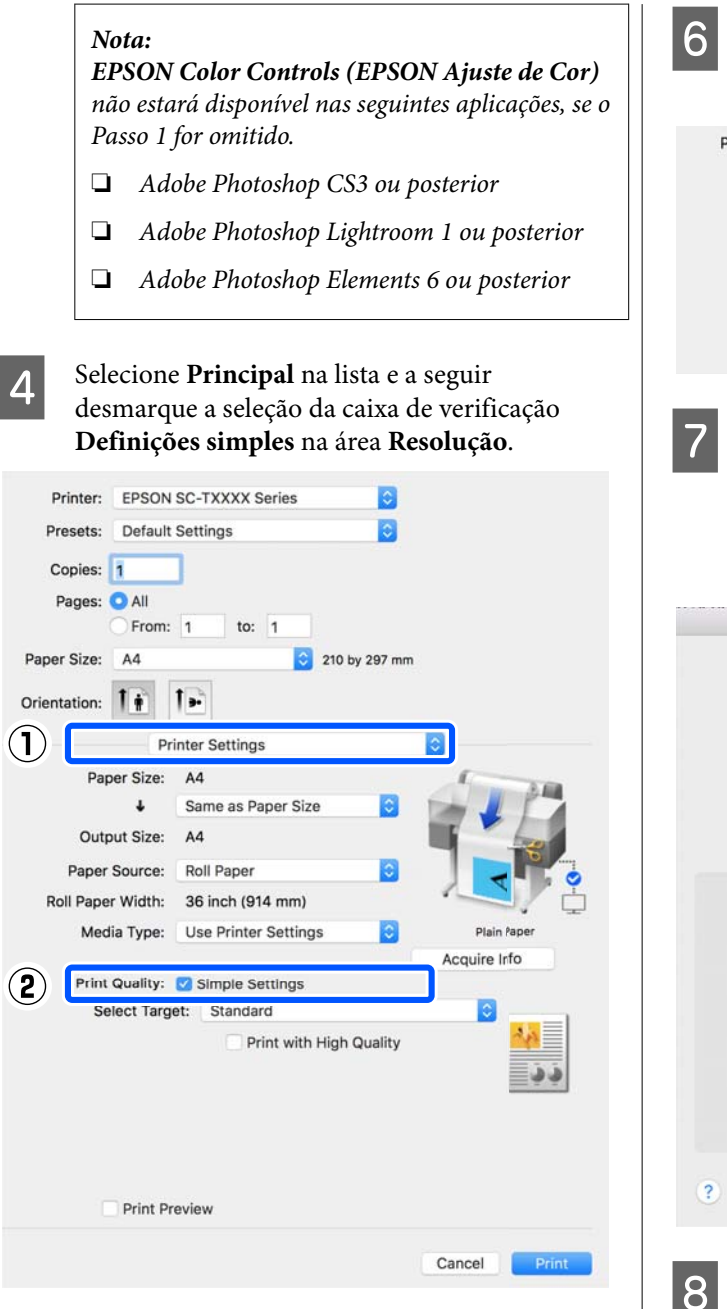

5

Selecione o alvo a imprimir. Se pretende selecionar o método de correção de cores, selecione **Personalizado** na parte inferior da lista.

| Print Quality: | Simple Settings          |  |            |
|----------------|--------------------------|--|------------|
| Select Target  | ✓ Standard               |  |            |
| Print M        | CAD/Line Drawing<br>GIS  |  | 24         |
| Color M        | Poster/Document          |  | <b>3</b> 3 |
| 0              | Custom                   |  |            |
| 1              | High Speed Finant Detail |  |            |

Quando **Personalizado** for selecionado para o alvo a imprimir, selecione a cor e as definições do método de correção de cores.

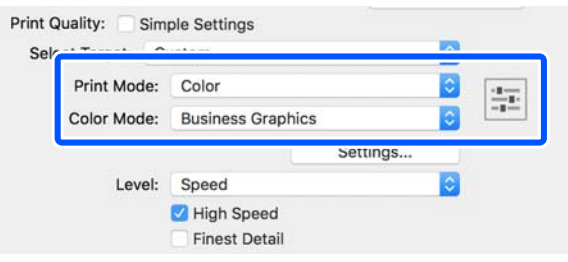

Se necessário, clique em **Definições** e a seguir ajuste itens tais como Gama, Brilho, Contraste, Saturação, e equilíbrio de cores.

Para mais informações sobre cada item, consulte a ajuda do controlador de impressão.

|   | 7255       | Colo | or Contr | ols    |     |
|---|------------|------|----------|--------|-----|
|   | Before     |      | >        | After  |     |
|   | Gamma:     | 2.2  |          |        | 0   |
|   | Brightness | 0    | -        |        |     |
|   | Contrast   | 0    | -        |        |     |
|   | Saturation | 0    | -        |        |     |
|   | Cyan       | 0    |          |        |     |
|   | Magenta    | 0    | -        |        |     |
|   | Yellow     | 0    | *        | ÷      | 0.4 |
| ? |            |      |          | Cancel | ОК  |

Verifique as outras definições e inicie a impressão.

## Imprimir Fotografias a Preto e Branco

Pode imprimir fotografias a preto e branco com uma vasta gradação, ajustando a cor dos dados de imagem através do controlador de impressão. Pode corrigir os dados de imagem quando imprimir sem processar os dados a partir de aplicações. Os dados originais não são afetados.

Não é possível selecionar **Foto P&B Avançada** nos seguintes casos. Ao imprimir em preto e branco, selecione **Preto** (Windows) ou **Escala de Cinzentos** (Mac).

Ao utilizar Singleweight Matte Paper (Papel Mate de Gramagem Única), Photo Quality Ink Jet Paper (Papel de Qualidade Fotográfica para Jacto de Tinta), ou Plain Paper (Papel simples)

#### Nota:

Recomenda-se que utilize imagens com um espaço de cor de sRGB.

#### Efetuar Definições no Windows

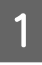

Quando utilizar aplicações com uma função de gestão de cores, especifique como ajustar as cores a partir dessas aplicações.

Quando utilizar aplicações sem uma função de gestão de cores, comece no ponto 2.

Dependendo do tipo de aplicação, efetue as definições seguindo esta tabela.

Adobe Photoshop CS3 ou posterior Adobe Photoshop Elements 6.0 ou posterior Adobe Photoshop Lightroom 1 ou posterior

| Sistema operati-<br>vo                                                      | Definições de gestão de<br>cores                               |
|-----------------------------------------------------------------------------|----------------------------------------------------------------|
| Windows 10,<br>Windows 8.1,<br>Windows 8,<br>Windows 7,<br>Windows Vista    | Printer Manages Colors<br>(Cores geridas pela impres-<br>sora) |
| Windows XP (Ser-<br>vice Pack 2 ou<br>posterior e .NET<br>3.0 ou posterior) |                                                                |

| Sistema operati-                                   | Definições de gestão de                      |
|----------------------------------------------------|----------------------------------------------|
| vo                                                 | cores                                        |
| Windows XP (dife-<br>rente do acima re-<br>ferido) | No Color Management<br>(Sem Gestão de Cores) |

Nas outras aplicações, defina No Color Management (Sem Gestão de Cores).

#### Nota:

Para obter informações sobre as plataformas suportadas, consulte o sítio Web da aplicação em causa.

Definir exemplo para Adobe Photoshop CC

Abra a janela Print (Imprimir).

Selecione Color Management (Gestão de cores), a seguir selecione Printer Manages Colors (Cores geridas pela impressora) em Color Handling (Controlo das cores), e a seguir clique em Print (Imprimir).

| Time becop                                                           |                                                                                                    |
|----------------------------------------------------------------------|----------------------------------------------------------------------------------------------------|
| Printer:                                                             | EPSON SC-XXXXX Series +                                                                                                    |
| Copies:                                                              | 1 Print Settings                                                                                                    |
| Louauto                                                              | B B                                                                                                    |
| Layout:                                                              | (g) (g)                                                                                                    |
| Color Manage                                                         | ament                                                                                                    |
| Color Hallage                                                        | er w engole the printer's color                                                                                                    |
| managen                                                              | nent in the print settings dialog box.                                                                                                    |
|                                                                      | the based DCD                                                                                                    |
| ocument Profile                                                      | e: Untadded KGB                                                                                                    |
| ocument Profile                                                      | Printer Manages Colors                                                                                                    |
| Color Handling:                                                      | Printer Manages Colors +                                                                                                    |
| Color Handling:<br>Printer Profile:                                  | Printer Manages Colors <ul> <li>SCSeries Standard</li> <li>SCSeries Standard</li> <li>SCSeri</li></ul>                                                                                                    |
| Color Handling:<br>Printer Profile:<br>Normal Prin                   | Printer Manages Colors                                                                                                    |
| Color Handling:<br>Printer Profile:<br>Normal Prin                   | Printer Manages Colors  Printer Manages Colors  Construction  Construction  Printer Manages Colors  Printer Manages Colors  P |
| Color Handling:<br>Printer Profile:<br>Normal Prin<br>Rendering Inte | Printer Manages Colors   Printer Manages Colors  SC Sciences Standard  ting  tring  Perceptual                                                                                                    |
| Color Handling:<br>Printer Profile:<br>Normal Prin<br>Rendering Inte | Printer Manages Colors  Printer Manages Colors  SC Sc Series Standard  ting  tring  Compensation                                                                                                    |
| Color Handling:<br>Printer Profile:<br>Normal Prin<br>Rendering Inte | Printer Manages Colors   Printer Manages Colors  Compensation  Printer Manages Colors  Compensation                                                                                                    |
| Color Handling:<br>Printer Profile:<br>Normal Prin<br>Rendering Inte | Printer Manages Colors   Printer Manages Colors  Compensation  Printer Manages Colors  Compensation                                                                                                    |

2

Aceda ao o ecrã **Principal** do controlador da impressora.

∠ <sup>(</sup>Timpressão (Windows)" na página 54

x

# Selecione Cor em Foto P&B Avançada.

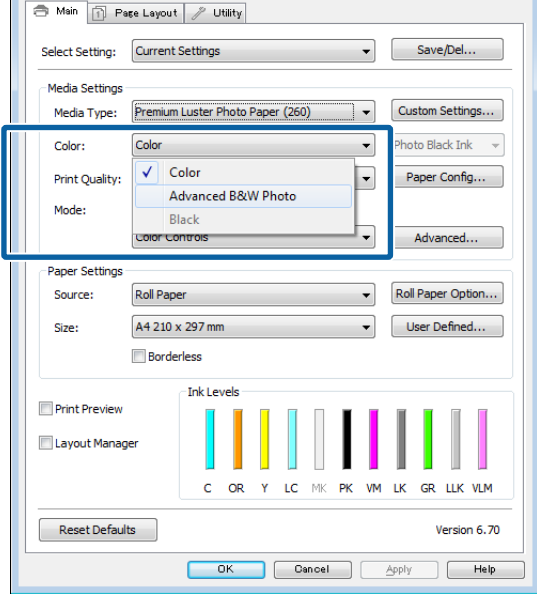

Para fazer ajustes detalhados, avance para o Passo 4. Se não quiser fazer ajustes, avance para o Passo 6.

#### Clique em Definições em Modo. Δ EPSON SC-P9500 Series Properties × 🗇 Main 📋 Layout 🥜 Utility Save/Del... Select Setting: Current Settings $\sim$ Media Settings Media Type: Premium Luster Photo Paper (260) $\sim$ Custom Settings... Color $\sim$ Paper Config... Print Mode: Quality Options $\sim$ Level: Black Enhance Overcoat $(\mathbf{1})$ Advanced. (2) Mode: EPSON Standard (sRGB) Paper Setting Roll Pape Roll Paper Option... Source: ~ Document Size: A4 210 x 297 mm User Defined... $\sim$ Borderless Save Roll Paper Ink Level Print Preview Layout Manage GY VM OR PK VLM LGY LC Y GR MK С ۷ Restore Default Show Settings... Version 6.71 OK Cancel Help

5 Efe

Efetue as definições necessárias.

Para mais informações sobre cada item, consulte a ajuda do controlador de impressão.

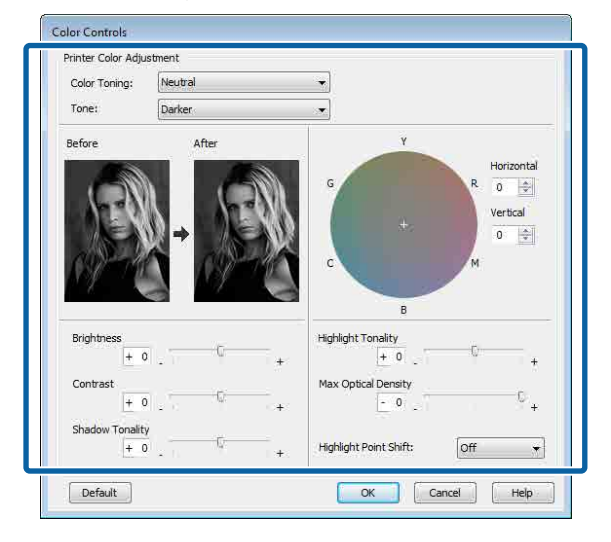

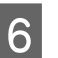

Verifique as outras definições e inicie a impressão.

#### Definições em Mac

Quando utilizar aplicações com uma função de gestão de cores, especifique como ajustar as cores a partir dessas aplicações.

Quando utilizar as aplicações seguintes, selecione a opção de gestão de cores **Printer Manages Colors (Cores geridas pela impressora)**.

Adobe Photoshop CS3 ou posterior Adobe Photoshop Elements 6 ou posterior Adobe Photoshop Lightroom 1 ou posterior

Nas outras aplicações, defina No Color Management (Sem Gestão de Cores).

#### Nota:

Para obter informações sobre as plataformas suportadas, consulte o sítio Web da aplicação em causa.

Definir exemplo para Adobe Photoshop CC

Abra a janela Print (Imprimir).

Selecione Color Management (Gestão de cores), a seguir selecione Printer Manages Colors (Cores geridas pela impressora) em Color Handling (Controlo das cores), e a seguir clique em Print (Imprimir).

| Printer:                                                                                              | SC-XXXXX Series                                                                                                    |   |
|----------------------------------------------------------------------------------------------------|----------------------------------------------------------------------------------------------------|---|
| Copies:                                                                                               | 1 Print Settings                                                                                                    |   |
| Layout:                                                                                               | 00                                                                                                    |   |
|                                                                                                    |                                                                                                    |   |
| management Profile                                                                                    | <ul> <li>to enable the printer's color<br/>ent in the print settings dialog box.</li> <li>bisplay</li> </ul>                                                                                              |   |
| Document Profile<br>Color Handling:                                                                   | e or enable the printer's color<br>ent in the print settings dialog box.<br>e: Display<br>Printer Manages Colors *                                                                                        |   |
| Color Handling:<br>Printer Profile:                                                                   | so unable the printer's color ent in the print settings dialog box.     i: Display  Printer Manages Colors                                                                                                | 1 |
| Color Handling:<br>Printer Profile:<br>Send 18-bit D                                                  | so unable the printer's color<br>ant in the print settings dialog box.<br>Display     Printer Manages Colors     *]     sRGB IEC61966-2.1     *]                                                          |   |
| Annangem<br>Document Profile<br>Color Handling:<br>Printer Profile:<br>Send 16-bit D<br>Normal Printi | so unable the printer's color<br>ent in the print settings dialog box.<br>Display     Printer Manages Colors     *<br>RGB IEC61966-2.1     *<br>Ata                                                       |   |
| Color Handling:<br>Printer Profile<br>Send 18-bit D<br>Normal Printi<br>Rendering Inter               | roundble the printer's color<br>ent in the print settings dialog box.<br>Display     Printer Manages Colors     Printer Manages Colors     RGB IEC61966-2.1     Atla     Ing     Int     Perceptual     I |   |

2 Abrir a janela de impressão, selecionar Definições de Impressão na lista, e a seguir selecione Foto P&B Avançada como Cor.

∠ realizar Impressões (Mac)" na página 56

|   | Printer: EPSON SC-PXXXX Series    | <b>*</b>              |
|---|-----------------------------------|-----------------------|
|   | Presets: Default Settings         | \$                    |
|   | Copies: 1                         |                       |
|   | Pages: • All                      | 1                     |
|   | Paper Size: A4                    | 210 by 297 mm         |
|   | Orientation:                      |                       |
|   | Print Settings                    | ¢]-                   |
| · | Basic Advanced Colo               | or Settings           |
|   | Page Setup: Roll Paper            |                       |
|   | Media Type: Premium Luster Pho    | oto Paper (260) 🕴     |
|   | notes 1                           | Bhoto Black #         |
| ) | Color: Advanced B&W Pho           | to 🛟 🗋 16 bit/Channel |
|   | Color Loning: Neutral             |                       |
|   | Print Quality: SuperFine - 1440dp | pî 🛟                  |
|   | Super MicroWeave                  |                       |
|   | High Speed                        |                       |
|   | Mirror Image                      |                       |
|   | 📋 Finest Detail                   |                       |
|   |                                   |                       |
|   |                                   |                       |
|   |                                   |                       |
|   |                                   | Cancel                |
|   |                                   |                       |

| Frinter. EF3   | ON SC-PXXXX Series             | *                   |    |
|----------------|--------------------------------|---------------------|----|
| Presets: Def   | fault Settings                 | \$                  |    |
| Copies:        |                                |                     |    |
| Pages: 💽 A     | U C                            |                     |    |
| () Fr          | rom: 1 to: 1                   |                     |    |
| Paper Size: A4 | \$ 2                           | 10 by 297 mm        |    |
| Orientation:   | t.                             |                     |    |
|                |                                |                     |    |
| Prir           | nt Settings                    | ÷                   |    |
| Ba             | sic Advanced Color Set         | tings               |    |
| Page Setup:    | Roll Paper                     |                     |    |
| Media Type:    | Premium Luster Photo P         | aper (260)          | ÷. |
|                | ink: Pho                       | to Black            | ÷  |
| Color:         | Advanced B&W Photo             | ¢] 🗌 16 bit/Channel |    |
| Color Toning:  | Neutral                        | *                   |    |
| Print Quality: | SuperFine - 1440dpi            | <b>‡</b>            |    |
|                | Super MicroWeave<br>High Speed |                     |    |
|                | Finest Detail                  |                     |    |

### 4

#### Efetue as definições necessárias.

Para mais informações sobre cada item, consulte a ajuda do controlador de impressão.

Cancel Print

| Presets:     | Default Settings                      | +                                                                                                    |
|--------------|---------------------------------------|----------------------------------------------------------------------------------------------------|
| Copies:      | 1                                     |                                                                                                    |
| Pages:       |                                       | 1                                                                                                    |
| Paper Size:  | A4 :                                  | 210 by 297 mm                                                                                                    |
| Orientation: | 1.                                    |                                                                                                    |
|              | Print Settings                        | ٤)                                                                                                    |
| 1            | Basic Advanced Colo                   | r Settings                                                                                                    |
| C<br>C<br>B  | R Horizontal<br>Wertical<br>M O C Hig | Tone: Darker +<br>htness:<br>dow Tonality:<br>hlight Tonality:<br>hlight Tonality:<br>hlight Ponatity:<br>hlight Point Shift:<br>Off + |
|              |                                       |                                                                                                    |

5

Verifique as outras definições e inicie a impressão.

## Impressão Sem Margens

Pode imprimir os dados sem margens no papel.

Os tipos de impressão sem margens que pode selecionar variam, como se indica em seguida, em função do tipo de papel.

Papel em rolo: sem margens para todas as extremidades, sem margens para a esquerda e direita

Folhas soltas: sem margens apenas para a esquerda e direita

(A impressão sem margens não está disponível com posters.)

Quando imprimir sem margens em todas as extremidades, pode também configurar a operação de corte.

#### "Acerca do Corte do Papel em Rolo" na página 86

Quando efetuar a impressão sem margens à direita e à esquerda, aparecem margens na parte superior e inferior do papel.

### Tipos de Métodos de Impressão Sem Margens

Pode efetuar a impressão sem margens através dos dois métodos seguintes.

- **Expandir** Automat.
  - O controlador de impressão aumenta os dados de impressão para um formato ligeiramente superior ao formato de papel e imprime a imagem ampliada. As partes que excedem as extremidades do papel não são impressas, o que resulta numa impressão sem margens.
  - Utilize definições como Configurar página nas aplicações para definir o formato dos dados de imagem da forma seguinte.
  - Faça corresponder a definição do formato de papel e a definição de página para os dados de impressão.

- Se a aplicação permite definir as margens, defina-as para 0 mm.
- Torne os dados de imagem tão grandes quanto o formato do papel.

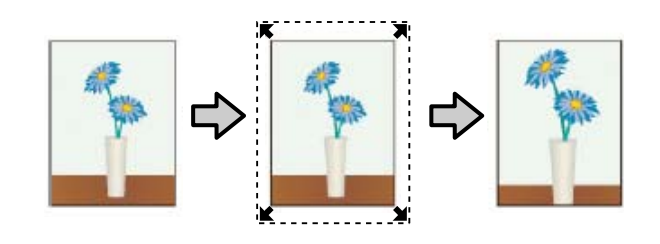

#### Manter Tamanho

Crie dados de impressão maiores do que o formato de papel nas aplicações para produzir uma impressão sem margens. O controlador de impressão não aumenta os dados da imagem. Utilize definições como Configurar página nas aplicações para definir o formato dos dados de imagem da forma seguinte.

- Crie dados de impressão maiores do que o formato de impressão real, com um excesso de 3 mm à direita e à esquerda (6 mm no total).
- Se a aplicação permite definir as margens, defina-as para 0 mm.
- Torne os dados de imagem tão grandes quanto o formato do papel.

Selecione esta definição se quiser evitar a ampliação da imagem através do controlador de impressão.

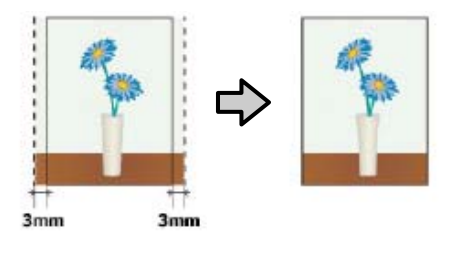

### Papel suportado

Consoante o tipo ou dimensões do papel, a qualidade de impressão pode diminuir ou não pode selecionar a impressão sem margens.

∠ Tabela de Papel Especial Epson" na página 181

∠ Papel comercialmente compatível disponível" na página 192

### Acerca do Corte do Papel em Rolo

Quando efetuar a impressão sem margens no papel em rolo, pode especificar se pretende uma impressão sem margens à direita e esquerda ou sem margens em todas as extremidades, e como cortar o papel em **Opção Papel Rolo** no controlador de impressão. A operação de corte para cada valor é apresentada na tabela seguinte.

| Definições do<br>controlador de<br>impressão | Corte Normal                                                          | Corte Único                                                                                                    | Corte Duplo                                                                                                    |
|----------------------------------------------|-----------------------------------------------------------------------|----------------------------------------------------------------------------------------------------|----------------------------------------------------------------------------------------------------|
| Operação<br>de Corte                         | <ul> <li>A</li> <li>A</li> <li>B</li> <li>S</li> </ul>                | <ul> <li>A</li> <li>A</li> <li>A</li> <li>B</li> <li>S</li> </ul>                                                                                                    | A<br>XX<br>A<br>XX<br>B<br>XX<br>B                                                                                                    |
| Explicação                                   | A predefinição do controlador<br>de impressão é <b>Corte Normal</b> . | <ul> <li>A área superior pode ficar ligeiramente irregular em função da imagem, uma vez que a operação de impressão para durante o corte da extremidade superior do papel em rolo.</li> <li>Se a posição de corte ficar ligeiramente desalinhada, podem aparecer pequenas partes da imagem na parte superior ou inferior das páginas adjacentes. Se isso acontecer, execute a função Ajustar posição de corte.</li> <li>Manutenção" na página 132</li> <li>Quando imprimir continuamente várias folhas, a impressora corta 1 mm no interior da extremidade superior da página e na extremidade inferior das páginas seguintes para evitar mostrar margens.</li> </ul> | <ul> <li>A área superior pode ficar ligeiramente irregular em função da imagem, uma vez que a operação de impressão para durante o corte da extremidade superior do papel em rolo.</li> <li>O papel impresso é cerca de 2 mm mais curto do que o formato especificado, porque a impressora corta o papel no interior da imagem para evitar mostrar as margens superior e inferior.</li> <li>Depois de cortar a extremidade inferior da página anterior, a impressora alimenta o papel e, de seguida, corta a extremidade superior da página seguinte. Embora isto produza pedaços cortados de 60 a 127 mm, o corte é mais exato.</li> </ul> |

2

### Definir Procedimentos de Impressão

#### Efetuar Definições no Windows

1 Quando aparecer o ecrã **Principal** do controlador de impressão, pode configurar várias definições necessárias para a impressão, tais como **Papel**, **Origem**, **Formato da Página**.

#### ∠ "Impressão (Windows)" na página 54

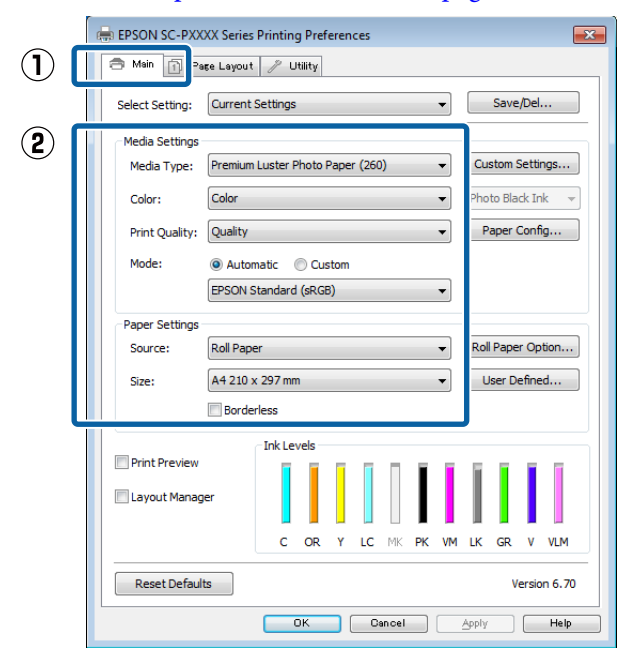

Selecione **Sem margens** e, depois, faça clique em **Expansão**.

Não pode selecionar a expansão quando estiver selecionada a opção **Papel em Rolo** ou **Papel em Rolo (Banner)** para **Origem**.

| EPSON SC-PX     | XXX Series Printing Preferences                         |
|-----------------|---------------------------------------------------------|
|                 | age Layout / Otinty                                     |
| Select Setting: | Current Settings    Save/Del                            |
| Media Setting   | 5                                                       |
| Media Type:     | Premium Luster Photo Paper (260)    Custom Settings     |
| Color:          | Color   Photo Black Ink                                 |
| Print Quality   | Quality   Paper Config                                  |
| Mode:           | Automatic      Custom                                   |
|                 | EPSON Standard (sRGB)                                   |
| Paper Setting   | s                                                       |
| Source:         | Roll Paper   Roll Paper   Roll Paper   Option           |
| Size:           | A4 210 x 297 mm -> Super A3 / B 329 x 48 👻 User Defined |
|                 | Borderless Expansion                                    |
|                 | Ink Levels                                              |
| Print Preview   |                                                         |
| Layout Mana     | iger                                                    |
|                 | C OR Y LC MK PK VM LK GR V VLM                          |
| Reset Defa      | ults Version 6.70                                       |
|                 | OK Cancel Apply Help                                    |

3

#### Selecione Expandir Automat. ou Manter Tamanho para Método de Ampliação.

Se selecionar **Expandir Automat.**, defina a quantidade de imagem que excede a extremidade do papel, conforme indicado em seguida.

- Máx. : 3 mm para a esquerda e 5 mm para a direita (a imagem desloca-se 1 mm para a direita)
- Normal : 3 mm para a esquerda e para a direita
- Meio : 1,5 mm para a esquerda e para a direita

Δ

| Expansion                                                                                                   |                              |
|----------------------------------------------------------------------------------------------------|------------------------------|
| Method of Enlargement<br>Auto Expand<br>Retain Size                                                         |                              |
| Amount of Enlargement                                                                                       |                              |
| Min Standard                                                                                                | Max                          |
|                                                                                                    |                              |
| Moving the slider to Min will reduce the amou<br>enlargement. However, margins may appear<br>printed image. | unt of image<br>r around the |
| OK Cancel                                                                                                   | Help                         |

#### Nota:

Se deslocar o cursor para **Meio**, diminui a taxa de ampliação da imagem. Por conseguinte, podem aparecer algumas margens nas extremidades do papel, em função do papel e do ambiente de impressão. Ao usar papel em rolo, clique na **Opção Papel Rolo**, e a seguir defina a opção **Corte Automático**.

| 🔿 Main 🗔 P                                                  | are Levout 🦉                      | Litility        |                        |              |      |         |           |                |
|-------------------------------------------------------------|-----------------------------------|-----------------|------------------------|--------------|------|---------|-----------|----------------|
|                                                             |                                   | Othery          |                        |              | _    |         | un Dal    | _              |
| Select Setting:                                             | Current Setting                   | s               |                        |              | •    | 5       | sve/Del   | •              |
| Media Settings                                              |                                   |                 |                        |              | _    |         |           |                |
| Media Type:                                                 | Premium Luster                    | Photo Pa        | per (260)              |              | •    | Custo   | m Settin  | gs             |
| Color:                                                      | Color                             |                 |                        |              | •    | Photo   | Black Ink | · •            |
| Print Quality:                                              | Quality                           |                 |                        |              | •    | Pap     | er Config |                |
| Mode:                                                       | Automatic                         | Custo           | m                      |              |      |         |           |                |
|                                                             | EPSON Standar                     | d (sRGB)        |                        |              | •    |         |           |                |
| Paper Settings                                              |                                   |                 |                        |              |      | _       |           | _              |
| Source:                                                     | Roll Paper                        |                 |                        |              | •    | Roll Pa | aper Opti | ion            |
| Size:                                                       | A4 210 x 297 m                    | nm -> Sup       | er A3 / B              | 329 x 48     | •    | Use     | r Defined |                |
|                                                             | Borderless                        |                 | Expa                   | insion       |      |         |           |                |
|                                                             | _ Ink L                           | evels           |                        |              |      |         |           |                |
| Print Preview                                               |                                   |                 | 1                      | Π.Π          | I.   | E I     | 1         | Ĩ              |
| 🔲 Layout Mana                                               | ger                               |                 |                        |              | 1    | 11      |           |                |
|                                                             |                                   |                 |                        |              | UM   |         |           |                |
|                                                             | ~                                 | 0.0             |                        |              |      |         |           |                |
|                                                             |                                   |                 |                        |              |      |         |           |                |
| Reset Defau                                                 | lts                               |                 |                        |              |      |         | Version   | 6.70           |
| Reset Defau                                                 | Its                               | OK              | Can                    | icel )       |      | Apply   | Version   | n 6.70<br>Help |
| Reset Defau                                                 |                                   | ОК              | )<br>}                 | icel         |      | Apply   | Version   | Help           |
| Reset Defau                                                 | Option                            | б               | )<br>}                 | icel         |      | Арріу   | Version   | Help           |
| Reset Defau<br>Roll Paper<br>Auto Cut:                      | Option                            | ok              |                        | t            |      | Apply   | Version   | e 6.70<br>Help |
| Reset Defau<br>Roll Paper<br>Auto Cut:                      | Option                            | OK              |                        | t            | dth. | Apply   | Version   | e 6.70<br>Help |
| Reset Defau<br>Roll Paper<br>Auto Cut:                      | Option<br>otate                   | OK              |                        | t<br>bll Wid | dth. | Apply   | Version   | • 6.70<br>Help |
| Reset Defau<br>Roll Paper<br>Auto Cut:<br>Auto R<br>Print P | Option<br>otate<br>age Line       | OK<br>V<br>Norm | ) Com<br>Dal Cut<br>R( | t<br>t       | dth. | Apply   | Version   | ■ 6.70 Help    |
| Reset Defau<br>Roll Paper<br>Auto Cut:<br>Auto R<br>Print P | Option<br>otate<br>age Line       | Norm            |                        | t<br>bll Wid | dth. |         | Version   | Help           |
| Reset Defau<br>Roll Paper<br>Auto Cut:<br>Auto R<br>Print P | Option<br>otate<br>age Line<br>OK |                 | nal Cut<br>Re          | t<br>ncel    | dth. |         | Version   | Help           |

impressão.

#### Definições em Mac

5

1

Abra o ecrã Imprimir, selecione o formato de papel a partir da opção **Formato** e, de seguida, selecione um método de impressão sem margens.

#### ∠ r "Realizar Impressões (Mac)" na página 56

As seleções para os métodos de impressão sem margens são apresentadas em seguida.

xxxx (Papel em Rolo — Sem Margens, Expand. Autom.)

xxxx (Papel em Rolo — Sem Margens, Manter Tam.)

+

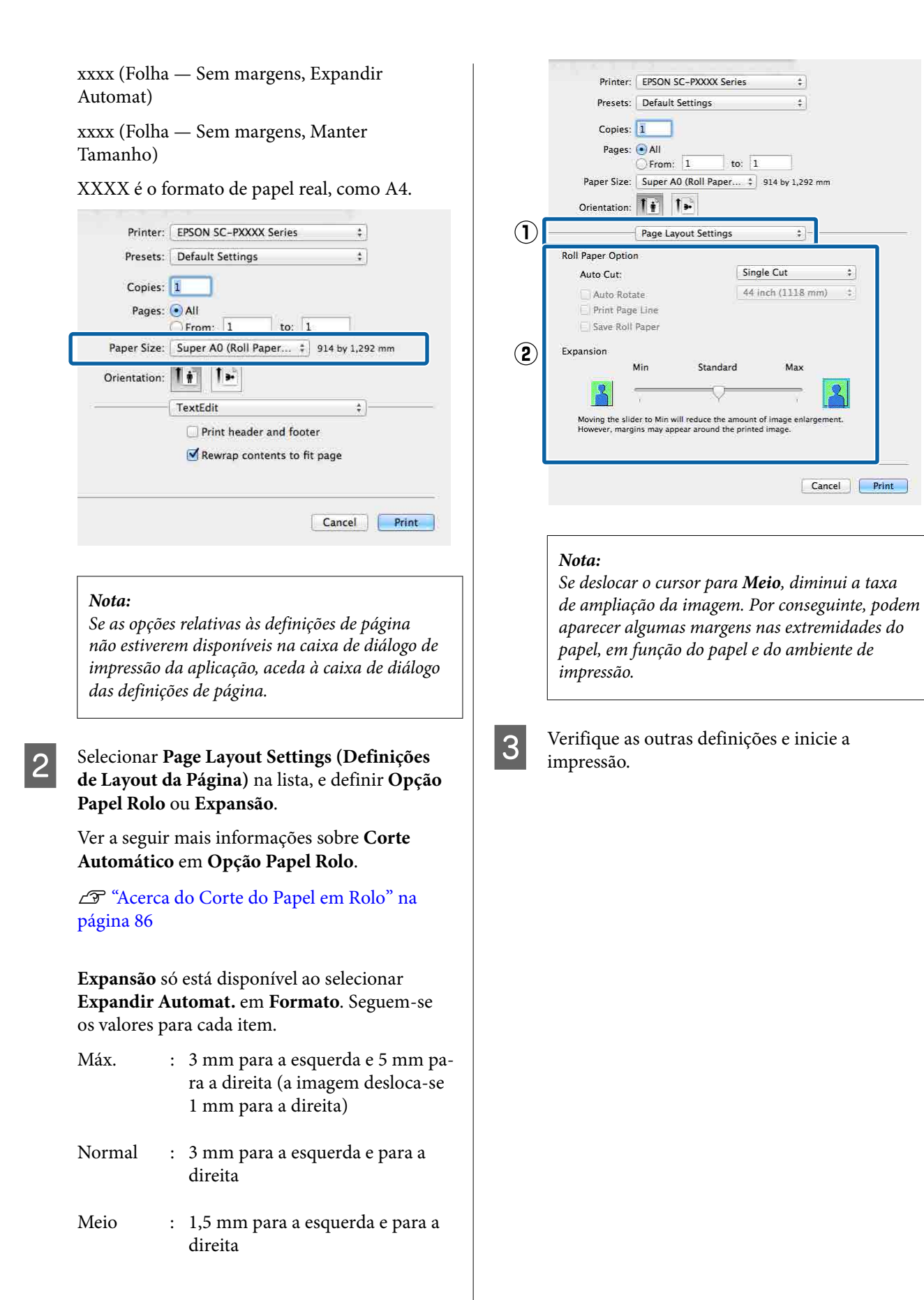

## Impressão Ampliada/ Reduzida

Pode aumentar ou reduzir o formato dos dados. Existem três métodos de configuração.

Impressão Ajustar ao Formato Saída Amplia ou reduz automaticamente o formato da imagem de modo a ajustá-la ao formato de papel.

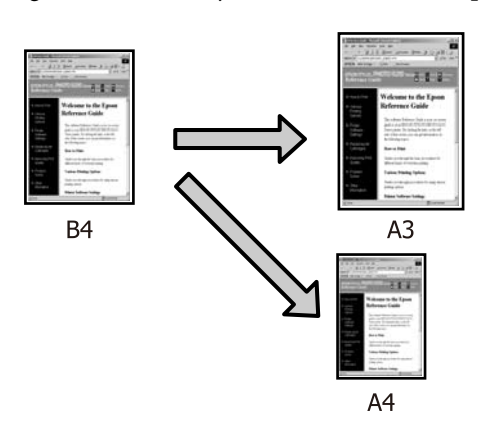

Ajustar à Largura do Papel em Rolo (apenas no Windows)

Amplia ou reduz automaticamente o formato da imagem de modo a ajustá-la à largura do papel em rolo.

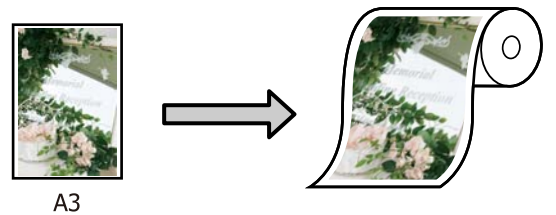

**G** Especificar Formato

Pode especificar a taxa de ampliação ou redução. Utilize este método para um formato de papel não normalizado.

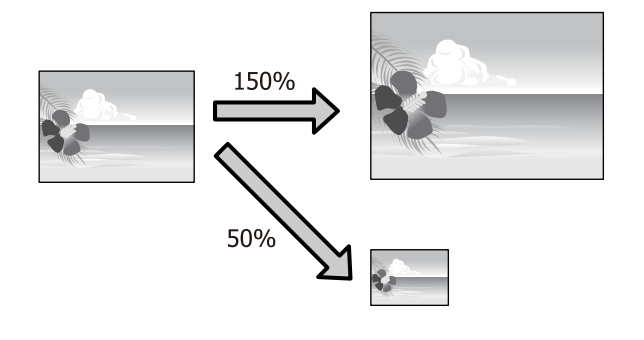

### Ajustar à Página/Ajustar ao Formato de Papel

#### Efetuar Definições no Windows

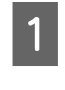

Quando aparecer o ecrã **Esquema** do controlador da impressora, defina um formato de papel igual ao formato de papel dos dados em **Formato da Página** ou **Formato**.

#### ∠ ‴Impressão (Windows)" na página 54

|   | EPSON C-PXXXX Series F nting Preferences     Main      Pare Layout     Public |
|---|-------------------------------------------------------------------------------|
|   | Select Setting: Current Settings                                              |
|   | Orientation<br>Copies<br>Portrait © Landscape                                 |
|   | Rotate 180° Mirror Image Collate Reverse Order                                |
| 2 | Page Size: A4 210 x 297 mm                                                    |
|   | Output Paper: Super A3 / B 329 x 483 mm                                       |
|   | Reduce/Enlarge     Multi-Page                                                 |
|   | Fit to Page     N-up                                                          |
|   | Outrom Scale to 165      Settings                                             |
|   | V Hard Disk Unit                                                              |
|   | Settings Print Bckg Color Color Settings                                      |
|   | Job Settings Details                                                          |
|   | Reset Defaults Version 6.70                                                   |
|   | OK Cancel Apply Help                                                          |

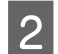

Selecione o formato do papel que está colocado na impressora a partir da lista **Ejectar Papel**.

Ajustar ao Formato Saída é selecionado como Reduzir/Aumentar.

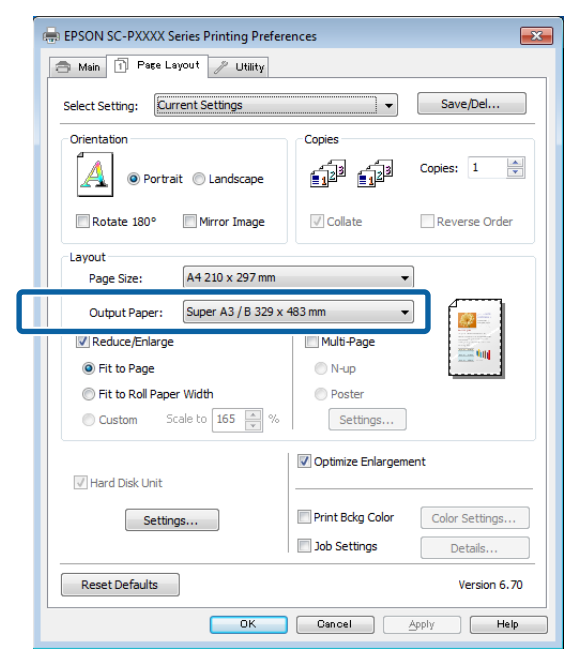

3 Verifique as outras definições e inicie a impressão.

#### Definições em Mac

1

Abra o ecrã Imprimir, selecione **Paper** Handling (Gestão do Papel) na lista e depois selecione Scale to fit paper size (Escala de acordo com Definição do Papel).

A "Realizar Impressões (Mac)" na página 56

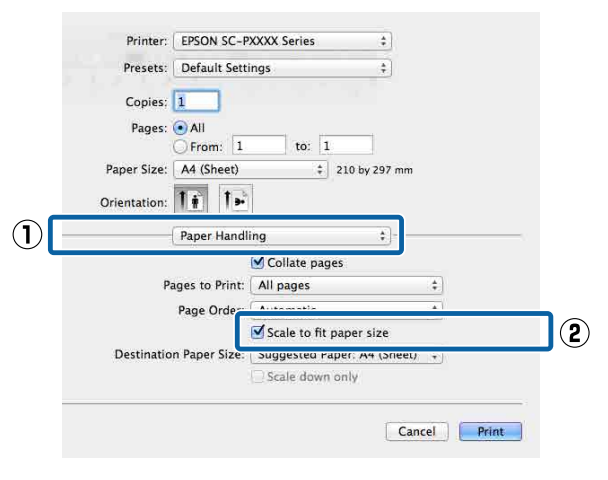

2 Sele

Selecione o formato do papel que está colocado na impressora como **Destination Paper Size** (Formato do Papel Alvo).

| Presets:          | Default Sett            | ings           | \$              |        |
|-------------------|-------------------------|----------------|-----------------|--------|
| Copies:<br>Pages: | 1<br>• All<br>• From: 1 | to: 1          |                 |        |
| Paper Size:       | A4 (Sheet)              | \$             | 210 by 297 mm   |        |
| Orientation:      | 1: 1.                   |                |                 |        |
|                   | Paper Handl             | ing            | ;               |        |
|                   |                         | Collate page   | 25              |        |
| P                 | ages to Print:          | All pages      |                 | +      |
|                   | Page Order:             | Automatic      |                 | \$     |
|                   |                         | Scale to fit a | nanar siza      |        |
| Destinatio        | n Paper Size:           | Suggested Pa   | per: A4 (Sheet) | \$     |
|                   |                         | Scale down     | only            |        |
|                   |                         |                |                 |        |
|                   |                         |                | Can             | rel Pr |
|                   |                         |                | Car             |        |

#### Nota:

3

Quando efetuar a impressão ampliada, desative a caixa de verificação **Scale down only (Reduzir apenas)**.

Verifique as outras definições e inicie a impressão.

### Ajustar à Largura do Papel em Rolo (apenas Windows)

Visualize o separador **Principal** do controlador de impressão e selecione **Papel em Rolo** para **Origem**.

∠ "Impressão (Windows)" na página 54

2 Visualize o separador **Esquema** e selecione um **Formato da Página** correspondente ao formato de página utilizado para no formato do documento.

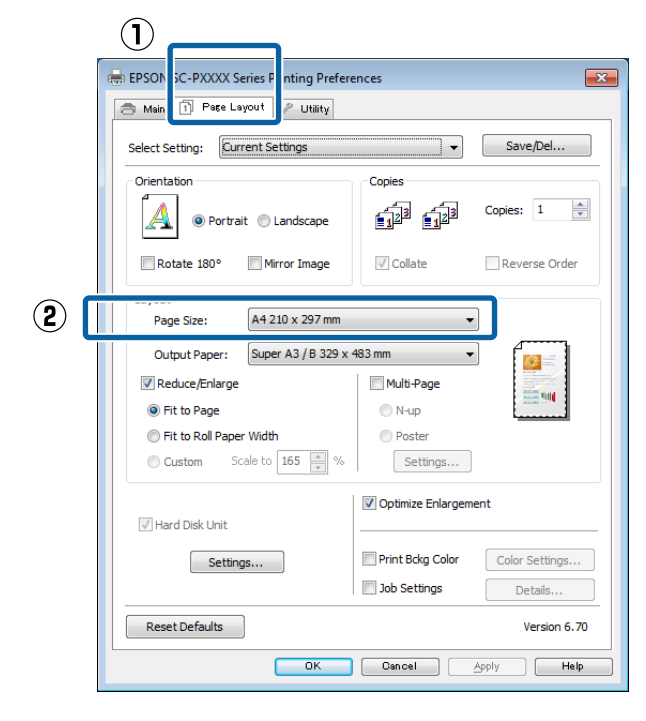

3

1

Selecione o formato do papel que está colocado na impressora a partir da lista **Ejectar Papel**.

Ajustar ao Formato Saída é selecionado como Reduzir/Aumentar.

```
4
```

#### Selecione Ajustar à Largura do Papel em Rolo.

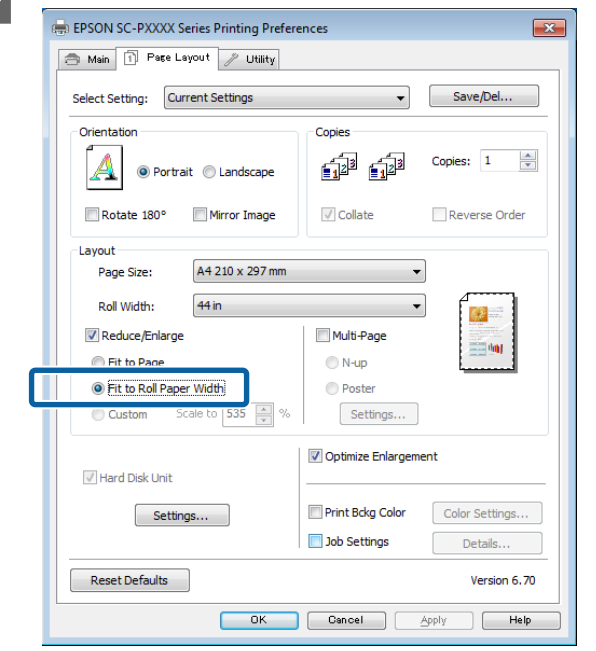

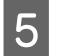

Selecione a largura do papel em rolo que está colocado na impressora a partir da lista **Largura do rolo**.

| Select Setting: Current Settings Save/Del  Orientation  Orientationtation  Orientationtationtation  Orientationtationta | EPSON SC-PXXXX Series Printing Prefere                                                    | ences 💌                                                                    |
|----------------------------------------------------------------------------------------------------|-------------------------------------------------------------------------------------------|----------------------------------------------------------------------------|
| Orientation       Copies         Image: Size:       A4 210 x 297 mm         Roll Width:       44 in         Image: Size:       A4 210 x 297 mm         Image: Size:       A4 210 x 297 mm         Image: S                                                                                                    | Select Setting: Current Settings                                                          | ▼ Save/Del                                                                 |
| Rotate 180°       Mirror Image       Collate       Reverse Order         Layout       Page Size:       A4 210 x 297 mm       Image         Roll Width:       44 in       Image       Image         Reduce/Enlarge       Multi-Page       Image       Image         If to Page       N-up       Image       Image         Image To Roll Paper Width       Image       Image       Image                                                                                                    | Orientation                                                                               | Copies                                                                     |
| Layout<br>Page Size: A4 210 x 297 mm<br>Roll Width: 44 in<br>Roll Width: 44 in<br>Fit to Page<br>Fit to Page<br>Fit to Roll Paper Width<br>Poster                                                                                                    | Rotate 180° Mirror Image                                                                  | Collate Reverse Order                                                      |
| Roll Width:     44 in       Reduce/Enlarge     Multi-Page       Fit to Page     N-up       Fit to Roll Paper Width     Poster                                                                                                    | Layout<br>Page Size: A4 210 x 297 mm                                                      |                                                                            |
| Reduce/Enlarge     Multi-Page     Fit to Page     Fit to Roll Paper Width     Poster                                                                                                    | Roll Width: 44 in                                                                         |                                                                            |
| Custom Scale to 535 🚔 % Settings                                                                                                    | Reduce/Enlarge     Fit to Page     Fit to Roll Paper Width     Custom Scale to 535 (* %)% | Multi Page                                                                 |
| Hard Disk Unit     Settings     Definite Enlargement     Print Bdkg Color     Color Settings     Job Settings     Details                                                                                                    | Hard Disk Unit                                                                            | Optimize Enlargement  Print Bckg Color Color Settings Job Settings Details |
| Reset Defaults Version 6.70                                                                                                    | Reset Defaults                                                                            | Version 6.70                                                               |

6

Verifique as outras definições e inicie a impressão.

1

### Definição de Proporção Personalizada

#### Efetuar Definições no Windows

3

1 Quando aparecer o ecrã **Esquema** do controlador da impressora, defina um formato de papel igual ao formato de papel dos dados em **Formato da Página** ou **Formato**.

∠ "Impressão (Windows)" na página 54

2 Selecione o formato do papel que está colocado na impressora a partir da lista **Ejectar Papel**.

Ajustar ao Formato Saída é selecionado como Reduzir/Aumentar.

Selecione **Especificar Formato**, e a seguir defina o valor **Proporção**.

Introduza um valor diretamente ou faça clique nas setas à direita da caixa de proporção para definir o valor.

Selecione uma proporção de 10 a 650%.

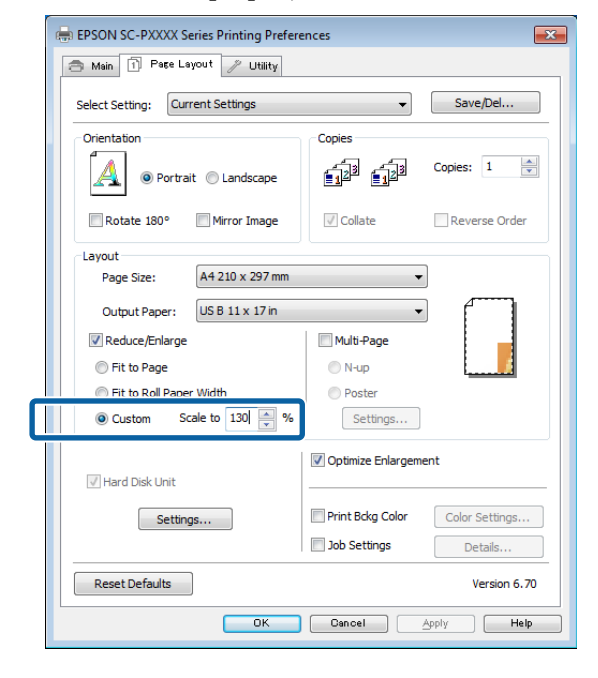

Verifique as outras definições e inicie a impressão.

#### Definições em Mac

Quando o ecrã Imprimir aparecer, selecione o formato do papel que está colocado na impressora a partir da lista **Paper Size** (Formato).

#### ∠ r "Realizar Impressões (Mac)" na página 56

|              | Derault Se   | ttings                                          |                        | <u></u> |
|--------------|--------------|-------------------------------------------------|------------------------|---------|
| Copies:      | 1            |                                                 |                        |         |
| Pages: (     | All<br>From: | l to:                                           | 1                      |         |
| Paper Size:  | A4           |                                                 | 210 by 29              | 7 mm    |
| Orientation: | 1 <u>i</u> 1 | •                                               |                        |         |
|              | Preview      |                                                 | 2                      | ]       |
| 🗹 Auto Rol   | tate         |                                                 |                        |         |
| 💽 Scale:     |              | 83 %                                            |                        |         |
| O Scale to   | Fit:         | <ul> <li>Print En</li> <li>Fill Enti</li> </ul> | tire Image<br>re Paper |         |
|              | page:        | 1                                               | +                      |         |

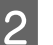

Clique em **Scale (Escala)**, e a seguir introduzir a escala.

| Presets: Defaul           | lt Settings 🕴 🗧                          |
|---------------------------|------------------------------------------|
| Copies: 1<br>Pages: • All |                                          |
| Paper Size: A4            | 1: 1 to: 1<br>210 by 297                 |
| Orientation:              | 1>                                       |
| Preview                   | w \$]                                    |
| 🗹 Auto Rotate             |                                          |
| 💽 Scale:                  | 83 %                                     |
| Scale to Fit:             | Print Entire Image     Fill Entire Paper |
|                           | 1 2                                      |

Se a janela Imprimir da aplicação que estiver a usar não tiver um item de entrada para a escala que pretende usar, abra a janela Esquema e faça os ajustes.

#### ∠ realizar Impressões (Mac)" na página 56

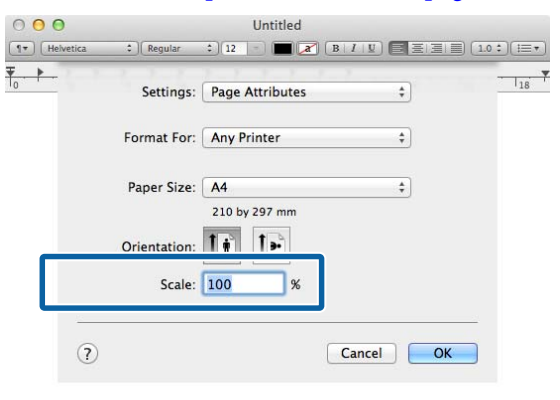

## Impressão de Multi-Páginas

Pode imprimir várias páginas do documento numa folha de papel.

Se imprimir dados contínuos preparados para o formato A4, serão impressos conforme se indica.

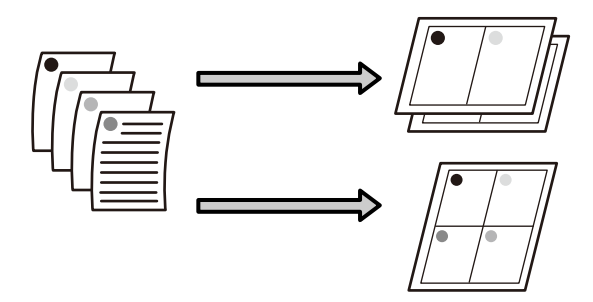

#### Nota:

- No Windows, não pode utilizar a função de impressão de multi-páginas quando efetuar a impressão sem margens.
- No Windows, pode utilizar a função de reduzir/ aumentar (Fit to Page — Ajustar à Página) para imprimir os dados em diferentes formatos de papel.
   "Impressão Ampliada/Reduzida" na página 90

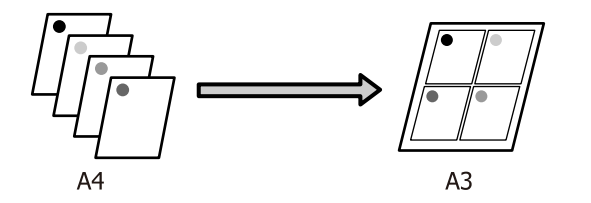

1

#### Efetuar Definições no Windows

1

Quando a janela **Esquema** do controlador da impressora é exibida, selecione **Multi-Páginas**, e a seguir clique em **N-up** — **Definições**.

#### ∠ "Impressão (Windows)" na página 54

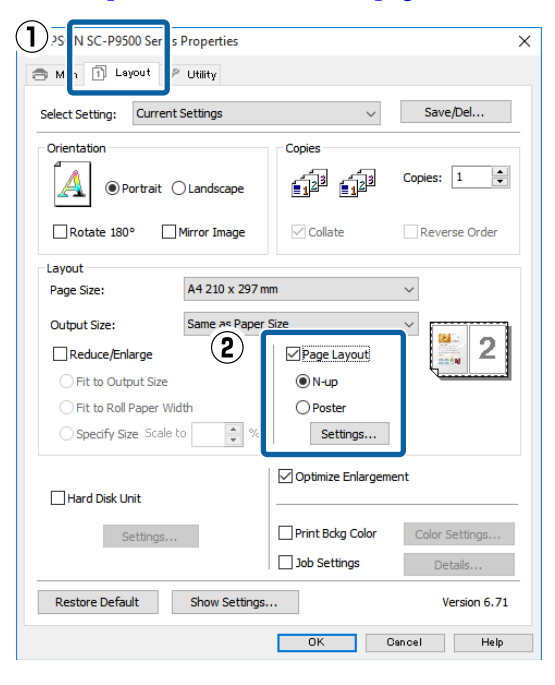

No ecrã **Esquema de Impressão**, especifique o número de páginas por folha e a ordem das páginas.

Se a caixa de verificação **Imprimir limites da página** estiver selecionada, os limites das páginas são impressos em cada página.

| Print Layout             |                      |
|--------------------------|----------------------|
| Number of pages per shee | et                   |
| 2 Pages                  | 4 Pages              |
| Page Order               |                      |
| Left to Right            | 21 Right to Left     |
| Top to Bottom            | False Double-Sided   |
| 2                        | Top Fold Bottom Fold |
| Print page frames        |                      |
| ОК                       | Cancel Help          |

3

2

Verifique as outras definições e inicie a impressão.

#### Definições em Mac

Quando o ecrã Imprimir aparecer, selecione Layout (Disposição) na lista e especifique o número de páginas por folha, etc.

#### ∠ realizar Impressões (Mac)" na página 56

|      | Presets: Default S      | settings                              | \$                |
|------|-------------------------|---------------------------------------|-------------------|
|      | Copies: 1               |                                       |                   |
|      | Pages: 💽 All<br>🔵 From: | 1 to: 1                               |                   |
| Pa   | per Size: A4            | \$ 21                                 | .0 by 297 mm      |
| Orie | entation:               | <b>D</b> •                            |                   |
| -    | Layout                  |                                       | *)                |
| 0    | Pages per She           | et: 4                                 | \$                |
|      | Layout Directio         | m: Z S I                              | 1 N               |
|      | Borde                   | er: None                              | \$                |
|      | Two-Side                | id: Off                               | \$                |
|      |                         | 🗌 Reverse page o<br>🗌 Flip horizontal | orientation<br>ly |
|      |                         |                                       |                   |

#### Nota:

Pode imprimir limites de página em volta das páginas dispostas utilizando a função **Border** (*Margem*).

2 <sup>V</sup>

Verifique as outras definições e inicie a impressão.

## Impressão de Poster (Aumentar para cobrir várias folhas e imprimir — apenas Windows)

A função de impressão de poster aumenta e divide automaticamente os dados de impressão. Pode juntar as folhas impressas para criar um poster ou um calendário grande. A impressão de poster está disponível até 16 dobras (quatro folhas por quatro folhas) do formato de impressão normal. Existem duas formas de imprimir posters.

Impressão de poster sem margens Esta função aumenta e divide automaticamente os dados de impressão e imprime sem margens. Pode criar um poster, bastando juntar o papel ejetado. Para efetuar a impressão sem margens, os dados são aumentados de forma a excederem ligeiramente o formato do papel. As áreas aumentadas que excedem o papel não são impressas. Por conseguinte, a imagem pode ficar desalinhada nas junções. Para juntar as páginas com rigor, efetue a impressão de poster com margens indicada.

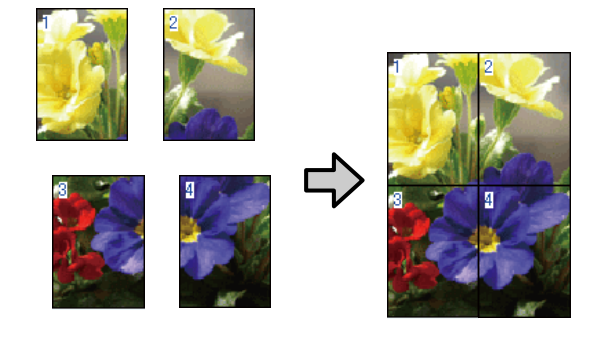

 Impressão de poster com margens Esta função aumenta e divide automaticamente os dados de impressão e imprime com margens. Tem de cortar as margens e juntar o papel ejetado para criar um poster. Embora o formato final seja ligeiramente inferior, uma vez que cortou as margens, as junções da imagem ajustam-se com exatidão.

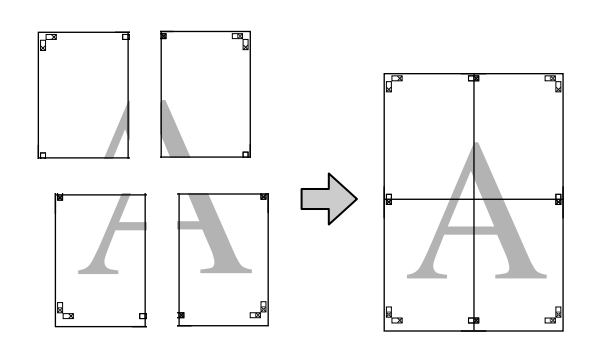

### Definir Procedimentos de Impressão

Prepare os dados de impressão utilizando aplicações.

O controlador de impressão aumenta automaticamente os dados da imagem aquando da impressão.

2 Quando a janela **Esquema** do controlador da impressora é exibida, selecione **Multi-Páginas**, e a seguir clique em **Definições do Poster** — **Definições**.

#### ∠͡͡͡͡͡͡͡͡͡͡͡͡͡͡͡͡͡͡͡͡͡͡͡ː (Windows)" na página 54

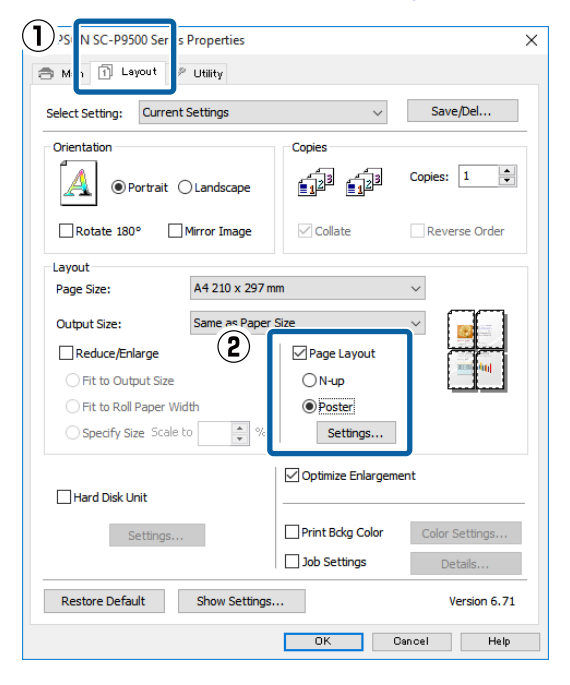

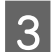

Defina o número de painéis na janela **Definições do Poster**.

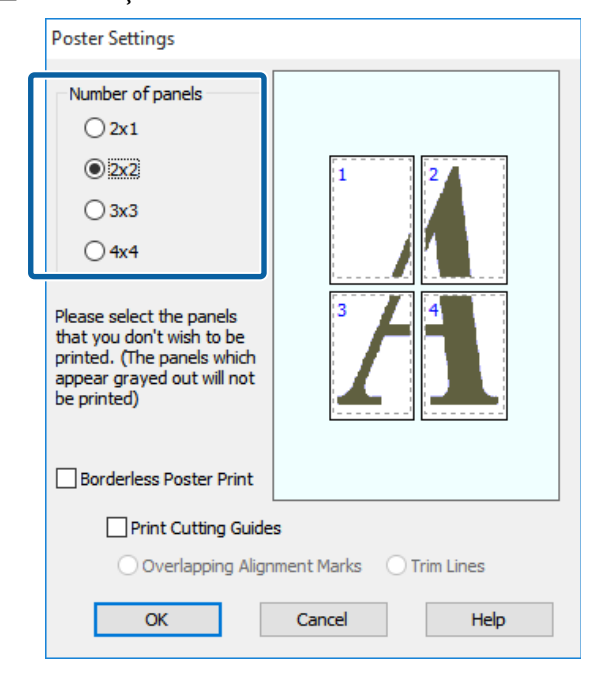

4

Selecione a impressão de poster sem margens ou a impressão de poster com margens e, de seguida, selecione as páginas que não pretende imprimir.

Quando a impressão sem margens está selecionada:

Selecione Impressão de Poster Sem Margens.

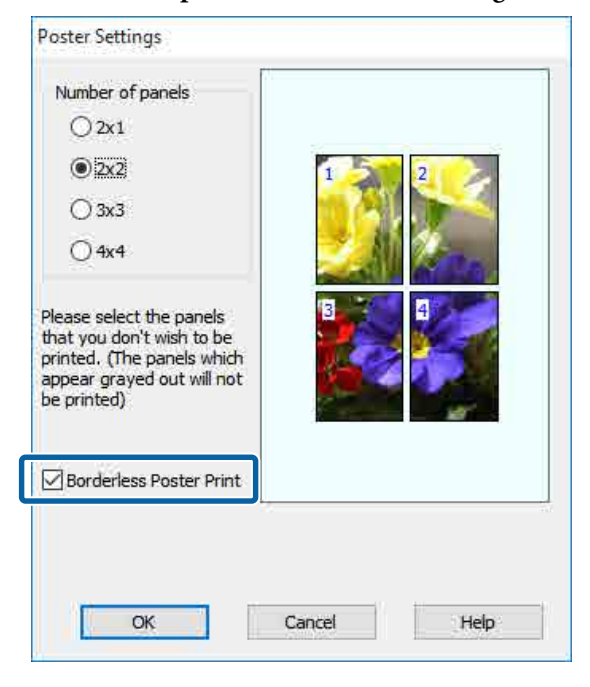

#### Nota:

Se a opção **Impressão de Poster Sem Margens** estiver esbatida, o papel selecionado ou o formato não suporta a impressão sem margens.

∠ 3° "Tabela de Papel Especial Epson" na página 181

∠ S "Papel comercialmente compatível disponível" na página 192

#### Quando a impressão com margens está selecionada:

#### Desative a opção Impressão de Poster Sem Margens.

| Poster Settings                                                                                                    |                              |
|----------------------------------------------------------------------------------------------------|------------------------------|
| Number of panels<br>2x1<br>2x1<br>3x3<br>4x4<br>Please select the panels<br>that you don't wish to be<br>printed. (The panels which<br>appear grayed out will not<br>be printed) |                              |
| Borderless Poster Print                                                                                                    |                              |
| Print Cutting Guide                                                                                                    | s<br>ment Marks O Trim Lines |
| OK                                                                                                    | Cancel Help                  |

#### Nota:

Relativamente ao formato após a junção:

Quando desativa a opção Impressão de Poster Sem Margens e a impressão com margens está selecionada, aparecem os itens Imprimir Marcas de Corte.

O formato final é o mesmo independentemente de selecionar ou não Imprimir limites da página. No entanto, se selecionar Sobrepor Marcas de Alinhamento, o formato final será inferior com uma sobreposição.

Verifique as outras definições e inicie a impressão.

### Juntar o papel ejetado

As operações para juntar o papel ejetado diferem consoante efetue uma impressão de poster sem margens ou uma impressão de poster com margens.

#### Impressão de poster sem margens

Esta secção descreve como juntar as quatro páginas impressas. Verifique e faça corresponder as páginas impressas e junte-as pela ordem indicada em seguida, utilizando uma fita adesiva na parte de trás das folhas.

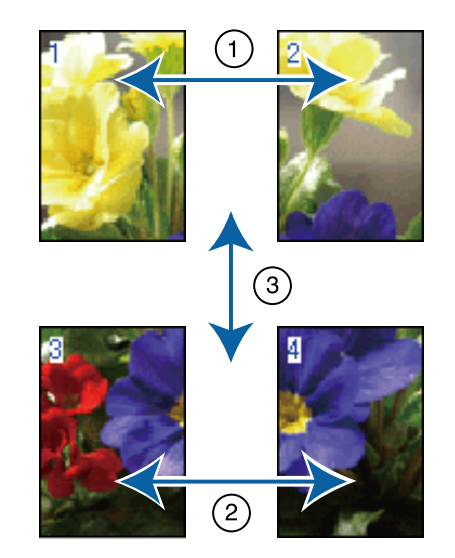

#### Impressão de poster com margens

#### Se Sobrepor Marcas de Alinhamento estiver

selecionado, serão impressas guias de união (indicadas pelas linhas desenhadas através e em redor das marcas X na figura abaixo) em cada folha.

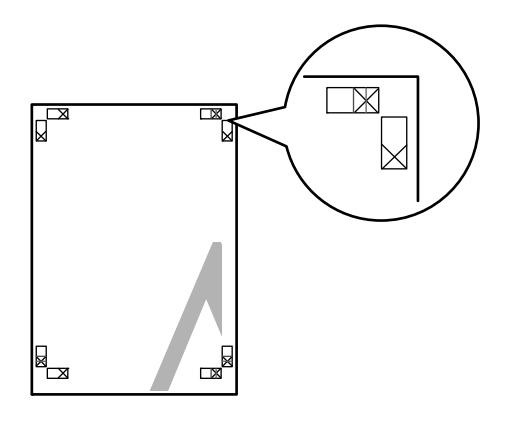

#### Nota:

As marcas de alinhamento são pretas na impressão a preto e branco.

2

A secção seguinte descreve-se como juntar quatro páginas impressas.

1

Prepare as duas folhas superiores e recorte o excesso da folha esquerda, cortando ao longo da linha que junta as duas guias de união (os centros das marcas X).

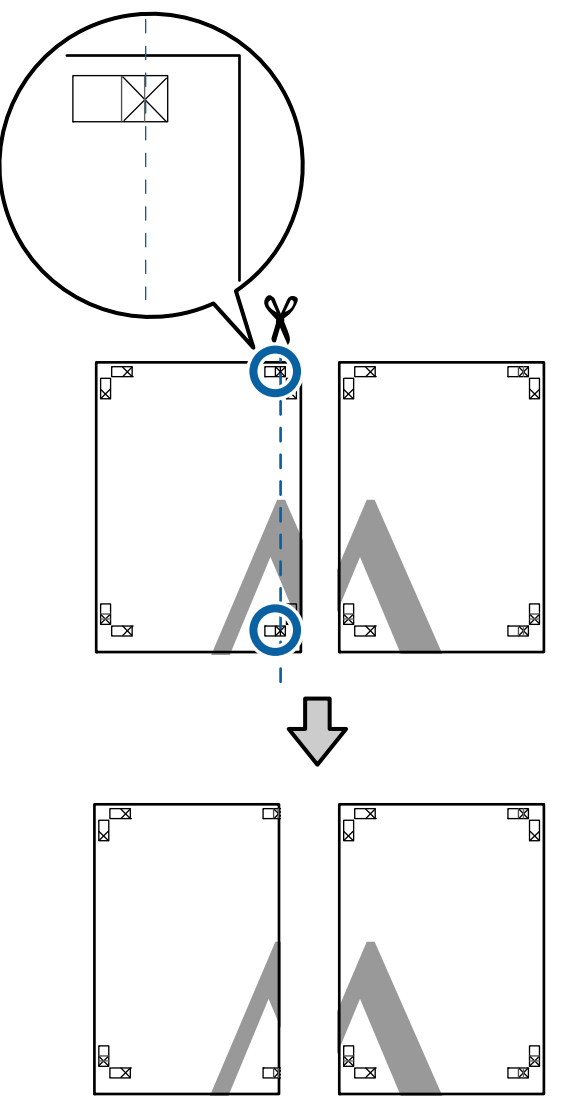

Ponha a folha superior esquerda sobre a folha superior direita. Alinhe as marcas X conforme indicado na figura e prenda-as temporariamente com uma fita adesiva na parte de trás.

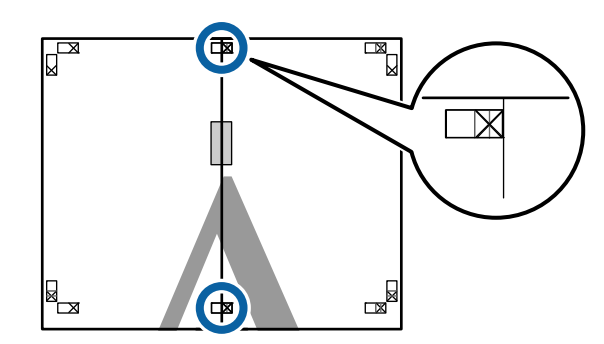

3 Com as duas folhas sobrepostas, recorte o excesso, cortando ao longo da linha que junta as duas guias de corte (as linhas à esquerda das marcas X).

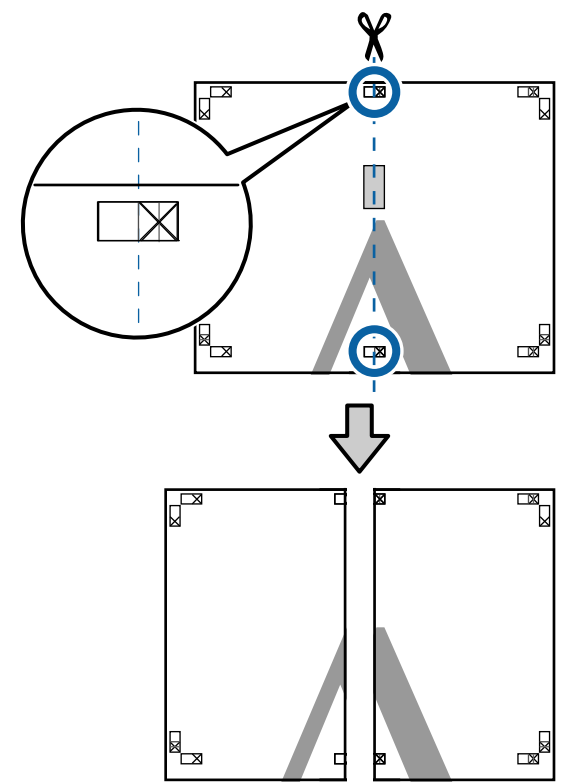

4 Volte a unir as duas folhas. Utilize uma fita adesiva para colar o verso das folhas.

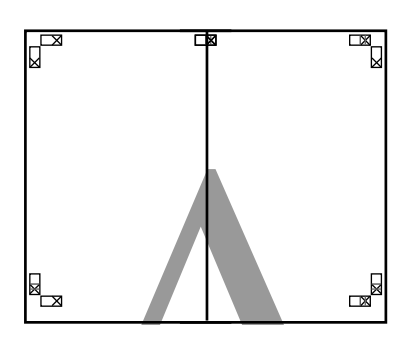

5

Repita os pontos de 1 a 4 para as folhas inferiores.

6 Recorte a parte inferior das folhas superiores, cortando ao longo da linha que une as duas guias (as linhas acima das marcas X).

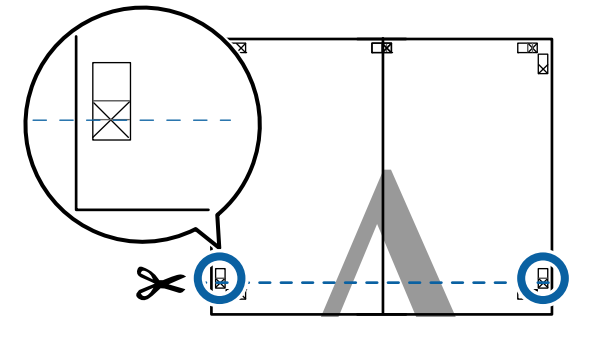

7

Ponha a folha superior sobre a folha inferior. Alinhe as marcas X conforme indicado na figura e prenda-as temporariamente com uma fita adesiva na parte de trás.

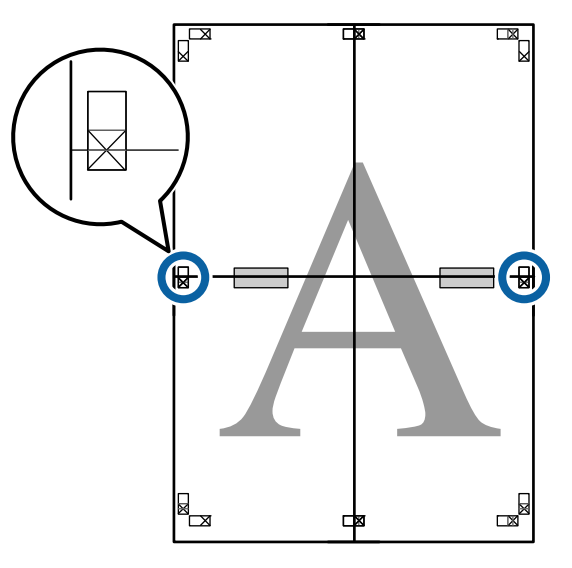

8

Com as duas folhas sobrepostas, recorte o excesso, cortando ao longo da linha que junta as duas guias de corte (as linhas acima das marcas X).

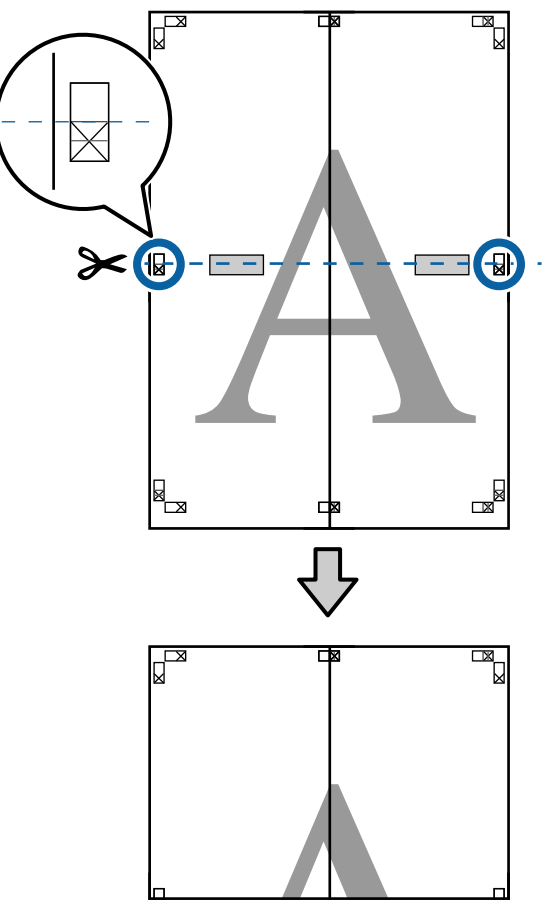

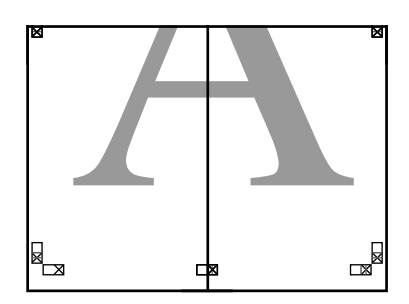

Junte as folhas superior e inferior.
 Utilize uma fita adesiva para colar o verso das folhas.

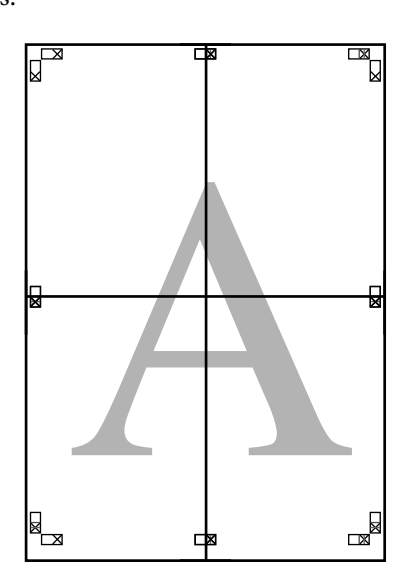

10

Depois de unir todas as folhas, recorte as margens cortando ao longo das guias de corte (fora das marcas X).

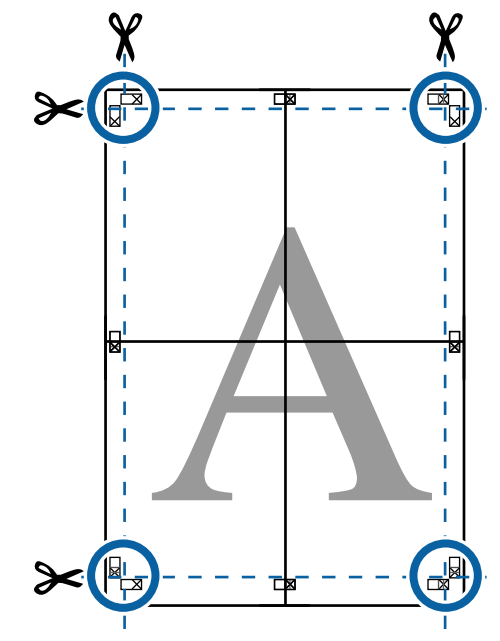

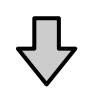

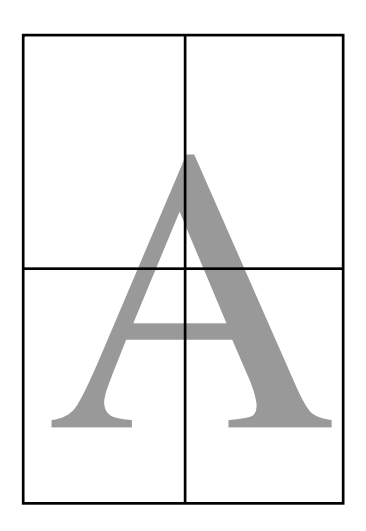

## Imprimir em Formatos Não Normalizados

Antes de imprimir em formatos não normalizados, incluindo faixas verticais ou horizontais e documentos com lados iguais, grave os formatos de papel pretendidos no controlador de impressão. Depois de os gravar no controlador de impressão, pode selecionar os formatos personalizados na aplicação **Page Layout (Esquema de Página)** e em outras caixas de diálogo de impressão.

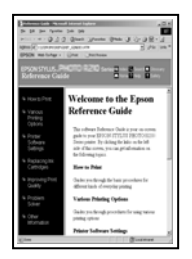

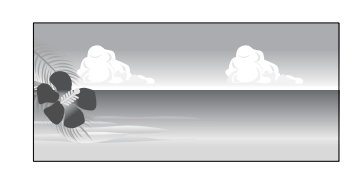

#### Formatos de papel suportados

O quadro que se segue mostra os formatos de papel que podem ser definidas no controlador da impressora. Ver os formatos de papel suportados por esta impressora.

#### ∠ frea de impressão" na página 59

| Largura do         | SC-P9500 Series                                                          | 89 <sup>*1</sup> a 1118 mm |
|--------------------|--------------------------------------------------------------------------|----------------------------|
| paper              | SC-P7500 Series                                                          | 89 <sup>*1</sup> a 610 mm  |
| Altura do<br>papel | Windows: 127 <sup>*1</sup> a 18 00<br>Mac: 127 <sup>*1</sup> a 18 000 mr | 00 mm<br>n <sup>*2</sup>   |

- \*1 O formato mais pequeno suportado pela impressora é de 182 mm de largura × 254 mm de comprimento. Se introduzir um formato mais pequeno no controlador de impressão, como Formato de Papel Personalizado, o documento será impresso com margens maiores do que o esperado, que terão de ser recortadas.
- \*2 No caso de **Custom Paper Sizes (Formatos de Papel Personalizados)** em Mac OS X, embora possa especificar um formato de papel grande que não pode colocar nesta impressora, ele não é impresso correctamente.

#### Importante:

Ao utilizar software disponível comercialmente, existem restrições dos formatos possíveis. Se utiliza aplicações que suportam impressão de faixas, pode definir um comprimento maior de papel. Consulte o manual da aplicação para obter mais informações.

#### Efetuar Definições no Windows

Quando aparecer o ecrã **Principal** do controlador de impressão, faça clique em **Definido pelo Utilizador**.

#### ∠ "Impressão (Windows)" na página 54

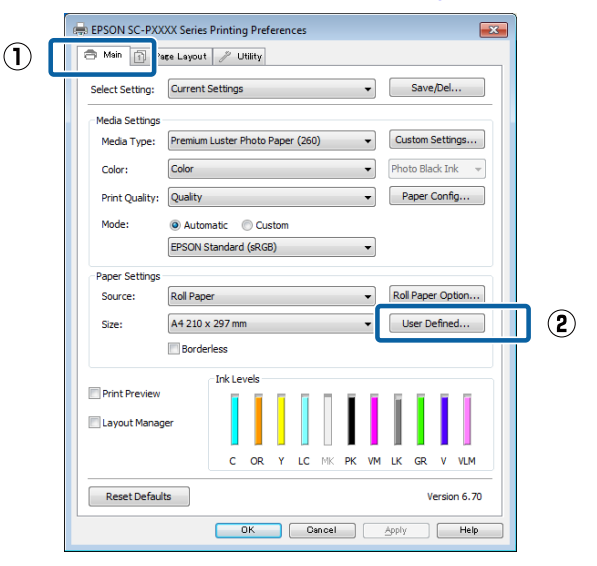

2

#### No ecrã **Formato Definido pelo Utilizador**, defina o formato de papel que pretende utilizar e faça clique em **Gravar**.

- Pode usar até 24 caracteres de um byte para escrever o Nome do Formato de Papel.
- Os valores de comprimento e largura de um formato predefinido aproximado do formato personalizado pretendido podem ser visualizados selecionando a opção adequada no menu Formato de Base.

 Se a relação entre comprimento e largura for igual à do formato de papel definido, selecione o formato de papel definido em Fixar Relação de Aspecto e selecione Paisagem ou Vertical para a Base. Neste caso, só pode ajustar a largura do papel ou a altura do papel.

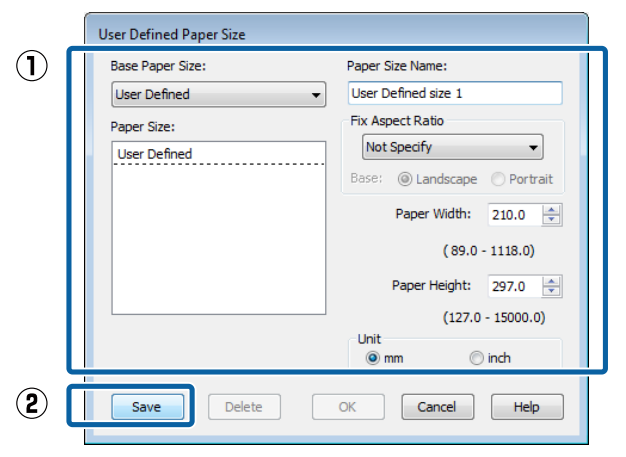

#### Nota:

- Para alterar o formato de papel que gravou, selecione o nome do formato na lista da esquerda.
- Para apagar o formato definido pelo utilizador que gravou, selecione o nome do formato de papel na lista à esquerda e faça clique em Apagar.
- Development Pode gravar até 100 formatos de papel.

#### Faça clique em OK.

Pode agora selecionar o novo formato de papel no menu **Formato** do separador **Principal**.

Já pode imprimir normalmente.

#### Definições em Mac

3

1 Quando o ecrã Imprimir aparecer, selecione Manage Custom Sizes (Gerir Tamanhos Personalizados) na lista Paper Size (Formato). Se as opções relativas às definições de página não estiverem disponíveis na caixa de diálogo de impressão da aplicação, aceda à caixa de diálogo das definições de página.

#### ∠ r "Realizar Impressões (Mac)" na página 56

|               | 30 x 40 in        | >                                                                                                    |
|---------------|-------------------|----------------------------------------------------------------------------------------------------|
| Printer       | 36 x 44 in        |                                                                                                    |
|               | 40 x 60 cm        | •                                                                                                    |
| Presets       | 60 x 90 cm        | · · ·                                                                                                    |
|               | 8 x 10 in         | >                                                                                                    |
| Copies        | AO                | •                                                                                                    |
|               | A1                | - F                                                                                                    |
| Pages         | A2                | ×                                                                                                    |
|               | A3                | >                                                                                                    |
| Paper Size    | / A4              | 110 by 297 mm                                                                                                    |
|               | ARCH A 9 x 12 in  | •                                                                                                    |
| Orientation   | ARCH B 12 x 18 in |                                                                                                    |
| 1700000000000 | ARCH C 18 x 24 in | >                                                                                                    |
|               | ARCH D 24 x 36 in | •                                                                                                    |
|               | ARCH E 36 x 48 in | •                                                                                                    |
|               | B1 (Landscape)    |                                                                                                    |
|               | IIS BO            |                                                                                                    |
|               | IIS B1            | ⊳ bage                                                                                                    |
|               | IIS B2            | - F                                                                                                    |
|               | IIS B3            | •                                                                                                    |
| 1             | IIS B4            | >                                                                                                    |
|               | JIS B5            | Cancel Print                                                                                                    |
|               | Super A0          | Image: A state of the state of the state |
|               | Super A1          | •                                                                                                    |
|               | Super A3 / B      | >                                                                                                    |
|               | Super BO          | •                                                                                                    |
| _             | SuperW A3         | •                                                                                                    |
|               | US B 11 x 17 in   | ¥                                                                                                    |
|               | US C 17 x 22 in   | >                                                                                                    |
|               | US D 22 x 34 in   | •                                                                                                    |
|               | US E 34 x 44 in   | •                                                                                                    |
|               |                   |                                                                                                    |

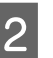

## Faça clique em +, e introduza o nome do formato de papel.

|       | (             | Custom Paper Size | !S                                   | _                   |
|-------|---------------|-------------------|--------------------------------------|---------------------|
| 2     | xxxxxxxxxx    | Paper Size:       | 209.9 mm<br>Width                    | 297.04 mm<br>Height |
|       |               | User Defin        | ed                                   | \$                  |
|       |               | 6.35 mm<br>Left   | 6.35 mm<br>Top<br>14.46 mm<br>Bottom | 6.35 mm<br>Right    |
| (1) [ | + - Duplicate |                   | Cancel                               | ОК                  |

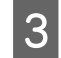

Introduzir Width (Largura), Height (Altura) para Paper Size (Formato), e introduza as margens, e a seguir clique em OK.

Pode definir o formato de página e as margens da impressora consoante o método de impressão.

| <br>Paper Size: | 209.9 mm<br>Width          | 297.04 mm<br>Height |
|-----------------|----------------------------|---------------------|
| User Define     | ed                         | \$                  |
| 6.35 mm<br>Left | 6.35 mm<br>Top<br>14.46 mm | 6.35 mm<br>Right    |

#### Nota:

- Para editar um formato personalizado gravado, especifique o respetivo nome na lista à esquerda.
- Para copiar um formato personalizado gravado, selecione o formato na lista à esquerda e faça clique em Duplicate (Duplicar).
- Para apagar um formato personalizado gravado, selecione-o na lista à esquerda e faça clique em -.
- A definição do formato de papel personalizado difere consoante a versão do sistema operativo. Para obter mais informações, consulte a documentação do sistema operativo.
- Faça clique em OK.

4

Pode selecionar o formato de papel que gravou no menu emergente Formato.

Já pode imprimir normalmente.

## Impressão de faixas (no papel em rolo)

Pode imprimir faixas e fotografias panorâmicas se criar e configurar os dados de impressão para a impressão de faixas na aplicação.

Existem duas formas de imprimir uma faixa.

| Origem do Controlador<br>de Impressão | Aplicações Suportadas                                                                           |
|---------------------------------------|-------------------------------------------------------------------------------------------------|
| Papel em rolo                         | Software de preparação<br>de documentos, software<br>de edição de imagens,<br>etc. <sup>*</sup> |
| Papel em Rolo (Banner)                | Aplicações que suportam<br>a impressão de faixas                                                |

\* Crie dados de impressão com um formato suportado pela aplicação em questão, mantendo a relação entre o comprimento e a largura de impressão.

Consulte os seguintes tamanhos de papel disponíveis.

∠ "Imprimir em Formatos Não Normalizados" na página 102

#### Efetuar Definições no Windows

| 1 |
|---|
|   |
|   |

No ecrã Principal do controlador de impressão, selecione Papel.

#### ∠ "Impressão (Windows)" na página 54

| Asin Page Layout 🥒 Utility |           |          |        |      |        |       |    |    |                   |         |       |      |
|----------------------------|-----------|----------|--------|------|--------|-------|----|----|-------------------|---------|-------|------|
| Select Setting:            | Current   | Settings |        |      |        |       |    | •  |                   | Save    | /Del  |      |
| Mada California            |           |          |        |      |        |       |    | _  |                   |         |       |      |
| Media Type:                | Premium   | Luster F | hoto I | Pape | r (260 | ))    |    | •  | Cu                | stom !  | Setti | ngs  |
| Color:                     | Color     |          |        |      |        |       |    | •  | Pho               | to Bla  | ck In | nk 👻 |
| Print Quality:             | Quality   |          |        |      |        |       |    | •  | P                 | aper (  | Conf  | ìg   |
| Mode:                      | Autor     | natic    | ) Cu   | stom |        |       |    |    |                   |         |       |      |
|                            | EPSON S   | tandard  | (sRG   | 3)   |        |       |    | •  |                   |         |       |      |
| Paper Settings             |           |          |        |      |        |       |    | _  | Roll Paper Option |         |       |      |
| Source:                    | Roll Pape | er       |        |      |        |       |    | •  |                   |         |       |      |
| Size:                      | A4 210 >  | c 297 mr | n      |      |        |       |    | •  | l                 | lser D  | efine | ed   |
|                            | Borde     | rless    |        |      |        |       |    |    |                   |         |       |      |
|                            |           | Ink Le   | vels   |      |        |       |    |    |                   |         |       |      |
| Print Preview              |           |          |        |      |        |       | Ī. | Ī  | Ĩ                 |         |       |      |
| 🔲 Layout Manag             | er        |          |        |      |        |       |    |    |                   |         | I     |      |
|                            |           | с        | OR     | Y    | LC     | MK    | РК | VM | LK                | GR      | v     | VLM  |
| Reset Default              | ults      |          |        |      |        |       |    | v  | ersio             | on 6.70 |       |      |
|                            |           |          | эк     |      | 0      | ancel |    |    | Apply             |         |       | Help |

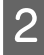

Selecione Papel em Rolo ou Papel em Rolo (Banner) na lista Origem.

| Select Setting  | Current Settings                                   |  |  |  |  |  |  |  |
|-----------------|----------------------------------------------------|--|--|--|--|--|--|--|
|                 |                                                    |  |  |  |  |  |  |  |
| Media Settings  |                                                    |  |  |  |  |  |  |  |
| Media Type:     | Premium Luster Photo Paper (260)   Custom Settings |  |  |  |  |  |  |  |
| Color:          | Color   Photo Black Ink                            |  |  |  |  |  |  |  |
| Print Quality:  | Quality  Paper Config                              |  |  |  |  |  |  |  |
|                 |                                                    |  |  |  |  |  |  |  |
| Mode:           | Automatic      Custom                              |  |  |  |  |  |  |  |
|                 | EPSON Standard (sRGB)                              |  |  |  |  |  |  |  |
| -Paner Settings |                                                    |  |  |  |  |  |  |  |
| Source:         | Roll Paper                                         |  |  |  |  |  |  |  |
| Size:           | ✓ Roll Paper 48 ▼ User Defined                     |  |  |  |  |  |  |  |
| Dialet.         | Roll Paper (Banner)                                |  |  |  |  |  |  |  |
|                 | Sheet                                              |  |  |  |  |  |  |  |
| Print Preview   |                                                    |  |  |  |  |  |  |  |
|                 |                                                    |  |  |  |  |  |  |  |
| Layout Manag    | Cayout Manager                                     |  |  |  |  |  |  |  |
|                 | C OR Y LC MK PK VM LK GR V VLM                     |  |  |  |  |  |  |  |
|                 |                                                    |  |  |  |  |  |  |  |
|                 |                                                    |  |  |  |  |  |  |  |

#### Nota:

- Development Pode apenas utilizar Papel em Rolo (Banner) em aplicações que suportem a impressão de faixas.
- □ Se selecionar **Papel em Rolo (Banner)**, define as margens superior e inferior do papel para 0 mm.
- Faça clique em **Definido pelo Utilizador** e faça corresponder o formato de papel com o formato dos dados se necessário.

#### Nota:

3

Se estiver a utilizar aplicações que suportem a impressão de faixas, não necessita de definir Formato Definido pelo Utilizador se selecionar Papel em Rolo (Banner) para Origem.

4

Na janela Esquema certifique-se que a caixa de verificação Preferências está selecionada.

| 1                                                    |                    |                                                                                                    |    |
|------------------------------------------------------|--------------------|----------------------------------------------------------------------------------------------------|----|
| EPSON SC-PXXXX Series I inting Prefere               | ences              | ×                                                                                                    |    |
| 🔿 Main 🗊 Page Layout 🖉 Utility                       |                    |                                                                                                    |    |
| Select Setting: Current Settings                     | •                  | Save/Del                                                                                                    |    |
| Orientation                                          | Copies             |                                                                                                    |    |
| <ul> <li>Portrait          Landscape     </li> </ul> |                    | Copies: 1                                                                                                    |    |
| Rotate 180° Mirror Image                             | ✓ Collate          | Reverse Order                                                                                                    |    |
| Layout<br>Page Size: A4 210 x 297 mm                 | •                  | ]                                                                                                    |    |
| Output Paper: Same as Page Size                      | •                  |                                                                                                    |    |
| Reduce/Enlarge                                       | Multi-Page         | A CONTRACTOR OF A CONTRACTOR OF A CONTRACTOR O |    |
| Fit to Page                                          | O N-up             |                                                                                                    |    |
| <ul> <li>Fit to Roll Paper Width</li> </ul>          | Poster             |                                                                                                    |    |
| Custom Scale to 🖉 %                                  | Settings           |                                                                                                    |    |
|                                                      | Optimize Enlargeme | ent                                                                                                    | 12 |
| ✓ Hard Disk Unit                                     |                    |                                                                                                    |    |
| Settings                                             | Print Bckg Color   | Color Settings                                                                                                    |    |
|                                                      | Job Settings       | Details                                                                                                    |    |
| Reset Defaults                                       |                    | Version 6.70                                                                                                    |    |
| ок                                                   | Cancel             | Apply Help                                                                                                    |    |

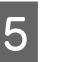

Verifique as outras definições e inicie a impressão.

#### Definições em Mac

| 1  |  |
|----|--|
| IJ |  |
|    |  |

2

Quando o ecrã Imprimir aparecer, selecione o formato dos dados criados com a aplicação em **Paper Size (Formato)**.

Se as opções relativas às definições de página não estiverem disponíveis na caixa de diálogo de impressão da aplicação, aceda à caixa de diálogo das definições de página.

#### ∠ r "Realizar Impressões (Mac)" na página 56

| -            |                             |             |
|--------------|-----------------------------|-------------|
| Presets:     | Default Settings            | •           |
| Copies:      | 1                           |             |
| Pages:       | • All                       |             |
|              | From: 1 to: 1               |             |
| Paper Size:  | Super A3 / B (Roll Pa \$ 32 | 9 by 483 mm |
| Orientation: | 1 i 1 i                     |             |
|              | TextEdit                    | *)          |
|              | Print header and footer     |             |
|              | Rewrap contents to fit pa   | ige         |
|              |                             |             |
|              |                             |             |
|              | 1                           |             |

Verifique as outras definições e inicie a impressão.

## Gestor de Esquemas (apenas Windows)

A função Gestor de Esquemas permite posicionar livremente no papel vários dados de impressão criados em diferentes aplicações e imprimi-los de uma só vez.

Pode criar um poster ou expor material, posicionando os diversos dados de impressão onde pretender. Além disso, o Gestor de Esquemas permite utilizar papel eficazmente.

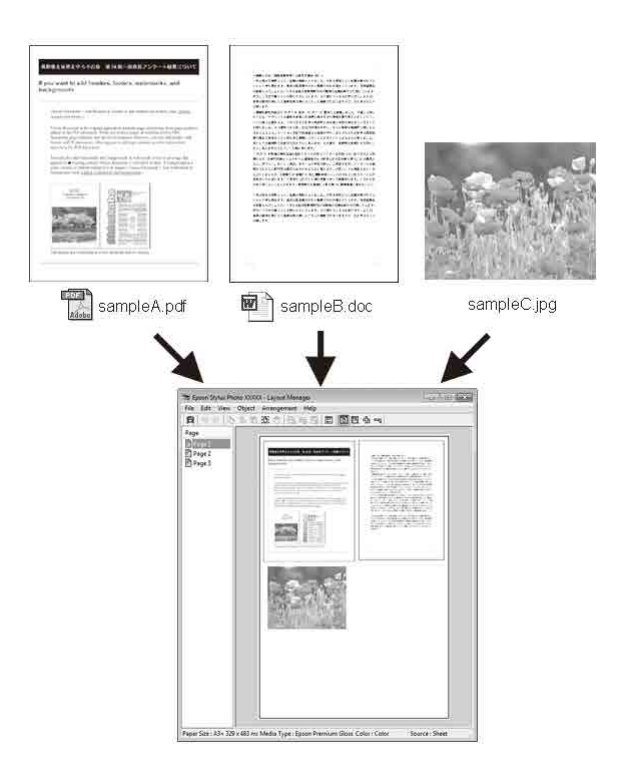

Em seguida, é apresentado um exemplo de esquema.

#### Posicionar vários dados

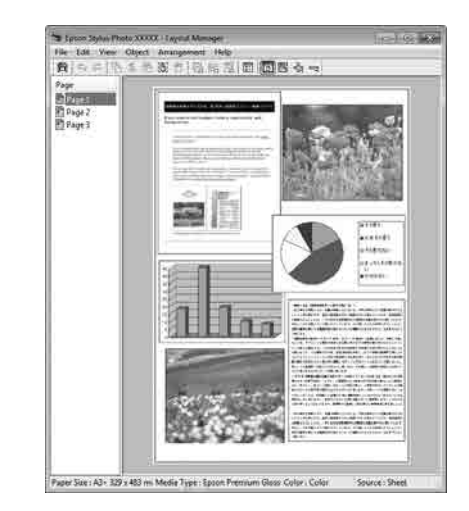

#### Posicionar os mesmos dados

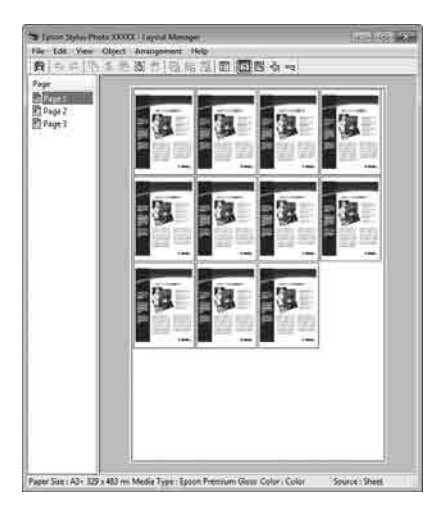

#### **Posicionar dados livremente**

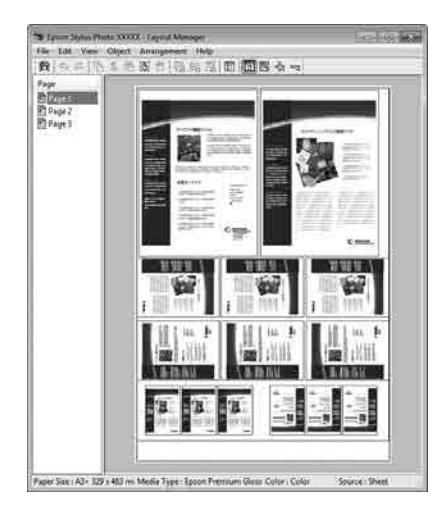

#### Posicionar dados no papel em rolo

| Speen Styles Photo XXXXX - Layout Manager                                                                                                    | 10-10-10    |
|----------------------------------------------------------------------------------------------------|-------------|
| He Edit View Object Arrangement Help                                                                                                    |             |
| 自らにしたた後の目前には                                                                                                    | I [[] 6 9 7 |
| Руг<br>Пораз<br>Пора 7<br>Пора 7<br>Пора |             |

### Definir Procedimentos de Impressão

l V p

Verifique se a impressora está ligada e pronta para imprimir.

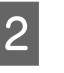

Abra o ficheiro que pretende imprimir na aplicação.

3

Selecione **Gestor de Esquemas** no separador **Principal** do controlador da impressora e selecione uma opção para **Formato** que corresponda ao formato do documento criado na aplicação.

#### A "Impressão (Windows)" na página 54

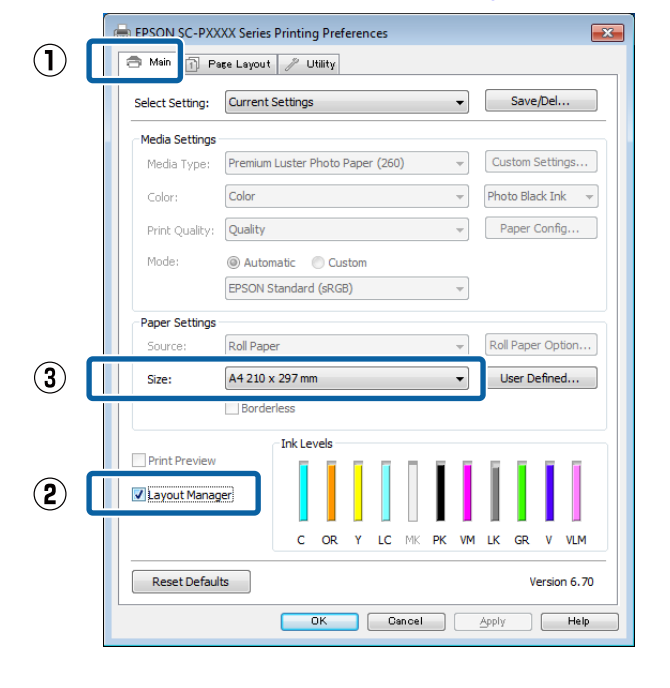

#### Nota:

A opção selecionada para **Formato** é o formato utilizado no **Gestor de Esquemas**. O formato real do papel a imprimir é definido no ecrã no ponto 7.

4

Faça clique em **OK**. Quando imprimir com uma aplicação, o ecrã **Gestor de Esquemas** abre.

Os dados de impressão não são impressos, mas é posicionada como um objeto uma página no papel do ecrã **Gestor de Esquemas**.

5 Deixe o ecrã **Gestor de Esquemas** aberto e repita os pontos de 2 a 4 para organizar os dados seguintes.

Os objetos são adicionados ao ecrã Gestor de Esquemas.

Organize os objetos no ecrã Gestor de Esquemas.

6

Os objetos podem ser arrastados para novas posições e redimensionados; além disso, podem ser reorganizados ou rodados utilizando as opções do menu Objecto.

É possível alterar o formato global e a colocação dos objetos através das opções **Preferências** e **Disposição** do menu Ficheiro.

Consulte a ajuda do ecrã **Gestor de Esquemas** para obter mais informações sobre cada função.

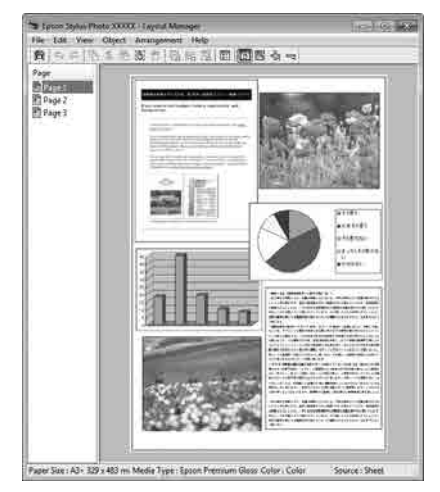

7

Faça clique em **Ficheiro** —**Propriedades** e efetue as definições de impressão no ecrã do controlador de impressão.

|   | 🥽 EP        | SON SO         | C-PXXX         | X Serie       | s - Lay              | out l   | Manag        | er   |
|---|-------------|----------------|----------------|---------------|----------------------|---------|--------------|------|
|   | File        | Edit           | View           | Objec         | t Arr                | ange    | ment         | Ηe   |
|   |             | Open           |                | C             | trl+0                | 1       | 6            |      |
|   |             | Save           |                |               | Ctrl+S               | h       |              |      |
|   |             | Save A         | s              |               |                      | 1       |              |      |
|   |             |                |                |               |                      | -1      |              |      |
|   |             | Prefere        | nces           |               |                      |         |              |      |
|   |             | Proper         | ties           |               |                      |         |              |      |
|   |             | Print          |                | (             | Ctrl+P               |         |              |      |
|   |             | Exit           |                |               |                      |         |              |      |
|   |             |                | _              | _             | _                    | _       |              |      |
|   |             |                |                |               |                      |         |              |      |
|   |             |                | •              | くと            |                      |         |              |      |
| 1 |             |                |                | <b>V</b>      |                      |         |              |      |
|   | 📾 EPSON SC  | PXXXX Serie    | s Properties   | ]             |                      |         |              |      |
|   | Select Sett | ing: Curren    | t Settings     |               |                      | Sa      | ave/Del      |      |
| Ľ | -Media Set  | tings          |                |               |                      |         |              |      |
| Н | Media Ty    | /pe: Premiu    | m Luster Photo | o Paper (260) | •                    | Custo   | m Settings   |      |
| Н | Color:      | Color          |                |               | •                    | Photo   | Black Ink 🚽  |      |
| Н | Print Qu    | ality: Quality |                |               | •                    | Pap     | er Config    |      |
| Н | Mode:       | Auto     EPSON | Standard (sR   | ustom<br>GB)  | •                    |         |              |      |
| Н | Paper Set   | tings          |                |               |                      |         |              | -11- |
| Н | Source:     | Roll Pa        | per            |               | •                    | Roll Pa | aper Option  |      |
| Н | Roll Wid    | th: 44 in      |                |               | •                    | Use     | r Defined    |      |
|   |             | 🔲 Bord         | erless         |               |                      |         |              |      |
|   | Print Pre   | view           | Ink Levels     |               |                      |         |              |      |
|   | √ Layout !  | Manager        |                |               |                      |         |              |      |
|   |             |                | C OR           | L Y LC I      | II II II<br>ИК РК VМ | LK G    | R V VLM      |      |
|   | Reset D     | Defaults       | <u></u>        |               |                      |         | Version 6.70 | 5    |
|   |             |                |                |               |                      | Cancel  | Help         |      |
|   |             |                |                |               |                      |         |              |      |

Definir Papel, Origem, Formato ou Formato da Página, etc.

Faça clique no menu **Ficheiro** no ecrã **Gestor de Esquemas** e depois faça clique em **Imprimir**.

A impressão inicia.

8
### Gravar e Chamar Definições

Pode gravar a disposição do ecrã Gestor de Esquemas e definir conteúdos num ficheiro. Se precisar de fechar a aplicação a meio de uma tarefa, pode gravá-la num ficheiro e abri-la mais tarde para continuar a trabalhar.

### Gravar

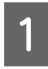

No ecrã Gestor de Esquemas, faça clique no menu Ficheiro e Gravar Como.

2

Introduza o nome do ficheiro, selecione a localização e faça clique em Gravar.

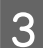

Feche o ecrã Gestor de Esquemas.

### Abrir ficheiros gravados

1

Faça clique com o botão direito do rato no ícone do utilitário (SP) na taskbar (barra de tarefas) do Windows e selecione Gestor de Esquemas no menu exibido.

#### Aparece o ecrã Gestor de Esquemas.

Se o ícone de atalho do programa não for apresentado na Taskbar (Barra de tarefas) do Windows

27 "Sumário do Separador Utilitários" na página 72

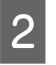

No ecrã Gestor de Esquemas, faça clique no menu Ficheiro e em Abrir.

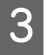

Selecione a localização e abra o ficheiro necessário.

# Impressão com Gestão de Cores

## Acerca da Gestão de Cores

Ainda que utilize os mesmos dados de imagem, a imagem original e a imagem apresentada podem parecer diferentes, e os resultados impressos podem parecer diferentes da imagem que vê no visor. Isto acontece devido à diferença de características, quando os dispositivos de entrada, como scanners e câmaras digitais captam as cores como dados eletrónicos e quando os dispositivos de saída, como visores e impressoras, reproduzem as cores com base nos dados de cor. O sistema de gestão de cores constitui um meio para ajustar as diferenças das características de conversão de cor entre os dispositivos de entrada e de saída. Para além de aplicações de processamento de imagens, cada sistema operativo está equipado com um sistema de gestão de cores, como ICM no Windows e ColorSync no Mac OS X.

Num sistema de gestão de cores, é utilizado um ficheiro de definição de cores, designado por "Perfil", para efetuar a correspondência cromática entre dispositivos. (Este ficheiro também é chamado de Perfil ICC.) O perfil de um dispositivo de entrada é designado por perfil de entrada (ou perfil de origem) e o perfil de um dispositivo de saída, como uma impressora, é designado por perfil da impressora (ou perfil de saída). No controlador desta impressora, está preparado um perfil para cada tipo de papel.

As áreas de conversão de cor do dispositivo de entrada e a área de reprodução de cor do dispositivo de saída diferem. Consequentemente, existem áreas de cor que não correspondem, mesmo quando efetua a correspondência cromática utilizando um perfil. Para além de especificar perfis, o sistema de gestão de cores especifica também as condições de conversão de áreas nas quais a correspondência cromática falhou como "objetivo". O nome e tipo do objetivo varia dependendo do sistema de gestão de cores que utilizar. Não pode fazer corresponder as cores dos resultados impressos e do visor através da gestão de cores entre o dispositivo de entrada e a impressora. Para fazer corresponder as cores de ambos, tem também de efetuar a gestão de cores entre o dispositivo de entrada e o visor.

# Definições de Impressão da Gestão de Cores

Pode efetuar a impressão da gestão de cores utilizando o controlador de impressão desta impressora das duas formas seguintes.

Selecione o melhor método de acordo com a aplicação que estiver a utilizar, o ambiente do sistema operativo, o objetivo da impressão, etc.

#### Configurar a gestão de cores com as aplicações

Este método destina-se à impressão a partir de aplicações que suportam a gestão de cores. Todos os processos de gestão de cores são executados pelo sistema de gestão de cores da aplicação. Este método é útil quando pretende obter os mesmos resultados de impressão da gestão de cores utilizando uma aplicação comum entre ambientes com sistemas operativos diferentes.

∠ "Configurar a gestão de cores com as aplicações" na página 112

# Configurar a gestão de cores com o controlador de impressão

O controlador de impressão utiliza o sistema de gestão de cores do sistema operativo e executa todos os processos de gestão de cores. Pode efetuar definições de gestão de cores no controlador de impressão através dos dois métodos seguintes.

 ICM Anfitrião (Windows)/ColorSync (Mac OS X) Defina quando imprimir a partir de aplicações que suportam a gestão de cores. Este método é eficaz por produzir resultados de impressão idênticos a partir de diferentes aplicações com os mesmos sistemas operativos.
 "Impressão da gestão de cores através do ICM Anfitrião (Windows)" na página 113

∠ "Impressão da gestão de cores através do ColorSync (Mac)" na página 114

ICM Controlador (apenas Windows)
 Este método permite efetuar a impressão da gestão de cores a partir de aplicações que não suportam a gestão de cores.
 "Impressão da gestão de cores através do ICM Controlador(apenas Windows)" na página 115

## **Definir perfis**

As definições de um perfil de entrada, perfil da impressora e objetivo (método de correspondência) variam entre três tipos de impressão da gestão de cores, uma vez que os respetivos motores de gestão de cores são utilizados de forma diferente. Isto porque a utilização da gestão de cores difere de uns motores para outros. Efetue as definições no controlador de impressão ou na aplicação conforme descrito na tabela seguinte.

|                                   | Defini-<br>ções de<br>perfil de<br>entrada | Defini-<br>ções do<br>perfil da<br>impres-<br>sora | Defini-<br>ções do<br>objetivo     |
|-----------------------------------|--------------------------------------------|----------------------------------------------------|------------------------------------|
| ICM Controla-<br>dor<br>(Windows) | Controla-<br>dor de im-<br>pressão         | Controla-<br>dor de im-<br>pressão                 | Controla-<br>dor de im-<br>pressão |
| ICM Anfitrião<br>(Windows)        | Aplicação                                  | Controla-<br>dor de im-<br>pressão                 | Controla-<br>dor de im-<br>pressão |
| ColorSync<br>(Mac OS X)           | Aplicação                                  | Controla-<br>dor de im-<br>pressão                 | Aplicação                          |
| Aplicação                         | Aplicação                                  | Aplicação                                          | Aplicação                          |

Os perfis da impressora, para cada tipo de papel que é necessário quando efetua a gestão de cores, são instalados com o controlador de impressão da impressora. Pode selecionar o perfil no ecrã de definições do controlador de impressão.

Pode selecionar o perfil no ecrã de definições do controlador de impressão.

"Impressão da gestão de cores através do ICM Controlador(apenas Windows)" na página 115

"Impressão da gestão de cores através do ICM Anfitrião (Windows)" na página 113

∠ → "Impressão da gestão de cores através do ColorSync (Mac)" na página 114

∠ "Configurar a gestão de cores com as aplicações" na página 112

## Configurar a gestão de cores com as aplicações

Imprima utilizando aplicações com uma função de gestão de cores. Efetue as definições de gestão de cores na aplicação e desative a função de ajuste de cor do controlador de impressão.

Efetue definições de gestão de cores nas aplicações.

Definir exemplo para Adobe Photoshop CS5

Abra a janela Print (Imprimir).

1

Selecione Color Management (Gestão de cores) e, de seguida, Document (Documento). Selecione Photoshop Manages Colors (Cores geridas pelo Photoshop) para a definição Color Handling (Controlo das cores), selecione Printer Profile (Perfil da Impressora) e Rendering Intent (Objectivo da Composição); em seguida, faça clique em Print (Imprimir).

| rinter Secur     | )                                 |   |
|------------------|-----------------------------------|---|
| Printer:         | EPSON SC-XXXX Series +            |   |
| Copies:          | 1 Print Settings                  |   |
| Layout:          | •••                               |   |
| Color Manag      | ement                             |   |
| manager          | er to usefule the printer's color |   |
| cument Profil    | e: Intagned BGB                   |   |
| olor Handling:   | Photoshon Manages Colors          | 0 |
| oron mattaining. | Protostiop Hanages Colors         |   |
| Printer Profile: | SCSeries Standard                 | ÷ |
| Normal Prin      | nting 🗢                           |   |
| Rendering Inte   | ent: Perceptual +                 |   |
| Black Point      | Compensation                      |   |
|                  |                                   |   |
|                  |                                   |   |
| Decorintion      |                                   |   |

Apresente o ecrã de definições do controlador de impressão (Windows) ou o ecrã Imprimir (Mac).

Efetue as definições do controlador de impressão.

#### Para Windows

∠ "Impressão (Windows)" na página 54

#### Para Mac

2

∠ \* "Realizar Impressões (Mac)" na página 56

3 <sup>D</sup>

Desative a gestão de cores.

Para Windows

No ecrã **Principal**, selecione **Especificar Formato** para a definição **Modo** e selecione **Desactivado (Sem Ajuste de Cor)**.

|     | 👼 EPSON SC-P95                                 | 00 Series Properties X                                                                                       |     |
|-----|------------------------------------------------|----------------------------------------------------------------------------------------------------|-----|
|     | 🗇 Main 🗊 La                                    | yout 🥜 Utility                                                                                               |     |
|     | Select Setting:                                | Current Settings  V Save/Del                                                                                 |     |
|     | Media Settings                                 |                                                                                                    |     |
|     | Media Type:                                    | Premium Luster Photo Paper (260) $\lor$ Custom Settings                                                      |     |
|     | Print Mode:                                    | Color v Paper Config                                                                                         |     |
|     | Level:                                         | Quality Options V                                                                                            |     |
| ~   |                                                | Black Enhance Overcoat                                                                                       |     |
| (1) | Mode:                                          | EPSON Standard (sRGB) Advanced                                                                               | (2) |
|     | Paper Settings<br>Source:<br>Document<br>Size: | Roll Paper     Roll Paper Option       A4 210 x 297 mm     User Defined       Banderless     Save Roll Paper |     |
|     |                                                |                                                                                                    |     |
|     | Print Preview                                  | er InkLevels                                                                                                 |     |
|     |                                                | GY VM OR PK VLM LGY LC Y GR MK V C                                                                           |     |
|     | Restore Defa                                   | Ult Show Settings Version 6.71                                                                               |     |
|     |                                                | OK Cancel Help                                                                                               |     |

#### Nota:

No Windows 7, Windows Vista, e Windows XP (Service Pack 2 ou posterior e .NET 3.0) **Desactivado (Sem Ajuste de Cor)** é selecionado automaticamente.

#### Para Mac

Selecione **Definições de Impressão** na lista e selecione **Desactivado (Sem Ajuste de Cor)** para a definição **Ajuste de Cor da Impressora**.

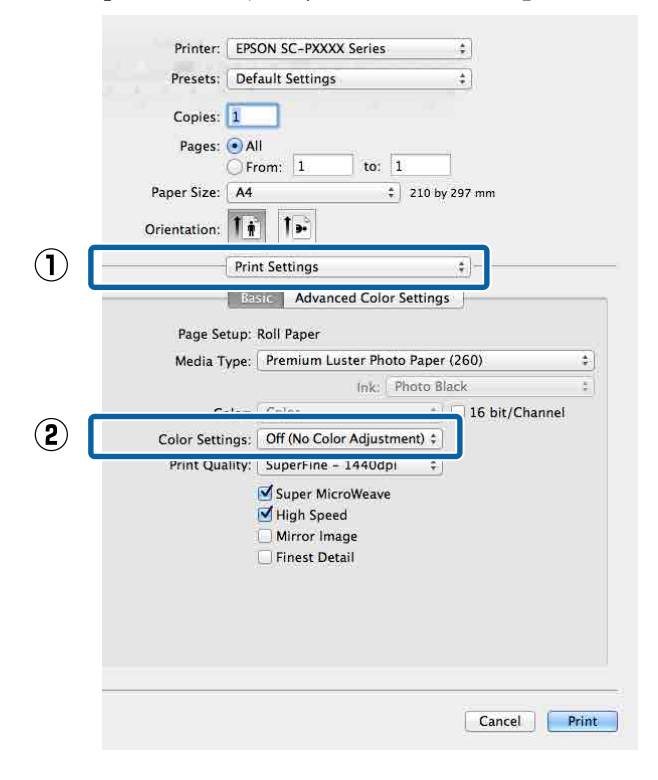

Verifique as outras definições e inicie a impressão.

4

# Configurar a gestão de cores com o controlador de impressão

### Impressão da gestão de cores através do ICM Anfitrião (Windows)

Utilize dados de imagem nos quais foi incluído um perfil de entrada. Além disso, a aplicação tem de suportar ICM.

E

1

Efetue as definições para o ajuste de cor utilizando a aplicação.

Dependendo do tipo de aplicação, efetue as definições seguindo esta tabela.

Adobe Photoshop CS3 ou posterior Adobe Photoshop Elements 6.0 ou posterior Adobe Photoshop Lightroom 1 ou posterior

| Sistema operati-<br>vo                                                      | Definições de gestão de<br>cores                               |
|-----------------------------------------------------------------------------|----------------------------------------------------------------|
| Windows 10,<br>Windows 8.1,<br>Windows 8,<br>Windows 7,<br>Windows Vista    | Printer Manages Colors<br>(Cores geridas pela impres-<br>sora) |
| Windows XP (Ser-<br>vice Pack 2 ou<br>posterior e .NET<br>3.0 ou posterior) |                                                                |
| Windows XP (dife-<br>rente do acima re-<br>ferido)                          | No Color Management<br>(Sem Gestão de Cores)                   |

Nas outras aplicações, defina No Color Management (Sem Gestão de Cores).

#### Nota:

Para obter informações sobre as plataformas suportadas, consulte o sítio Web da aplicação em causa.

#### Impressão com Gestão de Cores

Definir exemplo para Adobe Photoshop CC

Abra a janela **Print (Imprimir)**.

Selecione Color Management (Gestão de cores) e, de seguida, Document (Documento). Selecione Printer Manages Colors (Cores geridas pela impressora) como a definição de Color Handling (Controlo das cores) e clique em Print (Imprimir).

| Printer Setup    | )                                      |    |
|------------------|----------------------------------------|----|
| Printer:         | EPSON SC-XXXXX Series +                |    |
| Copies:          | 1 Print Settings                       |    |
| Layout:          | 6 8                                    |    |
| Color Manag      | ement                                  |    |
| 1 manage         | ment in the print settings dialog box. |    |
| ocument Profi    | le: Untagged RGB                       |    |
| Color Handling:  | Photoshop Manages Colors +             |    |
| Printer Profile: | SCSeries Standard +                    | i. |
| Normal Pri       | nting 🕈                                |    |
| Rendering Int    | ent: Perceptual +                      |    |
| Black Poin       | t Compensation                         |    |
|                  |                                        |    |
| ▼ Description    | 1                                      |    |

Quando utilizar aplicações sem uma função de gestão de cores, comece no ponto 2.

2

No ecrã **Principal** do controlador da impressora, selecione **Especificar Formato** como o **Modo**, selecione **ICM** e clique em **Definições**.

∠ "Impressão (Windows)" na página 54 EPSON SC-P9500 Series Properties × 🗇 Main 🗊 Layout 🥜 Utility Select Setting: Current Settings Save/Del... Media Setting Premium Luster Photo Paper (260) Custom Settings... Media Type:  $\sim$ Color Paper Config... Print Mode:  $\sim$ Quality Options Level:  $\sim$ Black Enhance Overcoat  $(\mathbf{2})$ Advanced...  $(\mathbf{1})$ EPSON Standard (sRGB) Mode: Paper Settings  $\sim$ Roll Paper Option... Source: Roll Paper Document Size: User Defined... A4 210 x 297 mm  $\sim$ Borderle Save Roll Pape Ink Level Print Preview Layout Manag GY VM OR PK VLM LGY LC GR МК с Restore Default Show Settings... Version 6.71 Cancel Help OK

3

Selecione **Modo ICM** em Ajuste de Cor da Impressora.

Para mais informações, consulte a ajuda do controlador de impressão.

Se o papel especial Epson estiver selecionado a partir de **Papel** no ecrã **Principal**, o perfil da impressora correspondente ao tipo de papel é selecionado e apresentado automaticamente na caixa **Descrição do Perfil da Impressora**.

Para alterar o perfil, selecione **Apresentar** todos os perfis na parte inferior.

| ICM Mode:                   | Driver ICM (Basic) |                             |
|-----------------------------|--------------------|-----------------------------|
| Show all profile            | 5                  |                             |
| 🕖 Image                     |                    | Printer Profile Description |
| Input Profile:              | sRGB IEC61966-2.1  | SC-P9000_P7000_Series_V     |
| Intent:                     | Perceptual         | PremiumLusterPhotoPaper260  |
| Printer Profile:            | EPSON Standard     | •                           |
| Intent:<br>Printer Profile: |                    | *<br>*                      |
| Text                        |                    |                             |
| Input Profile:              |                    | *                           |
| Intent:                     |                    | -                           |
|                             |                    | J .                         |

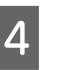

Verifique as outras definições e inicie a impressão.

### Impressão da gestão de cores através do ColorSync (Mac)

Utilize dados de imagem nos quais foi incluído um perfil de entrada. Além disso, a aplicação tem de suportar ColorSync.

#### Nota:

*Consoante a aplicação, a impressão da gestão de cores através do ColorSync pode não ser suportada.* 

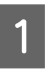

2

Desative as funções de gestão de cores na aplicação.

Visualize o ecrã Imprimir.

∠ r "Realizar Impressões (Mac)" na página 56

#### Impressão com Gestão de Cores

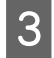

Selecione Color Matching (Correspondência de cores) na lista e faça clique em ColorSync.

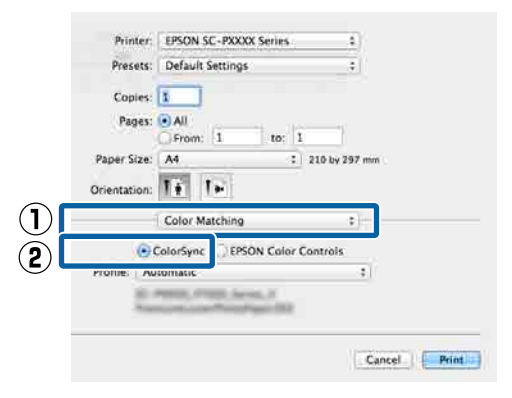

4

Verifique as outras definições e inicie a impressão.

### Impressão da gestão de cores através do ICM Controlador (apenas Windows)

O controlador de impressão utiliza os seus próprios perfis da impressora para efetuar a gestão de cores. Pode utilizar os dois métodos de correção de cor seguintes.

- ICM Controlador (Básico)
   Especifique um tipo de perfil e objetivo para processar os dados de imagem na totalidade.
- ICM Controlador (Avançado)
   O controlador de impressão distingue os dados de imagem nas áreas Imagem, Gráficos e Texto. Especifique três tipos de perfis e objetivos para processar cada área.

#### Quando utilizar aplicações com uma função de gestão de cores

Efetue as definições para o processamento de cores utilizando a aplicação antes de efetuar as definições do controlador de impressão.

Dependendo do tipo de aplicação, efetue as definições seguindo esta tabela.

Adobe Photoshop CS3 ou posterior Adobe Photoshop Elements 6.0 ou posterior Adobe Photoshop Lightroom 1 ou posterior

| Sistema operativo                                                        | Definições de gestão de<br>cores                               |
|--------------------------------------------------------------------------|----------------------------------------------------------------|
| Windows 10,<br>Windows 8.1,<br>Windows 8,<br>Windows 7,<br>Windows Vista | Printer Manages Colors<br>(Cores geridas pela impres-<br>sora) |
| Windows XP (Service Pack<br>2 ou posterior e .NET 3.0<br>ou posterior)   |                                                                |
| Windows XP (diferente do acima referido)                                 | No Color Management<br>(Sem Gestão de Cores)                   |

Nas outras aplicações, defina **No Color Management** (Sem Gestão de Cores).

#### Nota:

Para obter informações sobre as plataformas suportadas, consulte o sítio Web da aplicação em causa.

Definir exemplo para Adobe Photoshop CS5

Abra a janela **Print (Imprimir)**.

Selecione Color Management (Gestão de cores) e, de seguida, Document (Documento). Selecione Printer Manages Colors (Cores geridas pela impressora) como a definição de Color Handling (Controlo das cores) e clique em Print (Imprimir).

| Printer Setup    |                                   |
|------------------|-----------------------------------|
| Printer:         | EPSON SC-XXXXX Series +           |
| Copies:          | 1 Print Settings                  |
| Lavout           |                                   |
| cayout.          |                                   |
| Color Manage     | ement                             |
| managen          | er to ursaule the printer's color |
| Document Profile | e: Uptaged PCP                    |
| Color Handling   | Destashan Managan Color           |
| Color Hattoning. | Photoshop Manages Colors •        |
| Printer Profile: | SCSeries Standard +               |
| Normal Prin      | iting 🕈                           |
| Rendering Inte   | ent: Perceptual +                 |
| Black Point      | Compensation                      |
| 0                |                                   |
|                  |                                   |
|                  |                                   |
| ▼ Description    |                                   |

#### Impressão com Gestão de Cores

1 No ecrã **Principal** do controlador da impressora, selecione **Especificar Formato** como o **Modo**, selecione **ICM** e clique em **Definições**.

#### ∠ "Impressão (Windows)" na página 54

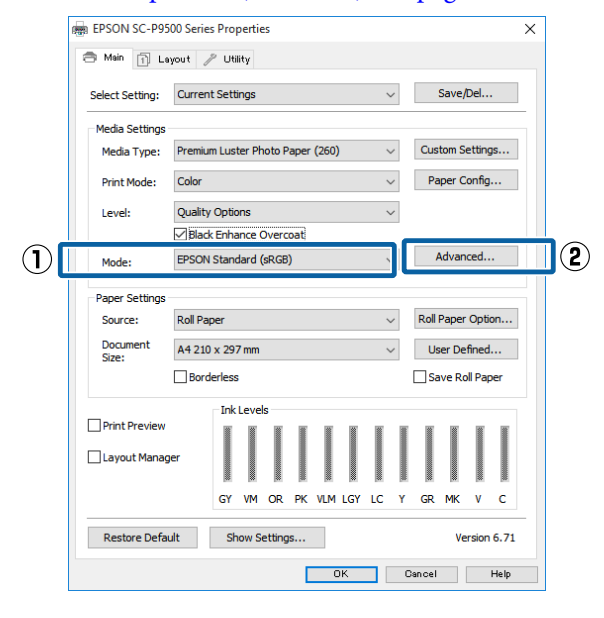

2 A partir de Modo ICM no ecrã ICM, selecione ICM Controlador (Básico) ou ICM Controlador (Avançado).

| CM Mode:         | Driver ICM (Advanced) 👻 |                             |
|------------------|-------------------------|-----------------------------|
|                  | 5                       |                             |
| V Image          |                         | Printer Profile Description |
| Input Profile:   | sRGB IEC61966-2.1       | SC-P9000_P7000_Series_V     |
| Intent:          | Perceptual              | PremiumLusterPhotoPaper260  |
| Printer Profile: | EPSON Standard          | •                           |
|                  |                         |                             |
| Graphics         |                         | Printer Profile Description |
| Input Profile:   |                         | <b>*</b>                    |
| Intent:          |                         | *                           |
| Printer Profile: |                         | *                           |
| Text             |                         |                             |
| Input Profile:   | [                       | Printer Profile Description |
| Inhanki          |                         |                             |
| THEORY .         |                         |                             |
| Printer Profile: |                         | *                           |

Se selecionar **ICM Controlador (Avançado)**, pode especificar os perfis e o objetivo para cada imagem, como fotografias, gráficos e dados de texto.

| Objetivo  | Explicação                                                    |
|-----------|---------------------------------------------------------------|
| Saturação | Mantém a saturação atual inal-<br>terada e converte os dados. |

| Objetivo                 | Explicação                                                                                                    |
|--------------------------|----------------------------------------------------------------------------------------------------|
| Perceptual               | Converte os dados para que seja<br>produzida uma imagem visual-<br>mente mais natural. Esta funcio-<br>nalidade é utilizada quando se<br>usa uma gama maior de cores<br>para os dados de imagem.                                                                                                    |
| Colorimetria<br>Relativa | Converte os dados para que um<br>conjunto de coordenadas de ga-<br>ma de cores e de ponto bran-<br>co (ou temperatura da cor) dos<br>dados originais se ajuste às co-<br>ordenadas de impressão corres-<br>pondentes. Esta funcionalidade<br>é usada para muitos tipos de<br>correspondência de cores.                                                                                 |
| Colorimetria<br>Absoluta | Atribui coordenadas colorimé-<br>tricas absolutas ao original e aos<br>dados de impressão e converte<br>os dados. Assim, o ajuste das<br>tonalidades não é efetuado em<br>nenhum ponto branco (ou tem-<br>peratura da cor), nem no origi-<br>nal nem nos dados para impres-<br>são. Esta funcionalidade é utili-<br>zada para fins especiais como a<br>impressão de logótipos a cores. |

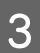

Verifique as outras definições e inicie a impressão.

# Lista do Menu

# Conf papel

| Item de definições      | Definição/Explicação Adicional                                                                                                    |  |
|-------------------------|----------------------------------------------------------------------------------------------------|--|
| Papel em rolo           |                                                                                                    |  |
| Remover                 | Papel em rolo ejetado.<br>Após o papel ser ejetado, será exibida informação sobre como remover o papel<br>em rolo.                                                                                                    |  |
| Avançar/cortar papel    | Recuar, Reencaminhar, Cortar<br>Toque no botão <b>Cortar</b> para cortar o papel.                                                                                                    |  |
| Preparar para recolher  | Este item só é exibido quando a unidade de enrolamento estiver ligada. É<br>iniciada a preparação do enrolamento do papel em rolo.                                                                                                    |  |
| Ajustes de impressão    |                                                                                                    |  |
| Ajuste Alim. Papel      | Qualidade primeiro, Precisão de comprimento primeiro                                                                                                    |  |
| Alinham. cab. impressão | Alinhamento unidirecional, Alinhamento bidirecional                                                                                                    |  |
|                         | É possível realizar o ajuste automaticamente ou manualmente. Execute o<br>alinhamento das cabeças se os resultados de impressão tiverem um aspeto<br>granulado ou desfocado. Normalmente, selecione Auto. Se não estiver<br>satisfeito com os resultados do ajuste automático, realize ajustes manuais.<br>Consulte as informações que se seguem para saber mais sobre o método de<br>ajuste. |  |
|                         | 🖙 "Alinhamento da cabeça de impressão" na página 138                                                                                                    |  |

| ltem de definições                   | Definição/Explicação Adicional                                                                                                    |
|--------------------------------------|----------------------------------------------------------------------------------------------------|
| Definições avançadas do papel        |                                                                                                    |
| Confirmar perfil de ICC              | Exibe o nome do Perfil ICC.<br>Só é exibido quando a unidade PS opcional é ligada e quando é definido um<br>papel personalizado.                                                                                                    |
| Confirmar densidade de cores         | Exibe a densidade da cor.<br>Só é exibido quando a unidade PS opcional é ligada e quando é definido um<br>papel personalizado.                                                                                                    |
| Espessura do papel                   | 0.01 - 1.50 mm (0,01 mm unidades)/0.4 - 59.1 mil (0,1 mm unidades)<br>Este item só é exibido na Configuração de papel personalizado.                                                                                                    |
| Espaço de rolo                       | Auto, 1.2, 1.6, 1.9, 2.1, 2.4<br>Selecione uma definição mais ampla se os resultados de impressão<br>apresentarem riscos ou manchas.                                                                                                    |
| Margem superior                      | 3 mm, 15 mm, 20 mm, 45 mm<br>Se o espaço da margem principal do papel for pequeno, as cores podem ser<br>irregulares, dependendo do papel e do ambiente de impressão. Se isso ocorrer,<br>imprima uma margem maior na margem principal do papel. |
| Margem inferior                      | 3 mm, 15 mm                                                                                                    |
| Margem entre páginas                 | Normal, 6 mm, 30 mm, 65 mm                                                                                                    |
| Sucção De Papel                      | -4 a +3<br>O papel fino ou suave pode não ser alimentado corretamente. Se for o caso,<br>reduza a definição.                                                                                                    |
| Tensão posterior                     | Normal, Elevado, Extra alta<br>Ajustar quando o papel ficar enrugado durante a impressão.                                                                                                    |
| Tempo de secagem                     | Tempo secag. por passagem, Tempo secag. por página<br>É possível definir o tempo de secagem para cada movimento da cabeça de<br>impressão (passagem) ou o tempo de secagem para cada página.                                                     |
| Ver Formato Papel                    | Altere as definições após colocar o papel (antes do papel ser alimentado).                                                                                                    |
| Cortar automaticamente               | Seguir definições origem do papel, Nunca cortar                                                                                                    |
| Redução de distorção                 | Activado, Desactivado<br>Selecione se pretende ativar (Activado) ou desativar (Desactivado) a redução<br>da inclinação do papel ao imprimir em papel em rolo.                                                                                    |
| Ajuste da alimentação lateral        | Activado, Desactivado<br>Defina como <b>Activado</b> para corrigir as diferenças do lado esquerdo ou direito<br>da alimentação do papel.                                                                                                    |
| Rolo de ejeção de papel              | Auto, Utilizar, Não utilizar                                                                                                    |
| Diâmetro do rolo central             | 2 polegadas, 3 polegadas<br>Definir o formato do eixo do papel para o papel em rolo colocado.                                                                                                    |
| Deslocamento da alimentação de papel | -1 a +1.53%<br>Este item só é exibido para papel personalizado.                                                                                                    |

| Item de definições |                                       | Definição/Explicação Adicional                                                                                                    |
|--------------------|---------------------------------------|----------------------------------------------------------------------------------------------------|
|                    | Ajuste de quantidade de alimen-       | Prioridade veloc. de impressão, Qualidade primeiro                                                                                                    |
|                    | tação do papel                        | Se a qualidade da imagem diminuir ao imprimir várias páginas, selecione<br>Qualidade primeiro. Para além disso, defina Definições da impressora —<br>Def. origem do papel — Configurar papel em rolo — Definições de<br>corte — Corte Rápido como Desactivado no menu Definições gerais.                                                                                                    |
|                    |                                       | Ao selecionar Qualidade primeiro diminui a velocidade de impressão.                                                                                                    |
|                    | Restaurar predefinições               | As definições de papel avançadas são guardadas para o tipo de papel.<br>Selecione quando pretender restaurar as definições predefinidas.                                                                                                    |
|                    |                                       | Não é exibido ao selecionar Papel Personalizado.                                                                                                    |
| 0                  | Sestão da quantidade restante         |                                                                                                    |
|                    | Gestão da quantidade restante         | Activado, Desactivado                                                                                                    |
|                    | Quant. restante                       | Introduza a quantidade de papel restante.                                                                                                    |
|                    | Alerta de quantidade restante         | É exibido um alerta quando a quantidade de papel em rolo restante estiver a<br>acabar. Introduza a quantidade de papel em rolo restante que ativará o aviso.                                                                                                    |
| A                  | lterar tipo de papel                  | É possível alterar o tipo de papel definido.                                                                                                    |
| A                  | lterar tipo de papel/Largura do papel |                                                                                                    |
|                    | Tipo de papel                         | Papel recentemente utilizado, Papel recentemente registado, Mais tipos de<br>papel (Photo Paper, Proofing Paper, Fine Art Paper, Matte Paper, Canvas, Papel<br>Normal, Outros, Papel personalizado)                                                                                                    |
|                    | Largura do papel                      | Série A, US-ANSI, US-ARCH, Série B (ISO), Série B (JIS), Série Fotográfica, Outros,<br>Def. pelo utiliz.                                                                                                    |
|                    |                                       | Este item só é exibido quando o Papel Personalizado está definido e a<br>Verificação do Tamanho do Papel está desligada.                                                                                                    |
| Folh               | a solta                               |                                                                                                    |
| F                  | lemover                               | Ejetar as folhas de corte.<br>Após o papel ser ejetado, será exibida informação sobre como remover as<br>folhas de corte.                                                                                                    |
| A                  | ujustes de impressão                  |                                                                                                    |
|                    | Ajuste Alim. Papel                    | Qualidade primeiro, Precisão de comprimento primeiro                                                                                                    |
|                    | Alinham. cab. impressão               | Alinhamento unidirecional, Alinhamento bidirecional                                                                                                    |
|                    |                                       | É possível realizar o ajuste automaticamente ou manualmente. Execute o<br>alinhamento das cabeças se os resultados de impressão tiverem um aspeto<br>granulado ou desfocado. Normalmente, selecione Auto. Se não estiver<br>satisfeito com os resultados do ajuste automático, realize ajustes manuais.<br>Consulte as informações que se seguem para saber mais sobre o método de<br>ajuste. |
|                    |                                       | 🖙 "Alinhamento da cabeça de impressão" na página 138                                                                                                    |

| Item de definições |                                         | Definição/Explicação Adicional                                                                                                    |
|--------------------|-----------------------------------------|----------------------------------------------------------------------------------------------------|
|                    | Definições avançadas do papel           |                                                                                                    |
|                    | Confirmar perfil de ICC                 | Exibe o nome do Perfil ICC.<br>Só é exibido quando a unidade PS opcional é ligada e quando é definido um<br>papel personalizado.                                                                       |
|                    | Confirmar densidade de cores            | Exibe a densidade da cor.<br>Só é exibido quando a unidade PS opcional é ligada e quando é definido um<br>papel personalizado.                                                                         |
|                    | Espessura do papel                      | 0.01 - 1.50 mm (0,01 mm unidades)/0.4 - 59.1 mil (0,1 mm unidades)<br>Este item só é exibido na Configuração de papel personalizado.                                                                   |
|                    | Espaço de rolo                          | Auto, 1.2, 1.6, 1.9, 2.1, 2.4<br>Selecione uma definição mais ampla se os resultados de impressão<br>apresentarem riscos ou manchas.                                                                   |
|                    | Sucção De Papel                         | -4 a +3<br>O papel fino ou suave pode não ser alimentado corretamente. Se for o caso,<br>reduza a definição.                                                                                           |
|                    | Tempo de secagem                        | Tempo secag. por passagem, Tempo secag. por página<br>É possível definir o tempo de secagem para cada movimento da cabeça de<br>impressão (passagem) ou o tempo de secagem para cada página.           |
|                    | Ver Formato Papel                       | Activado, Desactivado<br>Quando for definido como <b>Activado</b> , a largura do papel colocado é detetada<br>automaticamente.                                                                         |
|                    | Redução de distorção                    | Activado, Desactivado<br>Selecione se pretende ativar (Activado) ou desativar (Desactivado) a redução<br>da inclinação do papel ao imprimir em papel.                                                  |
|                    | Rolo de ejeção de papel                 | Auto, Utilizar, Não utilizar                                                                                                    |
|                    | Deslocamento da alimentação de<br>papel | -1 a +1.53%<br>Este item só é exibido para papel personalizado.                                                                                                    |
|                    | Restaurar predefinições                 | As definições de papel avançadas são guardadas para o tipo de papel.<br>Selecione quando pretender restaurar as definições predefinidas.<br>Esto itom pão ó ovibido ao selecionar Papel Perconalizado. |
|                    | Alterar tipo/tamanho do papol           | בזרב תבווד המט כ באוטונט מט זכובנוטוומו דמשפו דפו זטוומווצמעט.                                                                                                    |
|                    | Tipo de papel                           | Papel recentemente utilizado, Papel recentemente registado, Mais tipos de<br>papel (Photo Paper, Proofing Paper, Fine Art Paper, Matte Paper, Canvas, Papel<br>Normal, Outros, Papel personalizado)    |
|                    | Tamanho do papel                        | Série A, US-ANSI, US-ARCH, Série B (ISO), Série B (JIS), Série Fotográfica, Outros,<br>Def. pelo utiliz.                                                                                               |

| ltem de definições |                                | Definição/Explicação Adicional                                                                                                    |
|--------------------|--------------------------------|----------------------------------------------------------------------------------------------------|
| Cartão de poster   |                                |                                                                                                    |
|                    | Remover                        | O cartão de poster é ejetado.<br>Após o papel ser ejetado, será exibida informação sobre como remover o<br>cartão de poster.                                                                                                    |
|                    | Ajustes de impressão           |                                                                                                    |
|                    | Ajuste Alim. Papel             | Qualidade primeiro, Precisão de comprimento primeiro                                                                                                    |
|                    | Alinham. cab. impressão        | Alinhamento unidirecional, Alinhamento bidirecional                                                                                                    |
|                    |                                | É possível realizar o ajuste automaticamente ou manualmente. Execute o<br>alinhamento das cabeças se os resultados de impressão tiverem um aspeto<br>granulado ou desfocado. Normalmente, selecione Auto. Se não estiver<br>satisfeito com os resultados do ajuste automático, realize ajustes manuais.<br>Consulte as informações que se seguem para saber mais sobre o método de<br>ajuste. |
|                    |                                | 🖅 "Alinhamento da cabeça de impressão" na página 138                                                                                                    |
|                    | Definições avançadas do papel  |                                                                                                    |
|                    | Confirmar perfil de ICC        | Exibe o nome do Perfil ICC.<br>Só é exibido quando a unidade PS opcional é ligada e quando é definido um<br>papel personalizado.                                                                                                    |
|                    | Confirmar densidade de cores   | Exibe a densidade da cor.<br>Só é exibido quando a unidade PS opcional é ligada e quando é definido um<br>papel personalizado.                                                                                                    |
|                    | Espessura do papel             | 0.01 - 1.50 mm                                                                                                    |
|                    |                                | Este item só é exibido na Configuração de papel personalizado.                                                                                                    |
|                    | Sucção De Papel                | -4 a +3                                                                                                    |
|                    |                                | O papel fino ou suave pode não ser alimentado corretamente. Se for o caso, reduza a definição.                                                                                                    |
|                    | Tempo de secagem               | Tempo secag. por passagem, Tempo secag. por página                                                                                                    |
|                    |                                | É possível definir o tempo de secagem para cada movimento da cabeça de impressão (passagem) ou o tempo de secagem para cada página.                                                                                                    |
|                    | Ver Formato Papel              | Activado, Desactivado                                                                                                    |
|                    |                                | Quando for definido como <b>Activado</b> , a largura do papel colocado é detetada automaticamente.                                                                                                    |
|                    | Redução de distorção           | Activado, Desactivado                                                                                                    |
|                    |                                | Selecione se pretende ativar (Activado) ou desativar (Desactivado) a redução da inclinação do papel ao imprimir em papel.                                                                                                    |
|                    | Deslocamento da alimentação de | -1 a +1.53%                                                                                                    |
|                    |                                | Este item só é exibido para papel personalizado.                                                                                                    |
|                    | Restaurar predefinições        | As definições de papel avançadas são guardadas para o tipo de papel.<br>Selecione quando pretender restaurar as definições predefinidas.                                                                                                    |
|                    |                                | Este item não é exibido ao selecionar Papel Personalizado.                                                                                                    |

| ltem de definições            |                  | Definição/Explicação Adicional                                                                                                    |
|-------------------------------|------------------|----------------------------------------------------------------------------------------------------|
| Alterar tipo/tamanho de papel |                  |                                                                                                    |
|                               | Tipo de papel    | Papel recentemente utilizado, Papel recentemente registado, Mais tipos de<br>papel (Photo Paper, Proofing Paper, Fine Art Paper, Matte Paper, Canvas, Papel<br>Normal, Outros, Papel personalizado) |
|                               | Tamanho do papel | Série A, US-ANSI, US-ARCH, Série B (ISO), Série B (JIS), Série Fotográfica, Outros,<br>Def. pelo utiliz.                                                                                            |

# Definições gerais

| ltem de definições                | Definição/Explicação Adicional                                                                                                    |
|-----------------------------------|----------------------------------------------------------------------------------------------------|
| Definições básicas                |                                                                                                    |
| Brilho do LCD                     | 1 a 9                                                                                                    |
| Sons                              |                                                                                                    |
| Som botões                        | 0 a 10                                                                                                    |
| Papel definido                    | 0 a 10                                                                                                    |
| Aviso de conclusão                | 0 a 10                                                                                                    |
| Aviso de erro                     | 0 a 10                                                                                                    |
| Tipo de som                       | Padrão1, Padrão2                                                                                                    |
| Luz interior                      | Auto, Manual                                                                                                    |
| Aviso de lâmpada de alerta        | Activado, Desactivado                                                                                                    |
| Temporizador                      | 1 a 60                                                                                                    |
| Temporiz. p/ desligar             | Desactivado, 30 minutos, 1h, 2h, 4h, 8h, 12h                                                                                                    |
| Arranque de bloqueio do disjuntor | Activado, Desactivado                                                                                                    |
| Definições de data/hora           | Data/Hora, Diferença horária                                                                                                    |
| ldioma/Language                   | Holandês, Inglês, Francês, Alemão, Italiano, Japonês, Coreano, Portu-<br>guês, Russo, Chinês Simplificado, Espanhol, Chinês Tradicional                                                                     |
| Personalização do ecrã            |                                                                                                    |
| Cor de fundo                      | É possível alterar a cor do ecrã de Início.                                                                                                    |
| Captura de ecrã                   | Profissional, Simples                                                                                                    |
| Tempo Limite de Operação          | Quando esta opção está definida como <b>Activado</b> , a janela inicial é<br>exibida automaticamente quando não é realizada qualquer operação<br>no painel de controlo durante aproximadamente 90 segundos. |
| Unidade de comprimento            | m, ft / in                                                                                                    |
| Ecrã predefinido(Job/Status)      | Quando o disco rígido opcional e a unidade PS não estão ligados:<br>Registo, Estado da impress.                                                                                                    |
|                                   | Quando o disco rígido opcional e a unidade PS estão ligados: Estado da tarefa, Registo, Estado da impress.                                                                                                  |
| Definições da impressora          |                                                                                                    |

| ltem de definições                | Definição/Explicação Adicional                                                                                                    |
|-----------------------------------|----------------------------------------------------------------------------------------------------|
| Def. origem do papel              |                                                                                                    |
| Configurar papel em rolo          |                                                                                                    |
| Alimentação Automática            | Activado, Desactivado                                                                                                    |
| Definições de corte               |                                                                                                    |
| Cortar automaticamente            | Activado, Desactivado                                                                                                    |
| Imprimir guia de corte            | Activado, Desactivado                                                                                                    |
|                                   | Se o Corte Automático for definido como <b>Desactivado</b> , é possível esco-<br>lher se pretende ou não (Activado/Desactivado) para imprimir linhas de<br>corte no papel em rolo. As linhas de corte não são impressas se o Corte<br>Automático for definido como <b>Activado</b> ou ao imprimir folhas de corte<br>ou cartão de poster. |
| Aguardar pelo corte entre páginas | Activado, Desactivado                                                                                                    |
| Cortar para impr. sem margens     | Dois cortes, Um corte                                                                                                    |
| Corte Rápido                      | Activado, Desactivado                                                                                                    |
| Modo de Corte                     | Normal, Silencioso                                                                                                    |
| Renovar Margens                   | Activado, Desactivado                                                                                                    |
|                                   | Antes de imprimir com margens, selecione se pretende ou não (Acti-<br>vado/Desactivado) cortar automaticamente a margem principal para<br>remover manchas de tinta que podem ter ficado de impressões sem<br>margens anteriores.                                                                                                    |
| Opção de Fim do Rolo              | Continuar, Parar de Imprimir, Reimprimir                                                                                                    |
|                                   | Selecione a ação a executar num rolo após uma substituição: imprimir<br>os dados restantes (Continuar)/não imprimir (Parar de Imprimir)/impri-<br>mir novamente desde o início (Reimprimir).<br><b>Reimprimir</b> disponível apenas se uma unidade de disco rígido opcional<br>estiver instalada.                                         |
| Enrolar após cortar               | Activado, Desactivado                                                                                                    |
|                                   | Este item só é exibido quando a unidade de enrolamento estiver ligada.                                                                                                    |
|                                   | "Retirar o Papel da Unidade de Bobina de Enrolamento Automático"<br>na página 53                                                                                                    |
| Aviso de erro                     |                                                                                                    |
| Aviso de tam. de papel            | Activado, Desactivado                                                                                                    |
| Aviso de tipo de papel            | Activado, Desactivado                                                                                                    |
| Detetar desvios do papel          | Activado, Desactivado                                                                                                    |
| Deslocamento do intervalo do rolo | Normal, Largo, Mais Largo, O Mais Largo                                                                                                    |

| Item de definições |                                     | definições | Definição/Explicação Adicional |                                                                                                    |
|--------------------|-------------------------------------|------------|--------------------------------|----------------------------------------------------------------------------------------------------|
|                    | Configuração de papel personalizado |            | guração de papel personalizado |                                                                                                    |
|                    |                                     | 01 a 30    |                                | Exibe o número registado e o nome do papel registado<br>Na impressora, não é possível alterar as informações de definições de<br>papel registadas utilizando o controlador ou outro software. |
|                    |                                     |            | Alterar o nome                 | Exibe o ecrã de registo do nome do papel                                                                                                    |
|                    |                                     |            | Alterar papel de referência    | Exibe o tipo de papel de referência                                                                                                    |

| Item de definições |                                         | Definição/Explicação Adicional                                                                                                    |
|--------------------|-----------------------------------------|----------------------------------------------------------------------------------------------------|
|                    | Definições avançadas do papel           |                                                                                                    |
|                    | Confirmar perfil de ICC                 | Exibe o nome do Perfil ICC.<br>Este item só é exibido quando a opção PS está ligada.                                                                                                    |
|                    | Confirmar densidade de cores            | Exibe a densidade da cor.<br>Este item só é exibido quando a opção PS está ligada.                                                                                                    |
|                    | Espessura do papel                      | 0.01 - 1.50 mm (0.4 - 59.1 mil) (0,01 mm unidades)                                                                                                    |
|                    | Espaço de rolo                          | Auto, 1.2, 1.6, 1.9, 2.1, 2.4                                                                                                    |
|                    | Margem superior                         | 3 mm, 15 mm, 20 mm, 45 mm                                                                                                    |
|                    |                                         | Se o espaço da margem principal do papel for pequeno, as cores podem<br>ser irregulares, dependendo do papel e do ambiente de impressão.<br>Se isso ocorrer, imprima uma margem maior na margem principal do<br>papel. |
|                    | Margem inferior                         | 3 mm, 15 mm                                                                                                    |
|                    | Margem entre páginas                    | Normal, 6 mm, 30 mm, 65 mm                                                                                                    |
|                    | Sucção De Papel                         | -4 a +3                                                                                                    |
|                    |                                         | O papel fino ou suave pode não ser alimentado corretamente. Se for o caso, reduza a definição.                                                                                                    |
|                    | Tensão posterior                        | Normal, Elevado, Extra alta                                                                                                    |
|                    |                                         | Ajustar quando o papel ficar enrugado durante a impressão.                                                                                                    |
|                    | Tempo de secagem                        | Tempo secag. por passagem, Tempo secag. por página                                                                                                    |
|                    |                                         | E possível definir o tempo de secagem para cada movimento da cabeça de impressão (passagem) ou o tempo de secagem para cada página.                                                                                    |
|                    | Ver Formato Papel                       | Activado, Desactivado                                                                                                    |
|                    |                                         | Quando for definido como <b>Activado</b> , a largura do papel colocado é detetada automaticamente.                                                                                                    |
|                    | Cortar automaticamente                  | Seguir definições origem do papel, Nunca cortar                                                                                                    |
|                    | Redução de distorção                    | Activado, Desactivado                                                                                                    |
|                    |                                         | Selecione se pretende ativar (Activado) ou desativar (Desactivado) a redução da inclinação do papel ao imprimir em papel.                                                                                              |
|                    | Diâmetro do rolo central                | 2 polegadas, 3 polegadas                                                                                                    |
|                    |                                         | Definir o formato do eixo do papel para o papel em rolo colocado.                                                                                                    |
|                    | Ajuste da alimentação lateral           | Activado, Desactivado                                                                                                    |
|                    |                                         | Defina como <b>Activado</b> para corrigir as diferenças do lado esquerdo ou direito da alimentação do papel.                                                                                                    |
|                    | Rolo de ejeção de papel                 | Auto, Utilizar, Não utilizar                                                                                                    |
|                    | Deslocamento da alimentação de<br>papel | -1 a +1.53%<br>Este item só é exibido na Configuração de papel personalizado.                                                                                                    |

| Item de definições                                 | Definição/Explicação Adicional                                                                                                    |
|----------------------------------------------------|----------------------------------------------------------------------------------------------------|
| Limpeza automática                                 |                                                                                                    |
| Activado                                           | Defina o tempo que pretende que a impressora verifique o estado dos<br>injetores e se forem detetados injetores entupidas. Se os jatos não<br>estiverem obstruídos, a limpeza não será executada. |
| Normal                                             | Define limpeza automática normal.                                                                                                    |
| Personalizado                                      | É possível definir e hora e a frequência da limpeza automática.                                                                                                    |
| Agenda de verificação dos<br>injetores             | Durante a impressão, Após imprimir                                                                                                    |
| Sensibilidade da verificação dos<br>injetores      | Normal, Alta sensibilidade                                                                                                    |
| Aviso do resultado da verificação<br>dos injetores | Activado, Desactivado                                                                                                    |
| Desactivado                                        | Desliga a limpeza automática.                                                                                                    |
| Idioma de impressão (Só é exibido quando a u       | nidade PS opcional está ligada.)                                                                                                    |
| USB                                                | Auto, PS3                                                                                                    |
| Rede                                               | Auto, PS3                                                                                                    |

| ltem de definições                          | Definição/Explicação Adicional                                                                                                    |  |  |
|---------------------------------------------|----------------------------------------------------------------------------------------------------|--|--|
| Menu PS3(Só é exibido quando a unidade PS o | lenu PS3(Só é exibido quando a unidade PS opcional está ligada.)                                                                                                    |  |  |
| Versão                                      | Exib a versão PostScript/PDF.                                                                                                    |  |  |
| Ejectar Papel                               | Auto, Série A, US-ANSI, US-ARCH, Série B (ISO), Série B (JIS), Série Foto-<br>gráfica, Outros, Def. pelo utiliz.                                                                                                    |  |  |
| Opções de Margem                            | Normal, Adicionar Margens, Recortar pelas margens<br>Selecione a diferença entre o formato dos dados a imprimir e o formato<br>do papel a sair.                                                                                   |  |  |
| Qualidade                                   | Rascunho, Normal, Boa                                                                                                    |  |  |
| Modo de Cor                                 | Cor, P&B<br>Exibido apenas quando é selecionado um formato de papel compatível<br>com impressão a cores e monocromático.                                                                                                    |  |  |
| Simulação CMYK                              | É possível selecionar a tinta de cor CMYK que pretende simular ao reproduzir cores de tinta CMYK para uma impressora offset.                                                                                                    |  |  |
| Fonte RGB                                   | Ao imprimir dados RGB, é possível selecionar a definição de cor RGB que pretende simular.                                                                                                    |  |  |
| Modo de Reprodução                          | Absoluto, Relativo, Perceptual, Saturação<br>É possível selecionar como converter espaços de cor durante simula-<br>ções CMYK e simulações RGB.                                                                                   |  |  |
| Compensação Ponto Pret                      | Activado, Desactivado<br>Normalmente, selecione <b>Activado</b> . Selecione <b>Desactivado</b> se notar que<br>as sombras estão demasiado claras ao transformar de um espaço de cor<br>amplo para um espaço de cor mais restrito. |  |  |
| Rotação Automática                          | Activado, Desactivado<br>Quando for definido como <b>Activado</b> , os dados de impressão forem<br>rodados 90 graus automaticamente para a direita de acordo com condi-<br>ções tais como largura do papel e formato de dados.    |  |  |
| Cache p/ Disco Rígido                       | Activado, Desactivado<br>Normalmente, selecione <b>Desactivado</b> . Definir como <b>Activado</b> se a ca-<br>beça de impressão parar frequentemente durante a impressão. Isto<br>poderá resolver o problema.                     |  |  |
| Guardar no Disco Ríg.                       | Imprimir e Guardar, Só Imprimir, Só guardar                                                                                                    |  |  |
| Folha de Erro PS                            | Activado, Desactivado<br>Quando for definido como <b>Activado</b> , o conteúdo do erro são impressos<br>quando ocorrer um erro PostScript.                                                                                        |  |  |

| ltem de definições                             | Definição/Explicação Adicional                                                                                                    |  |
|------------------------------------------------|----------------------------------------------------------------------------------------------------|--|
| Optimizar qualid. marg                         | Activado, Desactivado<br>Quando for definido como Activado, as impressões são realizadas em<br>modo de cabeça única. A qualidade de impressão nas margens é melho-<br>rada, mas a velocidade de impressão é reduzida e a margem dianteira<br>é aumentada em cerca de 35 mm em comparação com quando esta é<br>definida como Desactivado.<br>Quando for definido como Desactivado, as impressões são realizadas<br>em modo de cabeça dupla. Selecione Activado se estiver preocupado<br>com a qualidade de impressão na margem principal do papel.                                                                                                    |  |
| Nível de composição do PDF                     | Nível 1 de 5<br>Normalmente, é definido como 5. Apesar de poder criar um PS que<br>reproduz o PDF tão fielmente quanto possível, poderá não ser possível<br>imprimir o mesmo. Se isto ocorrer, tente diminuir o nível de reprodução.                                                                                                    |  |
| Limpar defin.                                  | Repõe as definições PS predefinidas.                                                                                                    |  |
| Impr. padrão verif. injec. durante a impressão | Todas as páginas, Desactivado<br>Imprime um padrão de verificação de jatos para cada página. Ao defi-<br>ni-lo, é impresso um padrão de verificação para jatos obstruídos na<br>parte superior da página. Consulte as informações que se seguem para<br>mais informações sobre padrão de verificação de jatos.                                                                                                    |  |
| Guardar tarefa em espera                       | Activado, Desactivado<br>Disponível apenas se uma unidade de disco rígido opcional estiver<br>instalada.<br>Quando for definido como Desactivado, ocorre um erro e a impressão<br>é suspensa se houver diferenças entre itens tais como definições de<br>origem de papel e as definições de tarefa de impressão.<br>Quando for definido como Activado, a impressão não é suspensa quan-<br>do ocorre um erro. As tarefas de impressão que não equivalem às<br>definições de impressão são guardadas no disco rígido como Tarefas<br>Retidas. As tarefas retidas guardadas podem ser retomadas a partir do<br>menu Tarefa de Impressão após realizar operações tais como substituir<br>o papel. |  |
| Ligação do PC através de USB                   | Activar, Desactivar                                                                                                    |  |
| Config. tempo lim I/F USB                      | 20 a 600 segundos<br>Só é exibido quando a unidade PS opcional está ligada.                                                                                                    |  |
| Todas as definições de Wi-Fi/rede              |                                                                                                    |  |

| I | tem de definições              | Definição/Explicação Adicional                                                                                    |  |
|---|--------------------------------|----------------------------------------------------------------------------------------------------|--|
|   | Estado da rede                 |                                                                                                    |  |
|   | Estado da Rede com Fios        | Apresenta o estado da ligação de rede.                                                                            |  |
|   | Impr. pág. de est.             | Imprime uma folha de estado da rede.                                                                              |  |
|   | Verificar ligação              | Faz o diagnóstico do estado da ligação de rede.                                                                   |  |
|   | Avançado                       |                                                                                                    |  |
|   | Nome do Dispositivo            | Apresenta o nome do dispositivo.                                                                                  |  |
|   | TCP/IP                         | Define o endereço IP da impressora.                                                                               |  |
|   | Servidor proxy                 | Utilizar, Não utilizar                                                                                            |  |
|   |                                | Quando for definido como Usar, é possível configurar um servidor proxy.                                           |  |
|   | Endereço IPv6                  | Activar, Desactivar                                                                                               |  |
|   |                                | Selecionar ativar ou desativar a função IPv6.                                                                     |  |
|   | Velocidade de ligação & Duplex | Auto, 100BASE-TX Auto, 10BASE-T Half Duplex, 10BASE-T Full Duplex, 100BASE-TX Half Duplex, 100BASE-TX Full Duplex |  |
|   | Redirecionar HTTP para HTTPS   | Activar, Desactivar                                                                                               |  |
|   |                                | Quando for definido como <b>Activar</b> , HTTP é transformado automatica-<br>mente para HTTPS para acesso.        |  |
|   | Desativar IPsec/Filtro de IP   | Activar, Desactivar                                                                                               |  |
|   | Desativar IEEE802.1X           | Exibe as definições IEEE 802.1X desativadas.                                                                      |  |
| A | Administração do sistema       |                                                                                                    |  |

| lten | n de definições                        | Definição/Explicação Adicional                                                                                                    |
|------|----------------------------------------|----------------------------------------------------------------------------------------------------|
|      | Definições de segurança                |                                                                                                    |
|      | Definições de administ.                |                                                                                                    |
|      | Senha de administrador                 | Registar, Alterar, Limpar defin.                                                                                                    |
|      | Config. de bloqueio                    | Activado, Desactivado                                                                                                    |
|      | Encriptação de palavra-passe           | Activado, Desactivado                                                                                                    |
|      |                                        | Selecione <b>Activado</b> para encriptar a palavra-passe. É necessário reiniciar<br>a impressora para aplicar a definição de encriptação de palavra-passe.<br>Não desligue a alimentação enquanto a impressora estiver a reiniciar. Se<br>a alimentação se desligar enquanto a impressora reinicia, terá de definir<br>novamente a palavra-passe.<br>Mantenha a palavra-passe de administrador num local seguro. Se es-<br>quecer a palavra-passe, contacte o revendedor ou o serviço de assistên- |
|      |                                        | cia técnica Epson.                                                                                                    |
|      | Formatar Disco Ríg.                    | Não Seguro (Rápido), Seguro (Rápido), Seguro (Desinfecção)<br>Só é exibido quando o HDD opcional está instalado.<br>Pode selecionar a partir dos seguintes três modos de correção de cor.                                                                                                    |
|      |                                        | Não Seguro (Rápido): elimina as informações de gestão de ficheiros<br>de dados no disco rígido. Usar esta opção quando pretender usar a<br>impressora com um disco rígido que tenha sido usado com outras<br>impressoras.                                                                                                    |
|      |                                        | Seguro (Rápido): substitui todo o disco rígido com um padrão de<br>caracteres aleatório. Elimina dados de forma mais segura que em<br>modo Não Seguro (Rápido). No entanto, é possível que os dados<br>sejam recuperados usando uma ferramenta de recuperação de<br>dados dedicada.                                                                                                    |
|      |                                        | Seguro (Desinfecção): substitui dados com dados 00/FF/ aleatórios,<br>a seguir faz a verificação usando um algoritmo baseado no padrão<br>do Departamento de Defesa dos EUA (DoD5220-22m). Esta opção<br>demora mais tempo que as outras a realizar a formatação, no<br>entanto, providencia o método mais seguro de eliminação de<br>dados. Selecionar quando precisar de eliminar dados confidenciais.                                                                                           |
|      | Modo de ajuste de alimentação de papel |                                                                                                    |
|      | Prioridade RIP                         | Activado, Desactivado                                                                                                    |
|      |                                        | Ao selecionar <b>Activado</b> , o ajuste da alimentação do papel é realizada ao dar prioridade às informações RIP. Definir como <b>Activado</b> se a posição de impressão for alterada ao usar um RIP de outra empresa. Definir como <b>Desactivado</b> se não estiver a usar um RIP de outra empresa.                                                                                                    |
|      | Restaurar predefinições                | Todas as definições de Wi-Fi/rede Limpar todos os dados e definições                                                                                                    |
|      | nestadiai predeninções                 | i ouus us dennições de mi i frede, cimpar todos os dados e dennições                                                                                                    |

## Estado do consumível

Exibe a quantidade de tinta restante ou o número do modelo e a quantidade de espaço livre no depósito de manutenção.

▲ é exibido quando a quantidade de tinta restante ou a quantidade de espaço disponível no depósito de manutenção estiver a ficar reduzido. Mesmo se ▲ for exibido, pode continuar a imprimir até receber instruções para substituir a peça. Prepare novos tinteiros ou um depósito de manutenção logo que possível.

## Manutenção

| Item de definições                       | Definição/Explicação Adicional                                                                                                    |  |
|------------------------------------------|----------------------------------------------------------------------------------------------------|--|
| Verif. injec. cab. impr                  | Selecione o método de alimentação de papel para imprimir o padrão de<br>verificação dos jatos.<br>Consulte as informações que se seguem para mais informações sobre<br>padrão de verificação de jatos.                |  |
| Limpeza da cabeça de impressão           | Limpa a cor selecionada.<br>Executar apenas quando os jatos estiverem obstruídos.<br>Impar a cabeça de impressão" na página 136                                                                                       |  |
| Limpeza ao ligar                         | Limpa a cor selecionada.<br>Executar apenas quando não conseguir desobstruir os jatos mesmo<br>após repetir a limpeza normal da cabeça de impressão várias vezes.<br>23° "Limpar a cabeça de impressão" na página 136 |  |
| Remover papel                            | Remove restos de papel que permanecem no interior da impressora.                                                                                                    |  |
| Subst. do(s) tinteiro(s)                 | Exibe a quantidade de tinta restante e o número de modelo do tinteiro.<br>Toque em <b>Como</b> para ver as instruções de substituição no ecrã.                                                                        |  |
| Substituir caixa de manutenção           | Exibe a quantidade de espaço livre restante e o número de modelo do<br>depósito de manutenção.<br>Toque em <b>Como</b> para ver as instruções de substituição no ecrã.                                                |  |
| Substituir cortador                      | É possível substituir o cortador.<br>Toque em <b>Como</b> para ver as instruções de substituição no ecrã.                                                                                                    |  |
| Ajustar posição de corte                 | -3.0 a +3.0 mm                                                                                                    |  |
| Definição do SpectroProofer              | Só será exibido quando o SpectroProofer está instalado.                                                                                                    |  |
| Limpar as peças que requerem manutenção  |                                                                                                    |  |
| Limpar a cabeça de impressão             | É possível limpar a cabeça de impressão.<br>Toque em <b>Iniciar</b> para deslocar a cabeça de impressão para a posição<br>de limpeza.                                                                                 |  |
| Limpar a área em volta da tampa          | É possível limpar à volta das tampas.<br>Toque em <b>Iniciar</b> para deslocar a cabeça de impressão para a posição<br>de limpeza.                                                                                    |  |
| Preparação para armazenamento/transporte |                                                                                                    |  |

| Item de definições |                                    | Definição/Explicação Adicional                                                                                           |
|--------------------|------------------------------------|----------------------------------------------------------------------------------------------------|
|                    | Preparação para armazenamento      | Toque em <b>Iniciar</b> para descarregar a tinta.<br>Após descarregar a tinta, a impressora é desligada automaticamente. |
|                    | Preparação para transporte pessoal | Toque em <b>Iniciar</b> para descarregar a tinta.<br>Após descarregar a tinta, a impressora é desligada automaticamente. |

# Idioma/Language

Pode alterar o idioma exibido no painel. Selecione de entre os seguintes idiomas.

Holandês, Inglês, Francês, Alemão, Italiano, Japonês, Coreano, Português, Russo, Chinês Simplificado, Espanhol, Chinês Tradicional

## Estado

| Item de definições                                              | Definição/Explicação Adicional                                                                                                    |
|-----------------------------------------------------------------|----------------------------------------------------------------------------------------------------|
| Versão de firmware                                              | Exibe as versões de firmware para a impressora, Adobe PS3 unidade de expansão, SpectroProofer mounter, ILS30EP, e a unidade de enrolamento automático. |
| Hard Disk Unit                                                  | Exibe o estado de ligação da unidade de disco rígido.                                                                                                  |
| Adobe PS3 Expansion Unit                                        | Exibe o estado de ligação da unidade de expansão Adobe PS3.                                                                                            |
| SpectroProofer                                                  | Quadro de Calibração S/N, Temperatura do Dispositivo, Temperatura do<br>Ar, Cor de Suporte<br>Só será exibido quando o SpectroProofer está instalado.  |
| Auto Take-up Reel Unit                                          | Exibido apenas quando a unidade de enrolamento automático está<br>instalada.                                                                           |
| Valor do intervalo do rolo para a última tarefa de<br>impressão | Exibe o Valor de Espaço Rolo da última vez que foi realizada uma<br>impressão.                                                                         |
| Rede                                                            | É possível exibir o estado da ligação LAN e imprimir uma folha de estado.                                                                              |

# Manutenção

# Manutenção da cabeça de impressão

Tem de realizar a operação de manutenção da cabeça de impressão se aparecerem linhas brancas nas impressões ou se a qualidade de impressão diminuir.

### Operações de manutenção

Pode executar as funções de manutenção da impressora indicadas a seguir para manter a cabeça de impressão em boas condições e assim assegurar a melhor qualidade de impressão. Efetue uma manutenção adequada consoante os resultados de impressão e o caso.

#### Limpeza Automática

Quando for definido como Sim, a impressora verifica automaticamente a existência de jatos obstruídos e realiza a limpeza se detetar jatos obstruídos.

#### Nota:

- **E**sta função não garante a 100% a deteção de jatos entupidos.
- Uma pequena quantidade de tinta é consumida quando detetar jatos entupidos.
- A tinta é consumida ao realizar limpezas automáticas.

É possível alterar a hora da Verificação dos Jatos em Limpeza Automático. Definir como Não se não pretende realizar a limpeza automática.

#### ∠ "Definições gerais" na página 123

#### Nota:

Mesmo quando a Limpeza Automática for definida como Não, a limpeza automática pode ser realizada para manter a qualidade de impressão.

#### Imprimir a verificação de jatos da cabeça

Imprimir um padrão de verificação de jatos para verificar se existem jatos obstruídos caso a impressora não seja utilizada durante um longo período de tempo ou antes de uma impressão muito importante. Inspecione visualmente o modelo de verificação impresso e limpe a cabeça de impressão se detetar cores desmaiadas ou áreas sem cor.

# ∠ "Imprimir a verificação de jatos da cabeça" na página 135

#### Limpar a cabeça de impressão

Usar se detetar áreas sem cor ou em falta nas impressões. Limpa a superfície da cabeça de impressão para melhorar a qualidade de impressão. Existem dois tipos de limpeza disponíveis de acordo com o nível de limpeza exigido; limpeza de cabeças normal e limpeza profunda de cabeça.

#### 🗇 "Limpar a cabeça de impressão" na página 136

Normalmente, realize uma limpeza normal de cabeça. Se os injetores estiverem entupidos mesmo depois de executar a limpeza de cabeças Normal várias vezes, execute a Limpeza Profunda.

#### Alinhamento da cabeça de impressão

Ajuste a posição da cabeça de impressão quando as linhas estiverem desalinhadas ou quando os resultados da impressão tiverem um aspeto granulado. O Alinhamento das Cabeças de Impressão corrige o desalinhamento da cabeça de impressão durante a impressão.

∠ "Alinhamento da cabeça de impressão" na página 138

#### Ajustar a alimentação do papel (Ajuste Alimentação de Papel)

Utilize esta definição se não conseguir resolver problemas de faixas (linhas horizontais ou cores não uniformes) na área de impressão normal (nas folhas soltas, a área que exclui uma faixa de 1 a 2 cm na parte inferior do papel), mesmo após limpar a cabeça de impressão ou o alinhamento das cabeças.

∠ "Ajuste Alim. Papel" na página 142

## Imprimir a verificação de jatos da cabeça

A verificação dos jatos pode ser efetuada através do computador ou utilizando o painel de controlo da impressora.

### A partir da impressora

1

Certifique-se de que está colocado na impressora papel em rolo ou uma folha solta de formato A4 ou superior.

∠ Colocar e Retirar o Papel em Rolo" na página 30

∠ "Colocar e Retirar Folhas de Corte/Poster" na página 37

2

Especifique um tipo de papel que corresponda ao papel colocado na impressora.

∠͡͡͡ "Definição de Papel Colocado" na página 38

Toque em Menu — Manutenção — Verif. injec. cab. impr.

4

3

Toque em **Iniciar** para começar a imprimir um padrão de verificação.

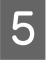

Reveja o modelo de verificação impresso tendo em conta a secção seguinte.

#### Exemplo de jatos limpos

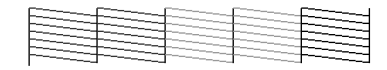

Se não faltar nenhum padrão, os jatos da cabeça de impressão não estão obstruídos. Toque em \_\_\_\_\_ para concluir a verificação de obstrução dos jatos.

#### Exemplo de jatos obstruídos

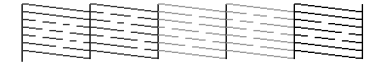

Se faltar algum segmento no padrão de verificação de jatos, toque em  $\times$  para realizar a limpeza das cabeças.

6

Selecione a fila de jatos que pretende limpar, e a seguir toque em OK.

A limpeza é iniciada. A limpeza demora cerca de 4 a 9 minutos.

#### Nota:

Quanto maior o número de cores selecionadas para limpeza, mais demora o processo de limpeza. Além disso, de acordo com o estado dos jatos, pode demorar até cerca de 32 minutos.

7 Siga as instruções apresentadas no ecrã para imprimir um padrão de verificação, e inspecione os resultados para determinar se o problema foi resolvido.

### A partir do computador

As explicações desta secção utilizam como exemplo o controlador de impressão do Windows.

Usar Epson Printer Utility 4 para Mac.

🖙 "Epson Printer Utility 4 Funções" na página 75

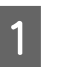

Certifique-se de que está colocado na impressora papel em rolo ou uma folha solta de formato A4 ou superior.

∠ Colocar e Retirar o Papel em Rolo" na página 30

Colocar e Retirar Folhas de Corte/Poster" na página 37

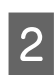

Especifique um tipo de papel que corresponda ao papel colocado na impressora.

∠ "Definição de Papel Colocado" na página 38

3 Clique em Verificação dos Jactos no separador Utilitários no ecrã Properties (Propriedades) do controlador de impressão (ou Printing preferences (Preferências de impressão)).

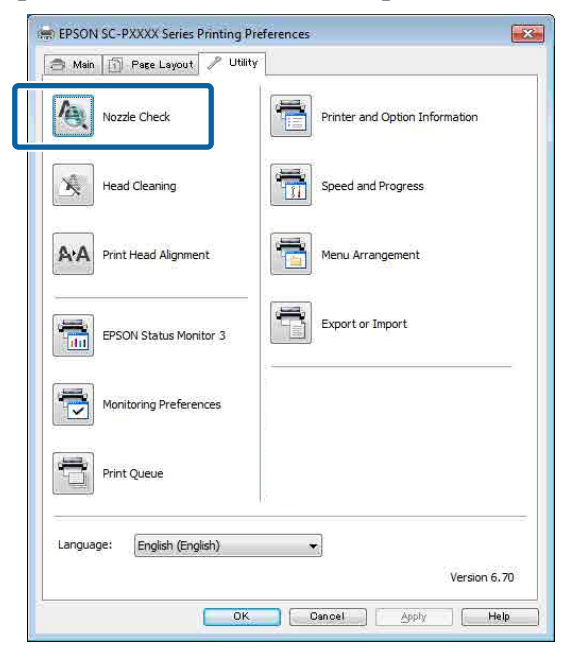

#### Clique em Imprimir.

4

5

O modelo de verificação dos jatos é impresso.

Verifique o modelo de verificação dos jatos.

Se não houver nenhum problema: faça clique em **Terminar**.

Se houver algum problema: faça clique em **Limpar**.

Depois de imprimir um modelo de verificação dos jatos, certifique-se de que a impressão desse modelo ficou concluída antes de imprimir os dados ou de limpar a cabeça de impressão.

### Limpar a cabeça de impressão

Embora possa efetuar a limpeza das cabeças através do computador ou da impressora, os procedimentos de limpeza diferem como se indica em seguida.

#### A partir da impressora

É possível selecionar dois níveis de força de limpeza.

∠ 7 "A partir da impressora" na página 137

#### A partir do computador

∠ "A partir do computador" na página 137

### Notas sobre Limpeza cab. impressão

#### A limpeza da cabeça consome tinta.

Limpe a cabeça de impressão apenas se a qualidade de impressão diminuir; por exemplo, se a impressão estiver desfocada, se faltarem cores ou se as cores estiverem incorretas.

## Ao limpar todos os jatos, é consumida tinta de todas as cores.

Mesmo que esteja a utilizar apenas tintas pretas para impressão a preto e branco, também são consumidas tintas de cores.

## Prepare um novo depósito de manutenção se não houver espaço suficiente no depósito.

Se repetir a limpeza das cabeças várias vezes num curto período de tempo, a tinta do depósito de manutenção poderá encher rapidamente, uma vez que a tinta não evapora rapidamente do depósito de manutenção.

## Limpeza ao ligar consome mais tinta que a Limpeza cab. impressão no menu Manutenção.

Verifique primeiro o nível de tinta restante e prepare um novo tinteiro antes de começar a limpeza se tiver pouca tinta.

A limpeza da cabeça de impressão não pode ser realizada a menos que as condições de temperatura estejam corretas. Veja as informações que se seguem sobre as condições de temperatura adequadas.

#### "Tabela de Especificações" na página 203

Se os jatos continuarem obstruídos depois de executar a Limpeza ao ligar, desligue a impressora e deixe-a desligada de um dia para o outro ou durante mais tempo.

Desta forma, a tinta obstruída pode dissolver-se.

Se os jatos continuarem obstruídos, contacte o revendedor ou a assistência técnica da Epson.

### A partir da impressora

Antes de iniciar este procedimento, não se esqueça de ler o seguinte:

∠ T "Notas sobre Limpeza cab. impressão" na página 136

> Selecione Menu — Manutenção — Limpar as peças que requerem manutenção — Limpar a cabeça de impressão no painel de controlo.

Selecione as filas de jatos que pretende limpar.

Selecione os pares de cores com segmentos em falta ou ténues no padrão de verificação.

3

1

2

Toque em OK para iniciar a limpeza.

A limpeza da cabeça demora cerca de 4 a 9 minutos.

#### Nota:

Quanto maior o número de cores selecionadas para limpeza, mais demora o processo de limpeza. De acordo com o estado dos jatos e a definição de Repetição Máxima de Limpeza Automática, esta função pode demorar até 32 minutos.

Quando a limpeza estiver concluída é apresentada uma mensagem de confirmação.

Toque em **Sim** para imprimir um padrão de verificação e verificar a existência de obstruções.

Se não quer realizar uma verificação dos jatos, toque em Não para sair.

Se os jatos ainda estiverem entupidos, repita os passos 1 a 3 várias vezes. Se não conseguir desentupir os jatos obstruídos mesmo após repetir a limpeza várias vezes, consulte as informações que se seguem para realizar uma Limpeza ao ligar.

#### Limpeza ao ligar

Antes de iniciar este procedimento, não se esqueça de ler o seguinte:

∠ "Notas sobre Limpeza cab. impressão" na página 136

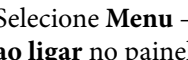

Selecione Menu — Manutenção — Limpeza ao ligar no painel de controlo.

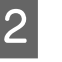

Selecione as filas de jatos para realizar a Limpeza ao ligar.

Selecione os pares de cores com segmentos em falta ou ténues no padrão de verificação.

3

Pressione o botão OK para iniciar a Limpeza ao ligar.

A Limpeza ao ligar demora cerca de 8 minutos.

#### Nota:

Quanto maior o número de cores selecionadas para limpeza, mais demora o processo de limpeza. Além disso, de acordo com o estado dos jatos, pode demorar até cerca de 27 minutos.

Quando a Limpeza ao ligar tiver sido realizada, volta ao ecrã exibido antes de realizar a limpeza.

Toque em **Sim** para imprimir um padrão de verificação e verificar a existência de obstruções.

Se não quer realizar uma verificação dos jatos, toque em Não para sair.

### A partir do computador

Antes de iniciar este procedimento, não se esqueça de ler o seguinte:

P "Notas sobre Limpeza cab. impressão" na página 136

As explicações desta secção utilizam como exemplo o controlador de impressão do Windows.

Usar Epson Printer Utility 4 para Mac.

"Utilização do Epson Printer Utility 4" na página 75

1

Clique em Limpeza das Cabeças a partir do separador Utilitários do ecrã Properties (Propriedades) do controlador de impressão (ou Printing preferences (Preferências de impressão)).

| 🖶 EPSON SC-PXXXX Series Printing Pre | ferences                       |
|--------------------------------------|--------------------------------|
| Nozzle Check                         | Printer and Option Information |
| Head Cleaning                        | Speed and Progress             |
| A·A Print Head Alignment             | Menu Arrangement               |
| EPSON Status Monitor 3               | Export or Import               |
| Monitoring Preferences               |                                |
| Print Queue                          |                                |
| Language: English (English)          | ▼.<br>Version 6.7              |
| ОК.                                  | Cancel Apply Help              |

Selecione Limpar Todas as Cores para limpar todas as cabeças de impressão (jatos).

Ao selecionar **Sel. Automática**, é realizada uma verificação de jatos e são limpas apenas as cabeças de impressão obstruídas (jatos). A limpeza não é realizada se as cabeças de impressão (jatos) não estiverem obstruídas.

#### Clique em Iniciar.

Início da limpeza da cabeça. A limpeza da cabeça demora cerca de 4 a 9 minutos.

#### Nota:

2

Ao definir **Limpeza automática** como Activado, os jatos são verificados após a limpeza da cabeça, e se os jatos estiverem obstruídos, a limpeza automática é realizada. De acordo com o estado dos jatos e a definição de Repetição Máxima de Limpeza Automática, esta função pode demorar até 32 minutos.

#### Clique em **Imprimir Modelo de Verificação** dos Jactos.

Confirme o modelo de verificação dos jatos.

Se notar que os segmentos do padrão de verificação dos jatos estão em falta ou ténues, clique em **Limpeza**. Se não conseguir limpar os jatos obstruídos, mesmo após repetir a limpeza várias vezes seguidas, selecione **Limpeza ao ligar** em **Limpeza cab. impressão** no painel de controlo da impressora.

🖅 "A partir da impressora" na página 137

### Alinhamento da cabeça de impressão

Se as linhas estiverem desalinhadas ou se os resultados de impressão tiverem um aspeto granulado, realize Alinhamento das Cabeças de Impressão.

A cabeça de impressão tinta é acionada quando se desloca para a esquerda e para a direita durante a impressão. Uma vez que existe uma curta distância (intervalo) entre a superfície do papel e a cabeça de impressão, pode verificar-se um desalinhamento de impressão devido à espessura do papel, mudanças de temperatura ou humidade e inércia interna enquanto a cabeça de impressão se move.

Selecione entre Alinhamento Uni-D ou Alinhamento Bi-D.

| Nome do<br>item              | Explicação                                                                                        |
|------------------------------|---------------------------------------------------------------------------------------------------|
| Alinhamento<br>unidirecional | Ajusta as diferenças na posição de im-<br>pressão para cada cor.                                  |
| Alinhamento<br>bidirecional  | Ajusta as diferenças na posição de im-<br>pressão para a impressão bidirecional<br>para cada cor. |

Também é possível selecionar ajuste automático e ajuste manual para cada menu.

Auto ajuste

Normalmente, recomendamos usar este método uma vez que raramente causa qualquer problema e é fácil de executar. Os ajustes demoram entre 13 a 45 minutos. O tempo necessário varia de acordo com o menu selecionado.

#### □ Ajuste manual

Usar se não conseguir realizar um ajuste automático, ou se não estiver satisfeito com os resultados do ajuste ao usar Auto. Verifique visualmente os padrões de ajuste impressos no papel e introduzir o valor de ajuste ideal.

### Notas sobre o Alinhamento das Cabeças de Impressão

Os ajustes são realizados de acordo com o papel colocado na impressora.

Certifique-se que o papel é colocado corretamente, e que a opção **Selecionar tipo de papel** é selecionada.

∠ Colocar e Retirar o Papel em Rolo" na página 30

27 "Colocar e Retirar Folhas de Corte/Poster" na página 37

Ao ajustar utilizando papel comercialmente disponível, não se esqueça de registar o papel personalizado previamente.

∠ "Antes de imprimir em papel comercialmente disponível" na página 194

#### Certifique-se que os jatos não estão entupidos.

Se os jatos estão entupidos, o ajuste não pode ser executado corretamente. Imprimir o padrão de verificação, realize uma inspeção visual e realizar a limpeza da cabeça se necessário.

"Imprimir a verificação de jatos da cabeça" na página 135

O auto ajuste não pode ser executado quando usar os seguintes tipos de papel.

- Papel Normal
- □ Enhanced Matte Poster Board (Cartaz Mate de Qualidade Superior)
- □ Papel transparente ou colorido

Execute um ajuste manual quando usar estes tipos de papel.

Ajustar a posição da cabeça de impressão" na página 139

#### Ao realizar o ajuste automático, certifique-se que nenhuma luz externa (luz solar direta) entra na impressora.

Caso contrário, os sensores da impressora podem não ler corretamente o modelo de ajuste. Se o ajuste automático não pode ser executado mesmo depois de se certificar que nenhuma luz externa entra na impressora, execute o ajuste manual.

∠ "Ajustar a posição da cabeça de impressão" na página 139

### Ajustar a posição da cabeça de impressão

Antes de iniciar este procedimento, não se esqueça de ler o seguinte:

∠ "Notas sobre o Alinhamento das Cabeças de Impressão" na página 139

Ao ajustar automaticamente a posição da cabeça de impressão, coloque papel com uma largura de 388 mm ou mais. Ao ajustar manualmente a posição da cabeça de impressão, coloque papel de tamanho A4 ou maior.

Ao ajustar utilizando papel comercialmente disponível, não se esqueça de registar o papel personalizado previamente.

∠ "Antes de imprimir em papel comercialmente disponível" na página 194

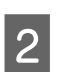

Especifique um tipo de papel que corresponda ao papel colocado na impressora.

∠ "Definição de Papel Colocado" na página 38

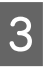

Selecione Menu — Conf papel — Ajustes de impressão — Alinham. cab. impressão no painel de controlo.

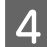

5

6

## Selecione Alinhamento unidirecional ou Alinhamento bidirecional.

| Nome do<br>item                     | Explicação                                                                                                    |
|-------------------------------------|----------------------------------------------------------------------------------------------------|
| Alinha-<br>mento uni-<br>direcional | Ajusta as diferenças na posição de<br>impressão para cada cor. Os ajustes<br>demoram entre 35 a 45 minutos. O<br>tempo necessário varia de acordo<br>com o menu selecionado.                                      |
| Alinha-<br>mento bi-<br>direcional  | Ajusta as diferenças na posição de<br>impressão para a impressão bidire-<br>cional para cada cor. Os ajustes de-<br>moram entre 13 a 18 minutos. O<br>tempo necessário varia de acordo<br>com o menu selecionado. |

Selecione Automático ou Manual.

Se selecionar Automático, avance para o passo 6.

Se selecionar Manual, avance para o passo 7.

| Nome do<br>item | Explicação                                                                                                    |
|-----------------|----------------------------------------------------------------------------------------------------|
| Auto            | O sensor lê o modelo de ajuste im-<br>presso no papel e regista automati-<br>camente o valor de ajuste ideal na<br>impressora. Normalmente, este mé-<br>todo é recomendado.                                                                           |
| Manual          | Verifique visualmente os padrões de<br>ajuste impressos no papel e intro-<br>duzir o valor de ajuste ideal. Usar<br>se não conseguir realizar um ajuste<br>automático, ou se não estiver satis-<br>feito com os resultados do ajuste ao<br>usar Auto. |

Pressione **Iniciar** para iniciar o ajuste da posição da cabeça de impressão.

O sensor lê o modelo de ajuste durante a impressão e regista automaticamente o valor de ajuste ótimo na impressora.

Quando o ajuste tiver sido realizada, volta ao ecrã exibido antes de realizar a limpeza. Verificar os resultados do ajuste para confirmar se a granulação ou desalinhamento ainda ocorre na imagem impressa.

Se não estiver satisfeito com os resultados do ajuste, tente realizar ajustes manuais.

7

Pressione **Iniciar** para iniciar o ajuste da posição da cabeça de impressão.

O modelo de ajuste é impresso no papel colocado na impressora.

#### Nota:

São impressos vários modelos de ajuste para folhas cortadas. Depois de terminar a impressão da primeira folha, coloque a próxima folha de papel.

8 Verifique o padrão de ajuste impresso, e a seguir introduza o valor de definição no painel de controlo.

#### Alinhamento unidirecional

(1) Verifique a posição de ajuste para #1 VLM1.

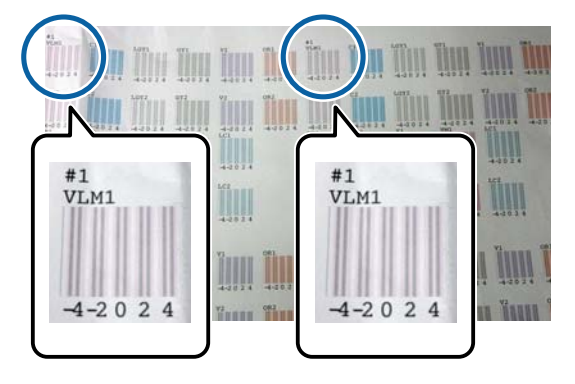

Na imagem anterior, pode ver #1 VLM1 em dois lugares, mas o número impresso varia de acordo com a largura do papel.

(2) Anote os números dos modelos com o menor número de linhas brancas ou onde as linhas brancas estejam espaçadas de forma mais uniforme.

Na imagem de exemplo a seguir, "0" é a melhor escolha.

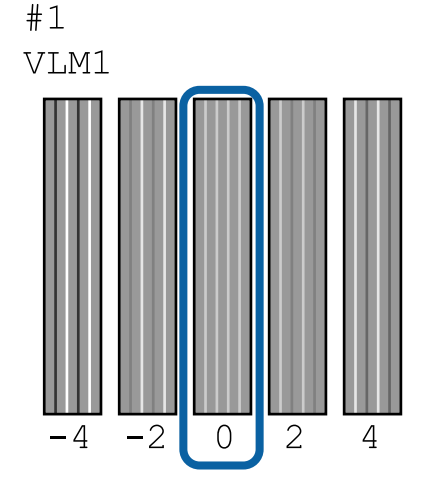

(3) Calcule o valor médio de todos os padrões de ajuste #1 VLM1.

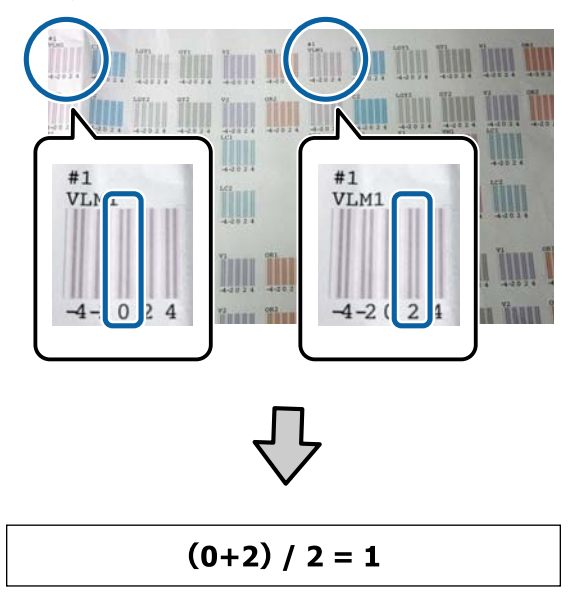

Se os valores encontrados não forem valores inteiros, utilize o valor inteiro mais próximo.

 $(1+2) / 2 = 1.5 \rightarrow 2$ 

(4) Introduza o valor de definições no painel de controlo.

(5) Siga as instruções no painel para introduzir o valor de definição para todas as cores da mesma forma.

#### Alinhamento bidirecional

(1) Verifique a posição de ajuste para #1 A.

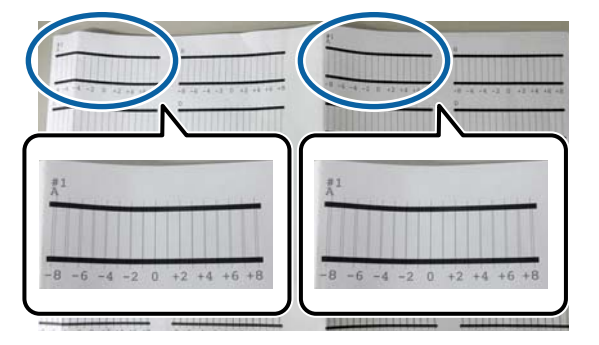

Na imagem anterior, pode ver #1 A em dois lugares, mas o número impresso varia de acordo com a largura do papel. (2) Tenha em atenção o número do padrão com menos linhas (as linhas praticamente sobrepõem-se).

Na imagem de exemplo a seguir, "0" é a melhor escolha.

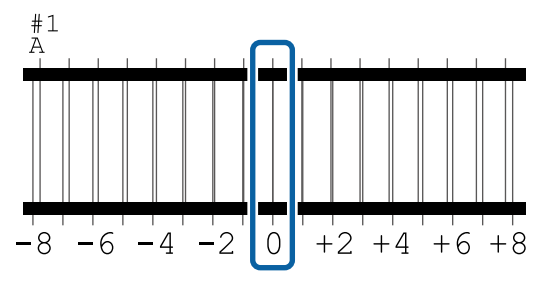

(3) Calcule o valor médio de todos os padrões de ajuste #1 A.

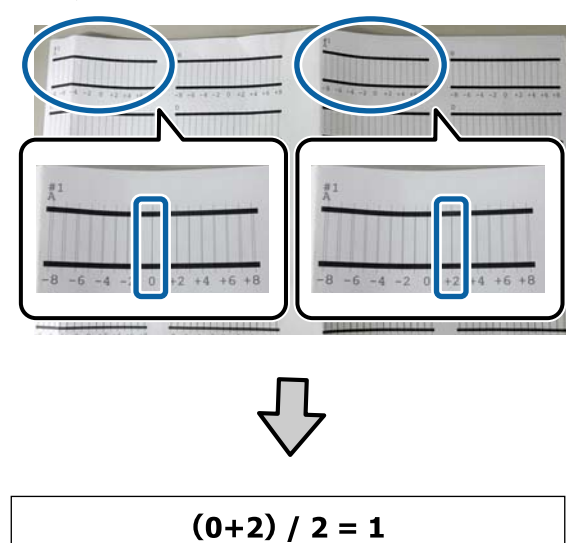

Se os valores encontrados não forem valores inteiros, utilize o valor inteiro mais próximo.

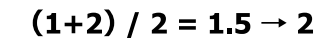

(4) Introduza o valor de definições no painel de controlo.

(5) Siga as instruções no painel para introduzir o valor de definição para todas as cores da mesma forma.

Depois de introduzir valores para todas as cores de tinta, volta ao ecrã exibido antes de realizar o alinhamento da cabeça. Verificar os resultados do ajuste para confirmar se a granulação ou desalinhamento ainda ocorre na imagem impressa.

9

2

3

#### Nota:

Só é possível guardar um resultado de ajuste. Uma vez que não pode guardar os resultados do ajuste para cada tipo de papel, quando mudar o tipo de papel, tente imprimir usando as definições atuais sem ajustar de imediato a posição da cabeça de impressão.

Ajuste apenas a posição da cabeça de impressão juntamente com o tipo de papel alterado quando as linhas estiverem desalinhadas ou os resultados da impressão estiverem visivelmente granulosos.

## Ajuste Alim. Papel

Utilize esta definição se não conseguir resolver problemas de faixas (linhas horizontais ou cores não uniformes) na área de impressão normal (nas folhas soltas, a área que exclui uma faixa de 1 a 2 cm na parte inferior do papel), mesmo após limpar a cabeça de impressão ou o alinhamento das cabeças.

Selecione de **Qualidade primeiro** e **Precisão de comprimento primeiro** para ajuste. Normalmente recomendamos ajustar usando **Qualidade primeiro**.

#### Qualidade primeiro

Os padrões de ajuste são impressos. Realize ajustes enquanto verifica visualmente os padrões de ajuste. É adequado para imprimir imagens que requerem ênfase em termos de qualidade de imagem.

#### Precisão de comprimento primeiro

Imprime as posições de medição. Meça e ajuste a distância para posições de medição. É adequado para imprimir imagens que requerem ênfase nas dimensões e comprimento, como por exemplo, CAD.

### Selecionar Ajuste de Alimentação do Papel

Coloque o papel.

Coloque papel com 400 mm ou mais de largura e 560 mm ou mais de comprimento.

∠ Colocar e Retirar o Papel em Rolo" na página 30

∠ Colocar e Retirar Folhas de Corte/Poster" na página 37 Ao ajustar utilizando papel comercialmente disponível, não se esqueça de registar o papel personalizado previamente.

∠ 3 "Antes de imprimir em papel comercialmente disponível" na página 194

Especifique um tipo de papel que corresponda ao papel colocado na impressora.

"Definição de Papel Colocado" na página 38

- Selecione **Menu Conf papel Ajustes de impressão** — **Ajuste Alim. Papel** no painel de controlo.
- 4 Selecione Qualidade primeiro ou Precisão de comprimento primeiro.
- 5 Toque no botão **Iniciar** para imprimir um modelo de ajuste ou posições de medição.
- 6 Verifique o padrão de ajuste impresso ou posições de medição, e a seguir introduza o valor de definição no painel de controlo.

#### Qualidade primeiro

 (1) Verifique o padrão de verificação.
 Procure o padrão com as linhas menos visíveis e atente no número de padrão.

Por exemplo, a imagem que se segue mostra que "0" tem menos linhas. Introduza "0" no painel de controlo, e a seguir pressione **OK**.

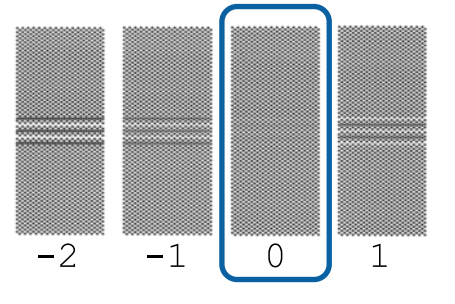

(2) o segundo padrão de ajuste é impresso. Verifique o padrão de ajuste da mesma forma que em (1).

#### Nota:

#### Quando as linhas são visíveis em todos os padrões de ajuste

Se houver linhas visíveis em todos os padrões de ajuste impressos quando **Qualidade primeiro** é selecionado, repetir a correção da alimentação de papel até que um padrão sem riscas visíveis seja impresso perto do centro do padrão de ajuste.

#### Precisão de comprimento primeiro

(1) Meça a distância das posições de medição com uma régua.

Utilize uma régua que poça realizar medições em intervalos de 0,5 mm.

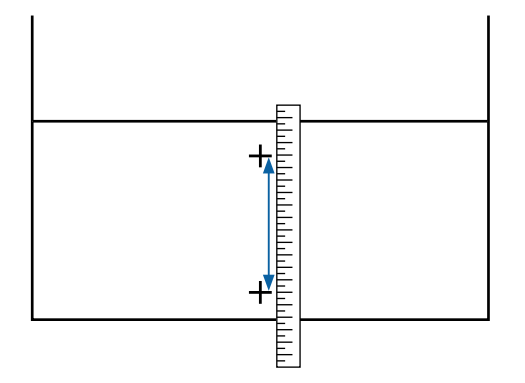

(2) Introduza as posições de medição no painel de controlo, e a seguir pressione **OK**.

## Substituir Consumíveis

### Substituir Tinteiros

Se um dos tinteiros instalados estiver vazio, não é possível imprimir.

Se um tinteiro acabar durante a impressão, pode continuar a imprimir depois de o substituir.

Se continuar a utilizar tinteiros com poupa tinta, poderá precisar de efetua a sua substituição durante a impressão. Se substituir os tinteiros durante a impressão, as cores poderão apresentar tons diferentes, dependendo do tempo de secagem da tinta. Se deseja evitar esse tipo de problemas, recomendamos que substitua o tinteiro antes de imprimir. Futuramente, poderá continuar a utilizar o tinteiro removido até gastar toda a tinta.

### Como substituir

Pode utilizar o mesmo procedimento para substituir todos os tinteiros.

#### Importante:

A Epson recomenda a utilização de tinteiros Epson genuínos. A Epson não pode garantir a qualidade ou fiabilidade de tinta não genuína. A utilização de tinta não genuína pode causar danos que não são cobertos pelas garantias Epson e, em determinadas circunstâncias, provocar o funcionamento irregular da impressora. É possível que a informação sobre os níveis de tinta não genuína não seja apresentada e que a utilização de tinta não genuína fique registada para uma possível utilização no serviço de assistência.

#### Nota:

Pode substituir a Caixa de Manutenção enquanto assiste ao procedimento no ecrã. Para ver o procedimento no ecrã, toque em **Menu** — **Manutenção** — **Subst. do(s) tinteiro(s)** no ecrã de Início.

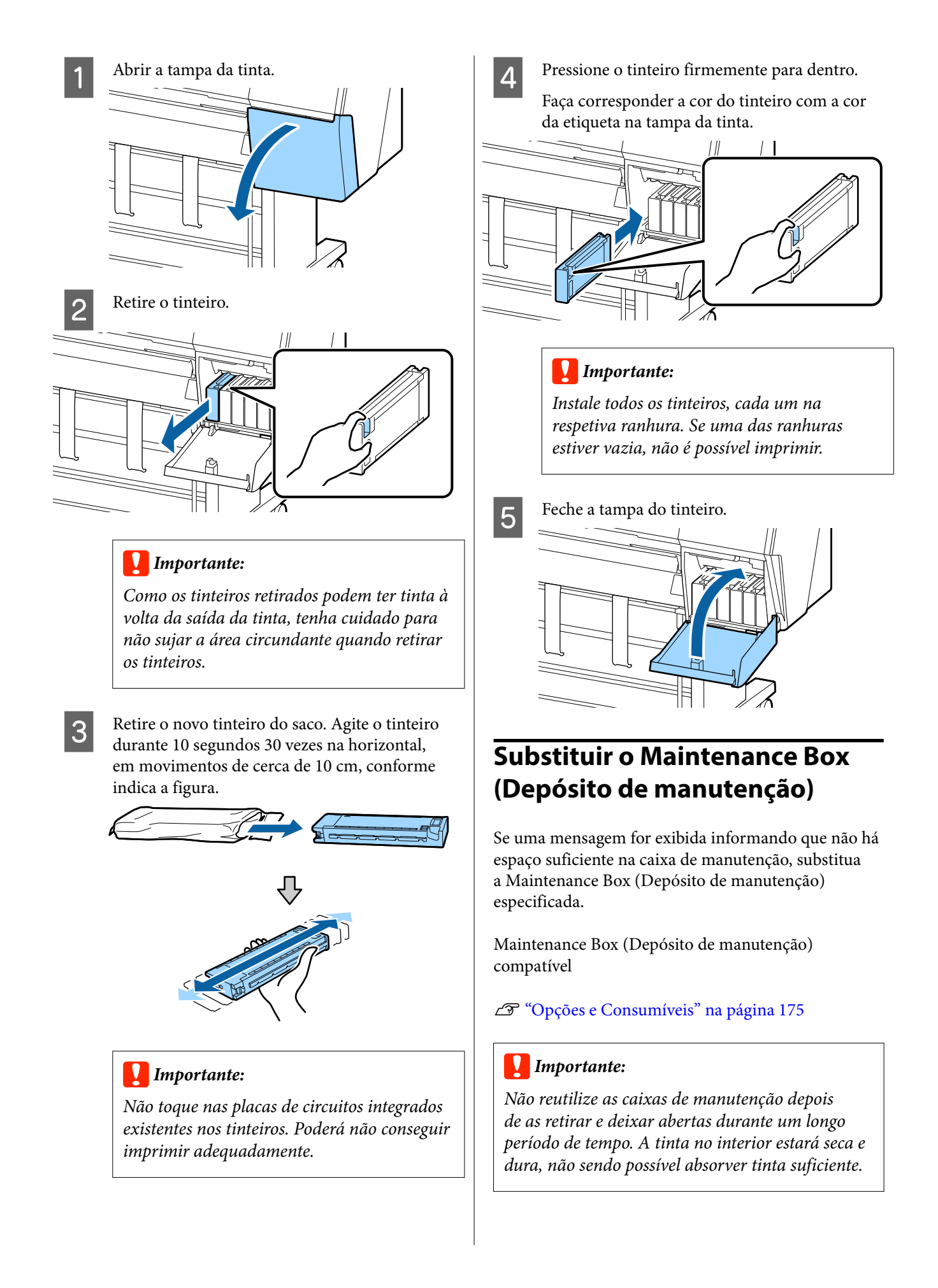
## Manutenção

## Como substituir a Maintenance Box (Depósito de manutenção)

Seguem-se as informações relativas ao número de caixas de manutenção e as posições de instalação.

SC-P9500 Series: 2 (esquerda e direita)

SC-P7500 Series: 1 (apenas direita)

Substitua a Maintenance Box (Depósito de manutenção) lateral quando a mensagem **Não existe espaço suficiente** é exibida. O procedimento de substituição é o mesmo para ambos os lados. Quando precisar de substituir ambos os lados, repita os passos 2 a 5.

## Importante:

Não substituir a Maintenance Box (Depósito de manutenção) durante a impressão. Os desperdícios de tinta podem verter.

#### Nota:

Pode substituir a Caixa de Manutenção enquanto assiste ao procedimento no ecrã. Para ver o procedimento no ecrã, toque em **Menu** — **Manutenção** — **Substituir caixa de manutenção** no ecrã de Início.

Remova o novo depósito de manutenção da embalagem.

2

Remova o depósito de manutenção sem o inclinar.

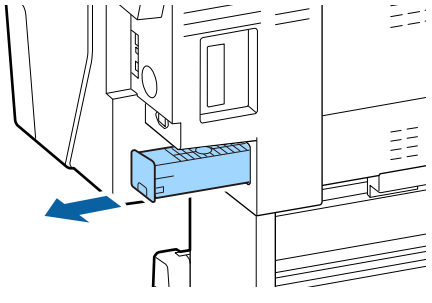

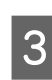

Coloque o depósito de manutenção usado no saco transparente fornecido com o seu depósito de manutenção novo e certifique-se que o fecho fica bem fechado.

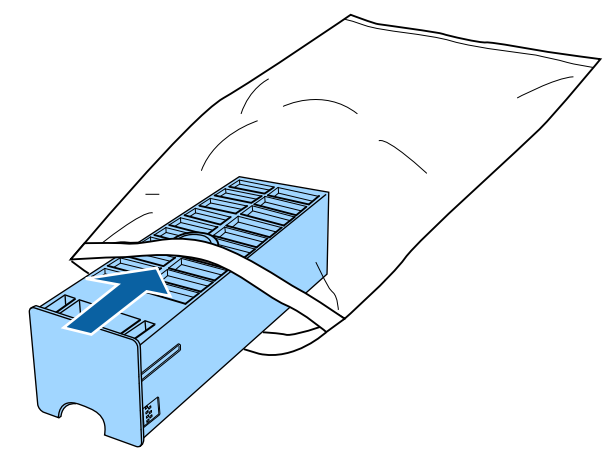

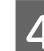

Insira o novo depósito de manutenção.

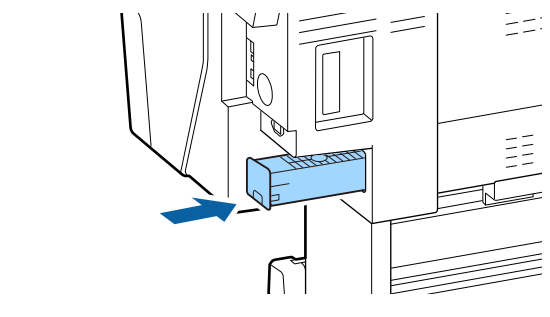

## Importante:

Não toque na placa de circuitos integrados existente no depósito de manutenção. Se o fizer, poderá impedir o normal funcionamento e a impressão.

## Substituir o Dispositivo de Corte

Substitua o dispositivo de corte quando não cortar bem o papel.

Dispositivo de corte suportado

∠ Copções e Consumíveis" na página 175

Utilize uma chave de fendas em cruz para substituir o dispositivo de corte. Certifique-se de que tem uma chave de fendas em cruz antes de substituir o dispositivo de corte.

## Manutenção

## *Importante:*

Tenha cuidado para não danificar a lâmina do dispositivo de corte. Se a deixar cair, ou se bater com ela contra objetos duros, ela pode ficar lascada.

# Quando o SpectroProofer mounter (opcional) está instalado

Não pode abrir a tampa de substituição do cortador quando o SpectroProofer mounter estiver instalado. Remover o SpectroProofer mounter antes de substituir o cortador, e a seguir, voltar a instalar. Ao remover, consulte o manual fornecido com mounter e a seguir siga o procedimento inverso para voltar a instalar.

∠̄͡͡͡͡͡͡͡͡͡͡͡͡͡͡͡͡͡͡͡͡͡ Control of the content of the content of

Retire todo o papel da impressora.

∠ remover papel em rolo" na página 35

∠ remover Folhas de Corte/Poster" na página 38

No ecrã de Início, toque em Menu — Manutenção — Substituir cortador.

Toque em **Iniciar** para deslocar o cortador para a posição de substituição.

Pressione o botão na tampa de substituição do cortador e puxe-o para baixo e no seu sentido para o remover.

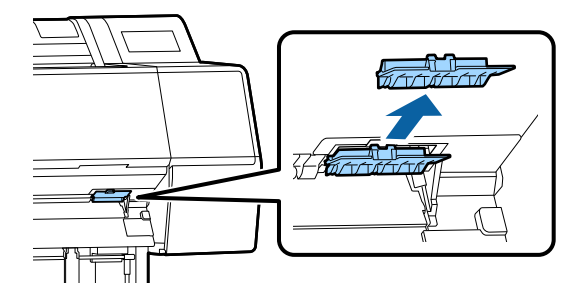

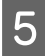

2

3

4

Desaperte o parafuso que prende o cortador com uma chave de fendas.

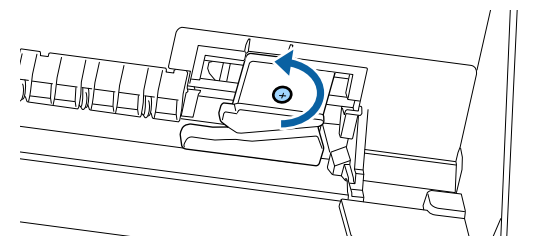

6

Retire o dispositivo de corte antigo da impressora.

## 🕂 Advertência:

Não guarde o dispositivo de corte ao alcance de crianças. A lâmina do dispositivo de corte pode provocar ferimentos. Tenha especial cuidado quando substituir o dispositivo de corte.

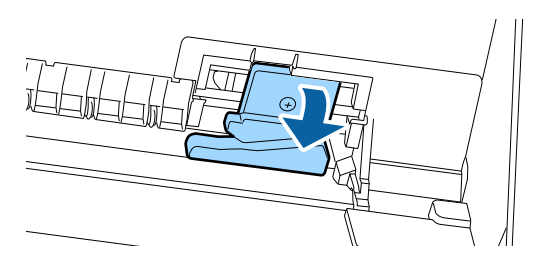

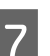

Instale o dispositivo de corte novo.

Insira um parafuso do lado do cortador do orifício da impressora.

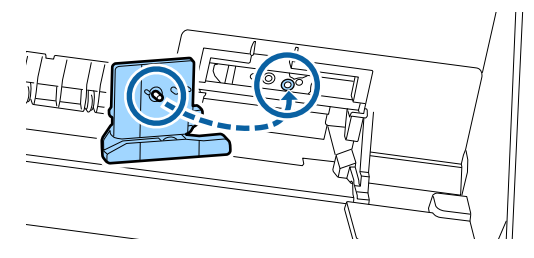

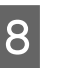

Aperte o parafuso com uma chave de fenda para fixar o cortador.

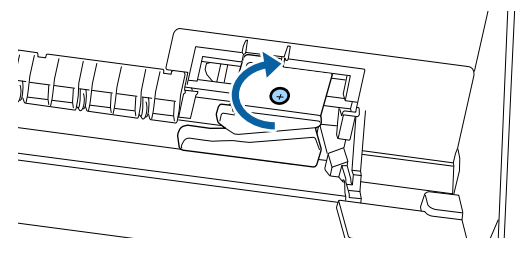

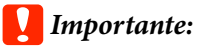

Aperte o dispositivo de corte firmemente, caso contrário a posição do dispositivo de corte pode deslocar-se ou inclinar ligeiramente. Insira a base da tampa de substituição do cortador no local correto e empurre a parte superior.

Pressione até ouvir um clique de encaixe.

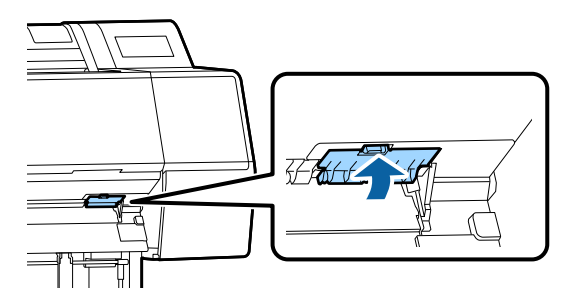

10

9

Depois de substituir o dispositivo de corte, pressione a tecla OK.

O dispositivo de corte volta à sua posição original.

A substituição do cortador está completa quando o ecrã do painel de controlo voltar ao estado antes de começar a substituição.

## Limpar a impressora

Para manter a impressora num estado de funcionamento ótimo, limpe-a regularmente (cerca de uma vez por mês).

## **Limpar o exterior**

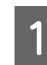

Retire todo o papel da impressora.

Certifique-se de que a impressora está desligada 2

e que o ecrã está desligado. Em seguida, desligue o cabo de alimentação da tomada elétrica.

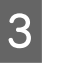

Utilize um pano limpo e macio para retirar cuidadosamente todo o pó e sujidade.

Para evitar a acumulação de poeiras, limpe as seguintes áreas na parte lateral e posterior. (Na imagem que se segue, é instalada a unidade de expansão opcional do Adobe PostScript 3).

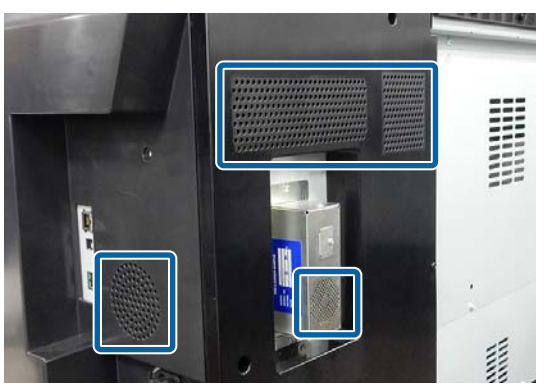

Se a impressora estiver demasiado suja, humedeça o pano em água com uma pequena quantidade de detergente neutro e, em seguida, torça-o muito bem antes de o utilizar para limpar a superfície da impressora. Em seguida, utilize um pano seco para secar a humidade restante.

## Importante:

Nunca utilize benzeno, diluentes ou álcool para limpar a impressora. Podem provocar descoloração e deformações.

## Manutenção

## Limpar o interior

Se as impressões estiverem esborratadas ou sujas, limpe os roletes de pressão.

A tinta e as partículas de papel que ficarem agarradas ao rolo devem ser retiradas, caso contrário podem sujar o papel.

## Importante:

Se não retirar o pó ou as partículas de papel do rolo pode provocar a obstrução dos jatos ou danificar a cabeça de impressão.

## Limpar o rolo

Siga estes pontos para limpar o rolete, alimentando papel normal.

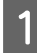

Ligue a impressora e coloque o papel em rolo mais largo disponível.

∠ Colocar e Retirar o Papel em Rolo" na página 30

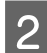

## Toque em **≯** − **Reencaminhar**.

O papel é alimentado enquanto pressionar **Reencaminhar**. Se o papel não estiver sujo, a limpeza termina.

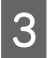

Corte o papel, uma vez concluída a limpeza.

Toque em  $\gg$  — **Cortar** para cortar o papel.

## Limpar o Interior da Impressora

Certifique-se de que a impressora está desligada e que o ecrã está desligado. Em seguida, desligue o cabo de alimentação da tomada elétrica.

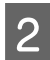

Não mexa na impressora durante um minuto.

3 Abr

Abra a tampa frontal e utilize um pano limpo e macio para limpar todo o pó e sujidade existentes no interior da impressora.

Limpe bem a área indicada a azul na figura abaixo. Para evitar espalhar a sujidade, limpe da parte superior para baixo. Se a impressora estiver demasiado suja, humedeça o pano em água com uma pequena quantidade de detergente neutro e, em seguida, torça-o muito bem antes de o utilizar para limpar a superfície da impressora. Em seguida, seque o interior da impressora com um pano macio e seco.

## Importante:

Ao limpar, não toque nos roletes, as almofadas para impressão sem margem, ou os tubos de tinta indicados a cinzento na ilustração que se segue. Se o fizer, pode provocar uma avaria ou sujar as impressões.

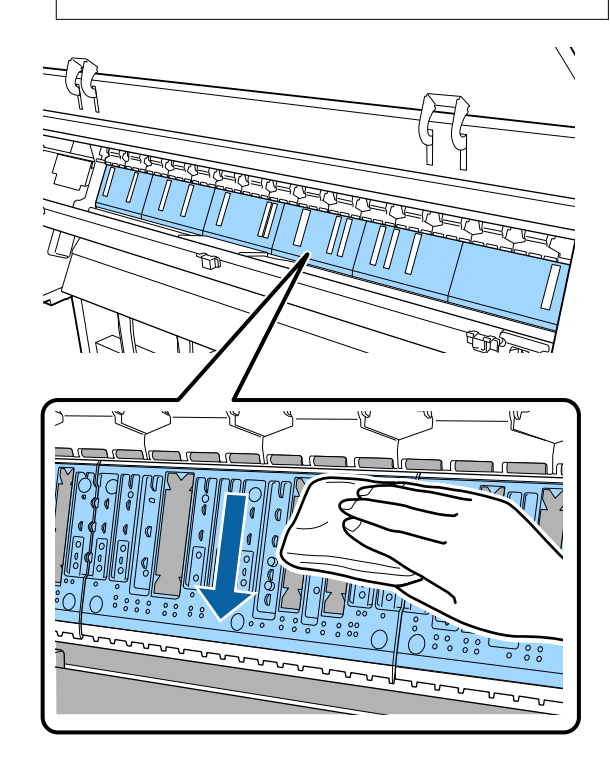

## Manutenção

4 Se se acumularem algumas partículas de papel (que parecem pó branco) no rolo, utilize um palito ou algo semelhante para as empurrar para dentro.

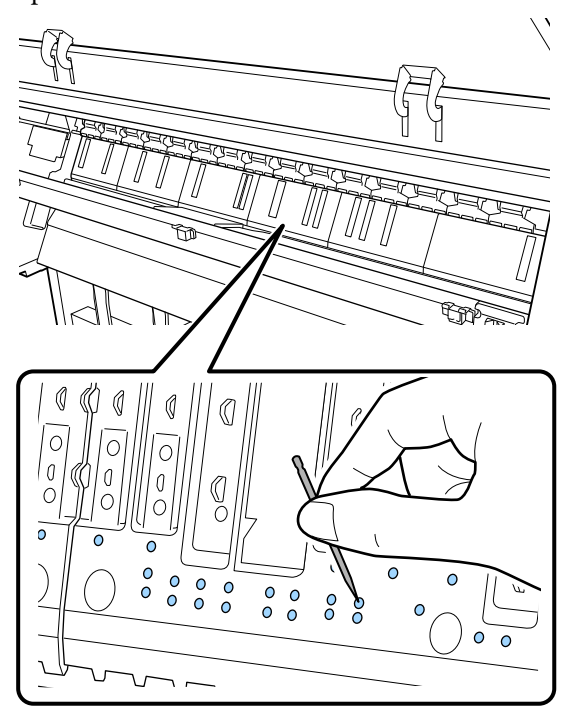

5 Utilize um cotonete para limpar as partículas de papel e pó das extremidades interiores das almofadas para imprimir sem margens como mostrado abaixo.

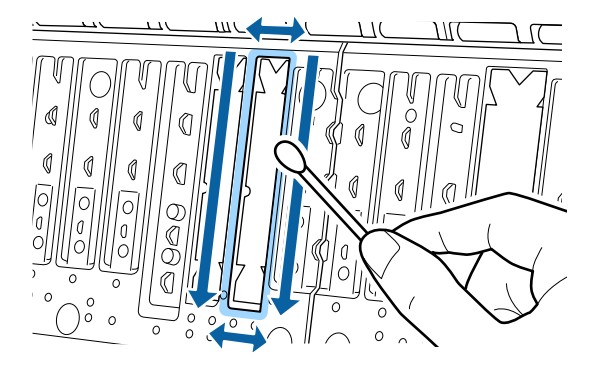

## Importante:

Não esfregue com demasiada força as almofadas para imprimir sem margens. Se o fizer, pode fazer com que as almofadas para impressão sem margens se soltem ou se levantem, causando uma avaria ou uma obstrução de papel.

Após a limpeza, feche a tampa frontal.

# **Resolver Problemas**

# O que Fazer Quando for Apresentada uma Mensagem

Se a impressora apresentar uma das mensagens indicadas em seguida, consulte a solução aqui indicada e execute as operações necessárias.

| Mensagens                                                                                                    | O que fazer                                                                                                    |  |
|----------------------------------------------------------------------------------------------------|----------------------------------------------------------------------------------------------------|--|
| Mudar as definições de papel<br>A definição do papel no controla-<br>dor da impressora é diferente da<br>informação sobre o papel regista-<br>da na impressora.<br>Altere a definição do papel atra-<br>vés da aplicação ou do<br>controlador.<br>Para mais detalhes, consulte a do-<br>cumentação. | Para alterar informações de papel que foram registadas usando o Epson Media<br>Installer, coloque o papel e a seguir utilize o painel de controlo.                                                                                                    |  |
|                                                                                                    | Também é possível usar o Epson Media Installer para alterar as informações em papel<br>por papel que não tenha sido colocado.                                                                                                    |  |
|                                                                                                    | No entanto, poderá não ser capaz de alterar as informações em papel de acordo com a<br>versão de Epson Media Installer que estiver a utilizar.                                                                                                    |  |
| A configuração TCP/IP falhou<br>A combinação de endereço IP e<br>máscara de sub-rede é inválida.<br>Para mais detalhes, consulte a do-<br>cumentação.                                                                                                    | Introduza os valores corretos para o endereço IP e o gateway predefinido. Se não conhece os valores corretos, contacte o seu administrador de rede.                                                                                                    |  |
| Erro NN do SpectroProofer<br>O SpectroProofer não está a fun-                                                                                                    | A solução depende do número do erro. Consulte o quadro seguinte.                                                                                                    |  |
| cionar corretamente.<br>Para obter mais informações, con-<br>sulte o manual.<br>(Em que NN é o número de erro)                                                                                                    | ඌ "Erro do SpectroProofer" na página 151                                                                                                    |  |
| Erro de desvio de papel<br>O papel em rolo está desviado.<br>Continuar com o papel em rolo<br>atual?                                                                                                    | A seguir apresentam-se algumas das causas para o papel ser alimentado<br>obliquamente.                                                                                                    |  |
|                                                                                                    | <ul> <li>O rolo de papel pode não ter sido colocado corretamente. Recarregar o rolo de<br/>papel para que não haja folgas entre o rolo de papel e os adaptadores de rolo de<br/>papel.</li> <li>"Colocar e Retirar o Papel em Rolo" na página 30</li> </ul>                                                                                                    |  |
|                                                                                                    | <ul> <li>Ocorrem erros de desvio de papel quando se utiliza papel em rolo com margens<br/>esquerda e direita irregulares, papel enrolado, ou papel em rolo com folga. Utilize<br/>papel que tenha sido guardado corretamente. Se estiver a utilizar papel em rolo<br/>com folga, corte a parte solta.</li> <li>Motas sobre o manuseamento do papel" na página 15</li> </ul> |  |

## Erro do SpectroProofer

Se for exibido o Erro de SpectroProofer, consulte a solução associada aos dois números finais do número do erro. Consulte o manual fornecido com o mounter para obter mais informações sobre remover, limpar e instalar o mounter.

Se esta mensagem voltar a aparecer no ecrã LCD, contacte o serviço de assistência técnica Epson.

| Número do erro                                   | O que fazer                                                                                                    |  |
|--------------------------------------------------|----------------------------------------------------------------------------------------------------|--|
| 01                                               | O mounter não está instalado corretamente. Desligue a impressora, retire o mounter, e instale novamente.                                                                                                    |  |
| 13, 15                                           | Verifique os seguintes pontos.                                                                                                    |  |
|                                                  | Existe um erro no apoio?<br>Remova o mounter e verifique o estado do apoio. Se não foi instalado<br>corretamente, instalar novamente. Remova material de embalagem ou<br>substâncias estranhas entre o papel segurando as placas e o apoio.                                                                                                    |  |
|                                                  | Existe algum erro na área de movimento do carreto?<br>Remova o mounter e verifique a base e o interior. Remova o material de<br>embalagem ou substâncias estranhas.                                                                                                    |  |
|                                                  | Existe algum erro no suporte do quadro de calibração?<br>Remova o mounter e verifique o estado suporte do quadro de calibração. Se não<br>foi instalado corretamente, instalar novamente.                                                                                                    |  |
|                                                  | <ul> <li>Está a usar papel que cumpre as especificações exigidas?</li> <li>Não utilize papel que não seja compatível com o mounter.</li> <li>"Meio Suportado" na página 181</li> </ul>                                                                                                    |  |
|                                                  | <ul> <li>A impressora está a ser usada num ambiente que não cumpre as especificações exigidas?</li> <li>Certifique-se que usa a impressora, o mounter e o papel de acordo com as especificações exigidas. Consulte o manual fornecido com os acessórios para obter mais informações sobre as condições ambientais recomendadas para o mounter e o papel.</li> <li>Ambiente recomendado para a impressora</li> <li>23 "Tabela de Especificações" na página 203</li> </ul> |  |
| 80                                               | Verifique os seguintes pontos.                                                                                                    |  |
|                                                  | Os números do ILS30EP e a etiqueta do quadro de calibração equivalem?<br>Remova o mounter e verifique o ILS30EP e a etiqueta do quadro de calibragem. Se<br>tiver vários ILS30EP, certifique-se que instala o correto com o número do quadro<br>de calibragem.                                                                                                    |  |
|                                                  | <ul> <li>A lente do ILS30EP ou o quadro de calibragem estão sujos?</li> <li>Consulte o manual fornecido com o mounter para limpar as peças.</li> </ul>                                                                                                    |  |
| Para outros números diferentes<br>dos anteriores | Anote o número exibido e contate o serviço do apoio ao cliente para obter assistência.<br>Se o serviço de assistência a clientes da sua área não se encontrar listado em baixo,<br>contacte a loja onde adquiriu o produto.                                                                                                    |  |
|                                                  | ব্রে Consulte "Onde Obter Ajuda" na página 205                                                                                                    |  |

## Quando são exibidos uma Mensagem de Erro e um Código de Erro

| Mensagens de erro                                                                                                    | O que fazer                                                                                                    |
|----------------------------------------------------------------------------------------------------|----------------------------------------------------------------------------------------------------|
| Uma peça da impressora necessita de ser<br>substituída.<br>Contacte o apoio da Epson.<br>Para mais detalhes, consulte a documen-<br>tação.<br>XXXXXXXX<br>(Em que XXXXXXX é um código alfanu-<br>mérico de 6 ou 8 dígitos.) | Um componente da impressora está a chegar ao fim da vida útil.<br>Contacte o revendedor ou a assistência técnica da Epson e indique-lhes o<br>código de pedido de manutenção.<br>Não pode ser eliminado até a peça ser substituída. Se continuar a utilizar a<br>impressora, ocorre um erro de impressora.                                                                                                    |
| Erro da impressora.<br>Em seguida, desligue e volte a ligar a im-<br>pressora.<br>Se o erro persistir, contacte o Apoio<br>Epson.<br>XXXXXXXX<br>(Em que XXXXXXX é um código alfanu-<br>mérico de 6 ou 8 dígitos.)          | <ul> <li>Uma mensagem de erro é exibida nas situações que se seguem.</li> <li>O cabo de alimentação não está bem ligado</li> <li>Ocorre um erro que não pode ser eliminado</li> <li>Quando ocorre um erro de impressora, a impressora para automaticamente de imprimir. Desligue a impressora, desligue o cabo de alimentação da tomada elétrica e da tomada de corrente da impressora e, em seguida, volte a ligar. Repetir várias vezes se o erro continuar a ocorrer.</li> <li>Se aparecer o mesmo pedido de assistência técnica no painel LCD, contacte o revendedor ou o serviço de assistência técnica Epson. Indique que o código de pedido de assistência técnica é "XXXXXXXX".</li> </ul> |

## Resolução de Problemas

# Não pode imprimir (porque a impressora não funciona)

## A impressora não liga

O cabo de alimentação está ligado à tomada elétrica ou à impressora?

Certifique-se de que o cabo de alimentação está bem ligado à impressora.

## Existe algum problema com a tomada elétrica?

Certifique-se de que a tomada funciona ligando o cabo de alimentação de outro aparelho elétrico.

## A impressora desliga-se automaticamente

O Temporiz. p/ desligar está ativado?

Para impedir que a impressora se desligue automaticamente, selecione **Desactivado**.

∠ "Definições gerais" na página 123

# O controlador de impressão não está devidamente instalado (Windows)

O ícone desta impressora é apresentado na pasta Devices and Printers (Dispositivos e Impressoras)/Printer (Impressora)/Printers and Faxes (Impressoras e Faxes)?

🖵 Sim

- O controlador de impressão está instalado. Consulte "A impressora não está ligada corretamente ao computador" na página seguinte.
- Não
   O controlador de impressão não está instalado.
   Instale o controlador de impressão.

### A definição da porta da impressora corresponde à porta de conexão da impressora?

Verifique a porta da impressora.

Faça clique no separador **Port (Porta)** na caixa de diálogo Properties (Propriedades) da impressora e verifique a opção selecionada para **Print to following port(s) (Imprimir na(s) seguinte(s) porta(s))**.

- USB: USB xxx (x representa o número da porta) para a ligação USB
- Rede: o endereço IP correto para a ligação de rede

Se não for indicado, o controlador de impressão não está instalado corretamente. Apague e reinstale o controlador de impressão.

∠ "Desinstalar software" na página 28

## O controlador da impressora não está instalado corretamente (Mac)

A impressora foi adicionada à lista de impressoras?

> Clique no menu Apple — System Preferences (Preferências do sistema) — Printers & Scanners (Impressoras e scanners) (ou Print & Fax (Impressão e fax)).

Se o nome da impressora não for apresentado, adicione a impressora.

## A impressora não está a comunicar com o computador

Confirme se o cabo de interface está bem ligado tanto à porta da impressora como ao computador. Certifique-se também de que o cabo não está partido ou dobrado. Se tiver um cabo de reserva, tente ligar com esse cabo.

## A especificação do cabo de interface corresponde às especificações do computador?

Certifique-se de que as características do cabo de interface correspondem às características do computador e da impressora.

🖅 "Requisitos de Sistema" na página 200

O cabo está devidamente inserido?

#### Se estiver a ser utilizado um concentrador USB, o mesmo está a ser utilizado corretamente?

Na especificação USB, são possíveis daisy-chains de até cinco concentradores USB. No entanto, recomendamos que ligue a impressora ao primeiro concentrador que estiver ligado diretamente ao computador. Dependendo do concentrador que está a utilizar, o funcionamento da impressora pode tornar-se instável. Se isso acontecer, ligue o cabo USB diretamente à porta USB do computador.

# • O concentrador USB é reconhecido corretamente?

Certifique-se de que o concentrador USB é reconhecido corretamente no computador. Se o computador detetar corretamente o concentrador USB, desligue todos os concentradores USB do computador e ligue a impressora diretamente à porta USB do computador. Contacte com o fabricante do concentrador USB para obter informações sobre o funcionamento do concentrador USB.

# Não pode imprimir em ambiente de rede

## As definições de rede estão corretas?

Contacte o administrador da rede para saber quais são as definições da rede.

#### Ligue a impressora diretamente ao computador utilizando um cabo USB e tente imprimir.

Se conseguir imprimir via USB, significa que existe um problema com as definições de rede. Contacte o administrador de sistema ou consulte o manual do seu sistema de rede. Se não conseguir imprimir via USB, consulte a secção adequada neste Guia do Utilizador.

## A impressora tem um erro

Visualize a mensagem apresentada no painel de controlo.

∠ Painel de controlo" na página 11

∠ "O que Fazer Quando for Apresentada uma Mensagem" na página 150

## A impressora parou de imprimir

#### O estado da fila de impressão é Pause (Pausa)? (Windows)

Se parou de imprimir ou a impressora parou de imprimir devido a um erro, a fila de impressão entra em estado **Pause (Pausa)**. Não pode imprimir neste estado.

Prima duas vezes no ícone da impressora na pasta **Devices and Printers (Dispositivos e Impressoras), Printers (Impressoras)** ou **Printers and Faxes** (**Impressoras e Faxes**); se a impressão estiver em pausa, abra o menu **Printer (Impressora)** e desative a caixa de verificação **Pause (Pausa)**.

#### O estado atual da impressora mostra Paused (Em pausa)? (Mac)

Abra a caixa de diálogo de estado da sua impressora e verifique se a impressão está em pausa.

 (1) Selecione System Preferences (Preferências do sistema) > Printers & Scanners (Impressoras e scanners) (ou Print & Fax (Impressão e fax)) >
 Open Print Queue (Abrir lista de impressão) > no menu Apple.

(2) Faça clique duas vezes no ícone de qualquer impressora que esteja **Paused (Em pausa)**.

(3) Clique em **Resume Printer (Retomar** impressão).

## O problema não está indicado aqui

#### Decida se o problema é provocado pelo controlador de impressão ou pela aplicação. (Windows)

Efetue uma impressão de teste a partir do controlador de impressão para poder verificar se a ligação entre a impressora e o computador está correta e se as definições do controlador de impressão são as corretas.

(1) Certifique-se de que a impressora está ligada e no estado operacional, e coloque papel A4 ou superior.

(2) Abra a pasta **Devices and Printers (Dispositivos e Impressoras)**, **Printers (Impressoras)** ou **Printers and Faxes (Impressoras e Faxes)**.

(3) Faça clique com a tecla direita do rato no ícone da impressora e selecione **Properties** (**Propriedades**).

(4) Na caixa de diálogo Properties (Propriedades), selecione o separador **General (Geral)** e faça clique em **Print Test Page (Imprimir Página de Teste)**.

Após algum tempo, a impressora começa a imprimir uma página de teste.

- Se a página de teste for impressa corretamente, a ligação entre a impressora e o computador está correta. Vá para a secção seguinte.
- Se a página de teste não for impressa corretamente, verifique os pontos acima descritos novamente.
   "Não pode imprimir (porque a impressora não funciona)" na página 153

A "Versão do Controlador" apresentada na página de teste é o número da versão do controlador interno do Windows. Esta versão difere da versão do controlador de impressão Epson que instalou.

## A impressora faz barulho mas não imprime nada

## A cabeça de impressão desloca-se, mas nada é impresso

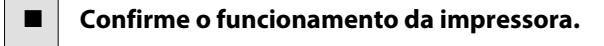

Imprima um modelo de verificação dos jatos. Como é possível imprimir um modelo de verificação dos jatos sem efetuar ligação a um computador, pode verificar as operações e imprimir o estado da impressora.

"Imprimir a verificação de jatos da cabeça" na página 135

Verifique a secção seguinte se o modelo de verificação dos jatos não for impresso corretamente.

A mensagem Ajuste automático do motor em execução. é exibida no ecrã do painel de controlo?

A impressora ajusta o motor interno. Aguarde um pouco sem desligar a impressora.

## O modelo de verificação dos jatos não é impresso corretamente

## Execute uma limpeza das cabeças.

Os jatos podem estar obstruídos. Volte a imprimir um modelo de verificação dos jatos depois de efetuar a limpeza das cabeças.

∠ "Limpar a cabeça de impressão" na página 136

## A impressora não é utilizada há muito tempo?

Se a impressora não for utilizada durante um longo período de tempo, os jatos podem ter secado e estarem obstruídos.

# As impressões não têm a qualidade que esperava

## A qualidade de impressão é fraca, irregular, demasiado clara ou demasiado escura

#### Os jatos da cabeça de impressão estão obstruídos?

Se os jatos estiverem obstruídos, há jatos específicos que não projetam a tinta e a qualidade de impressão diminui. Imprima um modelo de verificação dos jatos.

"Imprimir a verificação de jatos da cabeça" na página 135

## O Alinham. cab. impressão foi realizado?

Com a impressão bidirecional, a cabeça de impressão imprime enquanto se movimenta da esquerda para a direita e vice-versa. Se a cabeça estiver desalinhada, as linhas que deveriam ficar alinhadas podem ficar desalinhadas. Se as linhas alinhadas na vertical ficarem desalinhadas quando está a utilizar a impressão bidirecional, execute Alinham. cab. impressão.

∠ 7 "Alinhamento da cabeça de impressão" na página 138

## Está a utilizar um tinteiro Epson genuíno?

Esta impressora foi desenvolvida para ser utilizada com tinteiros Epson. Se utilizar tinteiros que não sejam da Epson, a impressão pode ficar esbatida ou as cores da imagem impressa podem ficar alteradas porque o nível de tinta restante não é detetado corretamente. Certifique-se de que utiliza o tinteiro correto.

## Está a utilizar um tinteiro usado?

A qualidade de impressão diminui se for utilizado um tinteiro antigo. Substitua o tinteiro antigo por um novo. Recomendamos que utilize toda a tinta do tinteiro antes do prazo de validade impresso na embalagem (seis meses após a instalação).

#### Os tinteiros foram agitados?

Os tinteiros desta impressora contêm tintas pigmentadas. Agite cuidadosamente os tinteiros antes de os colocar na impressora.

∠ Substituir Tinteiros" na página 143

#### As definições de Papel estão corretas?

A qualidade de impressão pode ser afetada se as configurações de papel no controlador da impressora/na impressora e o papel real não corresponderem. Certifique-se de que a definição do tipo de papel corresponde ao papel que está colocado na impressora.

Selecionou uma qualidade baixa (por exemplo, Velocid.) para a resolução?

Se as opções selecionadas para **Resolução** > **Qualidade** colocarem a prioridade na velocidade, a qualidade será sacrificada em detrimento da velocidade de impressão, causando potencialmente uma diminuição da qualidade de impressão. Para melhorar a qualidade de impressão, selecione as opções de **Resolução** que dão prioridade à qualidade.

## A gestão de cores está ativada?

Ative a gestão de cores.

"Impressão com Gestão de Cores" na página 110

#### Comparou os resultados de impressão com a imagem apresentada no ecrã?

Uma vez que os ecrãs e as impressoras têm métodos diferentes de produzir cores, as cores impressas nem sempre são exatamente iguais às cores apresentadas no ecrã.

# Abriu a tampa da impressora durante a impressão?

Se a tampa da impressora for aberta durante a impressão, a cabeça de impressão para de repente, o que impede que a cor fique uniforme. Não abra a tampa da impressora durante a impressão.

## Pouca tinta. é apresentado no painel de controlo?

A qualidade de impressão pode diminuir quando há pouca tinta. Recomendamos que substitua o tinteiro por um novo. Se existir uma diferença na cor depois de substituir o tinteiro, experimente efetuar a limpeza das cabeças algumas vezes.

## Está a imprimir em + Velocidade com papel comercialmente disponível?

Se selecionou Papel personalizado em **Tipo de papel** e as cores são irregulares nos nas impressões, tente o seguinte.

 Se não registou as definições para o papel comercialmente disponível Consulte as informações seguintes para registar as definições.
 "Antes de imprimir em papel comercialmente disponível" na página 194

 Se registou as definições para o papel comercialmente disponível Realizar uma impressão unidirecional. Siga as instruções que se seguem para retirar a seleção de + Velocidade no controlador da impressora. Windows: na janela Principal, selecione Qualidade em Resolução. Mac: selecione Definições de Impressão na lista, a seguir selecione o separador Definições de Cor Avançadas.

# As cores não estão iguais às obtidas noutra impressora

As cores podem ser diferentes dependendo do tipo de impressora, devido às características de cada impressora.

> Como as tintas, os controladores de impressão e os perfis de impressão são desenvolvidos para cada modelo de impressora, as cores impressas por diferentes modelos de impressora não são exatamente iguais.

Pode obter cores idênticas com o mesmo método de ajuste de cor ou a mesma definição gama utilizando o controlador de impressão.

∠ "Impressão com Gestão de Cores" na página 110

Para efetuar uma correspondência precisa da cor, utilize o aparelho de medição da cor para efetuar a gestão de cores.

## Estou preocupado com a diferença e/ou irregularidade de cor da qualidade de impressão na margem superior do papel

 A qualidade de impressão depende de vários fatores diferentes como a qualidade do papel e o ambiente de impressão.
 A margem principal do papel pode ser pequena ou as cores podem ser irregulares ou diferentes.

Imprima uma margem maior na margem principal do papel.

∠ 3 "Conf papel" na página 117

Em Qualidade no controlador da impressora, defina Optimizar qualid. marg como Adicionar margem superior ou Optimizar qualidade impr. da margem do papel.

Adicionar margem superior imprime tudo no modo de cabeça dupla, por isso imprime à mesma velocidade de impressão que o normal, mas a margem principal é maior que o normal.

Uma vez que **Optimizar qualidade impr. da margem do papel** imprime tudo em modo de cabeça única, a velocidade de impressão é mais lenta que o normal.

## A impressão não fica corretamente posicionada no papel

## Especificou a área de impressão?

Verifique a área de impressão nas definições da aplicação e da impressora.

## Está selecionada a opção correta para Formato da Página?

Se a opção selecionada para **Formato da Página** ou **Paper Size (Formato)** no controlador de impressão não corresponder ao papel colocado na impressora, a impressão pode não estar na posição correta ou alguns dos dados podem ser impressos fora do papel. Se for esse o caso, verifique as definições de impressão.

## **Resolver Problemas**

#### O papel está inclinado?

Se **Desactivado** estiver selecionado para **Detetar desvios do papel** no menu Definições da impressora, a impressão irá continuar mesmo que o papel esteja inclinado, o que fará com que os dados sejam impressos fora do papel. Selecione **Activado** para **Detetar desvios do papel** no menu Definições da impressora.

∠͡͡͡͡͡͡͡͡͡͡͡͡͡͡͡͡͡͡͡͡͡͡͡ː / 🖅 🎝 🎝 🗇 🖅 🖅 🖅 🖉

# Os dados de impressão cabem na largura do papel?

Embora, em circunstâncias normais, a impressão pare se a imagem impressa for mais larga do que o papel, a impressora pode imprimir fora dos limites do papel se **Desactivado** estiver selecionado como **Ver Formato Papel** no menu Definições da impressora. Altere a definição para **Activado**.

∠ 3 "Conf papel" na página 117

#### As definições para Margem superior/ Margem inferior são muito curtas?

Se os valores definidos para **Margem superior**/ **Margem inferior** no menu Papel forem mais largos que as margens definidas na aplicação, será dada prioridade aos valores selecionados para **Margem superior/Margem inferior**. Por exemplo, se selecionar 15 mm como valor para as margens esquerda e direita no menu Papel da impressora e o documento preencher toda a página, os 15 mm restantes dos lados esquerdo e direito da página não serão impressos.

∠ 3 "Área de impressão" na página 59

## Está a usar um RIP de outra empresa?

Ao usar um RIP de outra empresa, o valor de Ajuste Alim. Papel definido em RIP e no menu do Painel de controlo são ambos aplicados, o que pode causar um desvio na posição de impressão.

Quando Administração do sistema — Modo de ajuste de alimentação de papel — Prioridade RIP no menu Definições gerais da impressora for definido como Activado, RIP é dada prioridade à informação para Ajuste Alim. Papel. Após realizar esta definição, ao reajustar o valor Ajuste Alim. Papel do RIP pode melhorar os desalinhamentos na posição de impressão.

∠ "Definições gerais" na página 123

#### Está a imprimir várias páginas?

Se a qualidade da imagem diminuir ao imprimir várias páginas, faça as duas definições seguintes no Painel de controlo.

- No menu Conf papel, selecione Papel em rolo — Definições avançadas do papel — Ajuste de quantidade de alimentação do papel — Qualidade primeiro
- No menu Definições gerais, selecione
   Definições da impressora Def. origem
   do papel Configurar papel em rolo —
   Definições de corte Corte Rápido —
   Desactivado

A velocidade de impressão será mais lenta do que o habitual devido às operações Ajuste de quantidade de alimentação do papel entre páginas.

## As linhas que devem ficar alinhadas na vertical estão desalinhadas

 A cabeça de impressão está desalinhada? (na impressão bidirecional)

> Com a impressão bidirecional, a cabeça de impressão imprime enquanto se movimenta da esquerda para a direita e vice-versa. Se a cabeça estiver desalinhada, as linhas que deveriam ficar alinhadas podem ficar desalinhadas. Se as linhas que devem ficar alinhadas na vertical ficarem desalinhadas quando está a utilizar a impressão bidirecional, efetue o Alinham. cab. impressão.

> "Alinhamento da cabeça de impressão" na página 138

## A superfície impressa apresenta vergões ou está suja

# Será o papel demasiado espesso ou demasiado fino?

Verifique se as especificações do papel são compatíveis com esta impressora.

∠͡͡͡͡͡͡͡͡͡͡͡͡͡͡͡͡͡͡͡͡͡͡͡ː / 🖅 🌮 "Meio Suportado" na página 181

Para mais informações acerca dos tipos de papel e das definições adequadas para imprimir em papel de outros fabricantes ou para quando utilizar software RIP, consulte a documentação fornecida com o papel, ou contacte o revendedor do papel ou o fabricante do RIP.

## O papel fica com vincos ou dobras?

Não utilize papel que já tenha sido utilizado, ou papel que esteja dobrado. Utilize sempre papel novo.

## O papel está ondulado ou com folgas?

Se o papel ficar ondulado ou com folgas devido às mudanças de temperatura ou humidade, o papel pode apresentar vergões.

Verifique os seguintes pontos.

- Coloque o papel imediatamente antes da impressão.
- Não utilizar papel ondulado ou torto. Com papel em rolo, cortar as partes onduladas ou com folgas e colocar o papel novamente. Com folhas soltas, usar papel novo.

#### A cabeça de impressão está a fazer vergões na superfície impressa?

Se a superfície do papel estiver arranhada, defina Configuração de papel personalizado em Definições gerais ou Espaço de rolo em Conf papel para alargar o espaço. Se os resultados de impressão não melhorarem, tente mudar Rolo de ejeção de papel para Utilizar em Configuração de papel personalizado. No entanto, ao usar papel brilhante, definir Rolo de ejeção de papel para Utilizar pode danificar a superfície a imprimir.

- ∠ 3 "Conf papel" na página 117
- ∠ "Definições gerais" na página 123

## A cabeça de impressão está a fazer vergões nas margens do papel?

No menu Papel, defina **Superior 45 mm/Inferior** 15 mm como opção **Configurar papel em rolo** — **Margem superior/Margem inferior**.

∠͡͡͡͡͡͡͡͡͡͡͡͡͡͡͡͡͡͡͡͡͡͡͡ː / 🖅 🎝 🎝 🗇 🖅 🖅 🗇 🖉

#### A cabeça de impressão está a fazer vergões no trilho das margens do papel?

Consoante o papel e o ambiente durante a impressão, as condições de armazenamento e o conteúdo dos dados de impressão, a margem de impressão pode ficar arranhada ao imprimir.

Criar dados com uma margem inferior maior.

Se o problema persistir, selecione **Optimizar qualid. marg** no controlador da impressora antes de imprimir.

#### A cabeça de impressão está a fazer vergões na margem esquerda ou direita do papel?

Consoante o papel e o ambiente durante a impressão, as condições de armazenamento e o conteúdo dos dados de impressão, a margem esquerda ou direita podem ficar arranhadas ao imprimir.

Crie dados com uma margem esquerda ou direita mais larga. Se o problema persistir, rode os dados 90 graus no controlador da impressora ou no seu software, e a seguir imprima.

#### Ao imprimir várias páginas, o Cortar automaticamente — Nunca cortar está definido?

Se imprimir continuamente sem cortar o papel para cada página, as páginas podem esfregar umas nas outras causando arranhões. Definir **Margem entre páginas** como **65 mm** em **Configuração de papel personalizado**.

∠ 37 "Definições gerais" na página 123

#### O interior da impressora precisa de ser limpo?

Os roletes podem precisar de ser limpos. Limpe os roletes alimentando e ejetando o papel.

∠ 3 "Limpar o interior" na página 148

## Tente limpar a área à volta da cabeça de impressão.

Se a superfície de impressão estiver suja mesmo após levar a cabo os procedimentos anteriores, consulte a informação seguinte para limpar à volta da cabeça de impressão, tampas e dispositivos de limpeza.

"Limpar à volta da cabeça de impressão e das tampas" na página 160

## ■ Alargar a margem inferior.

Consoante a utilização do papel, as condições de conservação e o conteúdo dos dados de impressão, a margem inferior pode ser esfregada aquando da impressão. Neste caso, é melhor criar os dados com uma margem inferior mais larga.

# • O interior da impressora precisa de ser limpo?

Os roletes podem precisar de ser limpos. Limpe os roletes alimentando e ejetando o papel.

"Limpar o interior" na página 148

# Tente limpar à volta da cabeça de impressão e das tampas.

Se a superfície de impressão estiver suja mesmo após levar a cabo os procedimentos anteriores, consulte a informação seguinte para limpar à volta da cabeça de impressão, tampas e dispositivos de limpeza.

"Limpar à volta da cabeça de impressão e das tampas" na página 160

## Limpar à volta da cabeça de impressão e das tampas

Se a obstrução da cabeça de impressão não for eliminada usando a limpeza automática, limpe a cabeça de impressão e a área à volta das tampas.

## Importante:

- Não tocar em peças ou placas de circuitos a não ser as que precisam de ser limpas. Se o fizer, pode provocar avarias na impressora ou comprometer a qualidade da impressão.
- Utilize sempre palitos de limpeza novos. Se voltar a utilizar palitos de limpeza usados, poderá depositar sujidade na impressora.
- Não tocar na ponta do palito de limpeza com a sua mão. Poderá dar-se o caso da gordura aderir ao mesmo reduzindo o efeito de limpeza.
- Antes de iniciar o trabalho, toque num objeto de metal para descarregar a eletricidade estática.
- Não limpar as tampas com um solvente orgânico como por exemplo o álcool. Se o fizer, pode danificar a cabeça de impressão.
- Não mover a cabeça de impressão manualmente. Se o fizer, pode danificar a impressora.
- □ Se tiver papel na impressora, recomendamos retirá-lo antes de iniciar o trabalho.

## Limpar a cabeça de impressão

Toque em **Limpar as peças que requerem manutenção** no painel de controlo da impressora.

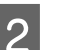

## Toque em Limpar a cabeça de impressão.

A cabeça de impressão desloca-se até à posição de limpeza. Aguarde até a cabeça de impressão parar.

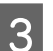

Retire a tampa traseira de manutenção.

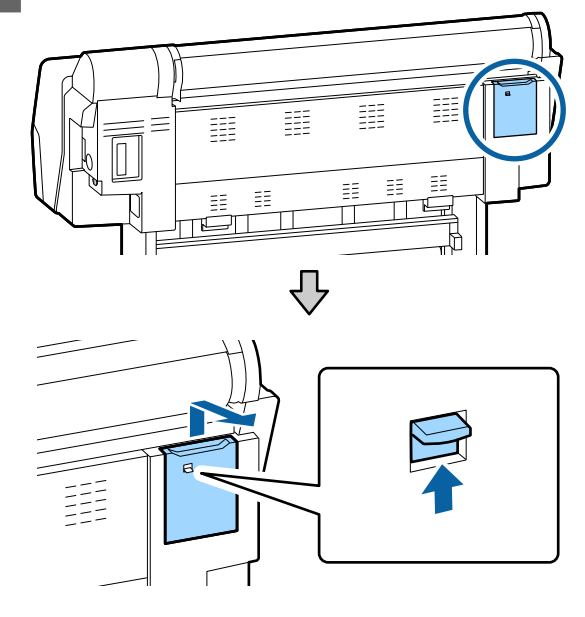

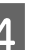

Utilize o palito de limpeza para limpar nas direções indicadas pelas setas para retirar tinta, cotão, ou lixo.

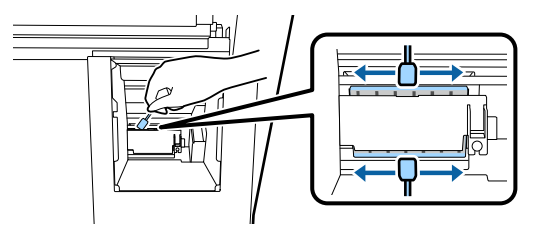

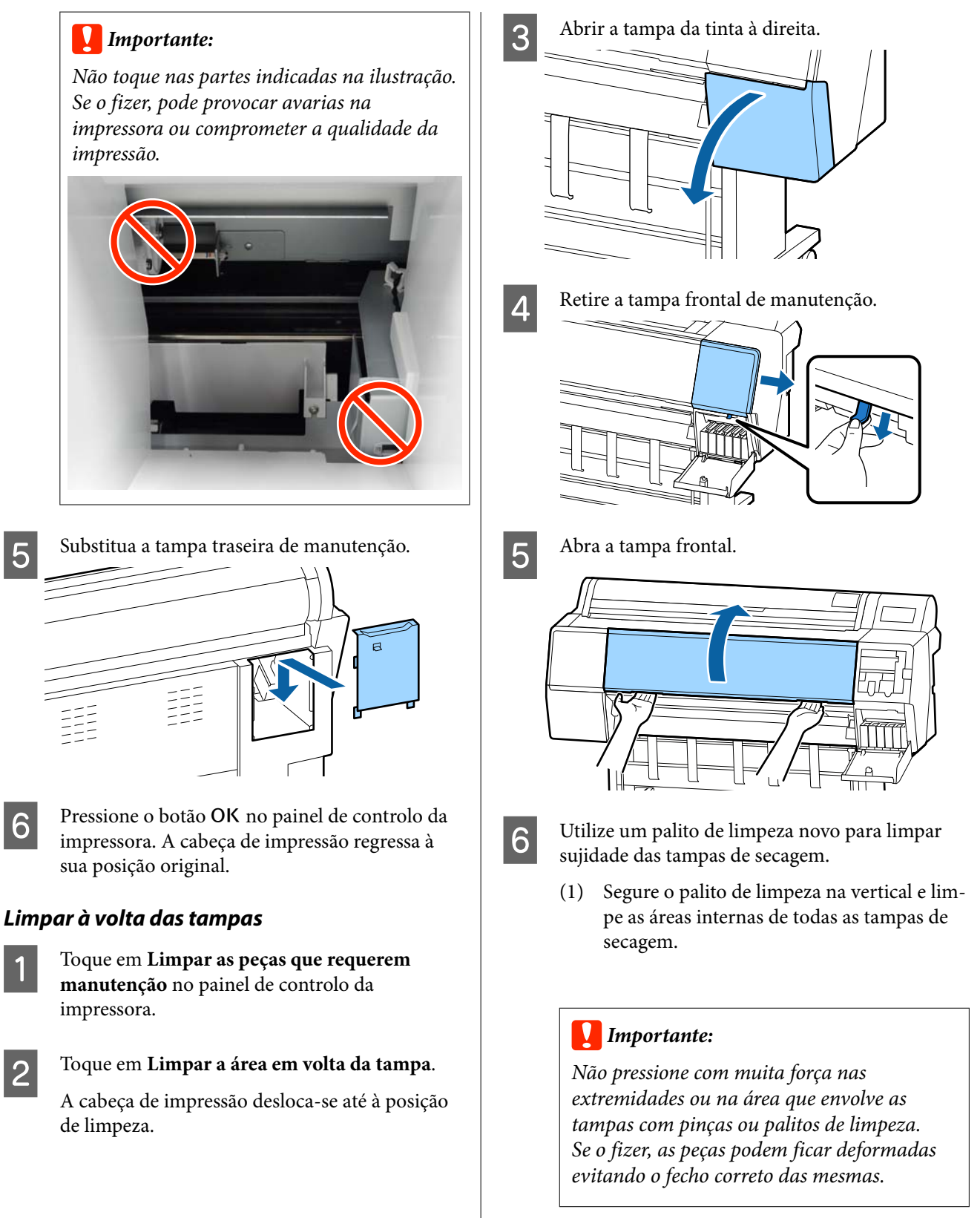

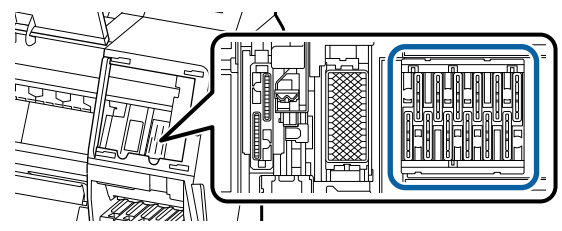

## **Resolver Problemas**

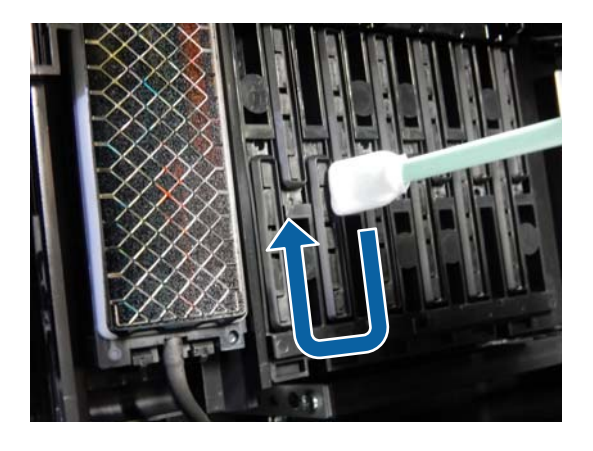

(2) Segure o palito de limpeza na vertical e limpe as áreas externas de todas as tampas de secagem.

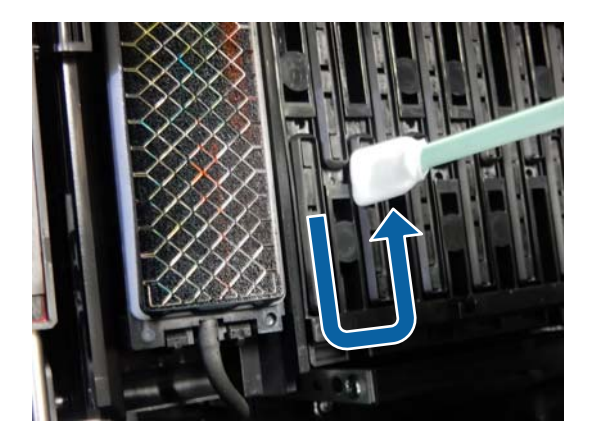

(3) Alise o palito de limpeza e limpe todas as extremidades das tampas de secagem.

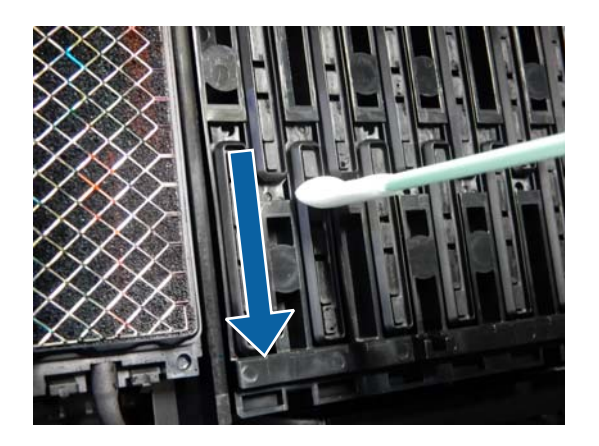

(4) Segure o palito de limpeza na vertical e limpe as guias.

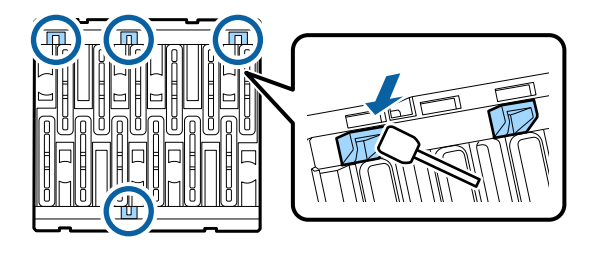

(5) Se houver cotão ou pó nas tampas, retire com a ponta do palito de limpeza ou com pinças.

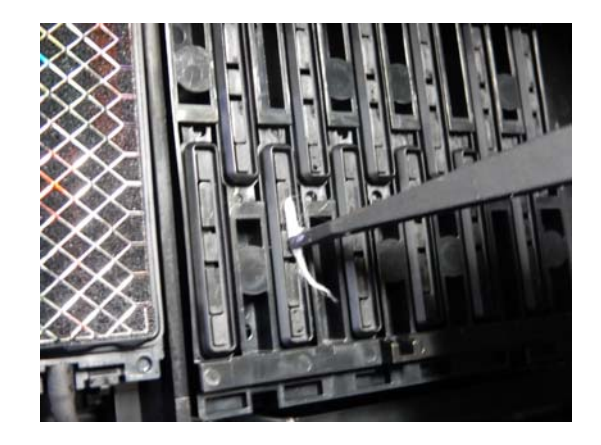

7

Utilize um palito de limpeza novo para limpar sujidade dos dispositivos de limpeza (x 3).

(1) Limpe a sujidade das extremidades externas do dispositivo de limpeza (duas peças).

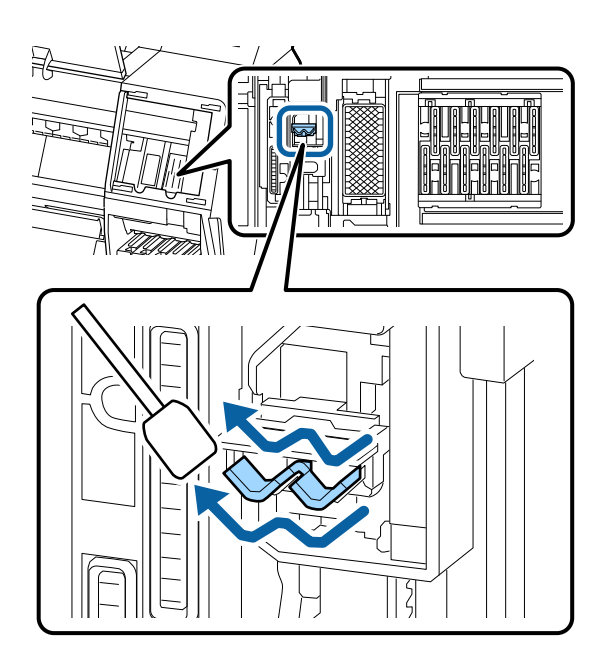

(2) Limpe a sujidade das extremidades externas do dispositivo de limpeza (uma peça).

## **Resolver Problemas**

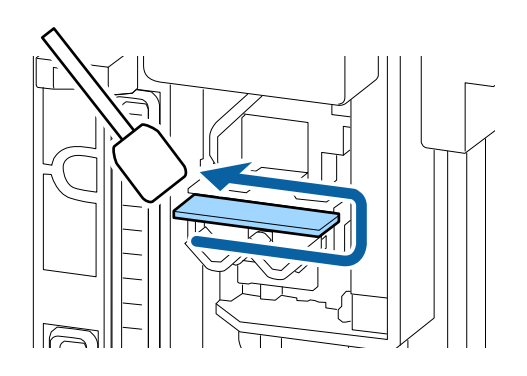

(3) Limpe a sujidade da extremidade superior do dispositivo de limpeza (três peças).

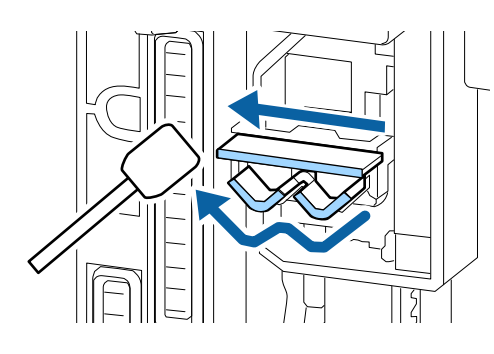

8

Utilize um palito de limpeza novo para limpar sujidade das tampas de sucção.

(1) Segure o palito de limpeza na vertical e limpe as áreas externas de todas as tampas de sucção.

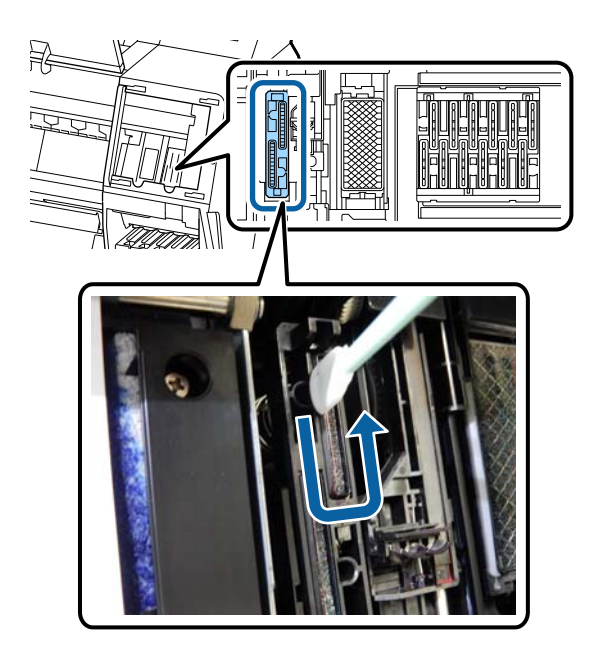

(2) Alise o palito de limpeza e limpe todas as extremidades das tampas de sucção.

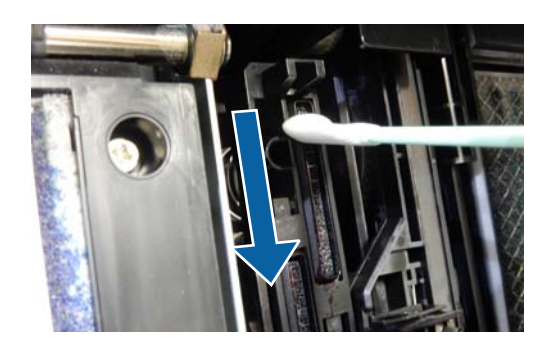

(3) Segure o palito de limpeza na vertical e limpe as guias.

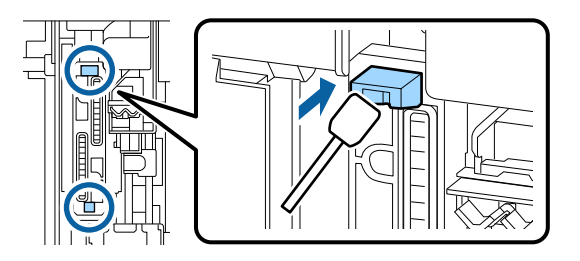

(4) Se houver cotão ou pó nas tampas, retire com a ponta do palito de limpeza ou com pinças.

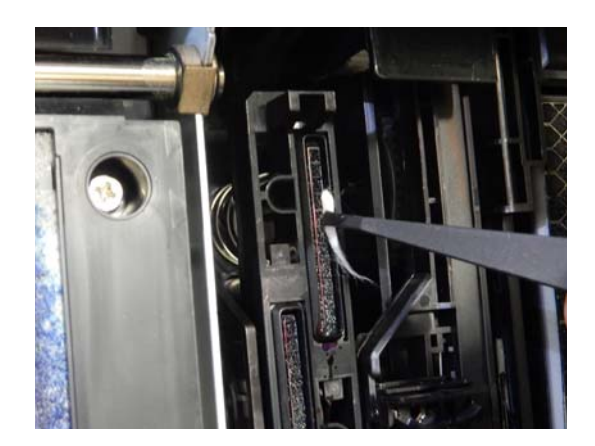

9

Feche a tampa frontal.

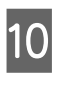

11

Coloque a tampa frontal de manutenção, e a seguir feche a tampa de tinta da direita.

Pressione o botão OK no painel de controlo da impressora. A cabeça de impressão regressa à sua posição original.

A limpeza é realizada automaticamente se a cabeça de impressão estiver obstruída.

## O papel fica com vincos

#### Está a utilizar a impressora a uma temperatura ambiente normal?

O papel especial Epson deve ser utilizado a uma temperatura ambiente normal (temperatura: 15 a 25 °C; humidade: 40 a 60%). Para mais informações sobre um tipo de papel, como, por exemplo, papel fino de outros fabricantes, que exija um manuseamento especial, consulte a documentação fornecida com o papel.

#### Ao utilizar papel especial que não é Epson, efetuou a configuração do papel?

Quando utilizar um papel especial que não seja Epson, configure as características do papel (papel personalizado) antes de imprimir.

"Antes de imprimir em papel comercialmente disponível" na página 194

## As impressões estão enrugadas

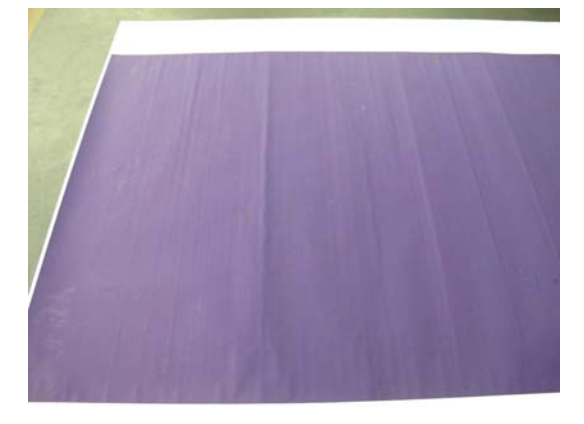

## Secar o papel após a impressão.

A secagem do papel após a impressão pode ajudar a reduzir as rugas no papel.

Enrolar o papel e esticá-lo também pode melhorar eventuais rugas no papel.

#### Diminuir a densidade da tinta utilizada na impressão.

O papel pode enrugar ao imprimir usando tinta de alta densidade. Diminua a densidade da tinta em "Configuração do papel" na impressora.

#### Diminuir a resolução utilizada na impressão.

O papel pode enrugar ao imprimir com uma resolução elevada. Diminua a resolução em "Resolução" no controlador.

## O lado inverso do papel impresso está sujo

#### Selecione Activado para Ver Formato Papel no menu das Definições.

Embora, regra geral, a impressão pare se a imagem impressa for mais larga do que o papel, se **Desactivado** estiver selecionado para **Ver Formato Papel** no menu Definições da impressora, a impressora pode imprimir fora dos limites do papel, fazendo com que o interior da impressora fique sujo com tinta. Isto pode ser evitado mudando as definições para **Activado**.

∠ "Conf papel" na página 117

∠ "Limpar o interior" na página 148

## A tinta da superfície impressa está seca?

Dependendo da densidade da impressão e do tipo do papel, a tinta pode demorar a secar. Não empilhe o papel sem que a superfície impressa esteja seca.

Além disso, se definir **Tempo de secagem por cada passagem da cabeça de impressão** em **Configuração do papel** a partir do controlador de impressão, pode parar a operação após a impressão (ejeção e corte do papel) e aguardar que a tinta fique seca. Para mais informações sobre a caixa de diálogo Configuração do papel.

Siga os passos abaixo para limpar o rolo e as extremidades externas das almofadas para imprimir sem margens, e substitua as almofadas para imprimir sem margens se necessário.

# 1) Limpe o rolo e as margens externas das almofadas para imprimir sem margens.

∠ "Limpe o rolo e as margens externas das almofadas para imprimir sem margens" na página 165

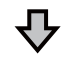

Existe sujidade na parte posterior do papel mesmo após a limpeza (2) Substitua as almofadas para imprimir sem margens.

 $\ensuremath{ \ensuremath{ \en$ 

## Importante:

Continuar a usar com partículas de papel e pó aderido ao rolo e almofadas para imprimir sem margens pode provocar uma falha de cabeça de impressão ou obstrução de jatos.

# Limpe o rolo e as margens externas das almofadas para imprimir sem margens

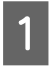

Certifique-se de que a impressora está desligada e que o ecrã está desligado. Em seguida, desligue o cabo de alimentação da tomada elétrica.

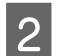

Não mexa na impressora durante um minuto.

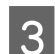

Abra a tampa frontal.

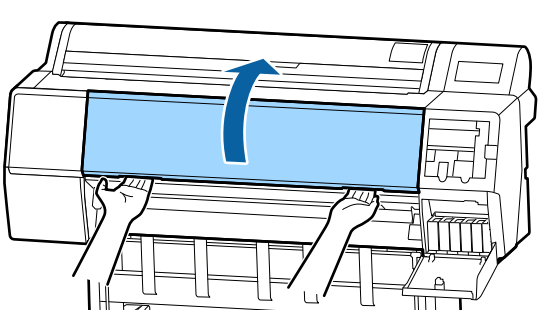

4

Limpe o rolo perto da parte traseira onde houver sujidade. Utilize um pano macio para retirar pó ou sujidade.

Limpe bem a área indicada a azul na figura abaixo. Para evitar espalhar a sujidade, limpe da parte superior para baixo. Se a impressora estiver demasiado suja, humedeça o pano em água com uma pequena quantidade de detergente neutro e, em seguida, torça-o muito bem antes de o utilizar para limpar a superfície da impressora. Em seguida, seque o interior da impressora com um pano macio e seco.

## Importante:

Ao limpar, não toque nos roletes, as almofadas para impressão sem margem, ou os tubos de tinta indicados a cinzento na ilustração que se segue. Se o fizer, pode provocar uma avaria ou sujar as impressões.

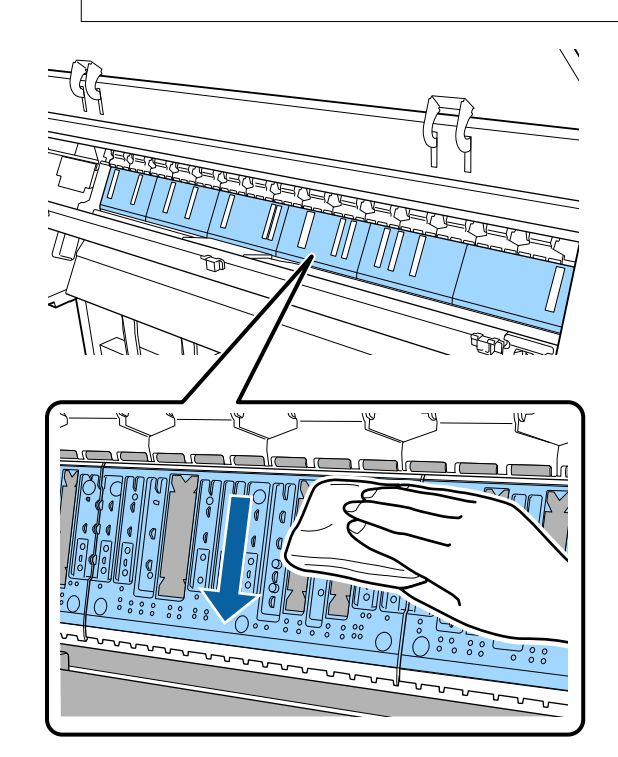

## **Resolver Problemas**

5 Caso exista acumulação de partículas de papel (parecidas com pó branco) nos orifícios mostrados na ilustração abaixo, utilize um objetivo pontiagudo como por exemplo um palito dos dentes para os empurrar.

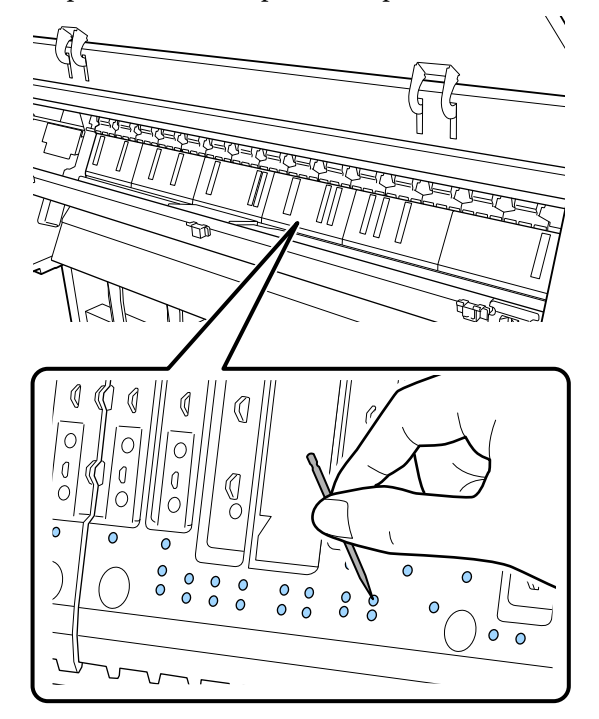

6 Retire as partículas de papel e pó à volta das margens externas com cotonetes como mostrado abaixo.

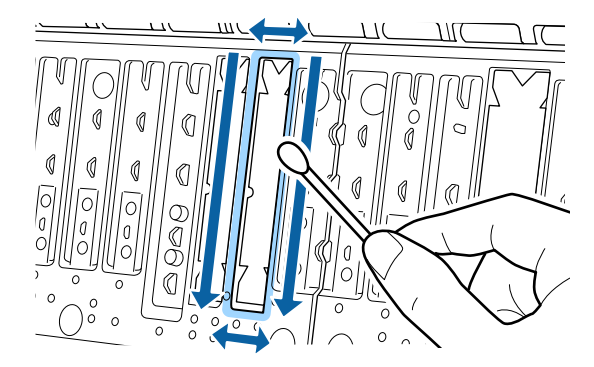

Se a parte de trás estiver suja mesmo após a limpeza, substitua as almofadas para imprimir sem margens.

# Substituir as almofadas para imprimir sem margens

Obtenha o Kit de Substituição de Almofadas sem Margens para esta impressora e a seguir substitua as almofadas para imprimir sem margens.

∠ "Opções e Consumíveis" na página 175

Ao substituir as almofadas para imprimir sem margens, substitua apenas aquelas onde existe sujidade na parte posterior do papel. Não é necessário substituir todas as almofadas para imprimir sem margens.

1

Certifique-se de que a impressora está desligada e que o ecrã está desligado. Em seguida, desligue o cabo de alimentação da tomada elétrica.

2

Não mexa na impressora durante um minuto.

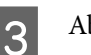

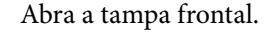

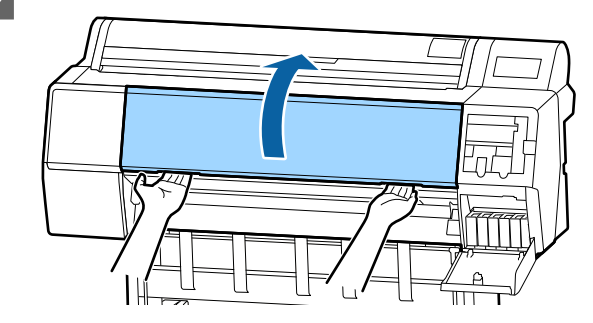

4

5

Prepare as almofadas de substituição para imprimir sem margens.

Existem três tipos de almofadas para imprimir sem margens. O tipo de almofada depende do lugar onde as almofadas para impressão sem margens estão instaladas. Veja as informações que se seguem sobre as posições de instalação.

C "Opções e Consumíveis" na página 175

Use as pinças para retirar as almofadas para imprimir sem margens que se encontram nos locais onde existe sujidade.

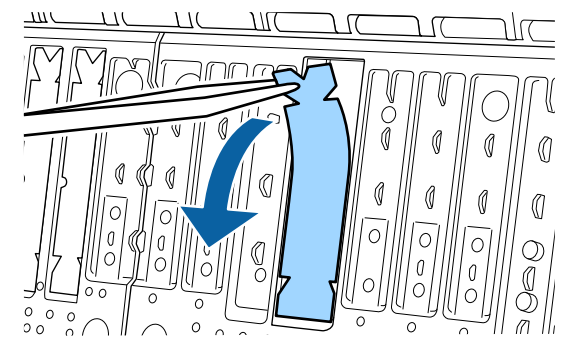

### **Resolver Problemas**

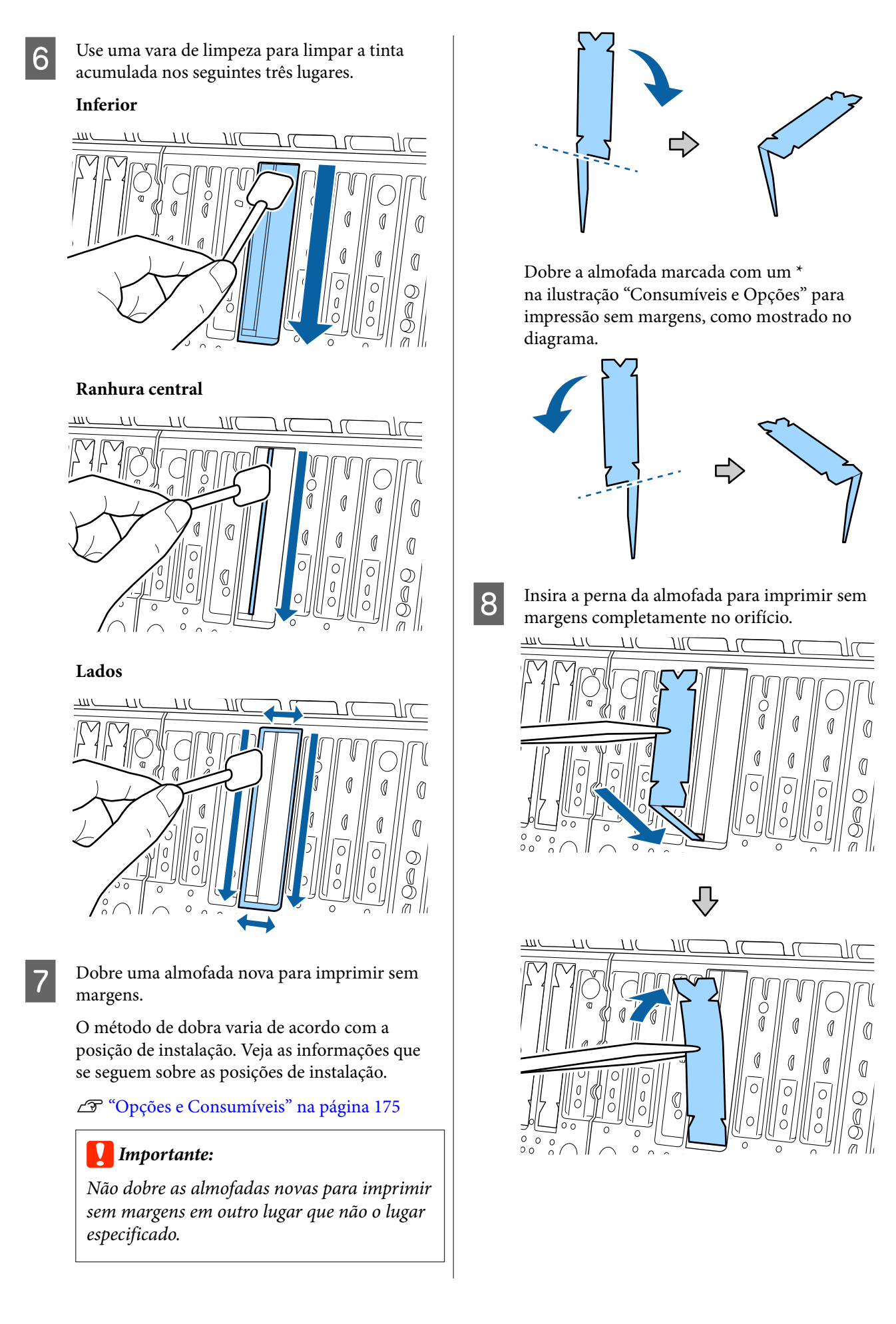

Pressione a almofada para impressão sem

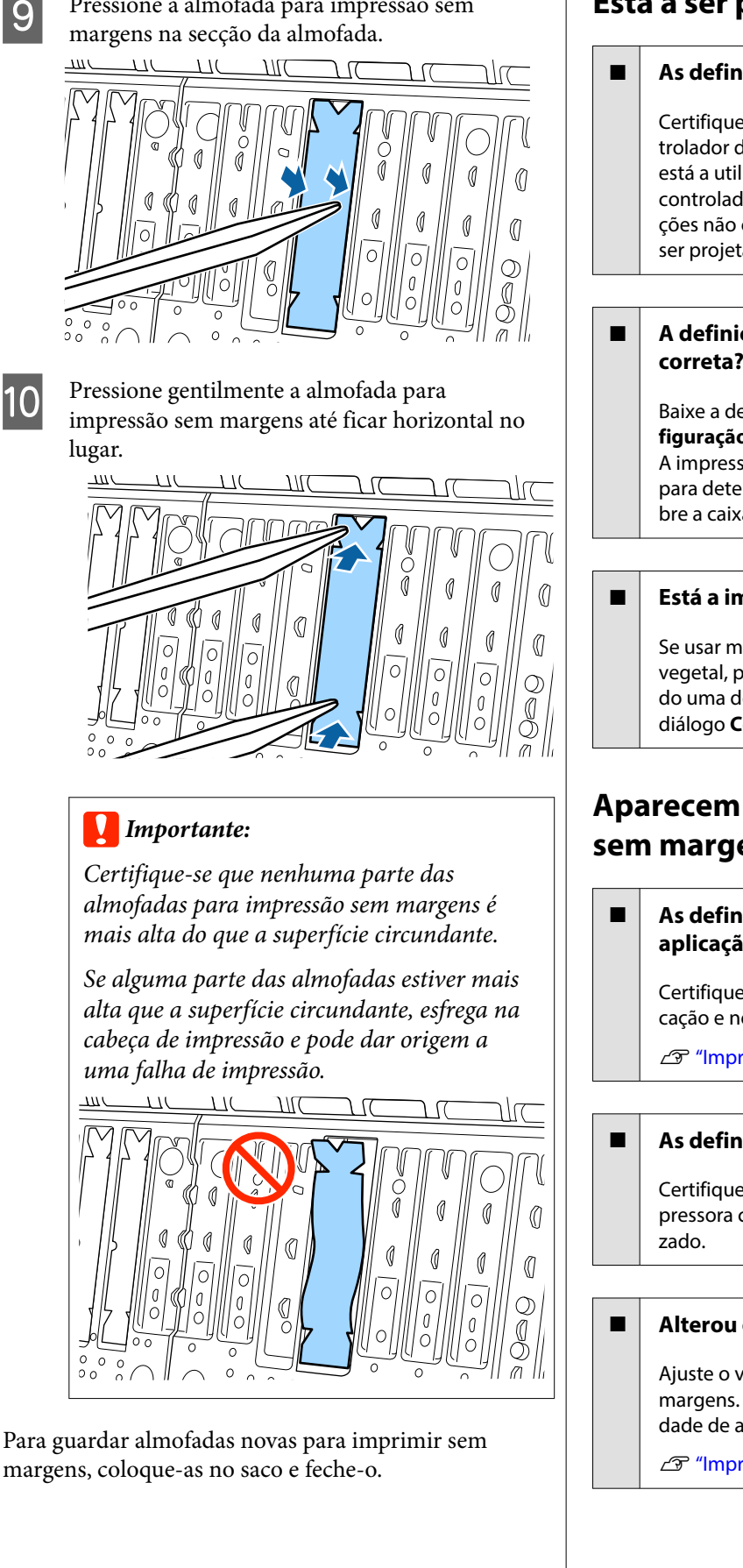

## Está a ser projetada demasiada tinta

#### As definições de Papel estão corretas?

Certifique-se de que as definições de Papel do controlador de impressão correspondem ao papel que está a utilizar. A quantidade de tinta a projetar é controlada em função do tipo de papel. Se as definições não corresponderem ao papel colocado, pode ser projetada demasiada tinta.

#### A definição de Densidade de cor está correta?

Baixe a densidade da tinta na caixa de diálogo Configuração do papel do controlador de impressão. A impressora pode estar a projetar demasiada tinta para determinado papel. Para mais informações sobre a caixa de diálogo Configuração do papel.

#### Está a imprimir em papel vegetal?

Se usar muita tinta ao imprimir em **Cinza** em papel vegetal, pode obter melhores resultados escolhendo uma densidade de impressão inferior na caixa de diálogo Configuração do papel.

## Aparecem margens na impressão sem margens

## As definições dos dados de impressão da aplicação estão corretas?

Certifique-se de que as definições do papel na aplicação e no controlador de impressão estão corretas.

∠ "Impressão Sem Margens" na página 84

## As definições do papel estão corretas?

Certifique-se de que as definições de papel da impressora correspondem ao papel que está a ser utili-

#### Alterou o valor de ampliação?

Ajuste o valor de ampliação para impressão sem margens. Podem surgir margens se definir a quantidade de ampliação como Meio.

∠ "Impressão Sem Margens" na página 84

#### O papel está armazenado corretamente?

O papel pode expandir-se ou contrair se não for guardado corretamente, pelo que podem aparecer margens mesmo que tenha sido definida a impressão sem margens. Consulte a documentação fornecida com o papel para obter mais informações sobre o método de conservação.

## Está a utilizar papel que suporte impressão sem margens?

O papel que não suporta a impressão sem margens pode expandir-se ou contrair durante a impressão, o que pode fazer com que apareçam margens mesmo que tenha sido definida a impressão sem margens. Recomendamos a utilização de papel concebido para suportar a impressão sem margens.

#### Tente ajustar o dispositivo de corte.

Se existirem margens na parte superior e inferior do papel em rolo durante a impressão sem margens, experimente executar a função **Ajustar posição de corte**. Pode reduzir as margens.

∠ \* "Cortar o papel em rolo" na página 33

# Problemas de alimentação ou de ejeção

## Não é possível alimentar ou ejetar papel

O papel foi colocado na posição correta?

Consulte o que se segue para obter informações sobre as posições de alimentação de papel corretas.

∠ "Colocar e Retirar o Papel em Rolo" na página 30

∠ "Colocar e Retirar Folhas de Corte/Poster" na página 37

Se o papel tiver sido colocado corretamente, verifique se o papel que está a utilizar está em boas condições.

## O papel foi colocado na direção correta?

Coloque as folhas soltas na vertical. Se não forem colocadas na direção correta, o papel pode não ser reconhecido e pode ocorrer um erro.

∠ "Colocar e Retirar Folhas de Corte/Poster" na página 37

#### O papel fica com vincos ou dobras?

Não utilize papel que já tenha sido utilizado, ou papel que esteja dobrado. Utilize sempre papel novo.

#### O papel está húmido?

Não utilize papel que esteja húmido. Além disso, todo o papel especial Epson deve ficar dentro do saco até ser utilizado. Se ficar fora do saco durante muito tempo, o papel enrola e fica húmido, o que faz com que não seja alimentado corretamente.

#### O papel está ondulado ou com folgas?

Se o papel ficar ondulado ou com folgas devido às mudanças de temperatura ou humidade, a impressora pode não reconhecer o tamanho do papel corretamente.

Verifique os seguintes pontos.

- Coloque o papel imediatamente antes da impressão.
- Não utilizar papel ondulado ou torto.
   Com papel em rolo, cortar as partes onduladas ou com folgas e colocar o papel novamente.
   Com folhas soltas, usar papel novo.

## Será o papel demasiado espesso ou demasiado fino?

Verifique se as especificações do papel são compatíveis com esta impressora. Para mais informações acerca dos tipos de papel e das definições adequadas para imprimir em papel de outros fabricantes ou para quando utilizar software RIP, consulte a documentação fornecida com o papel, ou contacte o revendedor do papel ou o fabricante do RIP.

#### Está a utilizar a impressora a uma temperatura ambiente normal?

O papel especial Epson deve ser utilizado a uma temperatura ambiente normal (temperatura: 15 a 25 °C; humidade: 40 a 60%).

#### O papel encravou na impressora?

Abra a tampa da impressora e verifique se há papel encravado ou se existem objetos estranhos dentro da impressora. Se tiver papel encravado, consulte "Encravamentos de papel" em seguida e retire o papel encravado.

#### A sucção do papel é demasiado forte?

Se continuar a ter problemas com papel ejetado, experimente reduzir a sucção de papel (a potência de sucção utilizada para manter o papel na trajetória de alimentação).

∠͡͡͡ "Conf papel" na página 117

## Está a utilizar papel que enrola facilmente?

Ao usar papel que enrola facilmente, certifique-se que se encontra num ambiente com uma temperatura ambiente de 23 graus ou superior.

#### O rolo de papel está instalado corretamente no adaptador do rolo de papel?

A alimentação não será executada corretamente se o rolo de papel não estiver instalado corretamente no adaptador do rolo de papel.

O papel em rolo não pode ser instalado corretamente se houver partículas de papel coladas ao adaptador do rolo de papel. Limpe o adaptador do rolo de papel se houver partículas de papel presas ao mesmo.

Partículas de papel presas ao adaptador

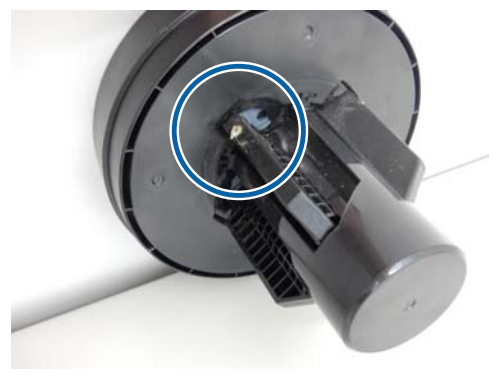

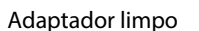

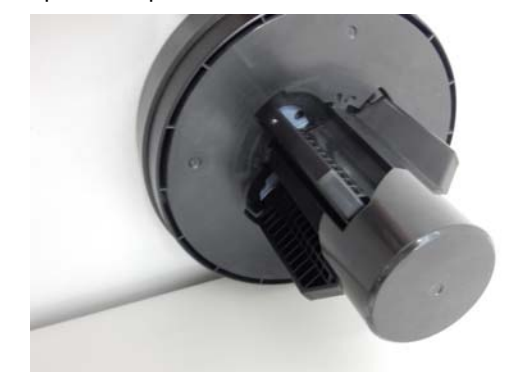

## O papel não é recolhido pelo suporte para papel ou fica com vincos ou dobras quando se utiliza o suporte para papel

A tarefa de impressão requer muita tinta ou a humidade do local de trabalho é elevada?

Consoante a tarefa e o ambiente de trabalho, o papel pode não ser recolhido pelo suporte para papel. Execute as seguintes operações, conforme adeguado.

- O papel não é recolhido pelo suporte para papel: utilize as mãos para pressionar ligeiramente o papel que é ejetado da impressora para o interior do suporte para papel.
- O papel dobra-se depois de ser cortado automaticamente: selecione o corte manual e segure o papel com ambas as mãos depois de ser cortado.
- O papel fica com vincos e não é recolhido corretamente pelo suporte para papel: retome a impressão depois de fechar o suporte para papel. Antes que o papel ejetado pela impressora toque no chão, segure-o com ambas as mãos junto às guias de ejeção de papel e continue a segurar o papel até a impressão estar concluída.

## Encravamento de papel em rolo

Para retirar papel encravado, efetue as operações apresentadas em seguida:

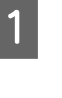

Abrir a tampa do papel em rolo, e a seguir corte o papel por cima da ranhura de entrada do papel usando um cortador disponível comercialmente.

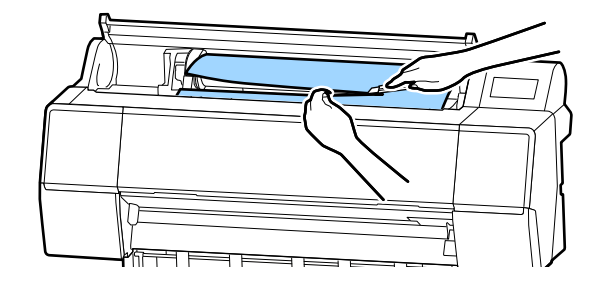

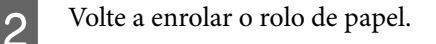

#### **Resolver Problemas**

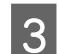

4

Abra a tampa frontal.

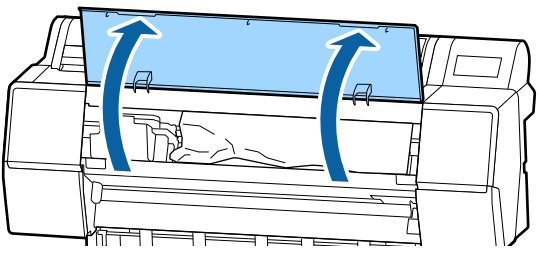

## Importante:

Não toque nos cabos ao redor da cabeça de impressão. Caso contrário, poderá danificar a impressora.

Usando sua mão, mova lentamente a cabeça de impressão para o lado que não é preso com papel.

## Importante:

Exceto quando está a desobstruir papel encravado, não toque na cabeça de impressão. Ao tocar na cabeça de impressão com a mão, a eletricidade estática pode provocar uma avaria.

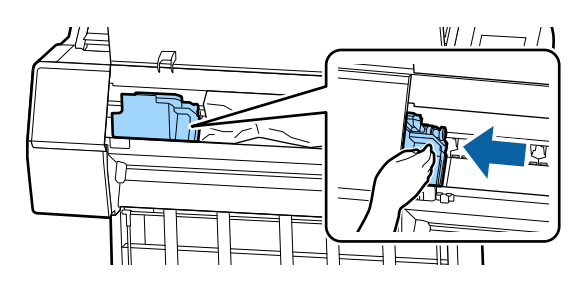

Retire o papel encravado.

5

Não toque nos roletes, áreas de absorção de tinta, ou tubos de tinta.

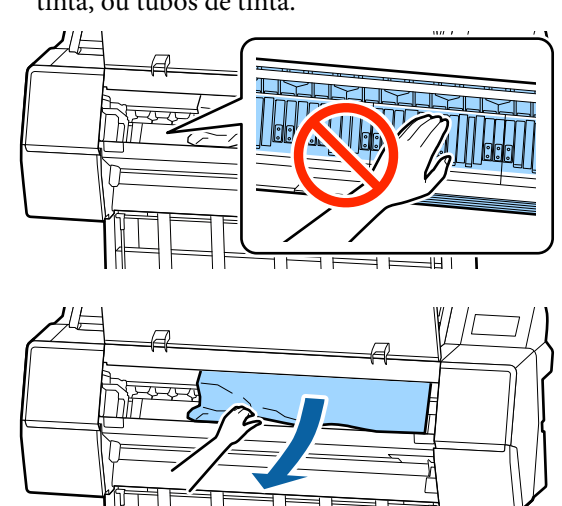

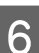

7

8

Feche a tampa frontal.

- Desligue a impressora e volte a ligá-la.
- Volte a colocar o papel e retome a impressão.

## Importante:

Antes de repor o papel em rolo, corte a aresta em linha reta horizontal. Corte eventuais secções onduladas ou vincadas. Se existir um problema na aresta, pode ocorrer decréscimo da qualidade de impressão e encravamento do papel.

## Encravamento de folhas soltas

Para retirar papel encravado, efetue as operações apresentadas em seguida:

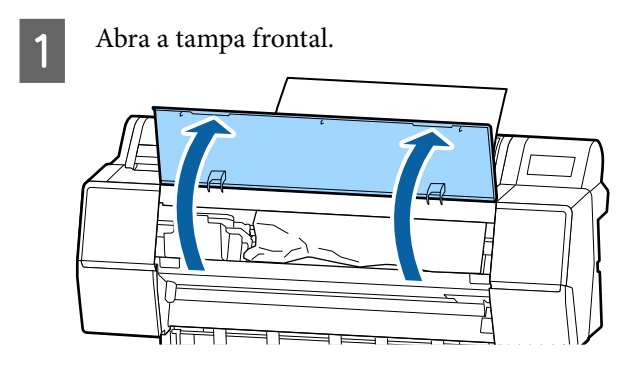

## Importante:

Não toque nos cabos ao redor da cabeça de impressão. Caso contrário, poderá danificar a impressora.

Usando sua mão, mova lentamente a cabeça de impressão para o lado que não é preso com papel.

## Importante:

Exceto quando está a desobstruir papel encravado, não toque na cabeça de impressão. Ao tocar na cabeça de impressão com a mão, a eletricidade estática pode provocar uma avaria.

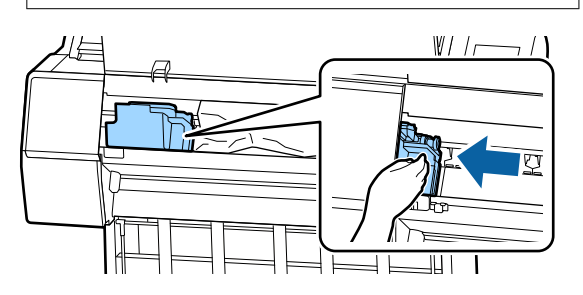

3

Retire o papel encravado.

Não toque nos roletes, áreas de absorção de tinta, ou tubos de tinta.

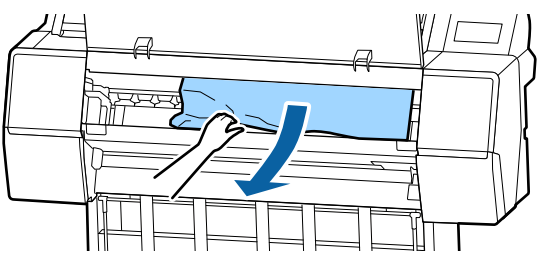

Δ

Feche a tampa frontal.

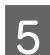

6

Desligue a impressora e volte a ligá-la.

Volte a colocar o papel e retome a impressão.

∠ "Colocar e Retirar Folhas de Corte/Poster" na página 37

## Outros

## O visor do painel de controlo está sempre a desligar-se

#### A impressora está no modo inativo?

O modo inativo é cancelado se for recebido um trabalho de impressão ou for premida a tecla <sup>(J)</sup> no painel de controlo. O tempo decorrido pode ser alterado no menu Definições gerais.

∠ 37 "Definições gerais" na página 123

## A tinta de cor acaba muito depressa mesmo quando se imprime no modo Preto e Branco ou dados a preto

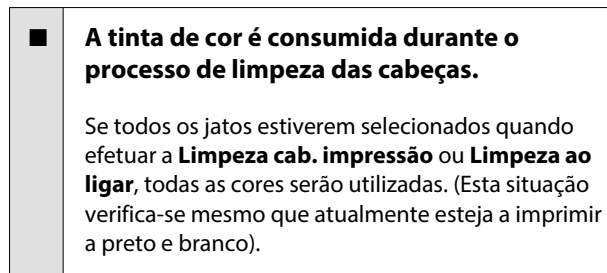

∠ "Limpar a cabeça de impressão" na página 136

## O papel não é cortado corretamente

#### Substitua o dispositivo de corte.

Se o papel não for cortado corretamente, substitua o dispositivo de corte.

▲ "Substituir o Dispositivo de Corte" na página 145

## É possível ver um indicador luminoso no interior da impressora

lsto não é uma avaria.

O indicador luminoso é uma luz no interior da impressora.

## A palavra-passe de administrador foi perdida

No caso de se esquecer da palavra-passe de administrador, contacte o revendedor ou o serviço de assistência técnica Epson.

## A limpeza das cabeças é efetuada automaticamente

 A impressora pode executar automaticamente a limpeza das cabeças para garantir a qualidade de impressão.

## O ruído produzido pelo ventilador de secagem durante a medição da cor é ligeiramente mais elevado do que nos modelos anteriores

## I Isto não é uma avaria.

De acordo com o ambiente de utilização, o ruído produzido pelo ventilador de secagem durante a medição da cor pode ser ligeiramente mais elevado do que nos modelos anteriores.

## Quando ocorre um erro durante a medição de cor (ao utilizar o SpectroProofer mounter), as cores não combinam mesmo depois de executar a calibragem de cores

A temperatura e a humidade encontram-se dentro do intervalo especificado para a impressora (durante o funcionamento) e papel?

Se o gráfico de medição de cor é impresso fora das condições ambientais recomendadas, a medição de cor correta não é conseguida. Consulte os manuais fornecidos com a impressora e papel para saber quais as condições ambientais recomendadas.

Ambiente recomendado para a impressora 27 "Tabela de Especificações" na página 203

#### As configurações RIP ou aplicação de impressão diferem das condições de impressão reais?

A impressão não pode ser realizada corretamente se o tipo de papel ou tipo de tinta preta diferir das configurações de RIP ou aplicação. Verifique se o tipo de papel colocado na impressora e as configurações de tipo de tinta preta estão corretas.

#### O gráfico de medição de cores foi impresso com jatos entupidos?

Verificar se existem bandas visíveis (linhas horizontais em intervalos regulares) no gráfico de medição de cores. Se um gráfico de medição de cores for impresso com os jatos entupidos, o resultado da medição de cores não será correto. Se existem jatos obstruídos, executar a limpeza da cabeça, a seguir, imprimir o gráfico de medição de cores novamente.

∠ "Limpar a cabeça de impressão" na página 136

## Existem manchas ou arranhões no gráfico de medição de cores, ou a tinta descasca?

Se houver manchas ou arranhões no gráfico de medição de cores, ou se a tinta descascar, o resultado da medição de cores correta não pode ser obtido. Imprimir novamente o gráfico de medição de cores.

# O gráfico de medição de cores está suficientemente seco?

Se a tinta ainda não estiver suficientemente seca, o resultado da medição de cor correto não pode ser obtido. Quando se utiliza papel disponível comercialmente, se o tempo de secagem não for aumentado para além do tempo normal, a tinta pode não secar suficientemente. Definir um tempo mais longo de secagem no RIP ou aplicação que está a utilizar. Consulte o manual fornecido com o RIP ou aplicação para obter mais informações sobre como definir o tempo de secagem. Consulte o manual fornecido com o papel para obter mais informações sobre o método de secagem.

## Registou as informações do papel personalizado?

Ao realizar a calibragem para o papel comercialmente disponível, use um dos seguintes métodos para registar informações de papel personalizado.

- Registe usando Epson Media Installer.
- Registo utilizando o painel de controlo da impressora.
   "Quando não existirem informações sobre o papel no painel de controlo ou no controlador" na página 40

#### Durante a medição das cores, existe luz externa (luz solar direta) a entrar na impressora?

Se qualquer luz externa entrar na impressora, o resultado correto da medição de cor não pode ser adquirido. Evitar que a luz do exterior entre na impressora.

## Não é possível atualizar o firmware para a impressora

Existem trabalhos em curso ou pendentes na impressora?

Esperar que as tarefas terminem de ser processadas ou cancelar as tarefas.

## A impressão para ao imprimir num ambiente de VPN (ligação de rede virtual privada)

Tente definir a rede como 100Base-TX Auto.

Pode definir nas Definições — Definições Gerais — Definições de Rede — Opções de Qualidade no painel de controlo.

Também pode alterar as definições de rede em Web Config ou Epson Device Admin.

Impressão usando a unidade de disco rígido opcional. Armazene os dados de impressão na unidade de disco rígido antes de imprimir.

Selecione Imprimir após Fim Transmissão ou Modo de Imprimir — Guardar apenas nas Definições da Unidade do Disco Rígido do controlador da impressora.

## A impressora foi desligada devido a um corte de energia

#### Desligue a impressora e volte a ligá-la.

Quando a impressora não é desligada normalmente, a cabeça de impressão não pode ser protegida corretamente. Se a cabeça de impressão ficar desprotegida durante muito tempo, a qualidade de impressão pode diminuir.

Quando ligar a impressora, a proteção é executada automaticamente após alguns minutos.

Além disso, se a impressora estiver desligada durante a calibragem, a transmissão de dados e valores de ajuste de escrita pode não ser realizada corretamente. Quando a data for iniciada, os valores de ajuste também são iniciados.

# Anexo

# **Opções e Consumíveis**

As opções e os consumíveis indicados em seguida estão disponíveis para utilizar com esta impressora (a partir de novembro de 2019).

Para obter a informação mais recente, consulte o sítio web da Epson.

## Papel Especial Epson

∠ Tabela de Papel Especial Epson" na página 181

## Tinteiros

A Epson recomenda a utilização de tinteiros Epson genuínos. A Epson não pode garantir a qualidade ou fiabilidade de tinta não genuína. A utilização de tinta não genuína pode causar danos que não são cobertos pelas garantias Epson e, em determinadas circunstâncias, provocar o funcionamento irregular da impressora.

É possível que a informação sobre os níveis de tinta não genuína não seja apresentada e que a utilização de tinta não genuína fique registada para uma possível utilização no serviço de assistência.

## ∠ Substituir Tinteiros" na página 143

## SC-P9500/SC-P7500

| Nomo de cor                                 | Referência |        |  |
|---------------------------------------------|------------|--------|--|
| Nome da cor                                 | 700 ml     | 350 ml |  |
| Photo Black (Preto Fotográfico)             | T44J1      | T44Q1  |  |
| Cyan (Ciano)                                | T44J2      | T44Q2  |  |
| Vivid Magenta (Magenta Vivo)                | T44J3      | T44Q3  |  |
| Yellow (Amarelo)                            | T44J4      | T44Q4  |  |
| Light Cyan (Ciano Claro)                    | T44J5      | T44Q5  |  |
| Vivid Light Magenta (Magenta<br>Claro Vivo) | T44J6      | T44Q6  |  |
| Light Black (Preto Claro)                   | T44J7      | T44Q7  |  |
| Matte Black (Preto Mate)                    | T44J8      | T44Q8  |  |
| Light Light Black (Cinzento Claro)          | T44J8      | T44Q9  |  |
| Orange (Cor-de-laranja)                     | T44JA      | T44QA  |  |
| Green (Verde)                               | T44JB      | T44QB  |  |

| Nome da cor      | Referência |        |
|------------------|------------|--------|
|                  | 700 ml     | 350 ml |
| Violet (Violeta) | T44JD      | T44QD  |

#### SC-P9570/SC-P7570

| Nama da sar                                 | Referência |        |        |
|---------------------------------------------|------------|--------|--------|
| Nome da cor                                 | 700 ml     | 350 ml | 150 ml |
| Photo Black (Preto Fotográfico)             | T44H1      | T44P1  | T44W1  |
| Cyan (Ciano)                                | T44H1      | T44P2  | T44W2  |
| Vivid Magenta (Magenta Vivo)                | T44H3      | T44P3  | T44W3  |
| Yellow (Amarelo)                            | T44H4      | T44P4  | T44W4  |
| Light Cyan (Ciano Claro)                    | T44H5      | T44P5  | T44W5  |
| Vivid Light Magenta (Magenta<br>Claro Vivo) | T44H6      | T44P6  | T44W6  |
| Light Black (Preto Claro)                   | T44H7      | T44P7  | T44W7  |
| Matte Black (Preto Mate)                    | T44H8      | T44P8  | T44W8  |
| Light Light Black (Cinzento Claro)          | T44H9      | T44P9  | T44W9  |
| Orange (Cor-de-laranja)                     | T44HA      | T44PA  | T44WA  |
| Green (Verde)                               | Т44НВ      | Т44РВ  | T44WB  |
| Violet (Violeta)                            | T44HD      | T44PD  | T44WD  |

## SC-P9580/SC-P7580

| Nomo de cor                                 | Referência |        |  |
|---------------------------------------------|------------|--------|--|
| Nome da cor                                 | 700 ml     | 350 ml |  |
| Photo Black (Preto Fotográfico)             | T44L1      | T44S1  |  |
| Cyan (Ciano)                                | T44L2      | T44S2  |  |
| Vivid Magenta (Magenta Vivo)                | T44L3      | T44S3  |  |
| Yellow (Amarelo)                            | T44L4      | T44S4  |  |
| Light Cyan (Ciano Claro)                    | T44L5      | T44S5  |  |
| Vivid Light Magenta (Magenta<br>Claro Vivo) | T44L6      | T44S6  |  |
| Light Black (Preto Claro)                   | T44L7      | T44S7  |  |
| Matte Black (Preto Mate)                    | T44L8      | T44S8  |  |
| Light Light Black (Cinzento Claro)          | T44L9      | T44S9  |  |

| Nomo de ser             | Referência |        |  |
|-------------------------|------------|--------|--|
|                         | 700 ml     | 350 ml |  |
| Orange (Cor-de-laranja) | T44LA      | T44SA  |  |
| Green (Verde)           | T44LB      | T44SB  |  |
| Violet (Violeta)        | T44LD      | T44SD  |  |

## Outros

| Produto                                                                     | Referência | Explicação                                                                                                    |
|-----------------------------------------------------------------------------|------------|----------------------------------------------------------------------------------------------------|
| Maintenance Box (Depósito de manutenção)                                    | T6997      | Peça de substituição para quando é exibida a mensagem<br>Não existe espaço suficiente para a caixa de manuten-<br>ção.                                                                                                    |
|                                                                             |            | "Substituir o Maintenance Box (Depósito de manu-<br>tenção)" na página 144                                                                                                    |
| Auto Cutter Spare Blade (Lâmina<br>do dispositivo de corte<br>automático)   | C12C815331 |                                                                                                    |
| Roll Media Adapter (Adaptador<br>de papel em rolo)                          | SCRPA3     | Ao colocar papel em rolo, é fixado a ambas as extremi-<br>dades do eixo do papel.                                                                                                    |
|                                                                             |            | ∠𝔅 "Colocar e Retirar o Papel em Rolo" na página 30                                                                                                    |
| Borderless Replacement Pad Kit                                              | C13S210102 | Almofadas de absorção para impressão sem margens.                                                                                                    |
| (Kit de substiuição de almofada<br>sem margens)                             |            | "O lado inverso do papel impresso está sujo" na<br>página 164                                                                                                    |
| SpectroProofer Mounter 44"*1                                                | C12C890521 | Quando o dispositivo de medição de cor opcional<br>ILS30EP for instalado e ligado à impressora, a medição                                                                                                    |
| SpectroProofer Mounter 24"*2                                                | C12C890531 | de cor é realizada automaticamente para o material im-<br>presso. Para mais informações sobre a instalação, con-<br>sulte o manual fornecido com o mounter.                                                                   |
|                                                                             |            | Precisa de um RIP software disponível comercialmente<br>para usar o mounter.                                                                                                    |
| ILS30EP                                                                     | C12C932021 | Dispositivo de medição de cor instalado no mounter.<br>Consulte o manual fornecido com o dispositivo de medi-<br>ção de cor para obter mais informações sobre a instala-<br>ção do mounter.                                   |
| Auto Take-up Reel Unit (Unidade<br>de enrolamento automático) <sup>*1</sup> | C12C815323 | Enrola automaticamente o papel em rolo impresso em<br>redor do núcleo do papel. Consulte o manual fornecido<br>com a Auto Take-up Reel Unit (Unidade de enrolamento<br>automático) para obter informações sobre a instalação. |
|                                                                             |            | <b>Usar 7 "Utilizar a Unidade de Bobina de Enrolamento<br/>Automático (apenas SC-P9500 Series)" na página 48</b>                                                                                                    |
| Hard Disk Unit (Unidade de Disco<br>Rígido)                                 | C12C934551 | ঞ্জে "Utilizar a Unidade de Disco Rígido Opcional" na página 63                                                                                                    |

| Produto                                                                                                    | Referência | Explicação                                                                                                    |
|----------------------------------------------------------------------------------------------------|------------|----------------------------------------------------------------------------------------------------|
| Adobe <sup>®</sup> PostScript <sup>®</sup> 3 <sup>™</sup> Expan-<br>sion Unit (Adobe <sup>®</sup> PostScript <sup>®</sup> | C12C934571 | Esta unidade permite utilizar a impressora como uma impressora PostScript.                                                            |
| 3 <sup></sup> Unidade de expansão)                                                                                        |            | Para obter informações sobre como utilizar a unidade,<br>consulte a documentação fornecida com a Unidade de<br>Expansão PostScript 3. |
| Roll Paper Belt (Cinta do papel em rolo)                                                                                  | C12C890121 | Este suporte impede o papel em rolo de se desenrolar depois de ser retirado da impressora.                                            |
|                                                                                                    |            | ∠ "Remover papel em rolo" na página 35                                                                                                |
| Epson Edge Print                                                                                                    | C12C934181 | Software RIP Epson genuíno.                                                                                                    |

\*1 Apenas para a SC-P9500 Series.

\*2 Apenas para a SC-P7500 Series.

# Kit de substituição da almofada absorvente (almofadas absorventes para impressão sem margens)

O kit de substituição de almofada contém três tipos de almofada de impressão sem margens.

O tipo de almofada depende do lugar onde as almofadas d absorção para impressão sem margens estão instaladas.

## SC-P9500 Series

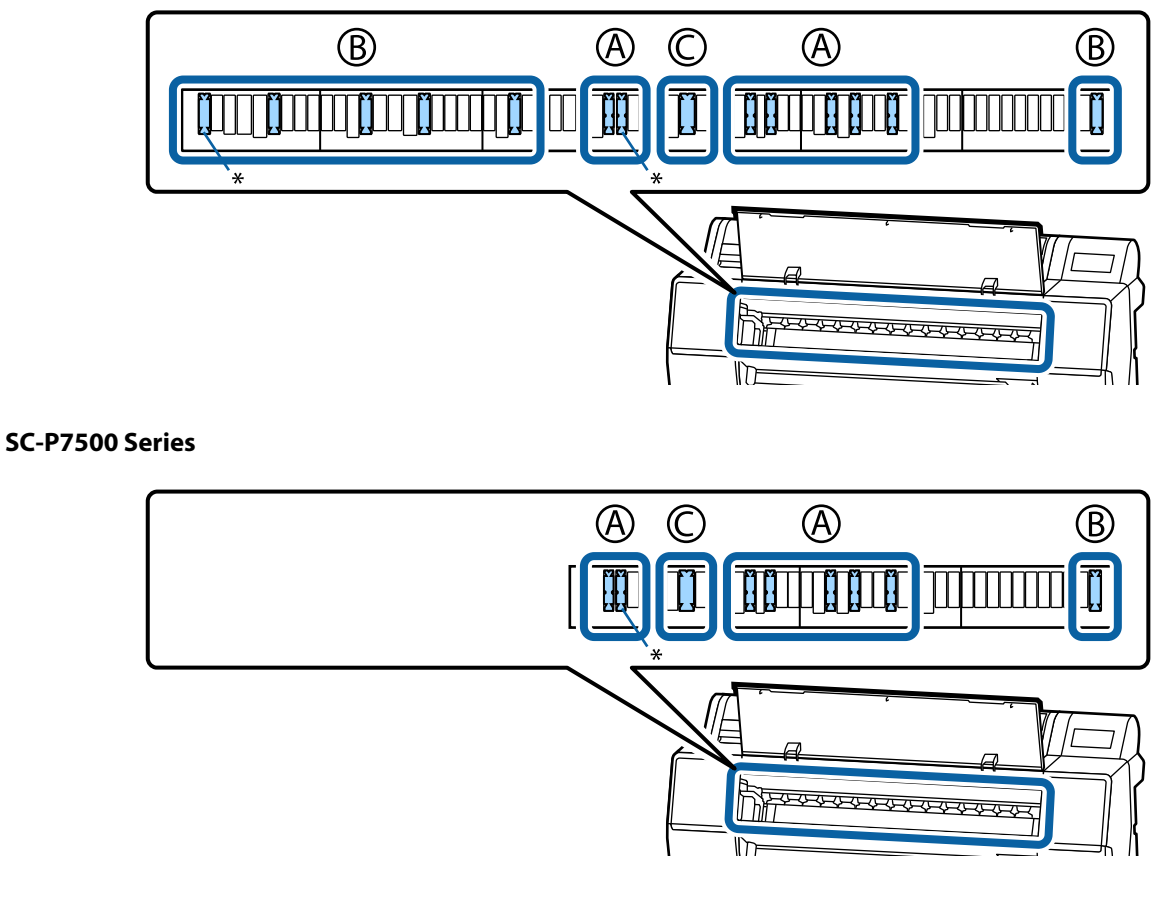

A: tipo dentado

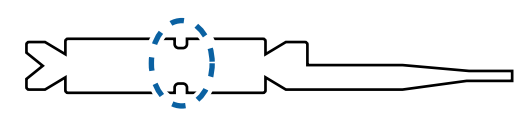

B: tipo reto

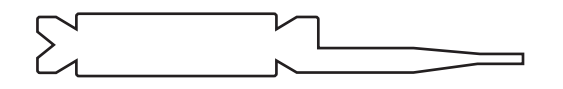

## C: tipo largo

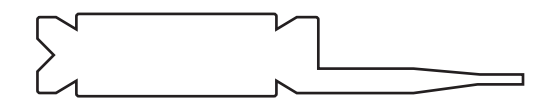

Veja as informações que se seguem sobre as instruções de instalação.

∠ "O lado inverso do papel impresso está sujo" na página 164
# Meio Suportado

Recomendamos que utilize os papéis especiais Epson seguintes para obter resultados de impressão de elevada qualidade.

Nota:

Para mais informações acerca dos tipos de papel e das definições adequadas para imprimir em papel que não seja papel especial Epson ou para quando utilizar software de processamento de imagens Raster (RIP), consulte a documentação fornecida com o papel, contacte o revendedor do papel ou o fabricante do RIP.

## Tabela de Papel Especial Epson

### Papel em rolo

#### Premium Glossy Photo Paper (250) (Papel Fotográfico Brilhante Premium (250))

| Espessura do papel                                     | 0,27 mm                                                                                                    |
|--------------------------------------------------------|----------------------------------------------------------------------------------------------------|
| Tamanho do núcleo do rolo                              | 3 polegadas                                                                                                    |
| Tipo de Papel (controlador de impressão)               | Papel Fotográfico — Papel Fotográfico Brilhante Premium (250)                                                                                           |
| Tipo de tinta preta                                    | Preto Fotográfico (BK)                                                                                                    |
| Perfil ICC                                             | EPSON_SC-P9500_7500_PremiumGlossyPhotoPaper250.icc                                                                                                    |
| Largura do papel                                       | 406 mm/16 polegadas<br>610 mm/24 polegadas<br>914 mm/36 polegadas <sup>*</sup><br>1118 mm/44 polegadas <sup>*</sup><br>* SC-P7500 Series não suportada. |
| Impressão Sem Margens                                  | Disponível para todas as larguras de papel.                                                                                                    |
| Mounter do Dispositivo de Medição de<br>Cor Automático | Disponível para todas as larguras de papel.                                                                                                    |
| Unidade de enrolamento automático                      | Lado impresso voltado para fora e lado impresso voltado para dentro enrolado disponível para todas as larguras de papel.                                |

#### Premium Semigloss Photo Paper (250) (Papel Fotográfico Semibrilhante Premium (250))

| Espessura do papel                       | 0,27 mm                                                           |
|------------------------------------------|-------------------------------------------------------------------|
| Tamanho do núcleo do rolo                | 3 polegadas                                                       |
| Tipo de Papel (controlador de impressão) | Papel Fotográfico — Papel Fotográfico Semibrilhante Premium (250) |
| Tipo de tinta preta                      | Preto Fotográfico (BK)                                            |
| Perfil ICC                               | EPSON_SC-P9500_7500_PremiumSemiglossPhotoPaper250.icc             |

| Largura do papel                                       | 406 mm/16 polegadas<br>610 mm/24 polegadas<br>914 mm/36 polegadas <sup>*</sup><br>1118 mm/44 polegadas <sup>*</sup><br>* SC-P7500 Series não suportada. |
|--------------------------------------------------------|----------------------------------------------------------------------------------------------------|
| Impressão Sem Margens                                  | Disponível para todas as larguras de papel.                                                                                                    |
| Mounter do Dispositivo de Medição de<br>Cor Automático | Disponível para todas as larguras de papel.                                                                                                    |
| Unidade de enrolamento automático                      | Lado impresso voltado para fora e lado impresso voltado para dentro enrolado disponível para todas as larguras de papel.                                |

### Premium Luster Photo Paper (260) (Papel Fotográfico de Lustro Premium (260))

| Espessura do papel                                     | 0,27 mm                                                                                                    |
|--------------------------------------------------------|----------------------------------------------------------------------------------------------------|
| Tamanho do núcleo do rolo                              | 3 polegadas                                                                                                    |
| Tipo de Papel (controlador de impressão)               | Papel Fotográfico — Papel Fotográfico de Lustro Premium (260)                                                                                                    |
| Tipo de tinta preta                                    | Preto Fotográfico (BK)                                                                                                    |
| Perfil ICC                                             | EPSON_SC-P9500_7500_PremiumLusterPhotoPaper260.icc                                                                                                    |
| Largura do papel                                       | 254 mm/10 polegadas<br>300 mm<br>406 mm/16 polegadas<br>508 mm/20 polegadas<br>610 mm/24 polegadas<br>914 mm/36 polegadas <sup>*</sup><br>1118 mm/44 polegadas <sup>*</sup><br>* SC-P7500 Series não suportada. |
| Impressão Sem Margens                                  | Papel com 508 mm/20 polegadas de largura não é suportado.<br>Disponível para outras larguras de papel.                                                                                                    |
| Mounter do Dispositivo de Medição de<br>Cor Automático | Disponível para todas as larguras de papel.                                                                                                    |
| Unidade de enrolamento automático                      | Papel com 254 mm/10 polegadas de largura não é suportado.<br>Lado impresso voltado para fora e lado impresso voltado para dentro enrolado<br>disponível para outras larguras de papel.                          |

### Premium Semimatte Photo Paper (260) (Papel Fotográfico Semimate Premium (260))

| Espessura                                | 0,268 mm                                                     |
|------------------------------------------|--------------------------------------------------------------|
| Tamanho do núcleo do rolo                | 3 polegadas                                                  |
| Tipo de Papel (controlador de impressão) | Papel Fotográfico — Papel Fotográfico Semimate Premium (260) |
| Tipo de tinta preta                      | Preto Fotográfico (BK)                                       |
| Perfil ICC                               | EPSON_SC-P9500_7500_PremiumSemimattePhotoPaper250.icc        |

| Largura do papel                                       | 406 mm/16 polegadas<br>610 mm/24 polegadas<br>914 mm/36 polegadas <sup>*</sup><br>1118 mm/44 polegadas <sup>*</sup><br>* SC-P7500 Series não suportada. |
|--------------------------------------------------------|----------------------------------------------------------------------------------------------------|
| Impressão Sem Margens                                  | Disponível para todas as larguras de papel.                                                                                                    |
| Mounter do Dispositivo de Medição de<br>Cor Automático | Disponível para todas as larguras de papel.                                                                                                    |
| Unidade de enrolamento automático                      | Lado impresso voltado para fora e lado impresso voltado para dentro enrolado disponível para todas as larguras de papel.                                |

### Premium Glossy Photo Paper (170) (Papel Fotográfico Brilhante Premium (170))

| Espessura do papel                                     | 0,18 mm                                                                                                    |
|--------------------------------------------------------|----------------------------------------------------------------------------------------------------|
| Tamanho do núcleo do rolo                              | 2 polegadas                                                                                                    |
| Tipo de Papel (controlador de impressão)               | Papel Fotográfico — Papel Fotográfico Brilhante Premium (170)                                                                                                    |
| Tipo de tinta preta                                    | Preto Fotográfico (BK)                                                                                                    |
| Perfil ICC                                             | EPSON_SC-P9500_7500_PremiumGlossyPhotoPaper170.icc                                                                                                    |
| Largura do papel                                       | 420 mm/A2<br>610 mm/24 polegadas<br>728 mm/B1 <sup>*</sup><br>914 mm/36 polegadas <sup>*</sup><br>1118 mm/44 polegadas <sup>*</sup><br>* SC-P7500 Series não suportada. |
| Impressão Sem Margens                                  | Papel com 420 mm/A2 de largura não é suportado.<br>Disponível para todas as larguras de papel.                                                                          |
| Mounter do Dispositivo de Medição de<br>Cor Automático | Disponível para todas as larguras de papel.                                                                                                    |
| Unidade de enrolamento automático                      | Lado impresso voltado para fora e lado impresso voltado para dentro enrolado<br>disponível para todas as larguras de papel.                                             |

### Premium Semigloss Photo Paper (170) (Papel Fotográfico Semibrilhante Premium (170))

| Espessura do papel                       | 0,18 mm                                                                                                    |
|------------------------------------------|----------------------------------------------------------------------------------------------------|
| Tamanho do núcleo do rolo                | 2 polegadas                                                                                                    |
| Tipo de Papel (controlador de impressão) | Papel Fotográfico — Papel Fotográfico Semibrilhante Premium (170)                                                                             |
| Tipo de tinta preta                      | Preto Fotográfico (BK)                                                                                                    |
| Perfil ICC                               | EPSON_SC-P9500_7500_PremiumSemiglossPhotoPaper170.icc                                                                                         |
| Largura do papel                         | 420 mm/A2<br>610 mm/24 polegadas<br>914 mm/36 polegadas <sup>*</sup><br>1118 mm/44 polegadas <sup>*</sup><br>* SC-P7500 Series não suportada. |

| Impressão Sem Margens                                  | Papel com 420 mm/A2 de largura não é suportado.<br>Disponível para outras larguras de papel.                             |
|--------------------------------------------------------|----------------------------------------------------------------------------------------------------|
| Mounter do Dispositivo de Medição de<br>Cor Automático | Disponível para todas as larguras de papel.                                                                              |
| Unidade de enrolamento automático                      | Lado impresso voltado para fora e lado impresso voltado para dentro enrolado disponível para todas as larguras de papel. |

### Photo Paper Gloss (Papel Fotográfico Brilhante) 250

| Espessura                                              | 0,25 mm                                                                                                    |
|--------------------------------------------------------|----------------------------------------------------------------------------------------------------|
| Tamanho do núcleo do rolo                              | 3 polegadas                                                                                                    |
| Tipo de Papel (controlador de impressão)               | Papel Fotográfico Brilhante 250                                                                                                    |
| Tipo de tinta preta                                    | Preto Fotográfico (BK)                                                                                                    |
| Perfil ICC                                             | EPSON_SC-P9500_7500_PhotoPaperGloss250.icc                                                                                                    |
| Largura do papel                                       | 432 mm/17 polegadas<br>610 mm/24 polegadas<br>914 mm/36 polegadas <sup>*</sup><br>1118 mm/44 polegadas <sup>*</sup><br>* SC-P7500 Series não suportada. |
| Impressão Sem Margens                                  | Disponível para todas as larguras de papel.                                                                                                    |
| Mounter do Dispositivo de Medição de<br>Cor Automático | Disponível para todas as larguras de papel.                                                                                                    |
| Unidade de enrolamento automático                      | Lado impresso voltado para fora e lado impresso voltado para dentro enrolado disponível para todas as larguras de papel.                                |

### EPSON Proofing Paper White Semimatte (EPSON Papel de Prova Branco Semimate)

| Espessura do papel                                     | 0,2 mm                                                                                                    |
|--------------------------------------------------------|----------------------------------------------------------------------------------------------------|
| Tamanho do núcleo do rolo                              | 3 polegadas                                                                                                    |
| Tipo de Papel (controlador de impressão)               | Epson Papel de Prova Branco Semimate                                                                                                    |
| Tipo de tinta preta                                    | Preto Fotográfico (BK)                                                                                                    |
| Perfil ICC                                             | EPSON_SC-P9500_7500_ProofingPaperWhiteSemimatte.icc                                                                                                    |
| Largura do papel                                       | 329 mm/13 polegadas<br>432 mm/17 polegadas<br>610 mm/24 polegadas<br>914 mm/36 polegadas <sup>*</sup><br>1118 mm/44 polegadas <sup>*</sup><br>* SC-P7500 Series não suportada. |
| Impressão Sem Margens                                  | Não suportado                                                                                                    |
| Mounter do Dispositivo de Medição de<br>Cor Automático | Disponível para todas as larguras de papel.                                                                                                    |

| Unidade de enrolamento automático | Papel com 329 mm/13 polegadas de largura não é suportado.<br>Lado impresso voltado para fora e lado impresso voltado para dentro enrolado<br>disponível para outras larguras de papel. |
|-----------------------------------|----------------------------------------------------------------------------------------------------|

### EPSON Proofing Paper Commercial (EPSON Papel de Prova Comercial)

| Espessura                                              | 0,196 mm                                                                                                    |
|--------------------------------------------------------|----------------------------------------------------------------------------------------------------|
| Tamanho do núcleo do rolo                              | 3 polegadas                                                                                                    |
| Tipo de Papel (controlador de impressão)               | Papel de Prova EPSON                                                                                                    |
| Tipo de tinta preta                                    | Preto Fotográfico (BK)                                                                                                    |
| Perfil ICC                                             | EPSON_SC-P9500_7500_ProofingPaperCommercial.icc                                                                                                    |
| Largura do papel                                       | 329 mm/13 polegadas<br>432 mm/17 polegadas<br>610 mm/24 polegadas<br>914 mm/36 polegadas <sup>*</sup><br>1118 mm/44 polegadas <sup>*</sup><br>* SC-P7500 Series não suportada.         |
| Impressão Sem Margens                                  | Não suportado                                                                                                    |
| Mounter do Dispositivo de Medição de<br>Cor Automático | Disponível para todas as larguras de papel.                                                                                                    |
| Unidade de enrolamento automático                      | Papel com 329 mm/13 polegadas de largura não é suportado.<br>Lado impresso voltado para fora e lado impresso voltado para dentro enrolado<br>disponível para outras larguras de papel. |

### Singleweight Matte (Papel Mate de Gramagem Simples)

| Espessura do papel                                     | 0,14 mm                                                                                                    |
|--------------------------------------------------------|----------------------------------------------------------------------------------------------------|
| Tamanho do núcleo do rolo                              | 2 polegadas                                                                                                    |
| Tipo de Papel (controlador de impressão)               | Papel Mate de Gramagem Simples                                                                                                    |
| Tipo de tinta preta                                    | Preto Mate (MB)                                                                                                    |
| Perfil ICC                                             | EPSON_SC-P9500_7500_SingleweightMattePaper.icc                                                                                                    |
| Largura do papel                                       | 419 mm/16,5 polegadas<br>432 mm/17 polegadas<br>610 mm/24 polegadas<br>914 mm/36 polegadas <sup>*</sup><br>1118 mm/44 polegadas <sup>*</sup><br>* SC-P7500 Series não suportada. |
| Impressão Sem Margens                                  | Papel com 419 mm/16,5 polegadas de largura não é suportado.<br>Disponível para outras larguras de papel.                                                                         |
| Mounter do Dispositivo de Medição de<br>Cor Automático | Não suportado                                                                                                    |

| Unidade de enrolamento automático | Lado impresso voltado para fora enrolado disponível para todas as larguras de<br>papel.<br>No entanto, no caso do papel com 610 mm/24 polegadas, 914 mm/<br>36 polegadas, e 1118 mm/44 polegadas, é necessário utilizar o tensor anexado<br>à unidade de enrolamento automático. |
|-----------------------------------|----------------------------------------------------------------------------------------------------|
|-----------------------------------|----------------------------------------------------------------------------------------------------|

### Doubleweight Matte Paper (Papel Mate de Gramagem Dupla)

| Espessura                                              | 0,21 mm                                                                                                    |
|--------------------------------------------------------|----------------------------------------------------------------------------------------------------|
| Tamanho do núcleo do rolo                              | 2 polegadas                                                                                                    |
| Tipo de Papel (controlador de impressão)               | Papel Mate de Gramagem Dupla                                                                                                    |
| Tipo de tinta preta                                    | Preto Mate (MB)                                                                                                    |
| Perfil ICC                                             | EPSON_SC-P9500_7500_DoubleweightMattePaper.icc                                                                                   |
| Largura do papel                                       | 610 mm/24 polegadas<br>914 mm/36 polegadas <sup>*</sup><br>1118 mm/44 polegadas <sup>*</sup><br>* SC-P7500 Series não suportada. |
| Impressão Sem Margens                                  | Disponível para todas as larguras de papel.                                                                                      |
| Mounter do Dispositivo de Medição de<br>Cor Automático | Disponível para todas as larguras de papel.<br>No entanto, a exatidão da medição de cor não é garantida.                         |
| Unidade de enrolamento automático                      | Lado impresso voltado para fora enrolado disponível para todas as larguras de papel.                                             |

### Enhanced Matte Paper (Papel Mate de Qualidade Superior)

| Espessura do papel                                     | 0,2 mm                                                                                                    |
|--------------------------------------------------------|----------------------------------------------------------------------------------------------------|
| Tamanho do núcleo do rolo                              | 3 polegadas                                                                                                    |
| Tipo de Papel (controlador de impressão)               | Papel Mate de Qualidade Superior                                                                                                    |
| Tipo de tinta preta                                    | Preto Mate (MB)                                                                                                    |
| Perfil ICC                                             | EPSON_SC-P9500_7500_EnhancedMattePaper.icc                                                                                                    |
| Largura do papel                                       | 432 mm/17 polegadas<br>610 mm/24 polegadas<br>914 mm/36 polegadas <sup>*</sup><br>1118 mm/44 polegadas <sup>*</sup><br>* SC-P7500 Series não suportada. |
| Impressão Sem Margens                                  | Não suportado                                                                                                    |
| Mounter do Dispositivo de Medição de<br>Cor Automático | Disponível para todas as larguras de papel.<br>No entanto, a exatidão da medição de cor não é garantida.                                                |
| Unidade de enrolamento automático                      | Lado impresso voltado para fora enrolado disponível para todas as larguras de papel.                                                                    |

| Espessura                                              | 0,29 mm                                                                                                    |
|--------------------------------------------------------|----------------------------------------------------------------------------------------------------|
| Tamanho do núcleo do rolo                              | 3 polegadas                                                                                                    |
| Tipo de Papel (controlador de impressão)               | Papel para Aguarela — Branco Resplandecente                                                                                      |
| Tipo de tinta preta                                    | Preto Mate (MB)                                                                                                    |
| Perfil ICC                                             | EPSON_SC-P9500_7500_WatercolorPaper-RadiantWhite.icc                                                                             |
| Largura do papel                                       | 610 mm/24 polegadas<br>914 mm/36 polegadas <sup>*</sup><br>1118 mm/44 polegadas <sup>*</sup><br>* SC-P7500 Series não suportada. |
| Impressão Sem Margens                                  | Não suportado                                                                                                    |
| Mounter do Dispositivo de Medição de<br>Cor Automático | Disponível para todas as larguras de papel.<br>No entanto, a exatidão da medição de cor não é garantida.                         |
| Unidade de enrolamento automático                      | Lado impresso voltado para fora e lado impresso voltado para dentro enrolado disponível para todas as larguras de papel.         |

### Watercolor Paper - Radiant White (Papel para Aguarela — Branco Resplandecente)

### Papel de Belas-Artes Ultra-Suave

| Espessura                                              | 0,32 mm                                                                                                    |
|--------------------------------------------------------|----------------------------------------------------------------------------------------------------|
| Tamanho do núcleo do rolo                              | 3 polegadas                                                                                                    |
| Tipo de Papel (controlador de impressão)               | Papel de Belas-Artes Ultra-Suave                                                                                         |
| Tipo de tinta preta                                    | Preto Mate (MB)                                                                                                    |
| Perfil ICC                                             | EPSON_SC-P9500_7500_UltraSmoothFineArtpaper.icc                                                                          |
| Largura do papel                                       | 432 mm/17 polegadas<br>610 mm/24 polegadas<br>1118 mm/44 polegadas <sup>*</sup><br>* SC-P7500 Series não suportada.      |
| Impressão Sem Margens                                  | Não suportado                                                                                                    |
| Mounter do Dispositivo de Medição de<br>Cor Automático | Disponível para todas as larguras de papel.<br>No entanto, a exatidão da medição de cor não é garantida.                 |
| Unidade de enrolamento automático                      | Lado impresso voltado para fora e lado impresso voltado para dentro enrolado disponível para todas as larguras de papel. |

### Enhanced Synthetic Paper (Papel Sintético de Qualidade Superior)

| Espessura                                | 0,12 mm                                        |
|------------------------------------------|------------------------------------------------|
| Tamanho do núcleo do rolo                | 2 polegadas                                    |
| Tipo de Papel (controlador de impressão) | Papel Sintético Superior                       |
| Tipo de tinta preta                      | Preto Mate (MB)                                |
| Perfil ICC                               | EPSON_SC-P9500_7500_EnhancedSyntheticPaper.icc |

| Largura do papel                                       | 610 mm/24 polegadas<br>1118 mm/44 polegadas <sup>*</sup><br>* SC-P7500 Series não suportada.                             |
|--------------------------------------------------------|----------------------------------------------------------------------------------------------------|
| Impressão Sem Margens                                  | Não suportado                                                                                                    |
| Mounter do Dispositivo de Medição de<br>Cor Automático | Não suportado                                                                                                    |
| Unidade de enrolamento automático                      | Lado impresso voltado para fora e lado impresso voltado para dentro enrolado disponível para todas as larguras de papel. |

### Enhanced Adhesive Synthetic Paper (Papel Sintético Autocolante de Qualidade Superior)

| Espessura                                              | 0,17 mm                                                                                                    |
|--------------------------------------------------------|----------------------------------------------------------------------------------------------------|
| Tamanho do núcleo do rolo                              | 2 polegadas                                                                                                    |
| Tipo de Papel (controlador de impressão)               | Papel Sintético Autocolante de Qualidade Superior                                                                           |
| Tipo de tinta preta                                    | Preto Mate (MB)                                                                                                    |
| Perfil ICC                                             | EPSON_SC-P9500_7500_EnhancedAdhesiveSyntheticPaper.icc                                                                      |
| Largura do papel                                       | 610 mm/24 polegadas<br>1118 mm/44 polegadas <sup>*</sup><br>* SC-P7500 Series não suportada.                                |
| Impressão Sem Margens                                  | Não suportado                                                                                                    |
| Mounter do Dispositivo de Medição de<br>Cor Automático | Não suportado                                                                                                    |
| Unidade de enrolamento automático                      | Lado impresso voltado para fora e lado impresso voltado para dentro enrolado<br>disponível para todas as larguras de papel. |

### Papel sintético de pouca aderência de qualidade superior

| Espessura do papel                                     | 0,18 mm                                                                                                    |
|--------------------------------------------------------|----------------------------------------------------------------------------------------------------|
| Tamanho do núcleo do rolo                              | 2 polegadas                                                                                                    |
| Tipo de Papel (controlador de impressão)               | Papel sintético de pouca aderência de qualidade superior                                                                 |
| Tipo de tinta preta                                    | Preto Mate (MB)                                                                                                    |
| Perfil ICC                                             | EPSON_SC-P9500_7500_EnhancedLowAdhesiveSyntheticPaper.icc                                                                |
| Largura do papel                                       | 610 mm/24 polegadas<br>1118 mm/44 polegadas <sup>*</sup><br>* SC-P7500 Series não suportada.                             |
| Impressão Sem Margens                                  | Não suportado                                                                                                    |
| Mounter do Dispositivo de Medição de<br>Cor Automático | Não suportado                                                                                                    |
| Unidade de enrolamento automático                      | Lado impresso voltado para fora e lado impresso voltado para dentro enrolado disponível para todas as larguras de papel. |

### Backlight Film Roll

| Espessura do papel                                     | 0,14 mm                                                                                                    |
|--------------------------------------------------------|----------------------------------------------------------------------------------------------------|
| Tamanho do núcleo do rolo                              | 2 polegadas                                                                                                    |
| Tipo de Papel (controlador de impressão)               | Rolo de película retro iluminada BK<br>Rolo de película retro iluminada MB                                               |
| Tipo de tinta preta                                    | Photo Black (preto fotográfico) (BK), Matte Black (preto mate) (MB)                                                      |
| Perfil ICC                                             | EPSON_SC-P9500_7500_BacklightFilm_PK_BK.icc<br>EPSON_SC-P9500_7500_BacklightFilm_MK_MB.icc                               |
| Largura do papel                                       | 610 mm/24 polegadas<br>1118 mm/44 polegadas <sup>*</sup><br>* SC-P7500 Series não suportada.                             |
| Impressão Sem Margens                                  | Não suportado                                                                                                    |
| Mounter do Dispositivo de Medição de<br>Cor Automático | Não suportado                                                                                                    |
| Unidade de enrolamento automático                      | Lado impresso voltado para fora e lado impresso voltado para dentro enrolado disponível para todas as larguras de papel. |

### **Folhas soltas**

### Premium Glossy Photo Paper (Papel Fotográfico Brilhante Premium)

| Espessura do papel                                     | 0,27 mm                                         |
|--------------------------------------------------------|-------------------------------------------------|
| Tipo de Papel (controlador de impressão)               | Papel Fotográfico Epson                         |
| Tipo de tinta preta                                    | Preto Fotográfico (BK)                          |
| Perfil ICC                                             | EPSON_SC-P9500_7500_PremiumGlossyPhotoPaper.icc |
| Largura do papel                                       | A3<br>S-B/A3+<br>A2                             |
| Impressão Sem Margens                                  | Não suportado                                   |
| Mounter do Dispositivo de Medição de<br>Cor Automático | Não suportado                                   |

### Premium Semigloss Photo Paper (Papel Fotográfico Semibrilhante Premium)

| Espessura do papel                       | 0,27 mm                                            |
|------------------------------------------|----------------------------------------------------|
| Tipo de Papel (controlador de impressão) | Papel Fotográfico Semibrilhante Premium            |
| Tipo de tinta preta                      | Preto Fotográfico (BK)                             |
| Perfil ICC                               | EPSON_SC-P9500_7500_PremiumSemiglossPhotoPaper.icc |

| Largura do papel                                       | A3                           |
|--------------------------------------------------------|------------------------------|
|                                                        | S-B/A3+                      |
|                                                        | A2                           |
| Impressão Sem Margens                                  | Não suportado                |
| Mounter do Dispositivo de Medição de<br>Cor Automático | Só é suportado o tamanho A2. |

### Premium Luster Photo Paper (Papel Fotográfico de Lustro Premium)

| Espessura do papel                                     | 0,27 mm                                         |
|--------------------------------------------------------|-------------------------------------------------|
| Tipo de Papel (controlador de impressão)               | Papel Fotográfico de Lustro Premium             |
| Tipo de tinta preta                                    | Preto Fotográfico (BK)                          |
| Perfil ICC                                             | EPSON_SC-P9500_7500_PremiumLusterPhotoPaper.icc |
| Largura do papel                                       | S-B/A3+<br>A2                                   |
| Impressão Sem Margens                                  | Não suportado                                   |
| Mounter do Dispositivo de Medição de<br>Cor Automático | Só é suportado o tamanho A2.                    |

### Super Fine Paper (Papel de qualidade superior)

| Espessura                                              | 0,12 mm                                            |
|--------------------------------------------------------|----------------------------------------------------|
| Tipo de Papel (controlador de impressão)               | Papel de Qualidade Fotográfica para Jacto de Tinta |
| Tipo de tinta preta                                    | Preto Mate (MB)                                    |
| Perfil ICC                                             | EPSON_SC-P9500_7500_PhotoQualityInkJetPaper.icc    |
| Largura do papel                                       | A3<br>S-B/A3+<br>A2                                |
| Impressão Sem Margens                                  | Não suportado                                      |
| Mounter do Dispositivo de Medição de<br>Cor Automático | Não suportado                                      |

### Archival Matte Paper (Papel Mate de Arquivo)

| Espessura do papel                       | 0,2 mm                                     |
|------------------------------------------|--------------------------------------------|
| Tipo de Papel (controlador de impressão) | Papel Mate de Arquivo                      |
| Tipo de tinta preta                      | Preto Mate (MB)                            |
| Perfil ICC                               | EPSON_SC-P9500_7500_ArchivalMattePaper.icc |

| Largura do papel                                       | A3<br>S-B/A3+<br>A2<br>US-C <sup>*</sup><br>* SC-P7500 Series não suportada.                    |
|--------------------------------------------------------|-------------------------------------------------------------------------------------------------|
| Impressão Sem Margens                                  | Não suportado                                                                                   |
| Mounter do Dispositivo de Medição de<br>Cor Automático | Disponível para largura A2 e US-C.<br>No entanto, a exatidão da medição de cor não é garantida. |

### Enhanced Matte Paper (Papel Mate de Qualidade Superior)

| Espessura do papel                                     | 0,2 mm                                                                  |
|--------------------------------------------------------|-------------------------------------------------------------------------|
| Tipo de Papel (controlador de impressão)               | Papel Mate de Qualidade Superior                                        |
| Tipo de tinta preta                                    | Preto Mate (MB)                                                         |
| Perfil ICC                                             | SC-P9000_P7000_Series Pro Photo250(G).icc                               |
| Largura do papel                                       | A2<br>US-C <sup>*</sup><br>* SC-P7500 Series não suportada.             |
| Impressão Sem Margens                                  | Não suportado                                                           |
| Mounter do Dispositivo de Medição de<br>Cor Automático | Suportado.<br>No entanto, a exatidão da medição de cor não é garantida. |

## Watercolor Paper - Radiant White (Papel para Aguarela — Branco Resplandecente)

| Espessura                                              | 0,29 mm                                              |
|--------------------------------------------------------|------------------------------------------------------|
| Tipo de Papel (controlador de impressão)               | Papel para Aguarela — Branco Resplandecente          |
| Tipo de tinta preta                                    | Preto Mate (MB)                                      |
| Perfil ICC                                             | EPSON_SC-P9500_7500_WatercolorPaper-RadiantWhite.icc |
| Largura do papel                                       | S-B/A3+                                              |
| Impressão Sem Margens                                  | Não suportado                                        |
| Mounter do Dispositivo de Medição de<br>Cor Automático | Não suportado                                        |

### UltraSmooth Fine Art paper (Papel de Belas-Artes Ultra-Suave)

| Espessura                        | 0,46 mm                                         |
|----------------------------------|-------------------------------------------------|
| Papel de Belas-Artes Ultra-Suave | Papel para Aguarela — Branco Resplandecente     |
| Tipo de tinta preta              | Preto Mate (MB)                                 |
| Perfil ICC                       | EPSON_SC-P9500_7500_UltraSmoothFineArtpaper.icc |

| Largura do papel                                       | S-B/A3+<br>A2<br>US-C <sup>*</sup><br>* SC-P7500 Series não suportada.                  |
|--------------------------------------------------------|-----------------------------------------------------------------------------------------|
| Impressão Sem Margens                                  | Não suportado                                                                           |
| Mounter do Dispositivo de Medição de<br>Cor Automático | Disponível para A2 e US-C.<br>No entanto, a exatidão da medição de cor não é garantida. |

#### Velvet Fine Art Paper (Papel de Belas-Artes Suave)

| Espessura                                              | 0,48 mm                                                                                 |
|--------------------------------------------------------|-----------------------------------------------------------------------------------------|
| Papel de Belas-Artes Ultra-Suave                       | Papel de Belas-Artes Suave                                                              |
| Tipo de tinta preta                                    | Preto Mate (MB)                                                                         |
| Perfil ICC                                             | EPSON_SC-P9500_7500_VelvetFineArtPaper.icc                                              |
| Largura do papel                                       | S-B/A3+<br>A2<br>US-C <sup>*</sup><br>* SC-P7500 Series não suportada.                  |
| Impressão Sem Margens                                  | Não suportado                                                                           |
| Mounter do Dispositivo de Medição de<br>Cor Automático | Disponível para A2 e US-C.<br>No entanto, a exatidão da medição de cor não é garantida. |

### Cartaz Mate de Qualidade Superior

| Espessura                                              | 1,3 mm                                                                                                    |
|--------------------------------------------------------|----------------------------------------------------------------------------------------------------|
| Tipo de Papel (controlador de impressão)               | Cartaz Mate de Qualidade Superior                                                                                                    |
| Tipo de tinta preta                                    | Preto Mate (MB)                                                                                                    |
| Perfil ICC                                             | EPSON_SC-P9500_7500_EnhancedMattePosterBoard.icc                                                                                          |
| Largura do papel                                       | 610 mm (24 polegadas) × 762 mm (30 polegadas)<br>762 mm (30 polegadas) × 1016 mm (40 polegadas) <sup>*</sup><br>* SC-P7500 não suportada. |
| Impressão Sem Margens                                  | Não suportado                                                                                                    |
| Mounter do Dispositivo de Medição de<br>Cor Automático | Não suportado                                                                                                    |

## Papel comercialmente compatível disponível

Ao utilizar papel comercialmente disponível, não se esqueça de registar as informações do papel.

∠ "Antes de imprimir em papel comercialmente disponível" na página 194

Esta impressora suporta as especificações de papel seguintes para papel que não é da marca Epson.

#### Importante:

- □ Não utilize papel com vincos, que tenha sido esfregado, rasgado ou que esteja sujo.
- □ Embora o papel normal e o papel reciclado fabricados por outras empresas possam ser colocados e alimentados na impressora desde que cumpram as especificações indicadas, a Epson não pode garantir a qualidade de impressão.
- Embora outros tipos de papel fabricados por outras empresas possam ser colocados na impressora desde que cumpram as especificações indicadas, a Epson não pode garantir a alimentação do papel e a qualidade de impressão.
- Ao usar o SpectroProofer mounter, consulte a documentação fornecida com o software RIP.

#### Papel em rolo

| Tamanho do núcleo do<br>rolo          | 2 polegadas e 3 polegadas                                                                                                    |
|---------------------------------------|----------------------------------------------------------------------------------------------------|
| Diâmetro exterior do rolo<br>de papel | Eixo de 2 polegadas: 103 mm ou menos<br>Eixo de 3 polegadas: 150 mm ou menos                                                      |
| Largura do papel                      | SC-P9500 Series: 254 mm (10 polegadas) a 1118 mm (44 polegadas)<br>SC-P7500 Series: 254 mm (10 polegadas) a 610 mm (24 polegadas) |
| Espessura                             | 0,08 mm a 0,5 mm                                                                                                    |

#### **Folhas soltas**

| Largura do papel                   | SC-P9500 Series: 182 mm até 1118 mm (44 polegadas)    |  |
|------------------------------------|-------------------------------------------------------|--|
|                                    | SC-P7500 Series: 182 mm até 620 mm <sup>*1</sup>      |  |
| Comprimento do papel <sup>*2</sup> | SC-P9500 Series: 254 mm a 1580 mm (B0+)               |  |
|                                    | SC-P7500 Series: 254 mm a 914 mm (A1+)                |  |
| Espessura                          | 0,08 mm a 0,5 mm (0,5 mm a 1,5 mm para papel espesso) |  |

\*1 A área de impressão é de 610 mm (24 polegadas).

∠ "Área de Impressão de Folhas Soltas" na página 61

\*2 762 mm para papel espesso.

254 mm/10 polegadas, 300 mm/11,8 polegadas, Super A3/B/329 mm/13 polegadas, 406 mm/16 polegadas, US C/432 mm/17 polegadas, B2/515 mm, A1/594 mm, Super A1/610 mm/24 polegadas, B1/728 mm<sup>\*</sup>, Super A0/914 mm/36 polegadas<sup>\*</sup>, Super B0/1118 mm/44 polegadas<sup>\*</sup>

\* Apenas para a SC-P9500 Series.

## Antes de imprimir em papel comercialmente disponível

#### Nota:

- Certifique-se que verifica as caraterísticas do papel (tais como, se o papel é brilhante, o material e a espessura) no manual fornecido com o papel ou contacte o vendedor do papel.
- **D** *Teste a qualidade de impressão nesta impressora antes de comprar grandes quantidades de papel.*

Ao utilizar papel como baryta, papel de belas-artes mate, tela mate, tela acetinada, papel japonês, papel fino japonês, ou papel não-Epson (Papel Personalizado), faça a configuração do papel de acordo com as características do papel antes da impressão. Imprimir sem realizar a configuração pode provocar vincos, fricção, cores irregulares, etc.

Certifique-se que ajusta os seguintes quatro elementos.

| Selecionar papel<br>de referência          | As definições ideais para utilizar diferentes tipos de papel especial Epson já foram registadas para esta impressora.                                                                                                    |  |
|--------------------------------------------|----------------------------------------------------------------------------------------------------|--|
|                                            | Verifique o seguinte, e a seguir selecione o tipo de papel especial Epson ou definições gerais de papel<br>mais parecidas com o papel que está a utilizar.                                                                                   |  |
|                                            | Definições gerais de papel                                                                                                    |  |
|                                            | As definições gerais do papel não foram otimizadas para nenhum tipo específico de papel. Em<br>seguida, é possível otimizar as definições de acordo com o papel fornecido pelo utilizador.                                                   |  |
|                                            | Papel fotográfico: baryta                                                                                                    |  |
|                                            | Papel de belas-artes: papel de belas-artes mate, papel fino japonês, papel japonês                                                                                                    |  |
|                                            | Tela: tela acetinado, tela mate                                                                                                    |  |
|                                            | Papel normal: papel normal                                                                                                    |  |
|                                            | Papel Brilhante: Photo Paper ou Proofing Paper                                                                                                    |  |
|                                            | Papel espesso que não é brilhante: Matte Paper                                                                                                    |  |
|                                            | Papel fino e suave que não é brilhante; Papel Normal                                                                                                    |  |
|                                            | Papel tipo tela: tela                                                                                                    |  |
|                                            | Papel de algodão com superfície de impressão irregular: Fine Art Paper                                                                                                    |  |
|                                            | Suporte especial tipo película, tecido, poster e papel vegetal: <b>Outros</b>                                                                                                    |  |
| Espessura do pa-<br>pel                    | Definir a espessura do papel. Se não sabe a espessura do papel, consulte o manual fornecido com o papel ou o fornecedor do papel.                                                                                                    |  |
|                                            | Ao fazê-lo, reduzirá a sensação de granulado e marcas de vergões nas impressões, bem como as<br>diferenças na posição de impressão e cor.                                                                                                    |  |
| Tamanho do nú-<br>cleo do rolo             | Definir o formato do eixo do papel para o papel em rolo colocado.                                                                                                    |  |
| Deslocamento da<br>alimentação de<br>papel | Otimiza a alimentação de papel durante a impressão. Ao ajustar o intervalo entre o tamanho dos<br>dados e o tamanho da impressão, é possível reduzir a probabilidade do aparecimento de faixas (faixas<br>horizontais) ou cores irregulares. |  |
|                                            | Exemplo de introdução de definições<br>Ao imprimir com um tamanho de dados de 100 mm e um tamanho de impressão de 101 mm, o<br>deslocamento é de 1,0%. Nesse caso, seria introduzido um valor de -1,0%.                                      |  |

## Importante:

Se mudar um artigo no menu Papel, é necessário realizar novamente o **Deslocamento da alimentação de** *papel*.

### Realize as definições do papel personalizadas no painel de controlo

1

Selecione **Definições gerais** — **Definições da impressora** — **Configuração de papel personalizado** no painel de controlo.

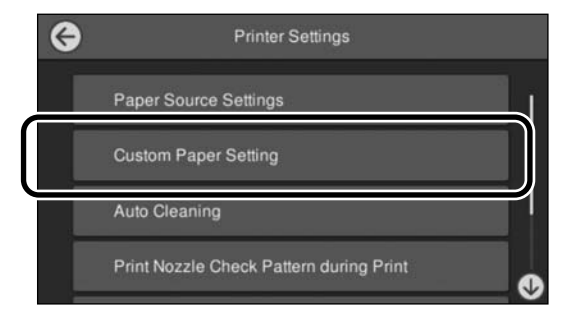

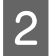

Selecione um número de papel de 1 a 30 para guardar as definições.

3 Definir as informações de papel.

Certifique-se que ajusta os seguintes elementos.

- □ Alterar papel de referência
- **Espessura do papel**
- Diâmetro do rolo central (apenas papel em rolo)
- Deslocamento da alimentação de papel

Consulte as informações que se seguem para saber mais sobre outras definições.

∠͡͡͡͡͡͡͡͡͡͡͡͡͡͡͡͡͡͡͡͡͡͡ː Lista do Menu" na página 117

Ao usar a partir do controlador da impressora, selecione "Utilizar definições da impressora" em "Tipo de papel".

# Explicação da Cor PANTONE

Existem muitas variáveis no processo de reprodução das cores criadas pelas SC-P9500 Series/SC-P7500 Series, as quais podem afetar a qualidade da simulação de Cor PANTONE.

Para obter os melhores resultados, recomendamos utilizar os seguintes materiais e controlador. Qualidade de impressão (Controlador da Impressora): qualidade Máxima Papel: papel de Prova Branco Semimate Epson Tinta: tinta Epson Genuína

# Notas sobre a Deslocação ou o Transporte da Impressora

Esta secção descreve as precauções a tomar para deslocar e transportar o produto.

## Notas sobre o manuseamento da impressora

Esta secção pressupõe que o produto será deslocado para outro local no mesmo piso, sem passagem por escadas, rampas ou elevadores. Consulte a secção seguinte para saber como deslocar a impressora entre pisos ou para outro edifício.

### ∠ "Notas sobre o Transporte" na página 197

### \Lambda Advertência:

Não incline o produto mais de 10 graus para a frente ou para trás durante a deslocação. Se não respeitar esta precaução, a impressora pode tombar e provocar danos.

### Importante:

Não desmonte os tinteiros. Se não respeitar esta precaução, os jatos da cabeça de impressão podem secar.

### Preparação

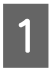

3

Retire todo o papel da impressora.

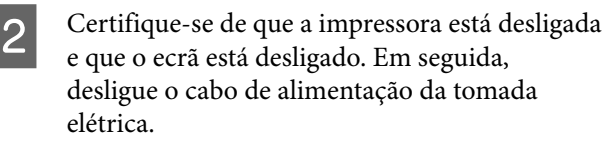

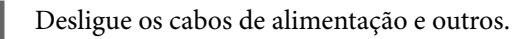

Coloque a seção do rolo do cesto do papel como mostrado na imagem.

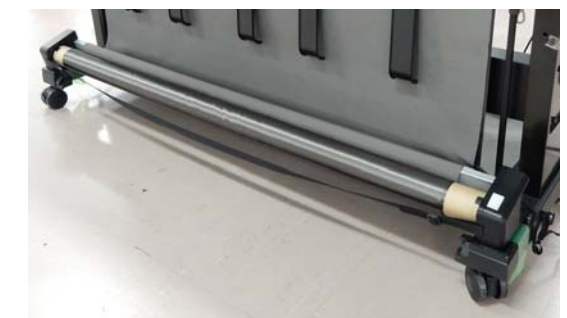

5

Remover a unidade de enrolamento automático opcional ou o SpectroProofer Mounter caso estejam instalados.

∠ Manual de instalação (folheto) fornecido com itens opcionais

6 De

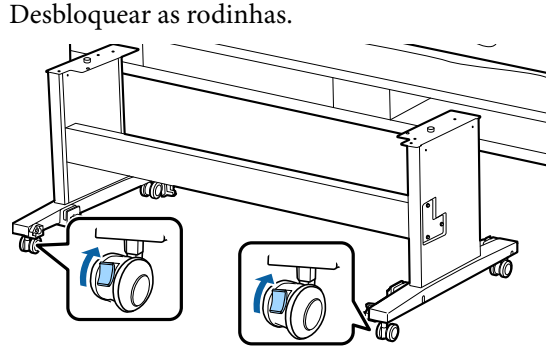

Mova a impressora.

7

## Importante:

Utilize as rodinhas para deslocar a impressora a uma curta distância, dentro de um espaço interior e sobre um piso nivelado. Estas não podem ser utilizadas para transporte.

### Notas sobre o Transporte

Faça os preparativos seguintes antes de transportar a impressora.

- □ Retire todo o papel.
- Toque em Manutenção Preparação para armazenamento/transporte — Preparação para transporte pessoal a partir do painel de controlo. A tinta é descarregada. Após descarregar a tinta, a impressora é desligada.

- Desligar todos os cabos.
- Retire todos os componentes opcionais que estiverem instalados.
   Para desmontar os componentes opcionais, consulte o *Manual de instalação* incluído com cada um destes e depois inverta o procedimento de instalação.

Para além disso, embale-o utilizando a caixa e os materiais de embalagem originais para proteção contra choques e vibrações.

Ao embalar, não se esqueça de colocar o material de proteção para proteger a cabeça de impressão.

Ver o "Manual de instalação" (folheto) fornecido com a impressora para ver o método de instalação, e instale no local original antes da impressora ter sido removida.

### 🕂 Advertência:

- A impressora é pesada. Ao empacotar ou mover a impressora, use quatro ou mais pessoas para a transportar. Certifique-se também de que há outra pessoa para orientar as pessoas que transportam a impressora.
- Quando levantar a impressora, mantenha uma postura correta.
- Ao levantar a impressora, mantenha as suas mãos nos locais indicados na ilustração seguinte.

Levantar a impressora segurando-a em outras secções poderá provocar lesões. Por exemplo, poderá deixar cair a impressora ou esmagar os dedos ao baixá-la. Quando manusear a impressora para a embalar, coloque as suas mãos nas posições ilustradas e depois eleve-a.

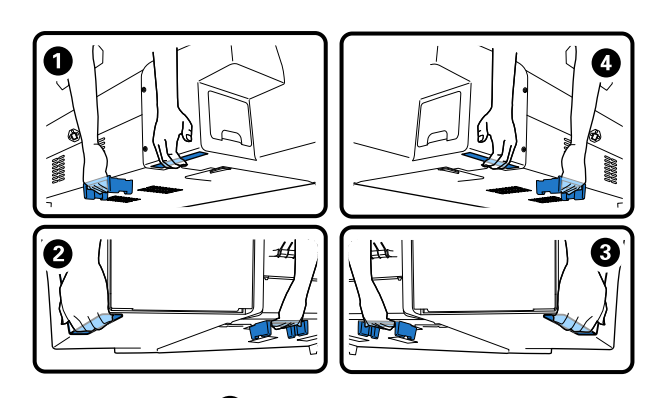

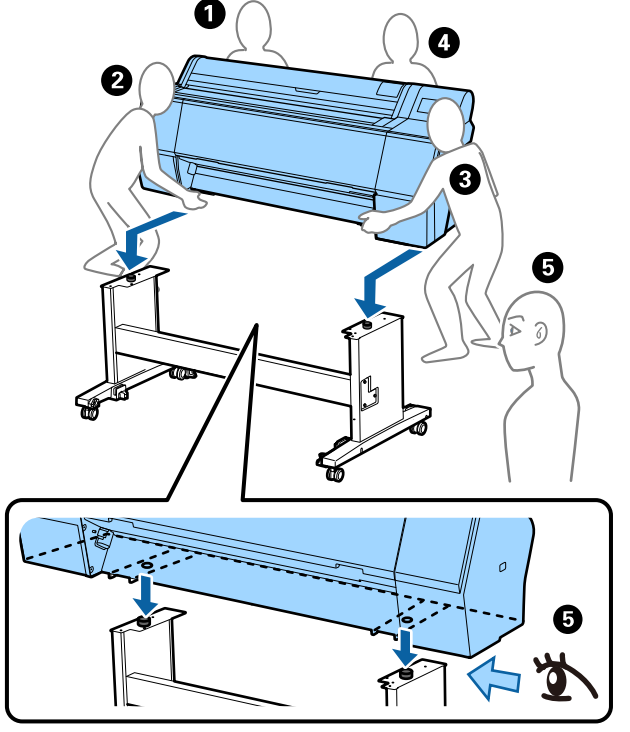

#### Importante:

- Segure apenas na zona necessária; caso contrário, pode danificar a impressora. Caso contrário, poderá danificar a impressora.
- Desloque e transporte a impressora com os tinteiros instalados. Não retire os tinteiros; se o fizer, os jatos podem obstruir, deixando de ser possível imprimir, ou a tinta pode verter.

## Notas sobre a reutilização da impressora

Depois de mover ou transportar a impressora, siga as etapas abaixo para a deixar pronta a utilizar.

Consulte a seção Escolher o local de instalação da impressora do "Manual de instalação" (folheto) previamente para se certificar que o local é adequado para instalar a impressora.

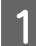

Consultar o "Manual de instalação" para instalar a impressora.

∠ "Manual de instalação" (folheto)

#### *Importante:*

Não se esqueça de bloquear as rodinhas depois de instalar a impressora.

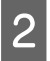

Siga as instruções apresentadas no ecrã para encher a tinta.

3 Verificar os jatos da cabeça de impressão.

∠ 3 "Imprimir a verificação de jatos da cabeça" na página 135

## **Requisitos de Sistema**

O software desta impressora pode ser usado nos seguintes ambientes (a partir de novembro de 2019). O sistema operativo e outros elementos suportados podem mudar.

Para obter a informação mais recente, consulte o sítio web da Epson.

## Controlador de impressão

#### Windows

| Sistema operativo                               | Windows 10/Windows 10 x64<br>Windows 8.1/Windows 8.1 x64<br>Windows 8/Windows 8 x64<br>Windows 7/Windows 7 x64<br>Windows Vista/Windows Vista x64<br>Windows XP/Windows XP x64<br>Windows Server 2019<br>Windows Server 2016<br>Windows Server 2012 R2<br>Windows Server 2012 R2<br>Windows Server 2008 R2<br>Windows Server 2008 R2<br>Windows Server 2003 R2<br>Windows Server 2003 SP2 ou posterior |
|-------------------------------------------------|----------------------------------------------------------------------------------------------------|
| СРИ                                             | Intel Core2 Duo 3,05 GHz ou superior                                                                                                    |
| Espaço em memória disponível                    | 1 GB ou mais                                                                                                    |
| Disco rígido (volume disponível para instalar)  | 32 GB ou mais                                                                                                    |
| Resolução do visor                              | WXGA (1280 × 800) ou superior                                                                                                    |
| Método de ligação com a impressora <sup>*</sup> | Ligação USB ou ligação LAN com fios                                                                                                    |

\* Para mais informações sobre os métodos de ligação (especificações de interface), veja abaixo.

∠ 37 "Tabela de Especificações" na página 203

#### Mac

| Sistema operativo                               | Mac OS X v10.6.8 ou posterior        |
|-------------------------------------------------|--------------------------------------|
| CPU                                             | Intel Core2 Duo 3,05 GHz ou superior |
| Espaço em memória disponível                    | 1 GB ou mais                         |
| Disco rígido (volume disponível para instalar)  | 32 GB ou mais                        |
| Resolução do visor                              | WXGA+ (1440 × 900) ou melhor         |
| Método de ligação com a impressora <sup>*</sup> | Ligação USB ou ligação LAN com fios  |

\* Para mais informações sobre os métodos de ligação (especificações de interface), veja abaixo.

🖅 "Tabela de Especificações" na página 203

## Web Config

Web Config é software instalado na impressora que é executada num navegador de Internet num computador ou dispositivo inteligente ligado à mesma rede que a impressora.

∠ Guia do Administrador

#### Windows

| Navegador                                             | Internet Explorer 11, Microsoft Edge, Firefox <sup>*1</sup> , Chrome <sup>*1</sup> |
|-------------------------------------------------------|------------------------------------------------------------------------------------|
| Método de ligação com a impres-<br>sora <sup>*2</sup> | Ligação LAN com fios                                                               |

\*1 Utilize a versão mais recente.

\*2 Veja as informações seguintes para obter informações sobre as interfaces de rede.

∠ \* Tabela de Especificações" na página 203

#### Мас

| Navegador                                             | Safari <sup>*1</sup> , Firefox <sup>*1</sup> , Chrome <sup>*1</sup> |
|-------------------------------------------------------|---------------------------------------------------------------------|
| Método de ligação com a impres-<br>sora <sup>*2</sup> | Ligação LAN com fios                                                |

\*1 Utilize a versão mais recente.

\*2 Veja as informações seguintes para obter informações sobre as interfaces de rede.

∠ 3 "Tabela de Especificações" na página 203

## Epson Edge Dashboard

### Importante:

Verifique se o computador no qual o Epson Edge Dashboard está instalado cumpre os seguintes requisitos.

Se estes requisitos não forem cumpridos, o software não pode controlar a impressora corretamente.

Desative a função de hibernação do seu computador.

Desative a função suspender para que o computador não entra no estado de suspensão.

#### Windows

| Sistema operativo                                   | Windows 10/Windows 10 x64<br>Windows 8.1/Windows 8.1 x64<br>Windows 8/Windows 8 x64<br>Windows 7 SP1/Windows 7 x64 SP1 |
|-----------------------------------------------------|----------------------------------------------------------------------------------------------------|
| СРИ                                                 | Processador multinúcleo (3,0 GHz ou mais rápido recomendado)                                                           |
| Espaço em memória disponível                        | 4 GB ou mais                                                                                                    |
| Disco rígido<br>(Volume disponível para instalação) | 2 GB ou mais                                                                                                    |
| Resolução do visor                                  | $1280 \times 1024$ ou superior                                                                                         |
| Método de ligação com a impressora                  | USB de alta velocidade<br>Ethernet 1000Base-T                                                                          |
| Navegador                                           | Internet Explorer 11<br>Microsoft Edge                                                                                 |

#### Mac

| Sistema operativo                                   | Mac OS X 10.7 Lion ou posterior                              |
|-----------------------------------------------------|--------------------------------------------------------------|
| CPU                                                 | Processador multinúcleo (3,0 GHz ou mais rápido recomendado) |
| Espaço em memória disponível                        | 4 GB ou mais                                                 |
| Disco rígido<br>(Volume disponível para instalação) | 2 GB ou mais                                                 |
| Resolução do visor                                  | 1280 × 1024 ou superior                                      |
| Método de ligação com a impressora                  | USB de alta velocidade<br>Ethernet 1000Base-T                |
| Navegador                                           | Safari 6 ou superior                                         |

# Tabela de Especificações

As letras (A) a (D) usadas no quadro representam os modelos de impressora como mostrado abaixo.

#### (A): SC-P9500 Series (B): SC-P7500 Series

| Características Técnicas            |                                                                                                    |
|-------------------------------------|----------------------------------------------------------------------------------------------------|
| Método de impres-<br>são            | Por jacto de tinta                                                                                                    |
| Disposição dos jatos                | 800 jatos × 12 cores<br>(Cyan (Ciano), Vivid Magenta<br>(Magenta Vivo), Yellow (Amare-<br>lo), Light Cyan (Ciano Claro), Vi-<br>vid Light Magenta (Magenta Cla-<br>ro Vivo), Orange (Cor-de-laranja),<br>Green (Verde), Violet (Violeta),<br>Photo Black (Preto Fotográfico),<br>Matte Black (Preto Mate), Gray<br>(Cinza), Light Gray (Cinza Claro)) |
| Resolução (máxima)                  | 2400 × 1200 dpi                                                                                                    |
| Código de controlo                  | ESC/P Raster (comando não reve-<br>lado)                                                                                                    |
| Método de alimen-<br>tação do papel | Alimentação por fricção                                                                                                    |
| Memória integrada                   | 2,0 GB                                                                                                    |
| Tensão nominal                      | AC 100–240 V                                                                                                    |
| Frequência nominal                  | 50/60 Hz                                                                                                    |
| Corrente nominal                    | 3,4–1,6 A                                                                                                    |
| Consumo                             |                                                                                                    |
| Em funcionamen-<br>to               | (A): aprox. 110 W<br>(B): aprox. 85 W                                                                                                    |
| Modo operacio-<br>nal               | Aprox. 32 W                                                                                                    |
| Modo Repouso                        | Aprox. 3,4 W                                                                                                    |
| Desligada                           | Aprox. 0,3 W                                                                                                    |
| Temperatura                         |                                                                                                    |

| Características Técni                                                                                                    | cas                                                                                       |
|----------------------------------------------------------------------------------------------------|-------------------------------------------------------------------------------------------|
| Em funcionamen-<br>to                                                                                                    | 10 a 35 °C (15 a 25 °C recomenda-<br>do)                                                  |
| Em armazém (an-<br>tes de desemba-<br>lar)                                                                                     | -20 a 60 °C (em 120 horas a 60 °C,<br>no período de um mês a 40 °C)                       |
| Em armazém (de-<br>pois de desemba-                                                                                            | Tinteiro cheio: -10 a 40 °C (no pe-<br>ríodo de um mês a 40 °C)                           |
| lar)                                                                                                    | Após a descarga da tinta <sup>*1</sup> :<br>-20 a 25 °C (no período de um<br>mês a 25 °C) |
| Humidade relativa                                                                                                    |                                                                                           |
| Em funcionamen-<br>to                                                                                                    | 20 a 80% (40 a 60% recomenda-<br>dos, sem condensação)                                    |
| Em armazena-<br>mento                                                                                                    | 5 a 85% (sem condensação)                                                                 |
| to (recomendamos o i<br>onais)<br>(%)<br>90 -<br>80 -<br>70 -<br>60 -<br>55 -<br>50 -<br>40 -<br>40 -<br>30 -<br>20 -<br>10 15 | ntervalo mostrado por linhas diag-                                                        |
| Dimensões (largura $\times$ profundidade $\times$ altura)                                                                      |                                                                                           |
| A imprimir <sup>*2</sup>                                                                                                    | (A): 1909 × 2211 × 1218 mm<br>(B): 1401 × 2211 × 1218 mm                                  |
| Armazenamento                                                                                                    | (A): 1909 × 667 × 1218 mm<br>(B): 1401 × 667 × 1218 mm                                    |
| Peso <sup>*3</sup>                                                                                                    | (A): aprox. 153,8 kg<br>(B): aprox. 121,8 kg                                              |

\*1 Utilize o menu **Preparação para armazenamento/** transporte no menu Manutenção para descarregar tinta

da impressora.

C Guia do Utilizador (manual Online)

\*2 Com o cesto de papel aberto.

\*3 Não excluindo os tinteiros.

#### *Importante:*

*Use a impressora a uma altitude de 2000 metros ou menos.* 

| Especificações da interface                                     |                                                                                                    |  |
|-----------------------------------------------------------------|----------------------------------------------------------------------------------------------------|--|
| Porta USB para com-<br>putador                                  | Hi-Speed USB                                                                                                    |  |
| Ethernet <sup>*1</sup><br>Normas                                | IEEE 802.3u (100BASE-TX)<br>IEEE 802.3ab (1000BASE-T)<br>IEEE 802.3az (Ethernet de Eficiên-<br>cia Energética) <sup>*2</sup>                                          |  |
| Protocolos de im-<br>pressão de re-<br>de/Funções <sup>*3</sup> | EpsonNet Print (Windows)<br>TCP/IP Padrão (Windows)<br>Impressão WSD (Windows)<br>Impressão Bonjour (Mac)<br>Impressão IPP (Mac)<br>Impressão a partir de cliente FTP |  |
| Protocolos de segu-<br>rança                                    | SSL/TLS (HTTPS Servidor/Cliente,<br>IPPS)<br>IEEE 802.1X<br>Filtro de IPsec/IP<br>SMTPS (STARTTLS, SSL/TLS)<br>SNMPv3                                                 |  |

\*1 Utilize um cabo de categoria 5 ou STP superior (cabo blindado de par trançado).

\*2 O dispositivo ligado deve cumprir as normas IEEE 802.3az.

\*3 EpsonNet Print apenas compatível com IPv4. Os restantes são compatíveis com IPv4 e IPv6.

| Características da Tinta |                                                                                                    |  |
|--------------------------|----------------------------------------------------------------------------------------------------|--|
| Тіро                     | Tinteiros especiais                                                                                                    |  |
| Tinta pigmentada         | (Cyan (Ciano), Vivid Magenta<br>(Magenta Vivo), Yellow (Amare-<br>lo), Light Cyan (Ciano Claro), Vi-<br>vid Light Magenta (Magenta Cla-<br>ro Vivo), Orange (Cor-de-laranja),<br>Green (Verde), Violet (Violeta),<br>Photo Black (Preto Fotográfico),<br>Matte Black (Preto Mate), Gray<br>(Cinza), Light Gray (Cinza Claro)) |  |
| Utilização até<br>à data | Consulte a data impressa na em-<br>balagem (a uma temperatura<br>normal)                                                                                                    |  |

| Características da Tinta                               |                                                                                                    |  |
|--------------------------------------------------------|----------------------------------------------------------------------------------------------------|--|
| Validade da garan-<br>tia da qualidade de<br>impressão | Um ano (após instalação na im-<br>pressora)                                                                               |  |
| Temperatura de conservação                             |                                                                                                    |  |
| Não instalado                                          | -20 a 40 °C (no período de quatro<br>dias a -20 °C, no período de um<br>mês a 40 °C)                                      |  |
| Instalado                                              | -10 a 40 °C (no período de quatro<br>dias a -10 °C, no período de um<br>mês a 40 °C)                                      |  |
| Em transporte                                          | -20 a 60 °C (no período de quatro<br>dias a -20 °C, no período de um<br>mês a 40 °C, no período de 72 ho-<br>ras a 60 °C) |  |
| Capacidade dos<br>tinteiros                            | 700 ml, 350 ml, 150 ml                                                                                                    |  |

#### Importante:

- Recomendamos que retire e agite os tinteiros instalados de seis em seis meses para garantir uma boa qualidade de impressão.
- A tinta congela se for deixada a uma temperatura inferior a -20 °C durante um longo período de tempo. Se congelar, deixe-a estar à temperatura ambiente (25 °C) durante pelo menos quatro horas.
- □ Não reabastecer os tinteiros.

# **Onde Obter Ajuda**

# Sítio Web de assistência técnica

O sítio Web de Assistência Técnica da Epson ajuda a resolver os problemas que não podem ser solucionados com as informações de resolução de problemas fornecidas na documentação do produto. Se possui um programa de acesso à Internet, pode visitar o sítio em:

#### https://support.epson.net/

Se necessitar de versões mais recentes dos controladores, de consultar as respostas às perguntas mais frequentes (FAQ's), de manuais ou de outros ficheiros descarregáveis, aceda ao sítio em:

#### https://www.epson.com

Depois, selecione a secção de assistência a clientes do sítio de Web da Epson do seu local.

# Contactar a Assistência Técnica da Epson

## Antes de contactar a Epson

Se o produto Epson não funcionar corretamente e não for possível resolver o problema com as informações de resolução de problemas fornecidas na documentação do produto, contacte o serviço de assistência a clientes. Se a assistência técnica da Epson da sua área não se encontrar listado em baixo, contacte a loja onde adquiriu o produto.

A assistência técnica da Epson poderá ajudá-lo rapidamente se lhe fornecer as seguintes informações:

- Número de série do produto (A etiqueta do número de série está geralmente na parte de trás do produto.)
- Modelo do produto
- Versão do software do produto (Faça clique na tecla About, Version Info ou numa tecla semelhante no software do produto.)
- □ Marca e modelo do computador
- Nome e versão do sistema operativo do computador
- Nomes e versões das aplicações utilizadas geralmente com o produto

## Assistência a utilizadores na América do Norte

A Epson fornece os serviços de assistência técnica listados a seguir.

### Assistência via Internet

Visite o sítio Web da assistência técnica da Epson https://epson.com/support e selecione o seu produto para obter soluções para os problemas mais comuns. Pode descarregar controladores e documentação, consultar as respostas às perguntas mais frequentes (FAQs) e obter conselhos sobre como resolver problemas, ou enviar uma mensagem de correio electrónico (e-mail) para a Epson expondo as suas dúvidas ou problemas.

### Falar com um Representante da Assistência Técnica a Clientes

Marque: (562) 276-1300 (E.U.A.), ou (905) 709-9475 (Canadá), das 06:00 às 18:00, Hora do Pacífico, de Segunda-feira a Sexta-feira. Os dias e horas de Assistência podem ser alteradas sem aviso prévio. Podem aplicar-se tarifas de chamadas de valor acrescentado ou longa distância.

Antes de telefonar para a Epson, tenha as seguintes informações à mão:

- □ Nome do produto
- □ Número de série do produto
- Prova de compra (p. ex. o recibo da loja onde adquiriu o produto) e a data de compra
- □ Configuração do computador
- Uma descrição do problema

#### Nota:

No caso de usar outro software no sistema, consulte a documentação desse software para obter informações sobre a assistência técnica.

### **Consumíveis e Acessórios**

Pode adquirir produtos Epson genuínos, tais como tinteiros, fitas, papel e acessórios em qualquer revendedor autorizado da Epson. Para encontrar o revendedor mais próximo, telefone para 800-GO-EPSON (800-463-7766). Também pode adquirir os produtos Online em https://www.epsonstore.com (vendas E.U.A.) ou em https://www.epson.ca (vendas Canadá).

## Ajuda para os utilizadores na Europa

Consulte o seu **Documento de Garantia Pan-europeia** para obter informações sobre como contactar a assistência técnica da Epson.

## Ajuda para utilizadores de Taiwan

As informações de contacto e de assistência e serviços são:

### Internet (https://www.epson.com.tw)

Estão disponíveis informações sobre especificações de produtos, controladores para transferência e informações sobre produtos.

### Serviço de atendimento telefónico da Epson (Telefone: +0800212873)

A nossa equipa pode, por telefone, atendê-lo sobre:

- Perguntas sobre vendas e informações sobre produtos
- Dúvidas e problemas relativos à utilização de produtos
- Perguntas sobre reparação de avarias e garantias

### Centro de assistência para reparações:

| Número de<br>telefone | Número de<br>fax | Endereço                                                                                |
|-----------------------|------------------|-----------------------------------------------------------------------------------------|
| 02-23416969           | 02-23417070      | No.20, Beiping E. Rd.,<br>Zhongzheng Dist., Tai-<br>pei City 100, Taiwan                |
| 02-27491234           | 02-27495955      | 1F., No.16, Sec. 5, Nan-<br>jing E. Rd., Songshan<br>Dist., Taipei City 105,<br>Taiwan  |
| 02-32340688           | 02-32340699      | No.1, Ln. 359, Sec.<br>2, Zhongshan Rd.,<br>Zhonghe City, Taipei<br>County 235, Taiwan  |
| 039-605007            | 039-600969       | No.342-1, Guangrong<br>Rd., Luodong Towns-<br>hip, Yilan County 265,<br>Taiwan          |
| 038-312966            | 038-312977       | No.87, Guolian 2nd Rd.,<br>Hualien City, Hualien<br>County 970, Taiwan                  |
| 03-4393119            | 03-4396589       | 5F., No.2, Nandong<br>Rd., Pingzhen Ci-<br>ty, Taoyuan County<br>32455, Taiwan (R.O.C.) |
| 03-5325077            | 03-5320092       | 1F., No.9, Ln. 379, Sec.<br>1, Jingguo Rd., North<br>Dist., Hsinchu City 300,<br>Taiwan |
| 04-23011502           | 04-23011503      | 3F., No.30, Dahe Rd.,<br>West Dist., Taichung<br>City 40341, Taiwan<br>(R.O.C.)         |
| 04-23805000           | 04-23806000      | No.530, Sec. 4, Henan<br>Rd., Nantun Dist., Tai-<br>chung City 408, Taiwan              |
| 05-2784222            | 05-2784555       | No.463, Zhongxiao Rd.,<br>East Dist., Chiayi City<br>600, Taiwan                        |
| 06-2221666            | 06-2112555       | No.141, Gongyuan N.<br>Rd., North Dist., Tainan<br>City 704, Taiwan                     |
| 07-5520918            | 07-5540926       | 1F., No.337, Minghua<br>Rd., Gushan Dist.,<br>Kaohsiung City 804,<br>Taiwan             |

| Número de<br>telefone | Número de<br>fax | Endereço                                                                      |
|-----------------------|------------------|-------------------------------------------------------------------------------|
| 07-3222445            | 07-3218085       | No.51, Shandong St.,<br>Sanmin Dist., Kaoh-<br>siung City 807, Taiwan         |
| 08-7344771            | 08-7344802       | 1F., No.113, Shengli<br>Rd., Pingtung City,<br>Pingtung County 900,<br>Taiwan |

## Ajuda para utilizadores na Austrália/Nova Zelândia

A Epson Austrália/Nova Zelândia pretende fornecer-lhe um serviço de assistência ao cliente do mais alto nível. Para além da documentação dos produtos, disponibilizamos ainda as seguintes fontes de informação:

## O seu revendedor

Não se esqueça de que o seu revendedor pode frequentemente ajudá-lo a identificar e resolver problemas. Para aconselhamento sobre problemas, deve contactar sempre em primeiro lugar o Serviço de Assistência a Clientes Epson, pois pode solucionar os problemas de forma rápida e simples e também aconselhar sobre o passo seguinte.

### URL na Internet

Austrália https://www.epson.com.au

Nova Zelândia https://www.epson.co.nz

Aceda às páginas World Wide Web da Epson Austrália/Nova Zelândia.

O sítio fornece uma área de transferência para controladores, pontos de contacto Epson, informações sobre novos produtos e assistência técnica (correio eletrónico).

### Serviço de atendimento telefónico da Epson

Os serviços de atendimento telefónico da Epson existem para que os clientes possam ser atendidos e aconselhados. Os operadores deste serviço ajudam-no a instalar, configurar e utilizar o seu produto Epson. O pessoal do serviço de atendimento telefónico pré-venda pode fornecer-lhe brochuras sobre os novos produtos Epson e indicar-lhe a morada do revendedor ou agente Epson mais próximo. Aqui encontra muitas respostas para as suas dúvidas.

Os números do serviço de atendimento telefónico são:

| Austrália     | Telefone: | 1300 361 054   |
|---------------|-----------|----------------|
|               | Fax:      | (02) 8899 3789 |
| Nova Zelândia | Telefone: | 0800 237 766   |

Aconselhamo-lo a, antes de telefonar para a Epson, ter todas as informações importantes à mão. Quanto mais informações tiver reunido, mas rapidamente o poderão ajudar a resolver o problema. Essas informações incluem a documentação do seu produto Epson, o tipo de computador, o sistema operativo, as aplicações e quaisquer outras informações que considere virem a ser necessárias.

## Assistência a utilizadores em Singapura

Os serviços de informações, assistência e reparação disponibilizados pela Epson Singapore são:

### Internet (https://www.epson.com.sg)

Estão disponíveis informações sobre especificações de produtos, controladores para descarregamento, Perguntas Mais Frequentes (FAQ), Perguntas sobre vendas e Assistência técnica por e-mail.

### Serviço de atendimento telefónico da Epson (Telefone: (65) 6586 3111)

A nossa equipa pode, por telefone, atendê-lo sobre:

- Perguntas sobre vendas e informações sobre produtos
- Dúvidas e problemas relativos à utilização de produtos
- Perguntas sobre reparação de avarias e garantias

## Assistência a utilizadores na Tailândia

As informações de contacto e de assistência e serviços são:

### Internet (https://www.epson.co.th)

Estão disponíveis informações sobre especificações de produtos, controladores para descarregamento, Perguntas Mais Frequentes (FAQ) e e-mail.

### Epson linha directa (Telefone: (66) 2685-9899)

A nossa equipa pode, por telefone, atendê-lo sobre:

- Perguntas sobre vendas e informações sobre produtos
- Dúvidas e problemas relativos à utilização de produtos
- Perguntas sobre reparação de avarias e garantias

## Assistência a utilizadores no Vietname

As informações de contacto e de assistência e serviços são:

Epson linha directa 84-8-823-9239 (Tel.):

#### Onde Obter Ajuda

Centro de assistência:

80 Truong Dinh Street, District 1, Hochiminh City Vietnam

## Assistência a utilizadores na Indonésia

As informações de contacto e de assistência e serviços são:

### Internet

### (https://www.epson.co.id)

- Informações sobre especificações de produtos, controladores para descarregamento
- Perguntas Mais Frequentes (FAQ), Perguntas sobre vendas, perguntas por e-mail

### **Epson linha directa**

- Perguntas sobre vendas e informações sobre produtos
- Assistência técnica
  Telefone: (62) 21-572 4350
  - Fax: (62) 21-572 4357

### **Epson Service Center**

Jakarta Mangga Dua Mall 3rd floor No. 3A/B Jl. Arteri Mangga Dua, Jakarta Telefone/Fax: (62) 21-62301104 Bandung Lippo Center 8th floor Jl. Gatot Subroto No. 2 Bandung Telefone/Fax: (62) 22-7303766

| Surabaya   | Hitech Mall lt IIB No. 12<br>Jl. Kusuma Bangsa 116 – 118<br>Surabaya |
|------------|----------------------------------------------------------------------|
|            | Telefone: (62) 31-5355035<br>Fax: (62) 31-5477837                    |
| Yogyakarta | Hotel Natour Garuda<br>Jl. Malioboro No. 60<br>Yogyakarta            |
|            | Telefone: (62) 274-565478                                            |
| Medan      | Wisma HSBC 4th floor<br>Jl. Diponegoro No. 11<br>Medan               |
|            | Telefone/Fax: (62) 61-4516173                                        |
| Makassar   | MTC Karebosi Lt. Ill Kav. P7-8<br>JI. Ahmad Yani No. 49<br>Makassar  |
|            | Telefone:<br>(62) 411-350147/411-350148                              |

## Assistência a utilizadores em Hong Kong

Para obter assistência técnica e outros serviços pós-venda, deve contactar a Epson Hong Kong Limited.

### Página de Internet

A Epson Hong Kong criou uma página de internet em chinês e inglês, onde fornece as seguintes informações:

- □ Informações sobre produtos
- Respostas às perguntas mais frequentes
- Últimas versões dos drivers dos produtos Epson

Pode aceder à página em:

https://www.epson.com.hk

### Linha directa dos serviços de assistência técnica

Pode contactar os nossos técnicos pelos seguintes números de telefone e fax:

Telefone:

Fax:

(852) 2827-4383

(852) 2827-8911

## Assistência a utilizadores na Malásia

As informações de contacto e de assistência e serviços são:

## Internet

#### (https://www.epson.com.my)

- Informações sobre especificações de produtos, controladores para descarregamento
- Perguntas Mais Frequentes (FAQ), Perguntas sobre vendas, perguntas por e-mail

### Epson Trading (M) Sdn. Bhd.

Sede.

Telefone: 603-56288288

Fax: 603-56288388/399

#### Serviço de atendimento telefónico da Epson

 Perguntas sobre vendas e informações sobre produtos (Infoline) Telefone: 603-56288222

 Perguntas sobre serviços de reparação e garantias, utilização de produtos e assistência técnica (Techline)

Telefone: 603-56288333

## Assistência a utilizadores na Índia

As informações de contacto e de assistência e serviços são:

### Internet (https://www.epson.co.in)

Estão disponíveis informações sobre especificações de produtos, controladores para transferência e informações sobre produtos.

### Sede da Epson Índia — Bangalore

Telefone: 080-30515000

Fax: 30515005

## Divisões Regionais da Epson Índia:

| Cidade     | Número de tele-<br>fone                 | Número de<br>fax |
|------------|-----------------------------------------|------------------|
| Mumbai     | 022-28261515 /16<br>/17                 | 022-28257287     |
| Delhi      | 011-30615000                            | 011-30615005     |
| Chennai    | 044-30277500                            | 044-30277575     |
| Kolkata    | 033-22831589/90                         | 033-22831591     |
| Hyderabad  | 040-66331738/39                         | 040-66328633     |
| Cochin     | 0484-2357950                            | 0484-2357950     |
| Coimbatore | 0422-2380002                            | ND               |
| Pune       | 020-30286000 /<br>30286001<br>/30286002 | 020-30286000     |
| Ahmedabad  | 079-26407176 / 77                       | 079-26407347     |

### Linha de ajuda

Para assistência e informações sobre produtos, ou para encomendar tinteiros — 18004250011 (9AM-9PM) — Chamada gratuita.

Para assistência técnica (CDMA e por telemóvel) — 3900 1600 (9AM–6PM) Prefixo e código STD local.

## Assistência a utilizadores nas Filipinas

Para obter assistência técnica e outros serviços pós-venda, deve contactar a Epson Philippines Corporation, pelos seguintes números de telefone e fax e endereço de e-mail:

Trunk Line: (63-2) 706 2609

Fax: (63-2) 706 2665

Linha de aten- (63-2) 706 2625 dimento direto:

E-mail: epchelpdesk@epc.epson.com.ph

#### Internet

#### (https://www.epson.com.ph)

Estão disponíveis informações sobre especificações de produtos, controladores para descarregamento, Perguntas Mais Frequentes (FAQ) e perguntas por email.

#### N.º gratuito 1800-1069-EPSON(37766)

A nossa equipa pode, por telefone, atendê-lo sobre:

- Perguntas sobre vendas e informações sobre produtos
- Dúvidas e problemas relativos à utilização de produtos
- Derguntas sobre reparação de avarias e garantias